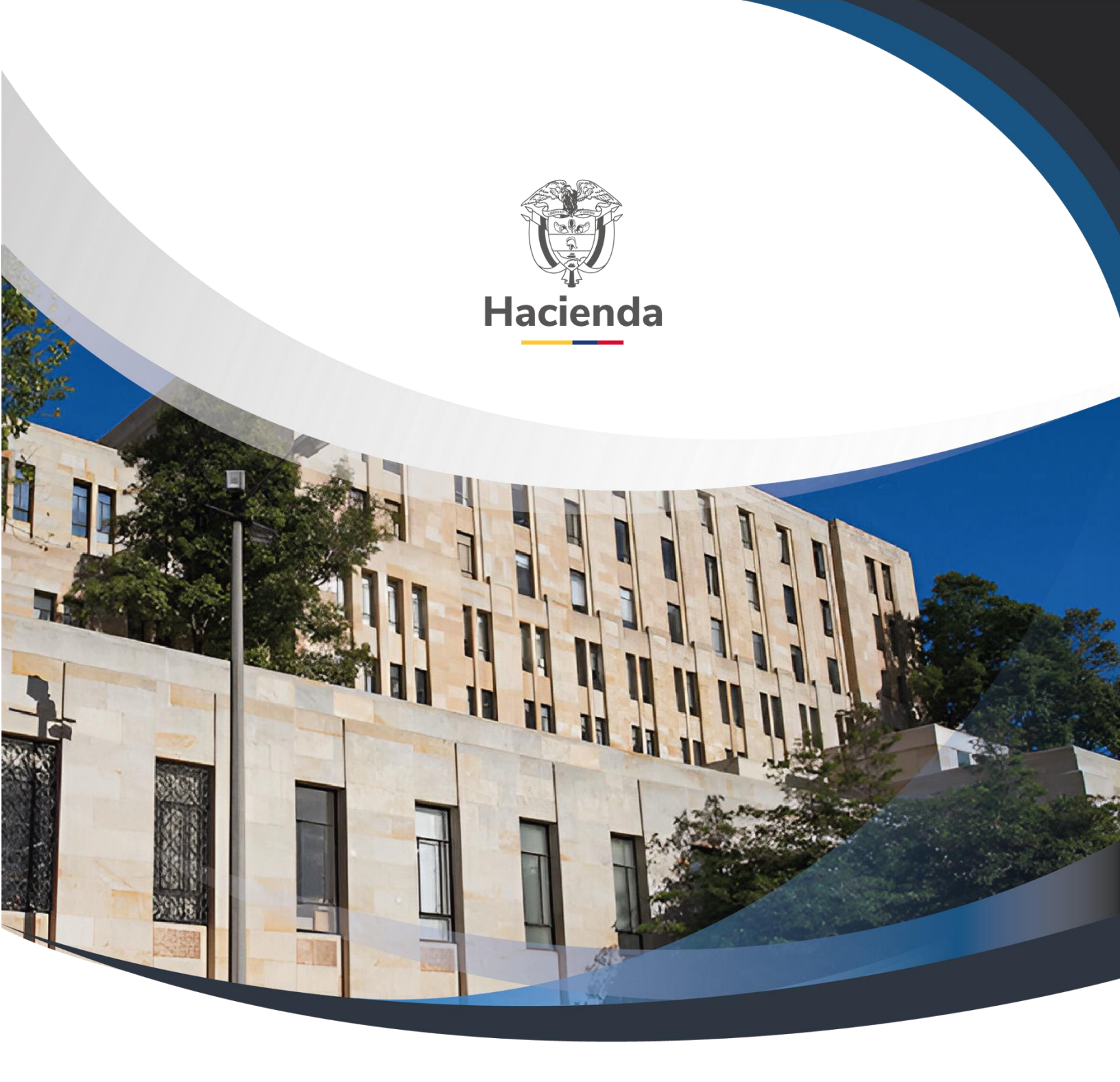

Versión 2.0

02 de septiembre de 2024

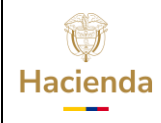

\_\_\_\_\_

\_\_\_\_

| Codigo: NA [ Fecha: 02-09-2024 [ Version: 2.0 ] Pagina: 2 de 10 | Código: | NA | Fecha: | 02-09-2024 | Versión: | 2.0 | Página: | 2 de 105 |
|-----------------------------------------------------------------|---------|----|--------|------------|----------|-----|---------|----------|
|-----------------------------------------------------------------|---------|----|--------|------------|----------|-----|---------|----------|

\_\_\_\_\_

# Tabla de contenido

| 1. Términos estándares de pantalla5                                                                        |
|----------------------------------------------------------------------------------------------------|
| 2. Registrar Solicitud de Comisión de Viáticos                                                             |
| 2.1 Registro de Datos Generales de la Solicitud de Comisión                                                |
| 2.2 Registro de Terceros Comisionados de Forma Manual a una Solicitud de Comisión                          |
| 2.3 Registro de Terceros Comisionados de Forma Masiva a una Solicitud de Comisión20                        |
| 3. Modificar Solicitud de Comisión de Viáticos                                                             |
| 4. Agregar Terceros a una Solicitud de Comisión de Viáticos 27                                             |
| 5. Eliminar Terceros a Solicitud de Comisión de Viáticos                                                   |
| 6. Anular Solicitud de Comisión de Viáticos                                                                |
| 7. Verificar Solicitud de Comisión de Viáticos                                                             |
| 8. Autorizar Solicitud de Comisión de Viáticos                                                             |
| 9. Reporte Documento de Autorización, Reconocimiento y Ordenación de Pago Comisión al Interior del País    |
| 10. Pago de Viáticos Autorizados                                                                           |
| 10.1 Registro Individual46                                                                                 |
| 10.2 Registro Masivo49                                                                                     |
| 10.2.1 Crear Documento Pago Masivo Viáticos. (Proceso Pago por<br>Reconocimiento-Hasta Compromiso)         |
| 10.2.2 Registro Información a Proceso Masivo Documentos (Proceso Pago por Reconocimiento-Hasta Compromiso) |
| 10.2.3 Generación Masiva Documentos. (Proceso Pago por<br>Reconocimiento-Hasta Compromiso)53               |
| 10.3 Crear Documento Masivo Pago Viáticos para Pago por Avance (Proceso                                    |
| Masivo hasta Ordenes de Pago)                                                                              |
| 10.3.1 Parametrización Pago Masivo Viáticos - Crear Dependencia de<br>Origen                               |
| 10.3.2 Crear Relación Dependencia Origen y Dependencia de Afectación                                       |
| de Gasto59                                                                                                 |

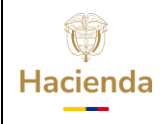

| <b>Código:</b> NA   <b>Fecha:</b> 02-09-2024   <b>Versión:</b> 2.0   <b>Página:</b> 3 de 105 | Código: | NA | Fecha: | 02-09-2024 |  | Versión: | 2.0 |  | Página: | 3 de 105 |
|----------------------------------------------------------------------------------------------|---------|----|--------|------------|--|----------|-----|--|---------|----------|
|----------------------------------------------------------------------------------------------|---------|----|--------|------------|--|----------|-----|--|---------|----------|

| 10.3.3Definir la Relación entre el Concepto Origen y Posición del Catálogo<br>de Gasto.10.3.4Crear Documento Masivo para Pago por Avance. (Proceso Masivo<br>hasta Ordenes de Pago).6410.3.5Adicionar Información al Documento Masivo para Pago por Avance<br>(Proceso Masivo hasta Ordenes de Pago).6810.3.6Generar Documentos para Pago por Avance (Proceso Masivo hasta<br>Ordenes de Pago).71 |
|----------------------------------------------------------------------------------------------------|
| <ul> <li>11. Verificación Resultado Procesamiento</li></ul>                                                                                                    |
| 12 Legalización de Avances                                                                                                    |
| 13 Revocar Terceros a una Solicitud de Comisión de Viáticos 83                                                                                                    |
| 14 Prorrogar Solicitud de Comisión de Viáticos                                                                                                    |
| 15 Interrumpir Solicitud de Comisión de Viáticos                                                                                                    |
| 16 Estado de la Autorización de Viáticos según flujo financiero 101                                                                                                    |
| 17. DOCUMENTOS RELACIONADOS 103                                                                                                    |
| 18. BASE LEGAL                                                                                                    |
| 19. HISTORIAL DE CAMBIOS                                                                                                    |

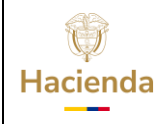

| Código: | NA | Fecha: | 02-09-2024 | <b>Versión:</b> 2.0 |   | Página: | 4 de 105 |
|---------|----|--------|------------|---------------------|---|---------|----------|
|         |    |        |            |                     | - |         |          |

### INTRODUCCION

La comisión de servicios es la situación administrativa en virtud de la cual se ejercen temporalmente las funciones propias de su cargo en lugares diferentes a la sede habitual de su trabajo o se atienden transitoriamente actividades oficiales distintas a las inherentes al empleo de que es titular sin que se genere vacancia del empleo y dando lugar al pago de viáticos y gastos de transporte. (Concepto 125681 de 2017 Departamento Administrativo de la Función Pública).

Los viáticos son sumas de dinero que el empleador reconoce a los trabajadores que están en comisión de servicios, con el fin de cubrir los gastos en que éstos incurren para el cumplimiento de sus funciones fuera de su sede habitual de trabajo.

A continuación, encontraran las transacciones dispuestas por el SIIF NACION, para registrar el proceso de viáticos, iniciando con la solicitud de comisión que realiza el área usuaria, hasta las transacciones involucradas en el proceso de pago.

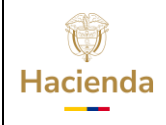

| Código: | NA | Fecha: | 02-09-2024 | Versión: | 2.0 | Página: | 5 de 105 |
|---------|----|--------|------------|----------|-----|---------|----------|
|         |    |        |            |          |     |         |          |

### 1. Términos estándares de pantalla

**Menú:** Consiste en una lista de opciones que puede desplegarse para mostrar más opciones o funciones y acceder así a las distintas herramientas de la aplicación.

**Popup:** El término denomina a las ventanas que emergen para obtener información adicional del proceso que se está realizando.

**Scroll:** Barras de desplazamiento que permiten desplazar el contenido del cuadro hacia un lado u otro. Las barras suelen aparecer o activarse cuando el recuadro no es lo suficientemente grande como para visualizar todo su contenido.

**Tooltip:** Elemento de la interfaz gráfica que se emplea junto con el cursor del mouse. Cuando un usuario ubica el cursor sobre un elemento (sin hacer clic sobre este) un pequeño rectángulo aparece para brindar información relacionada a ese elemento.

Cuando existen operaciones adicionales a la de buscar en la misma línea de la transacción, se deben utilizar los íconos asi:

| Acción                                     | Icono        |
|--------------------------------------------|--------------|
| Insertar, Agregar, Crear, adicionar filtro | €            |
| Limpiar                                    | $\bigotimes$ |
| Quitar                                     | 8            |
| Detalle del documento                      |              |
| Registro Masivo                            |              |
| Elaborar / Verificar,<br>Modificar         |              |
| Aprobar / Rechazar                         | $\bigcirc$   |

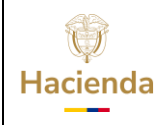

| Código: | NA   | Fecha:   | 02-09-2024 | Versión:  | 2.0 | Página:  | 6 de 105 |    |
|---------|------|----------|------------|-----------|-----|----------|----------|----|
| courgo. | 11/3 | i centai | 02 07 2024 | VCISIOIII | 2.0 | i uginu. | 0 40 105 | I. |

| Visualizar        | End of the second second secon |
|-------------------|----------------------------------------------------------------------------------------------------|
| Eliminar          |                                                                                                    |
| Aceptar           |                                                                                                    |
| Buscar            | 0                                                                                                    |
| Búsqueda Avanzada | Q                                                                                                    |

El menú es un componente libre, utilizado para navegar por todo SIIF Nación, desde el cual se podrá acceder a las diferentes Transacciones, Cargas Masivas, Consultas y Reportes.

En la figura se observa el diseño definido para el menú que se utiliza en SIIF Nación, en la parte superior izquierda el usuario podra digitar palabra o palabras claves para buscar una transaccion asi :

| ADMINISTRACION (ADM)                          |
|-----------------------------------------------|
| SEGURIDAD (SEG)                               |
| PROGRAMACION PRESUPUESTAL (PRG)               |
| ADMINISTRACION DE APROPIACIONES Y AFOROS (APR |
| PROGRAMA ANUAL MENSUALIZADO CAJA (PAC)        |
| ADQUISICIONES (ADQ)                           |
| GESTION DE GASTOS (EPG)                       |
| SISTEMA DE CUENTA UNICA NACIONAL (CUN)        |
| GESTION INGRESOS PRESUPUESTALES (ING)         |
| DERECHOS Y CARTERA (DYC)                      |
| CONTABILIDAD (CON)                            |
| GESTION DE RECURSOS FISICOS (GRF)             |
| CUENTA UNICA NACIONAL                         |
| RESULTADOS CONSULTAS ASINCRONAS (TRV)         |
| RESULTADOS CONSULTAS ASINCRONAS (TRV)         |

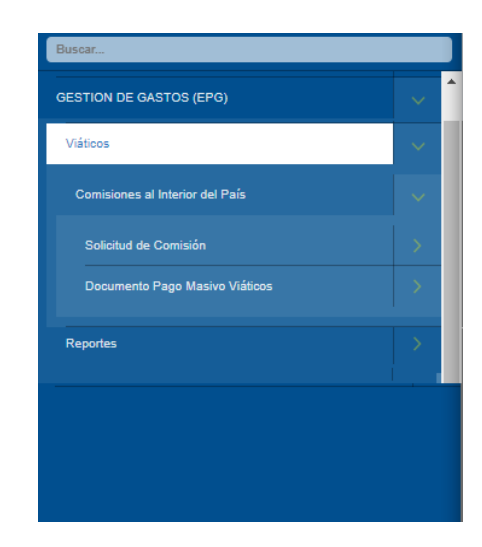

El menú se compone de varios niveles;

**Primer nivel menú:** En el primer nivel aparecen los macroprocesos EPG, CUN, ING etc. Al posicionar el puntero del ratón sobre el módulo, este se pondrá de

| W<br>Hacienda |    | GUIA   | GESTIÓN V  | IÁTICOS             |         |          |
|---------------|----|--------|------------|---------------------|---------|----------|
| Código:       | NA | Fecha: | 02-09-2024 | <b>Versión:</b> 2.0 | Página: | 7 de 105 |

color blanco y desplegará las opciones que tiene el usuario dependiendo del perfil que tenga.

**Subniveles:** Los Subniveles se disponen dos formas para acceder a cada transacción. Con una flecha a la derecha se identifica cada Submenú, y sin flecha se identifica la opción para acceder a cada transacción; al dar clic sobre ella, quedará resaltada en color verde indicando que ha sido seleccionada la funcionalidad. Ejemplo

| Buscar                          |     |
|---------------------------------|-----|
| GESTION DE GASTOS (EPG)         | ~ 1 |
| Viáticos                        | ~   |
| Comisiones al Interior del País | ~   |
| Solicitud de Comisión           | ~   |
|                                 |     |
| Modificar                       |     |
| Verificar                       |     |
|                                 |     |
|                                 |     |
| Agregar Terceros                |     |
| Eliminar Terceros               |     |
|                                 |     |

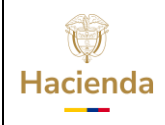

| Código: | NA | Fecha: | 02-09-2024 | Versión: | 2.0 | Página: | 8 de 105 |
|---------|----|--------|------------|----------|-----|---------|----------|
|         |    |        |            |          |     |         |          |

### 2. Registrar Solicitud de Comisión de Viáticos

**RUTA:** GESTION DE GASTOS (EPG)/ Viáticos/ Comisiones al Interior del país/ Solicitud de Comisión/ Crear

PERFIL: Entidad - Gestión Administrativa

### Requisitos para ejecutar la transacción:

- Terceros creados y activos en el sistema
- Cuentas bancarias de terceros a comisionar, en estado Activa, Registrada o Registro Previo y vinculadas a la entidad de conexión.
- CDP de Viáticos con saldo por comprometer.

## 2.1 Registro de Datos Generales de la Solicitud de Comisión.

### Acciones:

| Registro Solicitudes Comi                     | sión Interior País                                             |                                                                              |                                                                                                    |
|-----------------------------------------------|----------------------------------------------------------------|------------------------------------------------------------------------------|----------------------------------------------------------------------------------------------------|
| Fecha de estado                               |                                                                | Genera viáticos *                                                            | ©siOno                                                                                                    |
| Fecha de solicitud de<br>comisión             |                                                                | Genera Gastos Viaje *                                                        | €siOno                                                                                                    |
| Dependencia solicitante *                     | 44-01-01 - JURISDICCION ESPECIAL PARA LA PAZ - GESTION GENERAL | ✓ Ordenador del gasto *                                                      | 12 DIRECTOR ADMINISTRATIVO Y FINANCIERO                                                                   |
| Área u oficina                                | GESTION GENERAL                                                | CDP de viáticos *                                                            | 120                                                                                                    |
| Tipo de comisión *                            | Servicio                                                       | Rubro presupuestal de<br>gasto - Viáticos*                                   | A-02-02-02-010 VIÁTICOS DE LOS FUNCIONARIOS EN COMISIÓN                                                   |
| Transporte por via                            | Multimodal                                                     | Rubro presupuestal de<br>gasto - Gastos de Viaje*                            | A-02-02-02-006-004 SERVICIOS DE TRANSPORTE DE PASAJEROS                                                   |
| Requiere pasajes aéreos                       | ©Si ONo                                                        | Aplica decreto viaticos                                                      | ●SiONo Porcentaje 100                                                                                     |
| Transporte por via<br>Requiere pasajes aéreos | [Multimodal<br>©Si ONo                                         | Rubro presupuestal de<br>gasto - Gastos de Viaje*<br>Aplica decreto viaticos | ▲.02-02-02-006-004 SERVICIOS DE TRANSPORTE DE PASAJEROS           ●SíONo         Porcentaje           100 |

**Fecha de estado:** Corresponde a la fecha del sistema en que se registra la solicitud de comisión al interior del país.

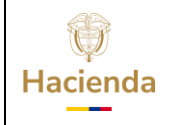

| <b>Código:</b> NA <b>Fecha:</b> 02-09-2024 <b>Versión:</b> 2.0 <b>Página:</b> 9 de 1 |
|--------------------------------------------------------------------------------------|
|--------------------------------------------------------------------------------------|

**Fecha de solicitud de comisión:** Si la fecha del sistema es un día hábil posterior a un día festivo el usuario puede seleccionar el día hábil anterior a este o los días no hábiles siguientes entre ese rango.

Seleccionar la **Dependencia solicitante**, la cual corresponde a la dependencia de bienes y servicios relacionada a la dependencia de afectación de gastos vinculada en el CDP de viáticos.

Registrar el **Área u oficina.** (Texto Libre).

Seleccionar el **Tipo de comisión** (Servicio, De estudios, Diplomática).

Seleccionar el tipo de **Transporte por vía** (Aéreo, Marítimo, Fluvial, Terrestre, Ferroviario, Multimodal)

Se debe marcar **Requiere pasajes aéreos** SI o NO según corresponda.

Digitar el texto libre que corresponde al **Objeto de la comisión** (máximo 250 caracteres).

Seleccionar **Genera viáticos** SI o NO

Seleccionar Genera Gastos Viaje SI o NO

**Cuando se selecciona NO en Genera Viáticos y NO en Genera Gastos Viaje:** automáticamente la transacción inactiva y deja en blanco los campos de CDP de Viáticos, Rubro Presupuestal de gasto-Viáticos, Rubro Presupuestal de gasto-Gastos de Viaje; de igual forma para todos los Terceros Comisionados, en la ventana "Viáticos Por Tercero Comisionado", a los siguientes campos les asigna valor cero (0): valor viático diario, valor total de viáticos, valor gastos de viaje, valor total a pagar y valor total de la comisión.

Seleccionar el Cargo del **Ordenador del gasto** que corresponda.

Digitar en la casilla el número de CDP de Viáticos con saldo mayor a cero, donde la dependencia de afectación de gasto sea la misma dependencia solicitante.

| Ŷ        |
|----------|
| Hacienda |

| Código: NA |  | Fecha: | 02-09-2024 |  | Versión: | 2.0 |  | Página: | 10<br>105 | de |
|------------|--|--------|------------|--|----------|-----|--|---------|-----------|----|
|------------|--|--------|------------|--|----------|-----|--|---------|-----------|----|

Si se escogió SI en la marca **Genera viáticos**, seleccionar el **Rubro presupuestal de gasto - Viáticos** que la entidad requiere vincular y que está incluido en el CDP de viáticos registrado anteriormente.

Si se escogió SI en la marca **Genera Gastos Viaje**, seleccionar el **Rubro presupuestal de gasto – Gastos de Viaje** que la entidad requiere vincular y que está incluido en el CDP de viáticos registrado anteriormente.

### Código y descripción Objeto Gasto:

| APLICA PARA PAGO MASIVO por<br>AVANCE o por RECONOCIMIENTO    | APLICA PARA PAG<br>USOS PRESUPUES |
|---------------------------------------------------------------|-----------------------------------|
|                                                               | CÓDIGO                            |
| CÓDIGO DESCRIPCIÓN                                            | A-02-02-02-006-003                |
| A-02-02-02-010 VIÁTICOS DE LOS<br>FUNCIONARIOS EN<br>COMISIÓN | A-02-02-02-006-004                |

| APLICA PARA PAGO MASIVO por AVANCE - <u>AVANCE CON</u><br><u>USOS PRESUPUESTALES</u> - o por RECONOCIMIENTO |                                                               |  |  |  |  |  |  |  |
|----------------------------------------------------------------------------------------------------|---------------------------------------------------------------|--|--|--|--|--|--|--|
| CÓDIGO                                                                                                    | DESCRIPCIÓN                                                   |  |  |  |  |  |  |  |
| A-02-02-02-006-003                                                                                          | ALOJAMIENTO; SERVICIOS DE SUMINISTROS<br>DE COMIDAS Y BEBIDAS |  |  |  |  |  |  |  |
| A-02-02-02-006-004                                                                                          | SERVICIOS DE TRANSPORTE DE PASAJEROS                          |  |  |  |  |  |  |  |

En algunas entidades para reconocer gasto de comisiones a contratista podrán utilizar gastos de funcionamiento, objeto de gasto A-02-02-02-006-003 o rubros de Inversión según lo aprobado en las fichas BPIN.

**IMPORTANTE**: Cuando un tercero contratista tenga gastos de desplazamiento (viáticos) y gastos de transporte, los rubros en los campos correspondientes se pueden repetir.

Se selecciona **Aplica decreto viáticos** SI o NO, según las siguientes consideraciones:

 Marca SI: El valor de los viáticos se calcula como máximo hasta el 100% del valor indicado en la tabla de viáticos definida por el Gobierno Nacional.

### *Ejemplo Porcentaje 100% sobre el valor del Decreto:*

| Hacienda |    | GUIA GESTIÓN VIÁTICOS |            |          |     |         |           |    |  |
|----------|----|-----------------------|------------|----------|-----|---------|-----------|----|--|
| Código:  | NA | Fecha:                | 02-09-2024 | Versión: | 2.0 | Página: | 11<br>105 | de |  |

| Pernocta<br>Último<br>Día de<br>Comisión | Total<br>Días<br>Comisión | Base<br>Liquidación | Porcentaje<br>Sobre Decreto | Valor Viático Diario | Valor Total Viáticos | Valor Gastos de Viaje | Valor Total<br>a Pagar |
|------------------------------------------|---------------------------|---------------------|-----------------------------|----------------------|----------------------|-----------------------|------------------------|
| Si                                       | 2                         | \$1.200.000,00      | 100                         | \$148.394,00         | \$296.788,00         | \$0,00                | \$296.788,00           |
| No                                       | 1,5                       | \$1.900.000,00      | 100                         | \$180.053,00         | \$270.080,00         | \$0,00                | \$270.080,00           |

### DECRETO 1175 de 2020

|    | COMISIONES DE SERVICIO EN EL INTERIOR DEL PAÍS |                           |           |       |         |  |  |  |  |  |  |
|----|------------------------------------------------|---------------------------|-----------|-------|---------|--|--|--|--|--|--|
|    | BASE DE LIC                                    | VIÁTICOS DIARIOS EN PESOS |           |       |         |  |  |  |  |  |  |
| De | 0                                              | а                         | 1.197.166 | Hasta | 108.580 |  |  |  |  |  |  |
| De | 1.197.167                                      | а                         | 1.881.232 | Hasta | 148.394 |  |  |  |  |  |  |
| De | 1.881.233                                      | а                         | 2.512.112 | Hasta | 180.053 |  |  |  |  |  |  |

 Marca SI: El valor de los viáticos se calcula con base a un porcentaje menor al 100% del valor indicado en la tabla de viáticos definida por el Gobierno Nacional, pero puede ajustarse.

### *Ejemplo Porcentaje menor al 100% sobre el valor del Decreto:*

| Hacienda |    | GUIA GESTIÓN VIÁTICOS |            |  |          |     |         |           |    |
|----------|----|-----------------------|------------|--|----------|-----|---------|-----------|----|
| Código:  | NA | Fecha:                | 02-09-2024 |  | Versión: | 2.0 | Página: | 12<br>105 | de |

| Pernocta<br>Último Día<br>de<br>Comisión | Total<br>Días<br>Comisión | Base<br>Liquidación | Porcentaje<br>Sobre Decreto | Valor Viático Diario | Valor Total Viáticos | Valor Gastos de Viaje | Valor Total a<br>Pagar |
|------------------------------------------|---------------------------|---------------------|-----------------------------|----------------------|----------------------|-----------------------|------------------------|
| Si                                       | 2                         | \$1.200.000,00      | 25,5                        | \$37.840,00          | \$75.680,00          | \$0,00                | \$75.680,00            |
| No                                       | 1,5                       | \$1.900.000,00      | 47                          | \$84.625,00          | \$126.938,00         | \$0,00                | \$126.938,00           |

El cálculo del valor del viático diario se aproxima por exceso o por defecto al entero más cercano.

| BASE LIQUIDACIÓN | VALOR VIÁTICO<br>DIARIO DECRETO<br>(1) | PORCENTAJE<br>(2) | VALOR VIÁTICO DIARIO<br>CALCULADO SEGÚN<br>PORCENTAJE<br>DECIMALES (3)=(1)*(2) | VALOR VIÁTICO<br>DIARIO<br>APROXIMADO (4) | DIAS (5) | VALOR TOTAL<br>CALCULADO<br>(6)=(4)*(5) | VALOR TOTAL<br>APROXIMADO<br>(7) |
|------------------|----------------------------------------|-------------------|--------------------------------------------------------------------------------|-------------------------------------------|----------|-----------------------------------------|----------------------------------|
| 1,200,000        | 148,394                                | 25.50%            | 37,840.47                                                                      | 37,840                                    | 2        | 75,680.00                               | 75,680                           |
| 1,900,000        | 180,053                                | 47%               | 84,624.91                                                                      | 84,625                                    | 1.5      | 126,937.50                              | 126,938                          |

 Marca NO: Se registra un valor específico por tercero no mayor al valor indicado en la tabla de viáticos definida por el Gobierno Nacional. En principio el aplicativo carga automáticamente el valor del viático diario según la tabla del Decreto expedido por el gobierno nacional, se puede borrar el valor que carga y registrar el propio.

### Ejemplo:

| Total<br>Días<br>Comisión | Base<br>Liquidación | Porcentaje<br>Sobre Decreto | Valor Viático Diario | Total<br>Días<br>Comisión | Base<br>Liquidación | Porcentaje<br>Sobre Decreto | Valor Viático Diario |
|---------------------------|---------------------|-----------------------------|----------------------|---------------------------|---------------------|-----------------------------|----------------------|
|                           |                     |                             |                      |                           |                     |                             |                      |
| 2                         | \$1.900.000,00      | 0                           | \$180.053,00         |                           | \$1.900.000,00      | 0                           | \$110.000,00         |

| ()<br>Hacienda |    | GUIA   | GESTIÓN V  | <b>/IÁTICOS</b>     |         |    |    |
|----------------|----|--------|------------|---------------------|---------|----|----|
| Código:        | NA | Fecha: | 02-09-2024 | <b>Versión:</b> 2.0 | Página: | 13 | de |

Si el valor digitado supera el valor definido por el decreto de viáticos para el rango de la base de liquidación, el aplicativo envía el siguiente mensaje:

| portal2.siifnacion.gov.co dice                                                                                                    |
|----------------------------------------------------------------------------------------------------|
| El Valor de Viatico Diario definido al tercero Nombre 1 1626159 Otros<br>Nombres 1626159 Apellido 1 1626159 Apellido 2 1626159, supera el<br>valor determindo en la Tabla de Vaitcos Vigente. |
| Aceptar                                                                                                    |

Después de diligenciar toda la información anterior hacer clic en el botón "Aceptar", con lo cual el sistema habilita los botones para registrar los terceros comisionados en la solicitud, ya sea de forma manual por medio del botón "Seleccionar Tercero" o por medio del botón "Registro Masivo"; un archivo de Excel con la información requerida por la transacción, el sistema la vincula a la transacción.

# 2.2 Registro de Terceros Comisionados de Forma Manual a una Solicitud de Comisión.

Mediante el botón **"Seleccionar Tercero"**, se despliega la siguiente pantalla para registrar:

| Tercero y Ruta Comisión.          |                                                                 |   |
|-----------------------------------|-----------------------------------------------------------------|---|
| Tercero y Ruta Comisión           |                                                                 | 1 |
| Tercero comisionado               | Nombre 1 948406 Otros Nombres 948406 Apellido 1 948406 Apellido |   |
|                                   | Cédula de Ciudadanía - 1002025624                               |   |
| Número cuenta bancaria            | 230410261200                                                    |   |
| Tipo de cuenta                    | Ahorro                                                          |   |
| Número documento entidad bancaria | 860007738                                                       |   |

**Tercero Comisionado**, digitar el número de identificación de la persona que va a comisionar.

| Hacienda |    | GUIA GESTIÓN VIÁTICOS |            |          |     |         |           |    |  |
|----------|----|-----------------------|------------|----------|-----|---------|-----------|----|--|
| Código:  | NA | Fecha:                | 02-09-2024 | Versión: | 2.0 | Página: | 14<br>105 | de |  |

Si el tercero comisionado seleccionado anteriormente **tiene comisiones en estado solicitada, verificada o autorizada sin trámite de pago,** el sistema no permitirá registrar una nueva solicitud de comisión y mostrará el siguiente mensaje de validación:

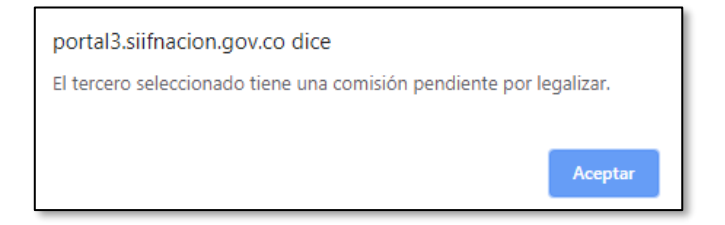

Para que una comisión de viáticos autorizada este con tramite de pago como mínimo debe tener un compromiso presupuestal registrado y haber vinculado el número de comisión al momento de crearlo.

Digitar el **Número de cuenta bancaria** del tercero comisionado, con lo cual el sistema automáticamente carga el **Tipo de cuenta bancaria** y el **Número de Documento de identidad de la entidad financiera.** 

| Hacienda |    | GUIA   | GESTIÓN V  | IÁTICOS  |     |         |           |    |
|----------|----|--------|------------|----------|-----|---------|-----------|----|
| Código:  | NA | Fecha: | 02-09-2024 | Versión: | 2.0 | Página: | 15<br>105 | de |

| ercero y Ruta Comisión.           |                                                                 |
|-----------------------------------|-----------------------------------------------------------------|
| Tercero y Ruta Comisión           |                                                                 |
| Tercero comisionado               | Nombre 1 948406 Otros Nombres 948406 Apellido 1 948406 Apellido |
| Número cuenta bancaria            | Cédula de Ciudadanía - 1002025624 230410261200                  |
| Tipo de cuenta                    | Ahorro                                                          |
| Número documento entidad bancaria | 860007738                                                       |
| Fecha Inicial                     | 06/09/2020 Fecha Final 07/09/2020                               |
| Pernocta Último Día               | Osi®No Liquida Osi®No %                                         |
| Genera viáticos *                 | €si ONo                                                         |
| País                              | COLOMBIA                                                        |
| Región o Departamento Origen      | BOGOTA D.C.                                                     |
| Ciudad Origen                     | BOGOTA D.C.                                                     |
| Región o Departamento Destino     | MAGDALENA                                                       |
| Ciudad Destino                    | SABANA - SAN - MAGDALENA                                        |
| Objeto de la comisión             | EJEMPLO GUIA                                                    |

Seleccionar la Fecha Inicial y Fecha Final de la Comisión.

Seleccionar SI o NO en **Pernocta Ultimo Día.** 

Seleccionar SI o NO en **Liquida.** Cuando para el cumplimiento de las tareas asignadas <u>no</u> se requiera pernoctar en el lugar de la comisión, la entidad podrá reconocer <u>hasta</u> el cincuenta por ciento (**50%**) del valor fijado. Para ello debe seleccionar marca SI en **Liquida** y registrar el porcentaje que se va a reconocer para la fecha final de la comisión.

Seleccionar SI o NO en Genera Viáticos.

Automáticamente el sistema carga en la casilla **País** COLOMBIA. Seleccionar **Región o Departamento Origen.** Seleccionar **Ciudad Origen.** Seleccionar **Región o Departamento Destino.** Seleccionar **Ciudad Destino** o municipio destino que corresponda.

| Ŷ        |
|----------|
| Hacienda |

| Código: NA Fecha: 02-09-2024 Versión: 2.0 Página | 16<br>105 | de |  |
|--------------------------------------------------|-----------|----|--|
|--------------------------------------------------|-----------|----|--|

Si es necesario cambiar la Descripción del Objeto de la Comisión por tercero, para que la misma sea diferente a la que se registró en el punto No. 2.1, se diligencia la casilla de **Objeto de la Comisión**.

Hacer clic en botón **"Aceptar"** para que el sistema cargue en la parte inferior del formulario el detalle de la ruta del tercero comisionado, indicando el total de días de la comisión por tercero. Si el tercero comisionado tiene más de una ruta asignada, repetir las acciones anteriores garantizando que la fecha inicial del siguiente trayecto sea la final del anterior trayecto.

Si el usuario requiere, desde esta instancia puede por medio del botón "Eliminar" quitar la ruta seleccionada y registrar una nueva.

| ta Tercero                            | o Comisionado |             |                             |                             |                   |                      |
|---------------------------------------|---------------|-------------|-----------------------------|-----------------------------|-------------------|----------------------|
| Pernocta<br>Último<br>Día<br>Trayecto | Fecha Inicial | Fecha Final | Ciudad Origen               | Ciudad Destino              | Número<br>De Días | Eliminar<br>Trayecto |
| NO                                    | 2020-09-06    | 2020-09-07  | BOGOTA D.C.                 | SABANA - SAN -<br>MAGDALENA |                   | 9                    |
| NO                                    | 2020-09-07    | 2020-09-09  | SABANA - SAN -<br>MAGDALENA | ARACATACA                   | :                 |                      |
| NO                                    | 2020-09-09    | 2020-09-10  | ARACATACA                   | BARANOA                     | 1,5               |                      |
|                                       |               |             |                             |                             |                   |                      |
|                                       |               |             |                             |                             |                   |                      |
|                                       |               |             |                             |                             |                   |                      |

Hacer clic en "Registrar Viáticos"

| ()<br>Hacienda |    | GUIA   | GESTIÓN V  | IÁTICOS             |                          |    |
|----------------|----|--------|------------|---------------------|--------------------------|----|
| Código:        | NA | Fecha: | 02-09-2024 | <b>Versión:</b> 2.0 | <b>Página:</b> 17<br>105 | de |

El sistema carga la información en la parte inferior y habilita el botón "**Detalle**", con el cual se puede verificar el detalle del tercero seleccionado.

| ro Solicitudes                    | s Comisiór                  | n Interior Pa                            | ís          |               |            |                               |                     |               |          |                           |                  |                           |                       |                      |                      |                       |                |                |                    |
|-----------------------------------|-----------------------------|------------------------------------------|-------------|---------------|------------|-------------------------------|---------------------|---------------|----------|---------------------------|------------------|---------------------------|-----------------------|----------------------|----------------------|-----------------------|----------------|----------------|--------------------|
| Registro Solicitude               | es Comisión Inf             | terior País                              |             |               |            |                               |                     |               |          |                           |                  |                           |                       |                      |                      |                       |                |                |                    |
| Fecha de estado                   |                             | 2020-09-03                               |             |               |            |                               |                     |               |          |                           | Gen              | era viático               | is "                  | ®S/◯No               |                      |                       |                |                |                    |
| Fecha de solicitud o              | de comisión                 |                                          |             |               |            |                               |                     |               |          |                           | Gen              | era Gastos                | s Viaje *             | ©S/◯No               |                      |                       |                |                |                    |
| Dependencia solicit               | itante *                    | 44-01-01 - JURI                          | SDICCION ES | SPECIAL PARA  | A LA PAZ - | GESTION GEI                   | NERAL               |               |          |                           | • Ord            | enador del                | gasto *               | 12 DIRECTOR AD       | MINISTRATIVO Y FINA  | NCIERO                |                |                |                    |
| Área u oficina                    |                             | GESTION GENE                             | ERAL        |               |            |                               |                     |               |          |                           | CDF              | de viático                | 5 *                   | 120                  |                      |                       |                |                |                    |
| Tipo de comisión *                |                             | Servicio                                 |             |               |            |                               |                     |               |          |                           | Rub<br>Viát      | ro presupu<br>icos*       | uestal de gasto       | A-02-02-02-010 V     | IÁTICOS DE LOS FUNC  | IONARIOS EN COMISI    | ÓN             |                |                    |
| Transporte por via                |                             | Multimodal                               |             |               |            |                               |                     |               |          |                           | Rub<br>Gas       | ro presupi<br>tos de Viaj | uestal de gasto<br>e* | A-02-02-02-006-0     | 04 SERVICIOS DE TRA  | NSPORTE DE PASAJEI    | ROS            |                |                    |
| Requiere pasajes ai               | iere pasajes aéreos @Si ONo |                                          |             |               |            |                               |                     |               |          |                           | Apli             | ca decreto                | viaticos              | ®S/◯No F             | Porcentaje 100       |                       |                |                |                    |
| Objeto de la comisi               | ión *                       | EJEMPLO REGI                             |             |               |            |                               |                     |               |          |                           | 6                |                           |                       |                      |                      | Aceptar               | Selec<br>Ter   | cionar<br>cero | Registro<br>Masivo |
| Viáticos por Terc                 | cero Comisiona              | ado                                      |             | Nimero Cuenta | Tine de    | Número                        | Fecha               | Eartha Einail | Genera   | Pernocta                  | Total            | Bure                      | Proventnia Solva      |                      |                      |                       | Volor Total a  |                |                    |
| de Identificación Docum<br>Identi | mento de<br>Uficación       | Nombre                                   | Cargo       | Bancaria      | Cuenta     | Documento<br>Entidad Bancaria | Inicial<br>Comisión | Comisión      | Viáticos | Último Dia de<br>Comisión | Días<br>Comisión | Liquidación               | Decreto               | Valor Viâtico Diario | Valor Total Viaticos | Valor Gastos de Viaje | Pagar          | ~              | seidn              |
| Cédula de 1002<br>Ciudadanía      | 2025024 Nombrei<br>948406 / | 4 948408 Apellido 1<br>Apellido 2 948408 |             | 230410201200  | Ahorro     | 860007738                     | 2020-09-08          | 2020-09-10    | s        | No                        | 43               | \$0,00                    | 100                   | \$0,00               | \$0.00               | \$0,00                | \$0,0          | Edita          | a Detalle          |
|                                   |                             |                                          |             |               |            |                               |                     |               |          |                           | _                |                           |                       |                      |                      |                       |                |                |                    |
|                                   |                             |                                          |             |               |            |                               |                     |               |          |                           |                  |                           |                       |                      |                      |                       |                |                |                    |
|                                   |                             |                                          |             |               |            |                               |                     |               |          |                           |                  |                           |                       |                      |                      |                       |                |                |                    |
|                                   |                             |                                          |             |               |            |                               |                     |               |          |                           |                  |                           |                       |                      |                      |                       |                |                |                    |
|                                   |                             |                                          |             |               |            |                               |                     |               |          |                           |                  |                           |                       |                      |                      |                       |                |                |                    |
|                                   |                             |                                          |             |               |            |                               |                     |               |          |                           |                  |                           |                       |                      |                      | ,                     | /alor total co | misión         | 0,                 |
| Datos Adminis                     | strativos                   |                                          |             |               |            |                               |                     |               |          |                           |                  |                           |                       |                      |                      |                       | Gi             | lardar         | Cancelar           |

| Fecha de estado                                         |                                                                    |            |                       |                                    |               |             | Genera                      | viáticos *                  | SICNO             |                      |           |                       |                        |        |       |
|---------------------------------------------------------|--------------------------------------------------------------------|------------|-----------------------|------------------------------------|---------------|-------------|-----------------------------|-----------------------------|-------------------|----------------------|-----------|-----------------------|------------------------|--------|-------|
| Fecha de solicitud de comisión                          |                                                                    |            |                       |                                    |               |             | Genera                      | Gastos Viaje *              | ©S/◯No            |                      |           |                       |                        |        |       |
| Dependencia solicitante *                               | 44-01-01 - JURI                                                    | SDICCION E | SPECIAL PAR           | A LA PAZ - GESTI                   | ON GENERAL    |             | <ul> <li>Ordenat</li> </ul> | for del gasto *             | 12 DIRECTOR       | ADMINISTRATIV        | ) y finan | ICIERO                |                        |        |       |
| Área u oficina                                          |                                                                    |            | _                     |                                    |               |             | CDD do                      | uiátione *                  | · · · ·           |                      | -         | 1                     |                        |        |       |
| Tipo de comisión *                                      | Servicio                                                           |            | -                     | Pula Tercero                       | Comisionado   |             |                             |                             |                   |                      | 1         | IARIOS EN COMISIÓ     | N                      |        |       |
| Transporte por via                                      | Multimodal                                                         |            |                       | Ruta Tercero                       | Comisionado   |             |                             |                             |                   |                      |           | PORTE DE PASAJER      | 08                     |        |       |
| Requiere pasajes aéreos                                 | ©Si ⊂No                                                            |            |                       | Pernocta<br>Último Dia<br>Travecto | Fecha Inicial | Fecha Final | Ciudad Origen               | Ciudad Destino              | Número<br>De Días | Eliminar<br>Trayecto |           |                       |                        |        |       |
| Objeto de la comisión *                                 |                                                                    |            |                       | NO                                 | 2020-09-05    | 2020-09-07  | BOGOTA D.C.                 | SABANA - SAN -<br>MAGDALENA |                   | Q                    |           | Aceptar               | Seleccion              | ar R   | egist |
|                                                         |                                                                    |            |                       |                                    | 2020-09-07    | 2020-09-09  | SABANA - SAN -<br>MAGDALENA | ARACATACA                   |                   | 2 <b>Q</b>           |           |                       | Tercero                |        | nasiv |
| Viáticos por Tercero Comisio                            | nado                                                               |            |                       | NO                                 | 2020-09-09    | 2020-09-10  | ARACATACA                   | BARANOA                     | 1,                | s Q                  |           |                       |                        |        |       |
| Tipo Documento<br>de Identificación                     | Nombre                                                             | Cargo      | Número Cu<br>Bancaria |                                    |               |             |                             |                             |                   |                      |           | Valor Gastos de Viaje | Valor Total a<br>Pagar | Acción |       |
| Cédula de 1002025624 Nome<br>Ciudadanía 1002025624 Nome | ne 1 948408 Otros<br>nes 948408 Apellido 1<br>18 Apellido 2 948408 |            | 230410201             |                                    |               |             |                             |                             |                   |                      |           | \$0,00                | \$0,00                 | Edita  | Det   |
|                                                         |                                                                    |            |                       |                                    |               |             |                             |                             |                   |                      |           |                       |                        |        |       |
|                                                         |                                                                    |            |                       |                                    |               |             |                             |                             |                   |                      |           |                       |                        |        |       |
|                                                         |                                                                    |            |                       |                                    |               |             | Total dia                   | s de la comisión por terr   | ero Comisionado   | 4,5                  |           |                       |                        |        |       |
|                                                         |                                                                    |            |                       |                                    |               |             |                             |                             |                   |                      |           |                       |                        |        |       |
|                                                         |                                                                    |            |                       |                                    |               |             |                             |                             |                   | Regresar             |           |                       |                        |        |       |

Seleccionar el botón "Editar", con lo cual el sistema muestra el nombre del tercero comisionado. En esta instancia se debe registrar la información que

| W<br>Hacienda |    | GUIA   | GESTIÓN V  | TÁTICOS             |         |           |    |
|---------------|----|--------|------------|---------------------|---------|-----------|----|
| Código:       | NA | Fecha: | 02-09-2024 | <b>Versión:</b> 2.0 | Página: | 18<br>105 | de |

corresponde al **Cargo** y el valor **Base de liquidación**, hacer clic sobre el botón **"Cambiar Tercero"** para guardar la información registrada.

| Área u oficina                                                                                                    |                                                         | GESTION                                                          | N GENE | RAL          |        |           |      |                            |            |             |                            | CDP o             | le viáticos *                |                | 120      |         |          |           |               |                           |                    |          |                  |      |
|----------------------------------------------------------------------------------------------------|---------------------------------------------------------|------------------------------------------------------------------|--------|--------------|--------|-----------|------|----------------------------|------------|-------------|----------------------------|-------------------|------------------------------|----------------|----------|---------|----------|-----------|---------------|---------------------------|--------------------|----------|------------------|------|
| Tipo de comisió                                                                                                    | ón *                                                    | Servicio                                                         |        |              |        |           |      |                            |            |             |                            | Y gasto           | presupuest:<br>- Viáticos*   | il de          | A-02-02- |         | VIÁTICO  |           | E LOS F       | UNCIONA                   | RIOS EN CO         | OMISIÓN  |                  | ~    |
| Transporte por v                                                                                                    | vía                                                     | Multimod                                                         | dal    |              |        |           |      |                            |            |             |                            | Rubro             | presupuesta<br>- Gastos de l | l de<br>/iaje* | A-02-02- | 02-006  | -004 SEF |           | IOS DE 1      | TRANSPO                   | RTE DE PA          | SAJEROS  |                  | ~    |
| Requiere pasaje                                                                                                    | es aéreos                                               | ©Si ⊖No                                                          | D      |              |        |           |      |                            |            |             |                            | Aplica            | decreto viat                 | icos           | ©Si⊖No   |         | Porcen   | taje      |               |                           |                    |          |                  |      |
| Objeto de la cor                                                                                                    | to de la comisión * EJEMPLO REGISTRO Modificar Tercero. |                                                                  |        |              |        |           |      |                            |            |             |                            | le.               |                              |                |          |         |          | A         | ceptar        |                           | Seleccio<br>Tercer | nar<br>D |                  |      |
| Viáticos por 1                                                                                                    | Tercero Co                                              | misionado                                                        | )      |              |        |           |      | Modificar<br>Modi          | Tercere    | o.<br>rcero |                            |                   |                              |                |          |         |          |           |               |                           |                    |          |                  |      |
| Topo Blowers<br>Documento Documento Documento Pro<br>de de Monterer Grando Cardo Statemento Pro<br>Cardo Statemento Cardo Statemento Pro<br>Endeda Iso |                                                         |                                                                  |        |              |        |           |      |                            | Nombr      | e 1 94840   | 6 Otros Nomb<br>Apellido 2 | res 948<br>948406 | 406 Apellid<br>3             | o 1 948        | 3406     |         | icos     | Valor Gas | itos de Viaje | Valor<br>Total a<br>Pagar | Acción             | I        |                  |      |
| Cédula de<br>Ciudadanía 1002                                                                                                    | 2025624<br>Nomi<br>2025624<br>Apell<br>9484<br>2 948    | bre 1<br>06 Otros<br>bres 948406<br>ido 1<br>06 Apellido<br>1406 |        | 230410261200 | Ahorro | 860007738 | 2020 | Cargo<br>Base d<br>liquida | le<br>ción |             | Profesiona<br>3.330.00     | 0,00              |                              |                |          |         |          |           | \$0,00        |                           | \$0,00             | \$0,00   | Edita<br>Detalle | 1    |
|                                                                                                    |                                                         |                                                                  |        |              |        |           |      |                            |            |             |                            |                   | Cancelar                     |                | Cambia   | r Terce | ro       |           |               |                           |                    |          |                  |      |
|                                                                                                    |                                                         |                                                                  |        |              |        |           |      |                            |            |             |                            |                   |                              |                |          |         |          |           |               |                           |                    |          |                  |      |
|                                                                                                    |                                                         |                                                                  |        |              |        |           |      |                            |            |             |                            |                   |                              |                |          |         |          |           |               | Valor t                   | otal comisio       | in in    | 0                | 9,00 |

El sistema muestra el detalle del viático por tercero con la siguiente información:

Tipo documento de identificación.

Número documento de identificación.

Nombre y Cargo.

Número de la cuenta bancaria, tipo de cuenta, número documento entidad bancaria.

Fecha inicial y final de la comisión.

Genera Viáticos Si o No.

Pernocta último día de la comisión Si o No.

Total de días de la comisión.

Base de liquidación

Porcentaje sobre decreto

Valor viático diario (Este valor se obtiene de la "Tabla de Viáticos al Interior del País", de acuerdo con la Base de liquidación mensual del tercero, si el porcentaje sobre Decreto utilizado es 100% el valor del viático diario será exactamente igual al indicado en el Decreto por el gobierno nacional. Si el

| Ŷ        |
|----------|
| Hacienda |

| Código: NA | Fecha: | 02-09-2024 | Versión: | 2.0 | Página: | 19<br>105 | de |
|------------|--------|------------|----------|-----|---------|-----------|----|
|------------|--------|------------|----------|-----|---------|-----------|----|

porcentaje sobre decreto es inferior al 100% el sistema calculará el valor viático diario multiplicando el valor indicado en el decreto de viáticos por el porcentaje deseado).

Valor total viáticos (Este valor se obtiene de multiplicar, el total número de días de la comisión, por el valor del viático diario).

Valor gastos de viaje (Este valor el usuario lo digita según lo establecido por la entidad para cada tercero contenido en la solicitud de comisión al interior del país).

Valor total a pagar (Este valor se obtiene de la suma del valor total de viáticos más gastos de viaje definido a cada tercero contenido en la solicitud de comisión al interior del país).

Valor total de la comisión (Este valor se obtiene de sumar el valor total de los viáticos de todos los terceros que conforman la comisión).

Al igual que el valor del viático diario, el valor total se aproxima siempre por exceso o por defecto al entero más próximo. **Ejemplo:** 

| BASE LIQUIDACIÓN | VALOR VIÁTICO<br>DIARIO DECRETO<br>(1) | PORCENTAJE<br>(2) | VALOR VIÁTICO DIARIO<br>CALCULADO SEGÚN<br>PORCENTAJE<br>DECIMALES (3)=(1)*(2) | VALOR VIÁTICO<br>DIARIO<br>APROXIMADO (4) | DIAS (5) | VALOR TOTAL<br>CALCULADO<br>(6)=(4)*(5) | VALOR TOTAL<br>APROXIMADO<br>(7) |
|------------------|----------------------------------------|-------------------|--------------------------------------------------------------------------------|-------------------------------------------|----------|-----------------------------------------|----------------------------------|
| 1,200,000        | 148,394                                | 25.50%            | 37,840.47                                                                      | 37,840                                    | 2        | 75,680.00                               | 75,680                           |
| 1,900,000        | 180,053                                | 47%               | 84,624.91                                                                      | 84,625                                    | 1.5      | 126,937.50                              | 126,938                          |

Si se seleccionó marca **"SI"** en **Genera Gastos de Viaje,** registrar el **Valor de Gasto de viaje,** si se seleccionó **"NO"**, dejar valor en cero.

| )<br>enda                                                                                                    |                                                                                  |                                                                                                    |               |               |         |                               | (                                                              | GL          | JIA      | A G                       | EST                           | IÓI           | 1 /   | /IÁT                 | ICOS                 |                       |                |              |           |
|----------------------------------------------------------------------------------------------------|----------------------------------------------------------------------------------|----------------------------------------------------------------------------------------------------|---------------|---------------|---------|-------------------------------|----------------------------------------------------------------|-------------|----------|---------------------------|-------------------------------|---------------|-------|----------------------|----------------------|-----------------------|----------------|--------------|-----------|
| 0:                                                                                                    | NA                                                                               |                                                                                                    |               |               |         |                               | Fec                                                            | ha          | :        | 0                         | 2-09                          | -202          | 4     | Vei                  | rsión:               | 2.0                   | Pág            | jina:        | 20<br>105 |
| gistro Solicitud                                                                                                    | es Comisiói                                                                      | n Interior Pa                                                                                                  | ıís           |               |         |                               |                                                                |             |          |                           |                               |               |       |                      |                      |                       |                |              |           |
| Registro Solicitu                                                                                                    | des Comisión Inf                                                                 | erior País                                                                                                    |               |               |         |                               |                                                                |             |          |                           |                               |               |       |                      |                      |                       |                |              |           |
| Fecha de estado                                                                                                    | Fecha de estado 2020-09-03<br>Fecha de solicitud de comisión (2020-09-03         |                                                                                                    |               |               |         |                               |                                                                |             |          |                           | Genera                        | áticos *      |       | ©Si⊂No               |                      |                       |                |              |           |
| Fecha de solicitu                                                                                                    | echa de solicitud de comisión 2020-09-03                                         |                                                                                                    |               |               |         |                               |                                                                |             |          |                           | Genera                        | astos Viaje * |       | ©SI_No               |                      |                       |                |              |           |
| Dependencia sol                                                                                                    | Dependencia solicitante * 44-01-01 - JURISDICCION ESPECIAL PARA LA PAZ - GE      |                                                                                                    |               |               |         |                               | NERAL                                                          |             |          |                           | <ul> <li>Ordenad</li> </ul>   | r del gasto * |       | 12 DIRECTOR AL       | DMINISTRATIVO Y FIN  | ANCIERO               |                |              |           |
| Area u oficina                                                                                                    |                                                                                  | GESTION GENE                                                                                                   |               |               |         |                               |                                                                |             |          |                           | CDP de                        | áticos *      |       |                      |                      |                       |                |              |           |
| Tipo de comisión                                                                                                    | 1°                                                                               | Servicio                                                                                                    |               |               |         |                               | Viáticos* A-02-02-010 VIÁTICOS DE LOS FUNCIONARIOS EN COMISIÓN |             |          |                           |                               |               |       |                      |                      |                       |                |              |           |
| Transporte por v                                                                                                    | ía -                                                                             | Multimodal                                                                                                    |               |               |         |                               |                                                                |             |          |                           | Rubro presupuestal de gasto - |               |       | 4.02.02.02.006.0     | M SERVICIOS DE TR    | ANSPORTE DE PASA JE   | ROS            |              |           |
| Requiere pasaio                                                                                                    | e sámos                                                                          |                                                                                                    |               |               |         |                               |                                                                |             |          |                           | - Gastos                      | e Viaje"      |       |                      | Demontaio            |                       | 1              |              |           |
| require pasaje.                                                                                                    | - acreas                                                                         | COI CIND                                                                                                    |               |               |         |                               |                                                                |             |          |                           | April of a                    | creto naticos |       | 001010               | oreentage 100        |                       |                |              |           |
| Objeto de la com                                                                                                    | iisión *                                                                         | EJEMPLO REG                                                                                                    |               |               |         |                               |                                                                |             |          |                           | le.                           |               |       |                      |                      | Aceptar               | Selecci        | ionar<br>ero |           |
| Viáticos por Te                                                                                                    | Nimero                                                                           | ido                                                                                                    |               | Número Cuenta | Tino de | Número                        | Fecha                                                          | Ferba Final | Genera   | Pernocta                  | Total R:                      | e Pomentaie   | (chee |                      |                      |                       | Volor Total a  |              |           |
| Tipo Documento                                                                                                    | cumento de<br>entificación                                                       | Nombre                                                                                                    | Cargo         | Bancaria      | Cuenta  | Documento<br>Entidad Bancaria | Inicial<br>Comisión                                            | Comisión    | Viáticos | Ultimo Día de<br>Comisión | Dias<br>Comisión Liqui        | ción Decreti  |       | Valor Viático Diario | Valor Total Vláticos | Valor Gastos de Viaje | Pagar          | Acelé        | in        |
| Tipo Documento<br>de Identificación Id                                                                                                    | Nombra                                                                           | 948408 Apelido 1                                                                                               | Profesional 1 | 230410281200  | Ahorro  | 850007738                     | 2020-09-05                                                     | 2020-09-10  | si       | No                        | 4,5 53,330                    | 00,00         | 100   | \$240.584,00         | \$1.082.628,00       | \$150.000,00          | \$1.232.625,00 | Edita        | Detalle   |
| Tipo Documento<br>de Identificación De<br>Id<br>Cédula de<br>Ciudadanía 1                                                                                                    | 002025624 Nombres<br>948405 /                                                    | Apellido 2 948408                                                                                              |               |               | Abarro  | 850034313                     | 2020-09-04                                                     | 2020-09-00  | si       | No                        | 2,25 \$4.500                  | 00,00         | 100   | \$271,540,00         | \$810.979,00         | \$50,000,00           | \$660.979,00   | Edita        | Detalle   |
| Tipo Documento de Mentificación de Cludadanía 1<br>Cédula de Cludadanía 1<br>Cédula de Cludadanía                                                                                                    | 1002025624 Nombre<br>948405 /<br>10000109 Nombre<br>10000109 Nombre              | Apellido 2 048405<br>1 1828159 Otros<br>1828159 Apellido 1                                                     | profesional 2 | 127270101000  |         |                               |                                                                |             |          |                           |                               |               |       |                      |                      |                       |                |              |           |
| Tipo Documento<br>de Mentificación De<br>Dódula de<br>Cludatania 1<br>Cédul de<br>Cludatania                                                                                                    | 1002025524 Nombres<br>0484057<br>10000109 Nombres<br>10000109 Nombres<br>1020159 | Apellido 2 048405<br>1 1828159 Otros<br>4 1828159 Apellido 1<br>Apellido 2 1828159                             | profesional 2 | 127270101000  |         |                               |                                                                |             |          |                           |                               |               | _     |                      |                      |                       |                |              |           |
| Tipo Documento de Stentificación de<br>de Stentificación de<br>Cidata de<br>Cidata | Nombre<br>1002025624 Nombre<br>948405 /<br>10000199 Nombre<br>1606159            | Apellido 2 948405<br>1 1828159 Otros<br>i 1828159 Apellido 1<br>Apellido 2 1828159                             | profesional 2 | 127270101000  |         |                               |                                                                |             |          |                           |                               | _             |       |                      |                      |                       |                |              |           |
| Tipo Documento<br>de Identificación Do<br>Sócilo de<br>Clustatanía 1<br>Céclula de<br>Clustatanía                                                                                                    | 1002025024 Nombre<br>948400 /<br>10000109 Nombre<br>10000109                     | Apellido 2 948408<br>1 1828159 Otros<br>1 1828159 Apellido 1<br>Apellido 2 1828159                             | profesional 2 | 127270101000  |         |                               |                                                                |             |          |                           |                               |               | _     |                      |                      |                       |                |              |           |
| Tigo Documente<br>de Stevethessole<br>Dédus de<br>Ciudas de<br>Ciudas de<br>Ciudas de<br>Ciudas de                                                                                                    | 1002025024 Nombre<br>Nombre<br>10000109 Nombre<br>10000109 Nombre<br>1020109     | Apelido 2 948405<br>1 1628159 Otos<br>1 1628159 Apelido 1<br>1628159 Apelido 2<br>1628159 Apelido 2<br>1628159 | profesional 2 | 127270101000  |         |                               |                                                                |             |          |                           |                               |               |       |                      |                      |                       |                |              |           |
| Tipo Documento de Manificación de<br>de Manificación de<br>Dicielar de<br>Dicielar de<br>Di                                                      | Nombre<br>1002025624<br>10000109<br>10000109<br>10000109                         | Apelito 2 948405<br>1 1828159 Otros<br>1 1828159 Otros<br>1 1828159 Apelitio 1<br>Apelitio 2 1828159           | profesional 2 | 127270101000  |         |                               |                                                                |             |          |                           |                               |               |       |                      |                      |                       |                |              |           |

Se diligencia la información que corresponde a los "Datos Administrativos".

Por último, se hace clic sobre el botón "**Guardar**", con lo cual, el sistema informa por medio de mensaje el consecutivo con que fue creada la Solicitud de Comisión de Viáticos, la cual queda en estado "Solicitada".

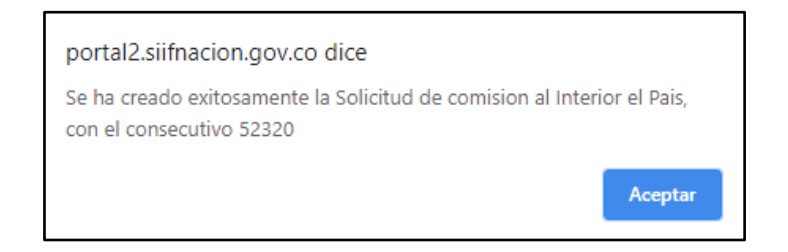

# 2.3 Registro de Terceros Comisionados de Forma Masiva a una Solicitud de Comisión.

Para el escenario donde se requieran cargar de forma masiva los terceros comisionados en una solicitud de comisión de viáticos, se deben realizar las siguientes acciones:

| ()<br>Hacienda                |                                         | GUIA                                | GESTIÓN               | VIÁTICOS                               |                          |    |
|-------------------------------|-----------------------------------------|-------------------------------------|-----------------------|----------------------------------------|--------------------------|----|
| Código:                       | NA                                      | Fecha:                              | 02-09-2024            | <b>Versión:</b> 2.0                    | <b>Página:</b> 21<br>105 | de |
|                               |                                         |                                     |                       |                                        | ·                        |    |
| Registro Solicitu             | des Comisión Interior País              |                                     |                       |                                        |                          |    |
| Fecha de estado               | Ides Comision Interior Pais             |                                     | Genera viáticos *     | ●SiONo                                 |                          |    |
| Fecha de solicitu<br>comisión | id de 2020-09-03                        |                                     | Genera Gastos Viaje * | ●SiONo                                 |                          |    |
| Dependencia sol               | licitante * 44-01-01 - JURISDICCION ESP | ECIAL PARA LA PAZ - GESTION GENERAL | Ordenador del gasto * | 12 DIRECTOR ADMINISTRATIVO Y FINANCIER | x0 V                     |    |
| Área u oficina                | GESTION GENERAL                         |                                     | CDP de viáticos *     | 120                                    |                          |    |

A-02-02-02-010 VIÁTICOS DE LOS FUNCIONARIOS EN COM

Porcentaie 100

A-02-02-02-006-004 SERVICIOS DE TRANSPORTE DE PASAJERO

Los datos de la cabecera de la transacción se registran igual que lo mencionado en el punto "2.1 Registro de Datos Generales de la Solicitud de Comisión".

Después de diligenciar toda la información de la cabecera hacer clic en el botón "Aceptar", con lo cual el sistema habilita los botones para registrar los terceros comisionados en la solicitud, ya sea de forma manual por medio del botón "Seleccionar Tercero", o de forma masiva, al seleccionar el botón "Registro Masivo".

El sistema muestra el siguiente recuadro:

Servicio

Multimoda

EJEMPLO REGISTRO

| Avanas del Dresses de    | Carao                                                                              |
|--------------------------|------------------------------------------------------------------------------------|
| Avalice del Proceso de   | Carga                                                                              |
|                          |                                                                                    |
|                          |                                                                                    |
|                          |                                                                                    |
|                          |                                                                                    |
| Seleccione el(los) archi | vo(s) a cargar                                                                     |
| Seleccione Archivo       | Terceros_Comisionados                                                              |
|                          |                                                                                    |
| Nota                     | a: Una vez que comience este proceso, no podra ser detenido hasta que se complete. |
|                          |                                                                                    |

Por medio del botón **"Seleccione Archivo"** se vincula el archivo en formato Excel (sin firma digital), el cual debe contener la siguiente información: Número de Registro (es un consecutivo); Tipo documento de identidad del tercero que

| ()<br>Hacienda | GUIA    | GESTIÓN V | <b>VIÁTICOS</b> |    |    |
|----------------|---------|-----------|-----------------|----|----|
| <b>c</b> / 11  | <br>] [ |           |                 | 22 | de |

02-09-2024

Versión: 2.0

Página:

Fecha:

Código:

NA

va a comisionar (03) cedula; Número de documento del tercero; Número de cuenta bancaria del tercero; Cargo; Base liguidación; Porcentaje liguidación Decreto; Valor viático diario; Valor gastos de viaje; Departamento origen; Municipio origen; Departamento destino; Municipio destino; Fecha inicial; Fecha final; Marca pernocta último día (SI o NO); Marca liquida (SI o NO); Porcentaje liquida; Objeto comisión por tercero (máximo 150 caracteres); Marca genera viáticos (SI o NO).

**IMPORTANTE:** El archivo de excel, se debe cargar sin los títulos de las columnas y los valores que se calculan deben aproximarse al entero mas cercano por exceso o por defecto, el formato de las columnas debe ser texto.

Copiar y pegar los valores para dejarlo entero no ocultarlos en la celda.

Hacer clic en el botón "Cargar", el sistema muestra en pantalla el detalle de los terceros comisionados.

Muestra del archivo para carga masiva de tercero a una solicitud de viáticos.

| Pr | sgar<br>Portapi | ortar<br>opiar +<br>opiar form<br>opeles | Calibri<br>N K S -            | • 11 • A* A* =<br> | = =           | Ajustar texto<br>Combinar y centr | ar • \$ • | eral<br>- % 000 58 4<br>Número | Formal condicion | to Dar formato<br>nal * como tabla * | iormal<br>elda de co | Bueno In<br>Celda vincul Er<br>Estilos | correcto Neut<br>itrada Nota | ral Cálcul<br>s Salida |            | ssertar Elimir<br>Celd | ar Formats | ∑ Aut<br>Rell<br>Ø Bor | osuma * Art<br>enar* Ordenary Bi<br>ar* filtrar* sele<br>Modificar | uscar y<br>eccionar * |
|----|-----------------|------------------------------------------|-------------------------------|--------------------|---------------|-----------------------------------|-----------|--------------------------------|------------------|--------------------------------------|----------------------|----------------------------------------|------------------------------|------------------------|------------|------------------------|------------|------------------------|--------------------------------------------------------------------|-----------------------|
| ٧  | /16             | - <b>v</b> - ]                           | $\times \checkmark f_{\rm X}$ |                    |               |                                   |           |                                |                  |                                      |                      |                                        |                              |                        |            |                        |            |                        |                                                                    |                       |
|    | A               | В                                        | С                             | D                  | E             | F                                 | G         | н                              | 1                | J                                    | к                    | L                                      | М                            | N                      | 0          | Ρ                      | Q          | R                      | S                                                                  | Т                     |
| 1  | 1               | 03                                       | 1003779707                    | 53649224974        | Asesor 2      | 6000000                           | 100       | 329834                         | 10000            | HUILA                                | NEIVA                | CAQUETA                                | FLORENCIA                    | 2020/09/04             | 2020/09/06 | 5 SI                   | NO         | 0                      | PRUEBA CARGA                                                       | 1 SI                  |
| 2  | 2               | 03                                       | 1006147054                    | 230410187645       | Profesional 1 | 3500000                           | 100       | 240584                         | 30000            | AMAZONAS                             | LETICIA              | BOGOTA D.C                             | BOGOTA D.C.                  | 2020/09/05             | 2020/09/09 | NO                     | SI         | 30                     | PRUEBA CARGA                                                       | 12 SI                 |
| 3  | 3               | 03                                       | 1007027964                    | 488406504420       | Asesor 2      | 6000000                           | 100       | 329834                         | 10000            | HUILA                                | NEIVA                | CAQUETA                                | FLORENCIA                    | 2020/09/04             | 2020/09/06 | 5 SI                   | NO         | 0                      | PRUEBA CARGA                                                       | A3 SI                 |
| 4  | 4               | 03                                       | 1010161263                    | 65289892952        | Profesional 1 | 3500000                           | 100       | 240584                         | 30000            | AMAZONAS                             | LETICIA              | BOGOTA D.C                             | BOGOTA D.C.                  | 2020/09/05             | 2020/09/09 | 9 NO                   | SI         | 30                     | PRUEBA CARGA                                                       | A4 SI                 |

| CARGA REGISTI                                 | RAR COMISIÓN AL INTERIOR DEL PAÍS                                               |
|-----------------------------------------------|---------------------------------------------------------------------------------|
| Avance del Proceso de C                       | arga                                                                            |
|                                               |                                                                                 |
|                                               |                                                                                 |
| Carga de archivos ex<br>Validacion de estruct | tosa ····                                                                       |
| Validacion de datos e                         | vitosa T                                                                        |
| Realizando registro d                         | e datos                                                                         |
| Seleccione el(los) archivo                    | (s) a cargar                                                                    |
| Seleccione Archivo                            | Carga Masiva Sol Comisión 29 01 01 000.xlsx                                     |
|                                               |                                                                                 |
| Nota: I                                       | Ina vez que comience este proceso, no podra ser detenido hasta que se complete. |
|                                               | 00:00:00                                                                        |
|                                               |                                                                                 |
|                                               | Cargar Ver Log Limpiar                                                          |
|                                               |                                                                                 |

| Hacienda |    | GUIA   | GESTIÓN V  | /1 | ÁTICOS   |     |         |           |    |
|----------|----|--------|------------|----|----------|-----|---------|-----------|----|
| Código:  | NA | Fecha: | 02-09-2024 |    | Versión: | 2.0 | Página: | 23<br>105 | de |

Si la carga fue exitosa, luego de cargado el archivo se oprime la X de la parte superior derecha para retornar y visualizar la información de los terceros en la pantalla principal de la transacción.

| Registro Solio                         | citudes Comis                                                            | sión Interior País                                                                 |                |                           |                   |                                            |                                                   |                            |                     |                                       |                                            |                                                                |                             |                                                         |                      |                        |                        |       |         |  |  |
|----------------------------------------|--------------------------------------------------------------------------|------------------------------------------------------------------------------------|----------------|---------------------------|-------------------|--------------------------------------------|---------------------------------------------------|----------------------------|---------------------|---------------------------------------|--------------------------------------------|----------------------------------------------------------------|-----------------------------|---------------------------------------------------------|----------------------|------------------------|------------------------|-------|---------|--|--|
| Fecha de esta                          | do                                                                       |                                                                                    |                |                           |                   |                                            |                                                   |                            |                     |                                       | Genera                                     | viáticos *                                                     |                             | ®Si⊖No                                                  |                      |                        |                        |       |         |  |  |
| Fecha de solio                         | situd de comi                                                            | sión 2020-08-18                                                                    |                |                           |                   |                                            |                                                   |                            |                     |                                       | Genera                                     | Genera Gastos Viaje * OSI®No                                   |                             |                                                         |                      |                        |                        |       |         |  |  |
| Dependencia                            | solicitante *                                                            | 002 - GASTOS                                                                       |                | ATIVOS - ADMI             | NISTRATI          | VA - STAFF                                 |                                                   |                            |                     | ~                                     | Ordena                                     | Ordenador del gasto * 27 DELEGADA PARA LAS FINANZAS CRIMINALES |                             |                                                         |                      |                        |                        |       | ~       |  |  |
| Área u oficina                         |                                                                          | ADMINISTRATIV                                                                      | ADMINISTRATIVO |                           |                   |                                            |                                                   |                            |                     |                                       | CDP de                                     | viáticos *                                                     |                             |                                                         |                      |                        |                        |       |         |  |  |
| Tipo de comis                          | ión *                                                                    | Servicio                                                                           | Servicio       |                           |                   |                                            |                                                   |                            |                     | ~                                     | Rubro presupuestal de gasto -<br>Viáticos* |                                                                |                             | A-02-02-02-010 VIATICOS DE LOS FUNCIONARIOS EN COMISION |                      |                        |                        |       |         |  |  |
| Transporte po                          | orte por via                                                             |                                                                                    |                |                           |                   | ~                                          | Rubro presupuestal de gasto -<br>Gastos de Viaie* |                            |                     | Seleccione                            |                                            |                                                                |                             |                                                         |                      |                        |                        |       |         |  |  |
| Requiere pasa                          | ijes aéreos                                                              | OSi €No                                                                            |                |                           |                   |                                            |                                                   |                            |                     |                                       | Aplica                                     | deoreto vi                                                     | aticos                      | OSI®No P                                                | orcentaje 0          |                        |                        |       |         |  |  |
| Objeto de la o<br>Viáticos po          | Objeto de la comisión * CAPACITACIÓN<br>Viáticos por Tercero Comisionado |                                                                                    |                |                           |                   |                                            |                                                   |                            |                     |                                       |                                            |                                                                | Aceptar                     | Select<br>Terc                                          | cionar<br>cero       | Registro<br>Masivo     |                        |       |         |  |  |
| Tipo<br>Documento de<br>Identificación | Número<br>Documento de<br>Identificación                                 | Nombre                                                                             | Cargo          | Número Cuerda<br>Banoaria | Tipo de<br>Cuenta | Número<br>Dosumento<br>Entidad<br>Danserta | Fecha<br>Intolel<br>Comfeilon                     | Feoha<br>Final<br>Comisión | Cenera<br>Vitilioos | Pernoota<br>Urbino Die de<br>Comisión | Tofal<br>Dias<br>Comisión                  | Ease<br>Liquidación                                            | Porcentajo šobre<br>Decreto | Valor Vitiboo Diario                                    | Valor Tofal Vitiboos | Valor Oasilos de Viaje | Valor Total a<br>Pagar | Acolo |         |  |  |
| Cédula de<br>Cludadania                | 52337158                                                                 | iombre 1 1110898 Otros<br>iombres 1110898 Apellido 1<br>1110898 Apellido 2 1110898 | Asesor 5       | 001970156178              | Ahono             | 860034313                                  | 2020 08-20                                        | 2020 08-24                 | s                   | No                                    | 4,3                                        | \$ 1.700.000                                                   | 0                           | \$ 120.000,00                                           | \$ \$16,000,00       | \$ 0,00                | \$ 516,000,00          | Edita | Detalle |  |  |
| Cédula de<br>Ciudadania                | 49606773                                                                 | iombre 1 1137601 Otros<br>iombres 1137601 Apellido 1<br>1137601 Apellido 2 1137601 | Asesor 7       | 450270104216              | Ahono             | 860034313                                  | 2020 08-18                                        | 2020 08-24                 | 9                   | No                                    | 6,3                                        | \$ 1.900.000                                                   | 0                           | \$ 120.000,00                                           | \$ 756.000,00        | \$ 0,00                | \$ 756.000,00          | Edita | Detalle |  |  |
|                                        |                                                                          |                                                                                    |                |                           |                   |                                            |                                                   |                            |                     |                                       |                                            |                                                                |                             |                                                         |                      |                        |                        |       |         |  |  |
|                                        |                                                                          |                                                                                    |                |                           |                   |                                            |                                                   |                            |                     |                                       |                                            |                                                                |                             |                                                         |                      |                        |                        |       |         |  |  |
|                                        |                                                                          |                                                                                    |                |                           |                   |                                            |                                                   |                            |                     |                                       |                                            |                                                                |                             |                                                         |                      |                        |                        |       |         |  |  |
|                                        |                                                                          |                                                                                    |                |                           |                   |                                            |                                                   |                            |                     |                                       |                                            |                                                                |                             |                                                         |                      |                        |                        |       |         |  |  |

Se revisa la información, se registran **"Datos Administrativos"** y se hace clic en el botón "**Guardar"**, el sistema informa por medio de mensaje el consecutivo con que fue creada la Solicitud de Comisión de Viáticos, quedando en estado Solicitada.

| portal3.siifnacion.gov.co dice                                                          |             |
|-----------------------------------------------------------------------------------------|-------------|
| Se ha creado exitosamente la Solicitud de comision al Inter<br>con el consecutivo 10820 | or el Pais, |
|                                                                                         | Aceptar     |

# 3. Modificar Solicitud de Comisión de Viáticos.

**RUTA:** GESTION DE GASTOS (EPG)/ Viáticos/ Comisiones al Interior del país/ Solicitud de Comisión/ Modificar

PERFIL: Entidad - Gestión Administrativa

# Requisitos para ejecutar la transacción:

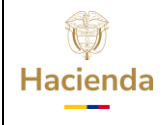

| Código: NA | Fecha | 02-09-2024 |  | Versión: | 2.0 | Página: | 24<br>105 | de |
|------------|-------|------------|--|----------|-----|---------|-----------|----|
|------------|-------|------------|--|----------|-----|---------|-----------|----|

- Solicitud de comisión de Viáticos en estado "Solicitada", registrada en la entidad de conexión.

### Acciones:

Para consultar la solicitud de comisión de viáticos a modificar, se puede hacer uso de cualquiera de los siguientes filtros: **Dependencia Solicitante**, **Número de Solicitud de Comisión**, **Rango de Número de Solicitud de Comisión o Rango de fechas**.

| Dependencia Solicitante                  | Q          |        |   |             |      |
|------------------------------------------|------------|--------|---|-------------|------|
|                                          | Seleccione | Código |   | Descripción |      |
|                                          |            |        |   |             | <br> |
|                                          |            |        |   |             |      |
| Número de solicitud de comisión          | 52320      |        |   |             |      |
| Rango de número de solicitud de comisión | 0          |        | 0 |             |      |
| Rango de fechas                          |            |        |   |             |      |

Hacer clic en el botón **"Buscar Solicitudes"**, con lo cual el sistema carga el número de la(s) solicitud(es) de comisión de viáticos.

| ()<br>Hacienda |    | GUIA   | GESTIÓN V  | <b>ZIÁTICOS</b>     |                   |           |
|----------------|----|--------|------------|---------------------|-------------------|-----------|
| Código:        | NA | Fecha: | 02-09-2024 | <b>Versión:</b> 2.0 | <b>Página:</b> 25 | 5 de<br>5 |

| wodificar Soli | citud de Comisión                     |                                |                                                        |                             |
|----------------|---------------------------------------|--------------------------------|--------------------------------------------------------|-----------------------------|
| Dependencia :  | Solicitante                           | Q                              |                                                        |                             |
|                |                                       | SeleccioneCódigo               | Descripción                                            |                             |
|                |                                       |                                |                                                        |                             |
|                |                                       |                                |                                                        |                             |
| Número de so   | licitud de comisión                   | 52320                          |                                                        |                             |
| Rango de núm   | nero de solicitud de comisión         | 0                              | 0                                                      |                             |
| Rango de fech  | las                                   |                                |                                                        |                             |
|                |                                       |                                | Limpiar Filtros Buscar So                              | licitudes                   |
| Seleccione     | Número de la solicitud<br>de comisión | Fecha solicitud de<br>comisión | Dependencia solicitante                                | Estado de<br>la<br>comisión |
| 0              | 52320                                 | 2020-09-03                     | JURISDICCION ESPECIAL PARA LA PAZ - GESTION<br>GENERAL | Solicitada                  |
|                |                                       |                                |                                                        |                             |
|                |                                       |                                |                                                        |                             |
|                |                                       |                                |                                                        | 1                           |
|                |                                       | Anterior                       | 1 Siguiente                                            |                             |

En esta instancia el usuario ubica la solicitud de comisión y marca en la columna **Seleccione**, posteriormente hacer clic en botón **"Seleccionar Comisión"**, el sistema carga en pantalla el detalle de la solicitud de comisión registrada inicialmente.

| Modificar So                        | olicitud Comisi                                                                                                    | ón Interior País                                                                   |               |                           |                   |                                         |                              |                                                               |                    |                                      |                           |                    |                             |                      |                      |                       |                        |                   |
|-------------------------------------|----------------------------------------------------------------------------------------------------|------------------------------------------------------------------------------------|---------------|---------------------------|-------------------|-----------------------------------------|------------------------------|---------------------------------------------------------------|--------------------|--------------------------------------|---------------------------|--------------------|-----------------------------|----------------------|----------------------|-----------------------|------------------------|-------------------|
| Número soli                         | icitud                                                                                                    |                                                                                    |               |                           |                   |                                         |                              |                                                               |                    |                                      | Estado                    | de la co           | misión                      | Solicitada           |                      |                       |                        | Ý                 |
| Fecha de es                         | tado                                                                                                    | 2020-09-03                                                                         |               |                           |                   |                                         |                              |                                                               |                    |                                      | Genera                    | a viáticos         | *                           |                      |                      |                       |                        |                   |
| Fecha de so                         | licitud de comi                                                                                                    | sión 2020-09-03                                                                    |               |                           |                   |                                         |                              |                                                               |                    |                                      | Genera                    | a Gastos           | Viaje *                     | ONo ONo              |                      |                       |                        |                   |
| Dependenci                          | cia solicitante * 44-01-01 - JURISDICCION ESPECIAL PARA LA PAZ - GESTION GENERAL                                                      |                                                                                    |               |                           |                   |                                         | ✓ Ordena                     | Ordenador del gasto * 12 DIRECTOR ADMINISTRATIVO Y FINANCIERO |                    |                                      |                           |                    | ~                           |                      |                      |                       |                        |                   |
| Área u oficir                       | na                                                                                                    | GESTION GENERAL CDP de visitos * 120                                               |               |                           |                   |                                         |                              |                                                               |                    |                                      |                           |                    |                             |                      |                      |                       |                        |                   |
| Tipo de com                         | mikión * Canada Carlo de la construcción de gasto-                                                                                    |                                                                                    |               |                           |                   |                                         |                              |                                                               |                    |                                      |                           |                    |                             |                      |                      |                       |                        |                   |
|                                     | Loumanou [Servido Vidicos* A-02-02-016 VIATICOS DE LOS FUNCIONARIOS EN COMISION                                                       |                                                                                    |               |                           |                   |                                         |                              |                                                               |                    | ×                                    |                           |                    |                             |                      |                      |                       |                        |                   |
| Transporte p                        | antporte por vía Rubo prespecienska de pasto - Rubo prespecienska de pasto - Ace 20-20-20-06-004 SERVICIOS DE TRANSPORTE DE PASAJEROS |                                                                                    |               |                           |                   |                                         |                              |                                                               |                    |                                      | ~                         |                    |                             |                      |                      |                       |                        |                   |
| Requiere pa                         | sajes aéreos                                                                                                    | <b>ONo</b>                                                                         |               |                           |                   |                                         |                              |                                                               |                    |                                      | Aplica                    | decreto            | viaticos                    | ©Si ONo P            | orcentaje 100        |                       |                        |                   |
| Obieto de la                        | comisión *                                                                                                    | EJEMPLO REC                                                                        | SISTRO        |                           |                   |                                         |                              |                                                               |                    |                                      | 7                         |                    |                             |                      |                      |                       |                        |                   |
| Objeto de la                        | Comision                                                                                                    |                                                                                    |               |                           |                   |                                         |                              |                                                               |                    |                                      |                           |                    |                             |                      |                      |                       |                        |                   |
| Tipo Documento<br>de Identificación | Número<br>Documento de<br>Identificación                                                                                              | Nombre                                                                             | Cargo         | Número Cuenta<br>Bancaria | Tipo de<br>Cuenta | Número<br>Documento<br>Entidad Bancaria | Fecha<br>Inicial<br>Comisión | Fecha Final<br>Comisión                                       | Genera<br>Viáticos | Pernocta<br>Útimo Día de<br>Comisión | Total<br>Dias<br>Comisión | Base<br>iquidación | Porcentaje Sobre<br>Decreto | Valor Viático Diario | Valor Total Viáticos | Valor Gastos de Viaje | Valor Total a<br>Pagar | Acción            |
| Cédula de<br>Ciudadanía             | 10000169                                                                                                    | Nombre 1 1828159 Otros<br>Nombres 1828159 Apellido 1<br>1828159 Apellido 2 1828189 | profesional 2 | 127270101000              | Ahorro            | 880034313                               | 2020-09-04                   | 2020-09-08                                                    | Si                 | No                                   | 2,25 \$4.                 | .500.000,00        | 100                         | \$271.548.00         | \$810.979.00         | \$50.000.00           | \$850.979.00           |                   |
| Cédula de<br>Ciudadanía             | 1002025824                                                                                                    | Nombre 1 948408 Otros<br>Nombres 948408 Apellido 1<br>948408 Apellido 2 948408     | Profesional 1 | 230410281200              | Ahorro            | 860007738                               | 2020-09-08                   | 2020-09-10                                                    | Si                 | No                                   | 4,5 \$3.                  | 330.000,00         | 100                         | \$240.584.00         | \$1.082.628.00       | \$150.000.00          | \$1.232.628,00         |                   |
|                                     |                                                                                                    |                                                                                    |               |                           |                   |                                         |                              |                                                               |                    |                                      |                           |                    |                             |                      |                      |                       |                        |                   |
|                                     |                                                                                                    |                                                                                    |               |                           |                   |                                         |                              |                                                               |                    |                                      |                           |                    |                             |                      |                      |                       |                        |                   |
| <u> </u>                            |                                                                                                    |                                                                                    |               |                           |                   |                                         |                              |                                                               |                    |                                      |                           |                    |                             |                      |                      |                       |                        |                   |
|                                     |                                                                                                    |                                                                                    |               |                           |                   |                                         |                              |                                                               |                    |                                      |                           |                    |                             |                      |                      |                       |                        |                   |
|                                     |                                                                                                    |                                                                                    |               |                           |                   |                                         |                              |                                                               |                    |                                      |                           |                    |                             |                      |                      |                       |                        |                   |
| L                                   |                                                                                                    |                                                                                    |               |                           |                   |                                         |                              |                                                               |                    |                                      |                           |                    |                             |                      |                      |                       |                        |                   |
|                                     |                                                                                                    |                                                                                    |               |                           |                   |                                         |                              |                                                               |                    |                                      |                           |                    |                             |                      |                      | V                     | /alor total comi       | sión 1.893.607,00 |
|                                     |                                                                                                    |                                                                                    |               |                           |                   |                                         |                              |                                                               |                    |                                      |                           |                    |                             |                      |                      |                       |                        |                   |
| Det                                 | aa Administr                                                                                                    | a thun a                                                                           |               |                           |                   |                                         |                              |                                                               |                    |                                      |                           |                    |                             |                      |                      |                       | 0                      | data Occasilat    |

| Hacienda |    | GUIA   | GESTIÓN V  | IÁTICOS  |     |         |           |    |
|----------|----|--------|------------|----------|-----|---------|-----------|----|
| Código:  | NA | Fecha: | 02-09-2024 | Versión: | 2.0 | Página: | 26<br>105 | de |

En esta instancia el sistema permite modificar los siguientes datos: Dependencia solicitante; Área u oficina; Tipo de comisión; Transporte por vía; Marca requiere pasajes aéreos; Objeto general de la comisión; Marca genera gastos de viaje; Ordenador del gasto; CDP de viáticos; Rubro presupuestal de gasto-Viáticos; Rubro presupuestal de gasto-Gastos de Viaje. Por cada tercero comisionado registrar cambios al valor de Gastos de viaje.

Para el ejemplo se modifican algunos datos como son: área u oficina, objeto de la comisión, tipo de comisión, tipo de transporte, genera gastos de viaje "SI", rubro gastos viaje.

| N        | todificar Soli                                                                                                    | citud Comisió                            | n Interior País                                                                   |               |                           |                   |                                         |                                                                                                    |                         |                    |                                       |                           |                            |                             |                      |                      |                       |                        |        |              |
|----------|----------------------------------------------------------------------------------------------------|------------------------------------------|-----------------------------------------------------------------------------------|---------------|---------------------------|-------------------|-----------------------------------------|----------------------------------------------------------------------------------------------------|-------------------------|--------------------|---------------------------------------|---------------------------|----------------------------|-----------------------------|----------------------|----------------------|-----------------------|------------------------|--------|--------------|
| N        | lúmero solici                                                                                                    | tud                                      |                                                                                   |               |                           |                   |                                         |                                                                                                    |                         |                    |                                       | Esta                      | ido de la co               | misión                      | Solicitada           |                      |                       |                        |        | ~            |
| F        | echa de esta                                                                                                    | do                                       | 2020-09-03                                                                        |               |                           |                   |                                         |                                                                                                    |                         |                    |                                       | Gen                       | era viáticos               | ÷                           | ®Si ◯No              |                      |                       |                        |        |              |
| F        | echa de solio                                                                                                    | citud de comis                           | 2020-09-03                                                                        |               |                           |                   |                                         |                                                                                                    |                         |                    |                                       | Gen                       | era Gastos                 | Viaje *                     | Si ON₀               |                      |                       |                        |        |              |
| D        | ependencia                                                                                                    | solicitante *                            | 44-01-01 - JUR                                                                    | ISDICCION E   | SPECIAL PARA              | LA PAZ -          | GESTION GEN                             | IERAL                                                                                                    |                         |                    |                                       | Ord                       | enador del                 | gasto *                     | 12 DIRECTOR AD       | MINISTRATIVO Y FINAM | ICIERO                |                        |        | ~            |
| Á        | rea u oficina GESTION GENERAL MODIFICACION CDP de viáticos *                                                                                                    |                                          |                                                                                   |               |                           |                   |                                         | et i la constante de la constante de la consta | 120                     |                    |                                       |                           |                            |                             |                      |                      |                       |                        |        |              |
| Т        | Rubro presupuestal de gasto -<br>Topo de comisión *         Rubro presupuestal de gasto -<br>Vidétoor*         Rubro presupuestal de gasto -<br>Vidétoor*         Ad2-02-010 VIÁTICOS DE LOS FUNCIONARIOS EN COMISIÓN |                                          |                                                                                   |               |                           |                   |                                         |                                                                                                    |                         |                    | ~                                     |                           |                            |                             |                      |                      |                       |                        |        |              |
| п        | ransporte po                                                                                                    | r via                                    | Aéreo                                                                             |               |                           |                   |                                         |                                                                                                    |                         |                    |                                       | Rub<br>Gas                | ro presupu<br>tos de Viaie | estal de gasto -<br>,*      | A-02-02-02-006-00    | 4 SERVICIOS DE TRAN  | SPORTE DE PASAJER     | OS                     |        | ~            |
| R        | equiere pasa                                                                                                    | ijes aéreos                              | €Si ONo                                                                           |               |                           |                   |                                         |                                                                                                    |                         |                    |                                       | Apli                      | ca decreto                 | viaticos                    | ©Si ◯No P            | forcentaje 100       |                       |                        |        |              |
| 0        | ibjeto de la c                                                                                                    | omisión *                                | EJEMPLO REG                                                                       | IISTRO CON I  | MODIFICACIÓN              |                   |                                         |                                                                                                    |                         |                    |                                       |                           |                            |                             |                      |                      |                       |                        |        |              |
| Ti de    | po Documento<br>I Identificación                                                                                                    | Número<br>Documento de<br>Identificación | Nombre                                                                            | Cargo         | Número Cuenta<br>Bancaria | Tipo de<br>Cuenta | Número<br>Documento<br>Entidad Bancaria | Fecha<br>Inicial<br>Comissión                                                                                                    | Fecha Final<br>Comisión | Genera<br>Viáticos | Pernocta<br>Último Día de<br>Comisión | Total<br>Días<br>Comisión | Base<br>Liquidación        | Porcentaje Sobre<br>Decreto | Valor Viático Diario | Valor Total Viáticos | Valor Gastos de Viaje | Valor Total a<br>Pagar | Acción |              |
| Cé<br>Ch | idula de<br>Idadania                                                                                                    | 10000169 N                               | Iombre 1 1626159 Otros<br>Iombres 1626159 Apellido 1<br>626159 Apellido 2 1626159 | profesional 2 | 127270101000              | Ahorro            | 800034313                               | 2020-09-04                                                                                                    | 2020-09-05              | si                 | No                                    | 2,25                      | \$4.500.000,00             | 100                         | \$271.548,00         | \$610.979,00         | \$50.000.00           | \$850.979,00           |        |              |
| Cé<br>Ch | idula de<br>adadanía                                                                                                    | 1002025624 N                             | ombre 1 948408 Otros<br>Iombres 948408 Apellido 1<br>48408 Apellido 2 948408      | Profesional 1 | 230410261200              | Ahorro            | 860007738                               | 2020-09-05                                                                                                    | 2020-09-10              | si                 | No                                    | 4,5                       | \$3.330.000,00             | 100                         | \$240.584,00         | \$1.082.628,00       | \$150.000,00          | \$1.232.828,00         |        |              |
| E        |                                                                                                    |                                          |                                                                                   |               |                           |                   |                                         |                                                                                                    |                         |                    |                                       |                           |                            |                             |                      |                      |                       |                        |        |              |
| E        |                                                                                                    |                                          |                                                                                   |               |                           |                   |                                         |                                                                                                    |                         |                    |                                       |                           |                            |                             |                      |                      |                       |                        |        |              |
| F        |                                                                                                    |                                          |                                                                                   |               |                           |                   |                                         |                                                                                                    |                         |                    |                                       |                           |                            |                             |                      |                      |                       |                        |        |              |
| F        |                                                                                                    |                                          |                                                                                   |               |                           |                   |                                         |                                                                                                    |                         |                    |                                       |                           |                            |                             |                      |                      |                       |                        |        |              |
| Ľ        |                                                                                                    |                                          |                                                                                   | ·             | ·                         |                   | ·                                       |                                                                                                    |                         |                    | ·                                     |                           |                            |                             |                      | 1                    |                       |                        |        |              |
| L        |                                                                                                    |                                          |                                                                                   |               |                           |                   |                                         |                                                                                                    |                         |                    |                                       |                           |                            |                             |                      |                      | N N                   | falor total comi       | sión   | 1.893.607,00 |
|          |                                                                                                    |                                          |                                                                                   |               |                           |                   |                                         |                                                                                                    |                         |                    |                                       |                           |                            |                             |                      |                      |                       |                        |        |              |
|          | Datos                                                                                                    | s Administra                             | ativos                                                                            |               |                           |                   |                                         |                                                                                                    |                         |                    |                                       |                           |                            |                             |                      |                      |                       | Guar                   | dar C  | ancelar      |

Si fue modificada la marca "Gastos de Viaje" se deberá seleccionar el rubro correspondiente e incluir el valor de los "Gastos de Viaje" a cada tercero de la comisión.

Por último hacer clic en el botón **"Guardar"**. El sistema envía mensaje indicando que se modificó la solicitud de comisión de forma exitosa.

<sup>©</sup> Ministerio de Hacienda y Crédito Público. Se prohíbe su reproducción total o parcial. Distribución Gratuita.

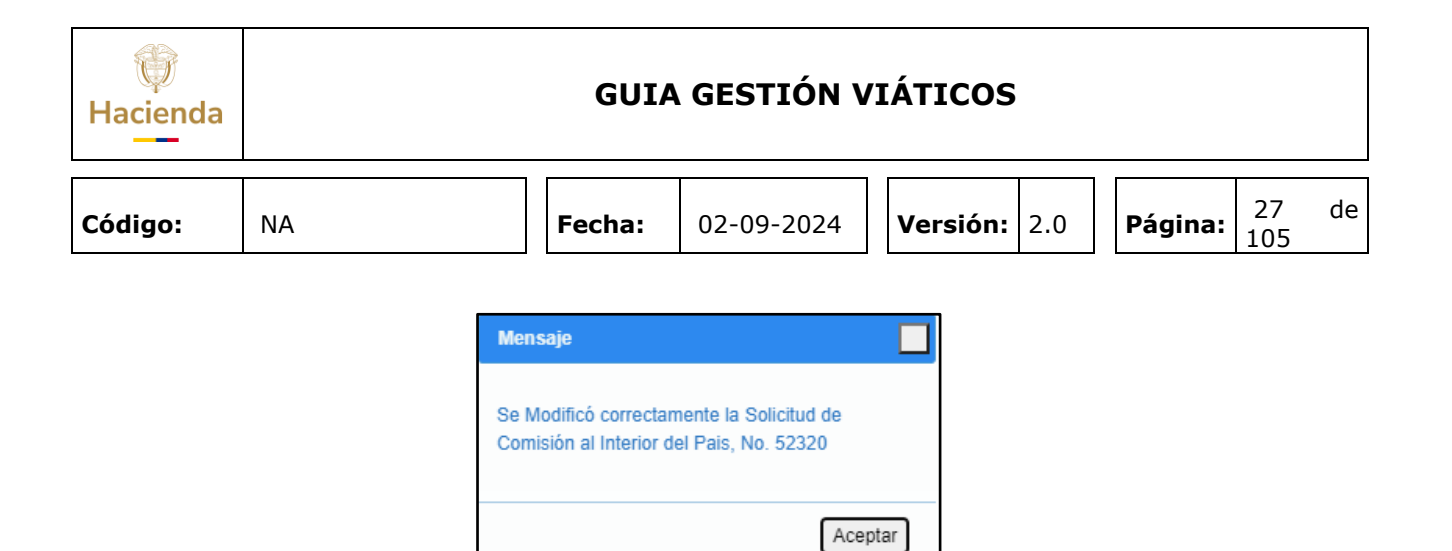

### 4. Agregar Terceros a una Solicitud de Comisión de Viáticos.

**RUTA:** GESTION DE GASTOS (EPG)/ Viáticos/ Comisiones al Interior del país/ Solicitud de Comisión/ Agregar Terceros

PERFIL: Entidad - Gestión Administrativa

### Acciones:

Para consultar la Solicitud de comisión de viáticos a la que se va a incluir un nuevo comisionado, se puede hacer uso de cualquiera de los siguientes filtros: **Dependencia Solicitante**, **Número de Solicitud de Comisión**, **Rango de Número de Solicitud de Comisión o Rango de fechas**.

| Agregar Tercero Solicitud de Comisión Dependencia Solicitante | ٩                 |   |                 |                    |
|---------------------------------------------------------------|-------------------|---|-----------------|--------------------|
|                                                               | Seleccione Código |   | Descripción     |                    |
|                                                               |                   |   |                 |                    |
|                                                               |                   |   |                 |                    |
| Número de solicitud de comisión                               | 10820             | ) |                 |                    |
| Rango de número de solicitud de comisión                      | 0                 | 0 |                 |                    |
| Rango de fechas                                               |                   |   |                 |                    |
|                                                               |                   |   | Limpiar Filtros | Buscar Solicitudes |

Hacer clic en el botón **"Buscar Solicitudes"**, con lo cual el sistema carga el número de las solicitudes de comisión de viáticos.

| ()<br>Hacienda |    | GUIA GESTIÓN VIÁTICOS                                                                                                    |                                                |               |                       |         |           |    |  |  |  |  |
|----------------|----|----------------------------------------------------------------------------------------------------|------------------------------------------------|---------------|-----------------------|---------|-----------|----|--|--|--|--|
| Código:        | NA |                                                                                                    | Fecha:                                         | 02-09-2024    | <b>Versión:</b> 2.0   | Página: | 28<br>105 | de |  |  |  |  |
|                | -  | Agregar Tercero Solicitud de Comisión<br>Dependencia Solicitante<br>Número de solicitud de comisión<br>Rango de número de solicitud de comisió<br>Rango de fechas | Selectione (Códig)           10620           0 | o Descripción | 95 Buscar Solicitudes |         |           |    |  |  |  |  |

 Número de solicitud de comisión
 10920

 Rango de número de solicitud de comisión
 0

 Rango de fechas
 0

 Limplar Filtros
 Buscar Solicitudes

 Seleccione
 Número de la solicitud

 10820
 2020-08-18

 GASTOS ADMINISTRATIVOS - ADMINISTRATIVA Solicitada

 Staterior
 1

 Siguiente
 Seleccionar Comisión

El sistema carga el consecutivo de la solicitud de comisión y se marca en el campo **Seleccione** y se hace clic en botón **"Seleccionar Comisión".** 

El sistema carga el detalle de la solicitud de comisión registrada inicialmente.

| Agregar Tercero                                   | o Solicitud C                                     | omisión Interi                                                        | ior País |                           |                   |                                            |                              |                            |                    |                                          |                           |                      |                             |         |                |                      |                       |                         |                    |
|---------------------------------------------------|---------------------------------------------------|-----------------------------------------------------------------------|----------|---------------------------|-------------------|--------------------------------------------|------------------------------|----------------------------|--------------------|------------------------------------------|---------------------------|----------------------|-----------------------------|---------|----------------|----------------------|-----------------------|-------------------------|--------------------|
| Número solicituo                                  | ıd                                                | 10820                                                                 |          |                           |                   |                                            |                              |                            |                    |                                          |                           | Estado               | de la comisión              |         | Solicitada     |                      |                       |                         | ~                  |
| Fecha de estado                                   | D                                                 |                                                                       |          |                           |                   |                                            |                              |                            |                    |                                          |                           | Genera               | viáticos *                  |         | ©Si⊖No         |                      |                       |                         |                    |
| Fecha de solicitu<br>comisión                     | tud de                                            |                                                                       |          |                           |                   |                                            |                              |                            |                    |                                          |                           | Genera               | Gastos Viaje *              |         | SiONo          |                      |                       |                         |                    |
| Dependencia sol                                   | licitante *                                       | 002 - GAS                                                             | TOS ADMI | NISTRATIVO                | 3 - ADMI          | NISTRATIVA                                 | - STAFF                      |                            |                    |                                          | ~                         | Ordenad              | lor del gasto *             |         | 27 DELEGADA    | PARA LAS FINANZAS    | CRIMINALES            |                         | ~                  |
| Área u oficina                                    |                                                   |                                                                       |          |                           |                   |                                            |                              |                            |                    |                                          |                           | CDP de               | viáticos *                  |         |                |                      |                       |                         |                    |
| Tipo de comisiór                                  | in *                                              | De Estudio                                                            | 5        |                           |                   |                                            |                              |                            |                    |                                          | ~                         | Rubro p<br>- Viático | resupuestal de<br>s*        | e gasto | A-02-02-02-01  | D VIÁTICOS DE LOS FI | INCIONARIOS EN C      | DMISIÓN                 | ~                  |
| Transporte por v                                  | vía                                               | Terrestre                                                             |          |                           |                   |                                            |                              |                            |                    |                                          | ~                         | Rubro p<br>- Gastos  | resupuestal de<br>de Viaje* | e gasto | A-02-02-02-00  | 8-004 SERVICIOS DE 1 | RANSPORTE DE PA       | SAJEROS                 | ~                  |
| Requiere pasaje                                   | es aéreos                                         | ⊖Si <b>⊙</b> No                                                       |          |                           |                   |                                            |                              |                            |                    |                                          |                           | Aplica d             | ecreto viatico:             | 5       | Si®No          | Porcentaje 0         |                       |                         |                    |
| Objeto de la com                                  | misión *                                          | CAPACITA                                                              | CIÓN MOE | DIFICADO                  |                   |                                            |                              |                            |                    |                                          | li                        |                      |                             |         |                |                      |                       | Seleccionar<br>Tercero  | Registro<br>Masivo |
| Viáticos por Tr<br>Decemento<br>de Identificación | Tercero Com<br>Número<br>umento de<br>ntificación | Nombre                                                                | Cargo    | Número Cuenta<br>Eanoaria | Tipo de<br>Cuenta | Número<br>Documento<br>Entidad<br>Bancarta | Feoha<br>Intolal<br>Comisión | Feoha<br>Final<br>Comisión | Genera<br>Viáticos | Pernosta<br>Ultimo Dia<br>de<br>Comisión | Total<br>Dias<br>Comisión | Base<br>Liquidación  | Porcentaje<br>Bobre Decreto | Valor   | Vialico Diario | Valor Total Viáticos | Valor Gastos de Viaje | Valor Total a<br>Pagar  | Acolón             |
| Cédula de<br>Ciudadania 52                        | Nomi<br>Otros<br>2337158 1110<br>1110<br>1110     | bre 1 1110898<br>a Nombres<br>898 Apelido 1<br>898 Apelido 2<br>898   | Asesor 5 | 001970156178              | Ahorro            | 860034313                                  | 2020-08-<br>20               | 2020-08-<br>24             | Si                 | No                                       | 4,3                       | \$ 1.700.000         | 0                           |         | \$ 120.000,00  | \$ 516.000,00        | \$ 100.000            | 00 <b>\$</b> 616.000,00 | <u> </u>           |
| Cédula de 49<br>Ciudadania 49                     | Nomi<br>Otros<br>9606773 1137<br>1137<br>1137     | bre 1 1137601<br>i Nombres<br>501 Apellido 1<br>501 Apellido 2<br>501 | Asesor 7 | 450270104216              | Ahorro            | 860034313                                  | 2020-08-<br>18               | 2020-08-<br>24             | Si                 | No                                       | 6,3                       | \$ 1.900.000         | 0                           |         | \$ 120.000,00  | \$ 756.000,00        | \$ 150.000            | \$ 906.000,00           |                    |
|                                                   |                                                   |                                                                       |          |                           |                   |                                            |                              |                            |                    |                                          |                           |                      |                             |         |                |                      |                       |                         |                    |

Al hacer clic en el botón **"Seleccionar tercero",** podrá incluir nuevos terceros comisionados en la solicitud de comisión. Para esto, la comisión debe estar en estado Solicitada y el o los terceros vinculados no pueden tener tipo de trámite "Prórroga", "Interrumpir" o "Aplazar".

| Hacienda |    | GUIA   | GESTIÓN V  | /I <i>İ</i> | ÁTICOS   |     |         |           |    |
|----------|----|--------|------------|-------------|----------|-----|---------|-----------|----|
| Código:  | NA | Fecha: | 02-09-2024 | ,           | Versión: | 2.0 | Página: | 29<br>105 | de |

Se diligencia la información que corresponde al formulario con los datos del nuevo tercero comisionado.

| Tercero y Ruta Comisión.          |                 |                         |          |                  |
|-----------------------------------|-----------------|-------------------------|----------|------------------|
| Tercero y Ruta Comisión           |                 |                         |          |                  |
| Tercero comisionado               | Nombre 1 10443  | 31 Otros Nombres 104431 | Apellido | 1 104431 Apellid |
|                                   | Cédula de Ciuda | adanía - 42112657       |          |                  |
| Número cuenta bancaria            | 224015909       |                         |          |                  |
| Tipo de cuenta                    | Ahorro          |                         |          |                  |
| Número documento entidad bancaria | 860003020       |                         |          |                  |
| Fecha Inicial                     | 20/08/2020      | Fech                    | a Final  | 26/08/2020       |
| Pernocta Último Día               | OSiONo          | Liquida ©SiONo          | %        | 48               |
| Genera viáticos *                 | ONo<br>●Si ONo  |                         |          |                  |
| País                              | COLOMBIA        |                         |          | ~                |
| Región o Departamento Origen      | CUNDINAMARC     | CA                      |          | ~                |
| Ciudad Origen                     | CARMEN - CAR    | RUPA                    |          | ~                |
| Región o Departamento Destino     | CUNDINAMARC     | CA                      |          | ~                |
| Ciudad Destino                    | CAPARRAPI       |                         |          | ~                |
| Objeto de la comisión             | CAPACITACIÓN    | l agregado              |          |                  |
|                                   |                 |                         |          | Aceptar          |

| Pernocta<br>Iltimo<br>Jía<br>Trayecto | Fecha Inicial | Fecha Final | Ciudad Origen    | Ciudad Destino         | Número<br>De Días | Eliminar<br>Trayecto |
|---------------------------------------|---------------|-------------|------------------|------------------------|-------------------|----------------------|
| NO                                    | 2020-08-20    | 2020-08-26  | CARMEN - CARUPA  | CAPARRAPI              | 6,48              | Q                    |
| SI                                    | 2020-08-26    | 2020-08-28  | CAPARRAPI        | MAPIRIPAN              | 3                 | Q                    |
|                                       |               |             |                  |                        |                   |                      |
|                                       |               |             |                  |                        |                   |                      |
|                                       |               |             |                  |                        |                   |                      |
|                                       |               |             | Total días de la | comisión por tercero C | omisionado        | 9,48                 |

Se hace clic en el botón **"Registrar Viáticos",** el sistema carga el detalle del nuevo registro vinculado a la solicitud de comisión.

| Hacienda |    | GUIA   | GESTIÓN V  | IÁTICOS             |         |           |    |
|----------|----|--------|------------|---------------------|---------|-----------|----|
| Código:  | NA | Fecha: | 02-09-2024 | <b>Versión:</b> 2.0 | Página: | 30<br>105 | de |

| lúmero so                                                                          | licitud                                                                                                    |                                                                                                    |                                                                                                    |                               |                                                                        |                                       |                                                                      |                                                                                    |                                                                                  |                          |                                               |                                                  | Estado                                              | de la comisión                 | Solicitada                                                             |                                                                |                                                          |                                                                                          |          |
|------------------------------------------------------------------------------------|----------------------------------------------------------------------------------------------------|----------------------------------------------------------------------------------------------------|----------------------------------------------------------------------------------------------------|-------------------------------|------------------------------------------------------------------------|---------------------------------------|----------------------------------------------------------------------|------------------------------------------------------------------------------------|----------------------------------------------------------------------------------|--------------------------|-----------------------------------------------|--------------------------------------------------|-----------------------------------------------------|--------------------------------|------------------------------------------------------------------------|----------------------------------------------------------------|----------------------------------------------------------|------------------------------------------------------------------------------------------|----------|
| echa de e                                                                          | stado                                                                                                    |                                                                                                    |                                                                                                    |                               |                                                                        |                                       |                                                                      |                                                                                    |                                                                                  |                          |                                               |                                                  | Genera                                              | viáticos *                     | ©Si⊖No                                                                 |                                                                |                                                          |                                                                                          |          |
| echa de se<br>omisión                                                              | olicitud de                                                                                                    |                                                                                                    |                                                                                                    |                               |                                                                        |                                       |                                                                      |                                                                                    |                                                                                  |                          |                                               |                                                  | Genera                                              | Gastos Viaje *                 | ©Si⊖No                                                                 |                                                                |                                                          |                                                                                          |          |
| ependenc                                                                           | ia solicitante                                                                                                    | te * 👔                                                                                                    | 002 - GAS                                                                                                    | TOS ADM                       | INISTRATIVO                                                            | S - ADM                               | INISTRATIV                                                           | A - STAF                                                                           | F                                                                                |                          |                                               | ~                                                | Ordena                                              | dor del gasto *                | 27 DELEGAD                                                             | A PARA LAS FINANZAS                                            | CRIMINALES                                               |                                                                                          |          |
| rea u ofici                                                                        | ina                                                                                                    | 7                                                                                                    |                                                                                                    |                               |                                                                        |                                       |                                                                      |                                                                                    |                                                                                  |                          |                                               |                                                  | CDP de                                              | viáticos *                     |                                                                        |                                                                |                                                          |                                                                                          |          |
| ipo de cor                                                                         | misión *                                                                                                    |                                                                                                    | De Estudio                                                                                                    | 05                            |                                                                        |                                       |                                                                      |                                                                                    |                                                                                  |                          |                                               | ~                                                | Rubro j<br>- Viátic                                 | presupuestal de<br>os*         | gasto A-02-02-02-0                                                     | 10 VIÀTICOS DE LOS F                                           | UNCIONARIOS EN CO                                        | MISIÓN                                                                                   |          |
| ransporte                                                                          | por via                                                                                                    | 0                                                                                                    | Terrestre                                                                                                    |                               |                                                                        |                                       |                                                                      |                                                                                    |                                                                                  |                          |                                               | ~                                                | Rubro j<br>- Gasto                                  | presupuestal de<br>s de Viaje* | gasto A-02-02-02-01                                                    | 06-004 SERVICIOS DE 1                                          | TRANSPORTE DE PAS                                        | AJEROS                                                                                   |          |
| lequiere pa                                                                        | asajes aéreo                                                                                                    | os 🤇                                                                                                    | OSi <b>O</b> No                                                                                                |                               |                                                                        |                                       |                                                                      |                                                                                    |                                                                                  |                          |                                               |                                                  | Aplica                                              | decreto viaticos               | OSi®No                                                                 | Porcentaje 0                                                   |                                                          |                                                                                          |          |
|                                                                                    |                                                                                                    | . 0                                                                                                    | CAPACITA                                                                                                    | CIÓN MO                       | DIFICADO                                                               |                                       |                                                                      |                                                                                    |                                                                                  |                          |                                               |                                                  |                                                     |                                |                                                                        |                                                                | Se                                                       | elecciona                                                                                | Registro |
| ojeto de la                                                                        | a comision *                                                                                                    |                                                                                                    |                                                                                                    |                               |                                                                        |                                       |                                                                      |                                                                                    |                                                                                  |                          |                                               | - 11                                             |                                                     |                                |                                                                        |                                                                |                                                          | Tercero                                                                                  | Masivo   |
| Viáticos<br>Tipo<br>Documento<br>de                                                | por Tercero (<br>Número<br>Dooumento de<br>Identificación                                                                           | Comisio                                                                                                    | onado                                                                                                    | Cargo                         | Número Cuenta<br>Banoaria                                              | Tipo de<br>Cuenta                     | Número<br>Documento<br>Entidad                                       | Feoha<br>Inisial<br>Comisión                                                       | Feoha<br>Final<br>Comisión                                                       | Genera<br>Viáticos       | Pernosta<br>Uitimo Dia<br>de                  | Total<br>Dias<br>Comisión                        | Base                                                | Porcentaja<br>Bobra Decreto    | Valor Viático Diario                                                   | Velor Total Vitilioos                                          | Valor Gactios de Vilaje                                  | Tercero<br>Valor Total a<br>Pagar                                                        | Masivo   |
| Viáticos<br>Viáticos<br>Decormento<br>de<br>tentritosolon<br>Idula de<br>ludadania | por Tercero (<br>Número<br>Documento de<br>Identificación<br>52337158                                                               | Comision     Nombre 1     Otros Nom     Stopped     Nombre 1     Otros Nom     Stopped     Stopped     Stoppe | onado                                                                                                    | Cargo<br>Asesor 5             | Número Cuenta<br>Banosria<br>001970156178                              | Tipo de<br>Cuenta<br>Ahomo            | Númsro<br>Documento<br>Entidad<br>Banceria<br>850034313              | Feeha<br>Intelal<br>Comisión<br>2020-08-<br>20                                     | Feehs<br>Final<br>Comisión<br>2020-08-<br>24                                     | Genera<br>Viáticos<br>Si | Pernoota<br>Uitimo Dis<br>de<br>Comisión      | Total<br>Dias<br>Comisión<br>4,3                 | Base<br>Liquidaolón<br>\$ 1.700.000                 | Porcentaje<br>Jobre Deoreto    | Valor Visiboo Diario<br>\$ 120.000,00                                  | Veior Total Viations<br>\$ 516.000,00                          | Valor Bestos de Visje<br>\$ 100.000.00                   | Velor Total a<br>Pager<br>\$ 616.000,00                                                  | Acolon   |
| Viáticos<br>Tipo<br>Documento<br>de dentriocolor<br>Adula de<br>Judadania          | por Tercero (<br>Número<br>Documento de<br>Identificación<br>62337158<br>49606773                                                   | Comision     Nombre 1     Nombre 1     Nombre 1     Nombre 1     110888 A     110888     Nombre 1     110888     Nombre 1     110698     Nombre 1     1137601 A     1137601 A     1 | onado                                                                                                    | Cargo<br>Asesor 5<br>Asesor 7 | Número Cuenta<br>Banoerta<br>001970156178<br>450270104216              | Tipo de<br>Guenta<br>Aharro<br>Aharro | Número<br>Dourmento<br>Entisted<br>Benoaria<br>860034313             | Feeha<br>Intelat<br>Comisión<br>2020-08-<br>20<br>2028-08-<br>18                   | Feoha<br>Final<br>Comision<br>2020-08-<br>24<br>2020-08-<br>24                   | Genera<br>Viáticos<br>Si | Pernoota<br>Utemo bia<br>de<br>Comfsión<br>No | Total<br>Dias<br>Comisión<br>4,3<br>6,3          | Base<br>Liquidación<br>\$ 1.700.000<br>\$ 1.900.000 | Porcentiale<br>Jobre Deoretio  | Vator Valleo Diarto<br>1 120.000.00<br>1 120.000.00                    | <b>Wen Total Values</b><br>\$ 516.000,00<br>\$ 756.000,00      | Vator Gestics de Vinje<br>\$ 100.000,00<br>\$ 150.000,00 | Vator Total a<br>Pager           \$ 616.000,00           \$ 906.000,00                   | Autor    |
| Viáticos<br>Tipo<br>Documento<br>de<br>dentificación<br>édula de<br>ludadanta      | por Tercero (<br>Doumero<br>Generatives)<br>S2337158<br>49606773                                                                    | Comision     Normalian     Normalian    | onado                                                                                                    | Carpo<br>Asesor 5<br>Asesor 7 | Número Cuesta<br>Banasta<br>001970156178<br>450270104216               | Tipo de<br>Cuenta<br>Ahorro<br>Ahorro | Número<br>Dosumento<br>Entidad<br>Banoanta<br>860034313              | Feotra<br>Inistal<br>Comición<br>2020-08-<br>20<br>2020-08-<br>18                  | Feota<br>Final<br>Comisión<br>2020-08-<br>24<br>2020-08-<br>24                   | Genera<br>Viáticos<br>Si | Pernocia<br>Utimo Dia<br>de<br>Conteion<br>No | Total<br>Dias<br>Comtsion<br>4,3<br>6,3          | Eaze<br>Liquidaeion<br>\$ 1.700.000                 | Porceadage<br>Bobre Descelo    | Vater Valleo Davis<br>\$ 120.000,00<br>\$ 120.000,00                   | Wese Total Vallocs<br>\$ 516.000.00<br>\$ 756.000.00           | Vitor Destos de Vita<br>5 100.000.00<br>5 100.000.00     | Valor Total a           Pager           \$ 616.000,00           \$ 906.000,00            | Autor    |
| Viáticos<br>Tipo<br>Documento<br>de<br>dentificación<br>ladula de<br>ludadania     | a comision ~           por Tercero (           Doumendo do<br>localización           52337158           49505773           42112607 | Nombre 1<br>Otros Nom<br>110088 A<br>1110888 A<br>1110888 A<br>1110888 A<br>1110888<br>Nombre 1<br>Otros Nom<br>1137601 A<br>1137601 A                                                                                                    | Combts Combts I 1110896 Apellido 1 Apellido 1 I 1137601 Apellido 2 I 1137601 I 104431 mitoras I 104431 mitoras | Carpo<br>Asesor 5<br>Asesor 7 | Nomero Cuenta<br>Banoaria<br>001970156178<br>430270104216<br>224015009 | Tipo de Cuenta<br>Ahorro<br>Ahorro    | Nomero<br>Documento<br>Entitad<br>Bancente<br>860034313<br>860034313 | Feeha<br>Intelai<br>Comitión<br>2020-05-<br>20<br>2020-05-<br>18<br>2020-05-<br>20 | Feoha<br>Final<br>Comitión<br>2020-08-<br>24<br>2020-08-<br>24<br>2020-08-<br>28 | Genera<br>Viátioos<br>Si | Pernocia<br>Utimo Dia<br>de<br>Conteion<br>No | Total<br>Dias<br>Comteiton<br>4,3<br>6,3<br>9,48 | Ease<br>Liquidación<br>\$ 1.700.000<br>\$ 1.900.000 | Porcentajo<br>Bobra Devreto    | Vator Valleo Diarto<br>\$ 120.000.00<br>\$ 120.000.00<br>\$ 120.000.00 | View Toda Vietnes<br>\$ 516.000,00<br>\$ 756.000,00<br>\$ 0.00 | Venr Caulus de Vraje<br>\$ 100.000.00<br>\$ 150.000.00   | Valor Total a<br>Pager           \$ 615.000,00           \$ 906.000,00           \$ 0.00 | Annon    |

Diligenciar la información que corresponde al **Cargo** y **Base de liquidación**, mediante el botón "**Editar**", ubicado a la derecha.

| Tercero                | Nombre 1 104431 Otros Nombres 104431 Apellido 1 104 | 1431 |
|------------------------|-----------------------------------------------------|------|
| Comisionado            | Apellido 2 104431                                   |      |
| Cargo                  | Profesional 2                                       |      |
| Base de<br>liquidación | 2.300.000,00                                        |      |

Hacer clic en el botón "Modificar Tercero"

| Hacienda |    | GUIA   | GESTIÓN V  | IÁTICOS             |                          |    |
|----------|----|--------|------------|---------------------|--------------------------|----|
| Código:  | NA | Fecha: | 02-09-2024 | <b>Versión:</b> 2.0 | <b>Página:</b> 31<br>105 | de |

| Objeto de                                | la comisión *                            | CAPACIT                                                                                  | ACIÓN MOI     | DIFICADO                     |                   |                                            |                              |                            |                    |                                          | //                        | ;                   |                             |                      |                      |                       | Seleccionar<br>Tercero | Registro<br>Masivo |
|------------------------------------------|------------------------------------------|------------------------------------------------------------------------------------------|---------------|------------------------------|-------------------|--------------------------------------------|------------------------------|----------------------------|--------------------|------------------------------------------|---------------------------|---------------------|-----------------------------|----------------------|----------------------|-----------------------|------------------------|--------------------|
| Viáticos                                 | por Tercero                              | Comisionado                                                                              |               |                              |                   |                                            |                              |                            |                    |                                          |                           |                     |                             |                      |                      |                       |                        |                    |
| Tipo<br>Documento<br>de<br>Identificació | Número<br>Documento de<br>Identificación | Nombre                                                                                   | Cargo         | Número<br>Cuenta<br>Banoarta | Tipo de<br>Cuenta | Número<br>Documento<br>Entidad<br>Banoaria | Feoha<br>Iniolal<br>Comisión | Feoha<br>Final<br>Comisión | Genera<br>Vláticos | Pernocia<br>Ultimo Dia<br>de<br>Comisión | Total<br>Dias<br>Comisión | Base<br>Liquidaolón | Porcentaje<br>Bobre Decreto | Valor Viálico Diarlo | Valor Total Višticos | Valor Gastos de Viaje | Valor Total a<br>Pagar | Asolôn             |
| Cédula de<br>Ciudadania                  | 52337158                                 | Nombre 1 1110898<br>Otros Nombres<br>1110898 Apelido 1<br>1110898 Apelido 2<br>1110898   | Asesor 5      | 001970156178                 | Aharro            | 860034313                                  | 2020-08-<br>20               | 2020-08-<br>24             | Si                 | No                                       | 4,3                       | \$ 1.700.000        | 0                           | \$ 120.000,00        | \$ 516.000,00        | \$ 100.000,0          | 0 \$ 616.000,00        |                    |
| Cédula de<br>Ciudadania                  | 49606773                                 | Nombre 1 1137601<br>Otros Nombres<br>1137601 Apellido 1<br>1137601 Apellido 2<br>1137601 | Asesor 7      | 450270104216                 | Aharro            | 850034313                                  | 2020-08-<br>18               | 2020-08-<br>24             | si                 | No                                       | 6,3                       | \$ 1.900.000        | 0                           | \$ 120.000,00        | \$ 756.000,00        | \$ 150.000,0          | 0 \$ 906.000,00        |                    |
| Cèdula de<br>Ciudadania                  | 42112657                                 | Nombre 1 104431<br>Otros Nombres<br>104431 Apelido 1<br>104431 Apelido 2<br>104431       | Profesional 2 | 224015909                    | Ahorro            | 850003020                                  | 2020-08-<br>20               | 2020-08-<br>28             | si                 | S                                        | 9,48                      | \$ 2.300.000        | 0                           | \$ 171.283,00        | \$ 1.523.763,00      | 13000                 | \$ 1.523.753,00        | Edita<br>Detalle   |

Diligenciar (si se requiere) el valor en el campo **Valor Gastos de Viaje**, donde se calcula el nuevo valor total a pagar por tercero comisionado y el valor total de la comisión.

Hacer clic en el botón **"Guardar"**, el sistema informará mediante mensaje si fueron agregados de forma exitosa él o los terceros a la solicitud de comisión de viáticos.

| Mensaje                                                                                                  |
|----------------------------------------------------------------------------------------------------|
| Se agregaron correctamente los terceros a la<br>Solicitud de Comisión al Interior del Pais, No.<br>10820 |
| Aceptar                                                                                                  |

### 5. Eliminar Terceros a Solicitud de Comisión de Viáticos

**RUTA:** GESTION DE GASTOS (EPG)/ Viáticos/ Comisiones al Interior del país/ Solicitud de Comisión/ Eliminar Terceros

PERFIL: Entidad - Gestión Administrativa

#### Acciones:

Para consultar la Solicitud de comisión de viáticos a modificar, se puede hacer uso de cualquiera de los siguientes filtros: **Dependencia Solicitante**,

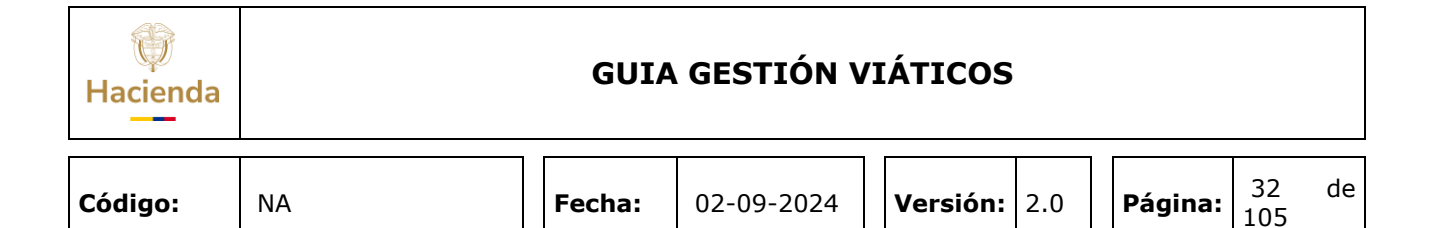

# Número de Solicitud de Comisión, Rango de Número de Solicitud de Comisión o Rango de fechas.

| Dependencia Solicitante                  | Q                 |   |                 |                    |
|------------------------------------------|-------------------|---|-----------------|--------------------|
|                                          | Seleccione Código |   | Descripción     |                    |
|                                          |                   |   |                 |                    |
|                                          |                   |   |                 |                    |
|                                          |                   |   |                 |                    |
| Número de solicitud de comisión          | 10820             | כ |                 |                    |
| Rango de número de solicitud de comisión | 0                 | 0 |                 |                    |
| Rango de fechas                          |                   |   |                 |                    |
|                                          |                   |   |                 |                    |
|                                          |                   |   | Limpiar Filtros | Buscar Solicitudes |

Hacer clic en el botón "Buscar Solicitudes"

| repressentional o | Solicitante                                    | Q                                            |       |                                                                         |                      |                                                      |
|-------------------|------------------------------------------------|----------------------------------------------|-------|-------------------------------------------------------------------------|----------------------|------------------------------------------------------|
|                   |                                                | Seleccione Código                            |       | Descripción                                                             |                      |                                                      |
|                   |                                                |                                              |       |                                                                         |                      |                                                      |
| lúmero de sol     | licitud de comisión                            |                                              |       |                                                                         |                      |                                                      |
| Rango de núm      | iero de solicitud de comisión                  | 0                                            | 0     |                                                                         |                      |                                                      |
| lango de fech     | 35                                             |                                              |       |                                                                         |                      |                                                      |
|                   |                                                |                                              |       | Limpiar Filtros                                                         | Buscar Sol           | icitudes                                             |
| Seleccione        | Número de la solicitud<br>de comisión          | Fecha solicitud de<br>comisión               |       | Limpiar Filtros<br>Dependencia solic                                    | Buscar Sol           | icitudes<br>Estado d<br>la<br>comisión               |
| Seleccione        | Número de la solicitud<br>de comisión<br>10820 | Fecha solicifud de<br>comisión<br>2020-08-18 | GASTO | Limpiar Filtros<br>Dependencia solic<br>S ADMINISTRATIVOS - A<br>STAFF  | Buscar Sol           | icitudes<br>Estado d<br>la<br>comisión<br>Solicitada |
| Seleccione        | Número de la solicitud<br>de comisión<br>10820 | Fecha solicitud de<br>comisión<br>2020-08-18 | GASTO | Limpiar Filtros<br>Dependencia solico<br>S ADMINISTRATIVOS - A<br>STAFF | Buscar Sol           | icitudes<br>Estado d<br>la<br>comisión<br>Solicitada |
| Seleccione        | Número de la solicitud<br>de comisión<br>10820 | Fecha solicitud de<br>comisión<br>2020-08-18 | GASTO | Limpiar Filtros<br>Dependencia solic<br>S ADMINISTRATIVOS - A<br>STAFF  | Buscar Sol<br>itante | icitudes<br>Estado d<br>la<br>comisión<br>Solicitada |

El sistema carga el consecutivo de la solicitud de comisión, se marca el campo **Seleccione** y se hace clic en el botón "**Seleccionar Comisión**".

El sistema carga el detalle de la solicitud de comisión registrada inicialmente.

| Hacienda |    | GUIA   | A GESTIÓN V | <b>ΊÁTICOS</b> |     |         |           |    |
|----------|----|--------|-------------|----------------|-----|---------|-----------|----|
| Código:  | NA | Fecha: | 02-09-2024  | Versión:       | 2.0 | Página: | 33<br>105 | de |
|          |    |        |             |                |     |         |           |    |

| China Ici                                 |                                          | au complot inte                                                                          |                            |                           |                   |                                                                                                 |                              |                            |                    |                                          |                           |                     |                                                                |                      |                      |                        |                        |       |   |
|-------------------------------------------|------------------------------------------|------------------------------------------------------------------------------------------|----------------------------|---------------------------|-------------------|-------------------------------------------------------------------------------------------------|------------------------------|----------------------------|--------------------|------------------------------------------|---------------------------|---------------------|----------------------------------------------------------------|----------------------|----------------------|------------------------|------------------------|-------|---|
| Número soli                               | icitud                                   | 10820                                                                                    |                            |                           |                   |                                                                                                 |                              |                            |                    |                                          |                           | Estado              | de la comisión                                                 | Solicitada           |                      |                        |                        |       | ~ |
| Fecha de es                               | stado                                    |                                                                                          |                            |                           |                   |                                                                                                 |                              |                            |                    |                                          |                           | Genera              | viáticos *                                                     | ©Si ◯No              | ®Si ◯No              |                        |                        |       |   |
| Fecha de so<br>comisión                   | olicitud de                              |                                                                                          | 18                         |                           |                   |                                                                                                 |                              |                            |                    |                                          |                           | Genera              | Gastos Viaje '                                                 | ©Si ◯No              | ®si ⊖No              |                        |                        |       |   |
| Dependenci                                | ia solicitante                           | * 002 - GA                                                                               | STOS ADMI                  | NISTRATIVOS               | - ADMI            | NISTRATIVA                                                                                      | - STAFF                      |                            |                    |                                          | ~                         | Ordenad             | Ordenador del gasto * 27 DELEGADA PARA LAS FINANZAS CRIMINALES |                      |                      |                        |                        |       | ~ |
| Área u ofici                              | na                                       | ADMINIS                                                                                  | IINISTRATIVO MODIFICADO CD |                           |                   |                                                                                                 |                              |                            | CDP de             | viáticos *                               |                           |                     |                                                                |                      |                      |                        |                        |       |   |
| Tipo de com                               | Se comisión * De Estudios V              |                                                                                          |                            |                           |                   | Rubro presupuestal de gasto - Viáticos* A-02-02-02-010 VIÁTICOS DE LOS FUNCIONARIOS EN COMISIÓN |                              |                            |                    |                                          |                           | ~                   |                                                                |                      |                      |                        |                        |       |   |
| Transporte                                | por vía                                  | Terrestre                                                                                |                            |                           |                   |                                                                                                 |                              |                            |                    |                                          | ~                         | Rubro p<br>- Gastos | resupuestal d<br>i de Viaje*                                   | A-02-02-02-00        | 6-004 SERVICIOS DE T | RANSPORTE DE PASA      | JEROS                  |       | ~ |
| Requiere pa                               | Jiere pasajes aéreos OSI ®No             |                                                                                          |                            |                           |                   |                                                                                                 |                              | Aplica d                   | ecreto viatico     | s OSi®No                                 | Porcentaje 0              |                     |                                                                |                      |                      |                        |                        |       |   |
| Objeto de la                              | a comisión *                             | CAPACIT                                                                                  | ACIÓN MOE                  | IFICADO                   |                   |                                                                                                 |                              |                            |                    |                                          | 11                        |                     |                                                                |                      |                      |                        |                        |       |   |
| Viáticos p                                | por Tercero                              | Comisionado                                                                              |                            |                           |                   |                                                                                                 |                              |                            |                    |                                          |                           |                     |                                                                |                      |                      |                        |                        |       |   |
| Tipo<br>Documento<br>de<br>Identificación | Número<br>Documento de<br>Identificación | Nombre                                                                                   | Cargo                      | Número Cuenta<br>Banoarta | Tipo de<br>Cuenta | Número<br>Documento<br>Entidad<br>Bancaria                                                      | Feoha<br>Iniolal<br>Comisión | Feoha<br>Final<br>Comisión | Genera<br>Vīštioos | Pernosta<br>Uttimo Dia<br>de<br>Comisión | Total<br>Dias<br>Comisión | Base<br>Liquidaolón | Porcentaje<br>Sobre Decreto                                    | Valor Viálico Diario | Valor Total Vitticos | Valor Gastics de Viaje | Valor Total a<br>Pagar | Acolò | n |
| Cédula de<br>Cludadania                   | 52337158                                 | Nombre 1 1110898<br>Otros Nombres<br>1110898 Apellido 1<br>1110898 Apellido 2<br>1110898 | Asesor 5                   | 001970156178              | Ahorro            | 860034313                                                                                       | 2020-08-<br>20               | 2020-08-<br>24             | Si                 | No                                       | 4,3                       | \$ 1.700.000        | 0                                                              | \$ 120.000,00        | \$ 516.000,00        | \$ 100.000,00          | \$ 616.000,00          |       | 8 |
| Cédula de<br>Ciudadania                   | 49606773                                 | Nombre 1 1137601<br>Otros Nombres<br>1137601 Apellido 1<br>1137601 Apellido 2<br>1137601 | Asesor 7                   | 450270104216              | Ahorro            | 860034313                                                                                       | 2020-08-<br>18               | 2020-08-<br>24             | Si                 | No                                       | 6,3                       | \$ 1.900.000        | 0                                                              | \$ 120.000,00        | \$ 756.000,00        | \$ 150.000,00          | \$ 906.000,00          |       | 8 |
| Cédula de<br>Ciudadania                   | 42112657                                 | Nombre 1 104431<br>Otros Nombres<br>104431 Apelido 1<br>104431 Apelido 2<br>104431       | Profesional 2              | 224015909                 | Ahorro            | 860003020                                                                                       | 2020-08-<br>20               | 2020-08-<br>28             | SI                 | Si                                       | 9,48                      | \$ 2.300.000        | 0                                                              | \$ 171.283,00        | \$ 1.623.763,00      | \$ 130.000,00          | \$ 1.753.763,00        |       | 8 |

En esta instancia, mediante el botón "**Eliminar**" <sup>3</sup> se selecciona el tercero a eliminar.

El sistema carga un mensaje de confirmación que indica si se desea eliminar el tercero seleccionado, con lo cual se debe hacer clic en el botón "**Aceptar**" o "**Cancelar**".

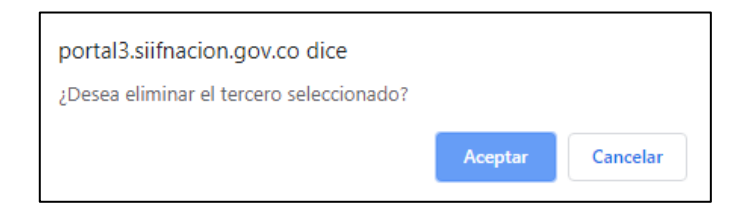

Posteriormente hacer clic en el botón **"Guardar".** El sistema informa mediante mensaje si la eliminación del tercero en la solicitud de comisión fue exitosa.

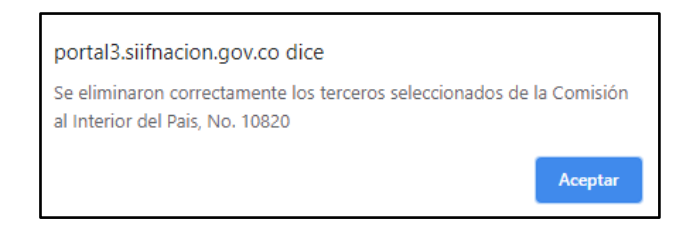

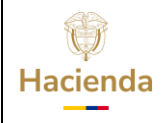

| Código: NA | Fecha: | 02-09-2024 | <b>Versión:</b> 2.0 | Página: | 34<br>105 | de |
|------------|--------|------------|---------------------|---------|-----------|----|
|------------|--------|------------|---------------------|---------|-----------|----|

### 6. Anular Solicitud de Comisión de Viáticos

**RUTA:** GESTION DE GASTOS (EPG)/ Viáticos/ Comisiones al Interior del país/ Solicitud de Comisión/ Anular

PERFIL: Entidad - Gestión Administrativa

### Requisitos para ejecutar la transacción:

- Solicitud de Comisión de Viáticos en estado "Solicitada" o "Rechazada" y registrada por la entidad de conexión.

### Acciones:

Para consultar la Solicitud de comisión de viáticos a modificar, se puede hacer uso de cualquiera de los siguientes filtros: **Dependencia Solicitante**, **Número de Solicitud de Comisión**, **Rango de Número de Solicitud de Comisión o Rango de fechas**.

Hacer clic en el botón **"Buscar Solicitudes"** para que el sistema cargue la Solicitud de Comisión de viáticos que se desea anular.

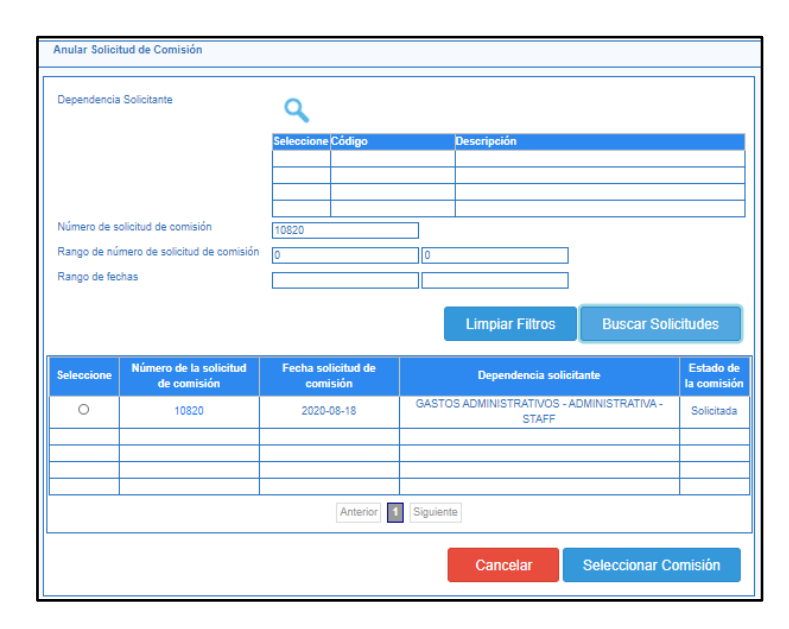

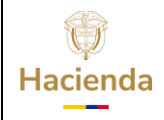

| <b>Código:</b> NA <b>Fecha:</b> 02-09-2024 | Versión: 2.0 | <b>Página:</b> 35 de 105 |
|--------------------------------------------|--------------|--------------------------|
|--------------------------------------------|--------------|--------------------------|

Marcar la columna con nombre **Seleccione** y hacer clic en el botón **"Seleccionar Comisión"**.

El sistema carga el detalle de la Solicitud de comisión de viáticos, donde se debe diligenciar la información que corresponde a la **Justificación de la Anulación** 

| Fecha de est                        | tado                   | 2020-08-18                                                                   |            |                           |                   |                                |                  |                |                    |                           | Genera                                            | viáticos <sup>:</sup> | ŧ                           | ®Si ◯No               |                      |                       |                        |                    |
|-------------------------------------|------------------------|------------------------------------------------------------------------------|------------|---------------------------|-------------------|--------------------------------|------------------|----------------|--------------------|---------------------------|---------------------------------------------------|-----------------------|-----------------------------|-----------------------|----------------------|-----------------------|------------------------|--------------------|
| Fecha de sol                        | licitud de comis       | sión 2020-08-18                                                              |            |                           |                   |                                |                  |                |                    |                           | Genera                                            | Gastos V              | fiaje *                     | ®Si ONo               |                      |                       |                        |                    |
| Dependencia                         | a solicitante *        | 002 - GASTOS                                                                 | ADMINISTR  | ATIVOS - ADMI             | NISTRATI          | VA - STAFF                     |                  |                |                    | ~                         | Orden                                             | ador del g            | asto *                      | 27 DELEGADA PA        | RA LAS FINANZAS      | CRIMINALES            |                        | <b>v</b>           |
| Área u oficin                       | a                      | ADMINISTRATIV                                                                |            | ADO                       |                   |                                |                  |                |                    |                           | CDP de viáticos * 120                             |                       |                             |                       |                      |                       |                        |                    |
| Tipo de com                         | isión *                | De Estudios                                                                  |            |                           |                   |                                |                  |                |                    | ~                         | Rubro presupuestal de gasto -<br>Viáticos*        |                       | A-02-02-02-010 VI           | ATICOS DE LOS FU      | MISION 🗸             |                       |                        |                    |
| Transporte p                        | oor via                | Terrestre                                                                    |            |                           |                   |                                |                  |                |                    | ~                         | Rubro presupuestal de gasto -<br>Gastos de Viaje* |                       | A-02-02-02-008-00           | 4 SERVICIOS DE TR     | SAJEROS              | ~                     |                        |                    |
| Requiere pas                        | sajes aéreos           | ⊂Si ®No                                                                      |            |                           |                   |                                |                  |                |                    |                           | Aplica                                            | decreto v             | iaticos                     | OSi®No ₽              | orcentaje 0          |                       |                        |                    |
| Objeto de la                        | comisión *             | CAPACITACIÓN                                                                 | I MODIFICA | 00                        |                   |                                |                  |                |                    | 11                        | Justificación de la anulación                     |                       |                             | n Guia Capacitación   |                      |                       |                        |                    |
| Viáticos po<br>Tipo<br>Documento de | Número<br>Documento de | Nombre                                                                       | Cargo      | Número Cuenta<br>Eanoaría | Tipo de<br>Cuenta | Número<br>Documento<br>Entidad | Feoha<br>Iniolal | Fosha<br>Final | Genera<br>Viáticos | Pernosta<br>Ultimo Dia de | Total<br>Dies                                     | Base                  | Porcentaje Sobre<br>Decreto | Valor Vitilioo Diario | Valor Total Viáticos | Valor Gestos de Viaje | Valor Tofal a<br>Pagar | Auston             |
| Cédula de<br>Ciudadania             | 52337158 No            | mbre 1 1110898 Otros<br>mbres 1110898 Apellido 1<br>10898 Apellido 2 1110898 | Asesor 5   | 001970156178              | Ahorro            | Bancarla<br>860034313          | 2020-08-20       | 2020-08-24     | si                 | No                        | 4,3                                               | \$ 1.700.000          | 0                           | \$ 120.000,00         | \$ 516.000,00        | \$ 100.000,00         | \$ 616.000,00          |                    |
| Cédula de<br>Ciudadania             | 49606773 No<br>111     | mbre 1 1137601 Otros<br>mbres 1137601 Apelido 1<br>37601 Apelido 2 1137601   | Asesor 7   | 450270104216              | Ahorro            | 860034313                      | 2020-08-18       | 2020-08-24     | SI                 | No                        | 6,3                                               | \$ 1.900.000          | 0                           | \$ 120.000,00         | \$ 756.000,00        | \$ 150.000,00         | \$ 906.000,00          |                    |
|                                     |                        |                                                                              |            |                           |                   |                                |                  |                |                    |                           |                                                   |                       |                             |                       |                      |                       |                        |                    |
|                                     |                        |                                                                              |            |                           |                   |                                |                  |                |                    |                           |                                                   |                       |                             |                       |                      |                       |                        |                    |
|                                     |                        |                                                                              |            |                           |                   |                                |                  |                |                    |                           |                                                   |                       |                             |                       |                      |                       |                        |                    |
|                                     |                        |                                                                              |            |                           |                   |                                |                  |                |                    |                           |                                                   |                       |                             |                       |                      |                       |                        |                    |
|                                     |                        |                                                                              | I          |                           | I                 |                                |                  |                | I                  | I                         |                                                   | I                     |                             |                       | 1                    |                       |                        |                    |
|                                     |                        |                                                                              |            |                           |                   |                                |                  |                |                    |                           |                                                   |                       |                             |                       |                      | V                     | alor total com         | isión 1.522.000,00 |
| Datos Ad                            | Iministrativos         | s                                                                            |            |                           |                   |                                |                  |                |                    |                           |                                                   |                       |                             |                       |                      |                       | Cance                  | elar Guardar       |

Hacer clic en el botón **"Guardar"**, donde el sistema carga un mensaje de confirmación que indica si se desea anular o no la solicitud de comisión con lo cual se debe hacer clic en el botón **"Aceptar"** o **"Cancelar"**.

| portal3.siifnacion.gov.co dice            |                   |          |
|-------------------------------------------|-------------------|----------|
| ¿Está seguro que desea Anular la Comisión | al Interior del F | País?    |
|                                           | Aceptar           | Cancelar |
|                                           |                   |          |

Al hacer clic en el botón **"Aceptar"**, el sistema informa que se anuló la solicitud de comisión de viáticos de forma exitosa.

| Hacienda |    |                                   |                                        |                                 |           |     |         |           |    |
|----------|----|-----------------------------------|----------------------------------------|---------------------------------|-----------|-----|---------|-----------|----|
| Código:  | NA |                                   | Fecha:                                 | 02-09-2024                      | Versión:  | 2.0 | Página: | 36<br>105 | de |
|          |    | portal3.siifna<br>Se anuló correc | icion.gov.co dici<br>ctamente la Comis | e<br>sión al Interior del Pais, | No. 10820 |     |         |           |    |

Aceptar

### 7. Verificar Solicitud de Comisión de Viáticos.

**RUTA:** GESTION DE GASTOS (EPG)/ Viáticos/ Comisiones al Interior del país/ Solicitud de Comisión/ Verificar

**PERFIL:** Entidad –Gestión Control Viáticos

### Requisitos para ejecutar la transacción:

- Solicitud de comisión de Viáticos en estado "Solicitada", registrada en la entidad de conexión.

### Acciones:

Para consultar la Solicitud de comisión de viáticos, se puede hacer uso de cualquiera de los siguientes filtros: **Dependencia Solicitante**, **Número de Solicitud de Comisión**, **Rango de Número de Solicitud de Comisión o Rango de fechas**.

| Dependencia Solicitante                  | Q          |        |   |             |  |
|------------------------------------------|------------|--------|---|-------------|--|
|                                          | Seleccione | Código |   | Descripción |  |
|                                          |            |        |   |             |  |
|                                          |            |        |   |             |  |
| Número de solicitud de comisión          | 10920      |        |   |             |  |
| Rango de número de solicitud de comisión | 0          |        | 0 |             |  |
| Rango de fechas                          |            |        |   |             |  |

Hacer clic en el botón "**Buscar Solicitudes**" para que el sistema cargue el número de la solicitud de comisión de viáticos.
| ()<br>Hacienda |                                                                                                    |                                                                         | GUIA GES       | STIÓN VI                   | ÁTICOS                                               |                   |           |
|----------------|----------------------------------------------------------------------------------------------------|-------------------------------------------------------------------------|----------------|----------------------------|------------------------------------------------------|-------------------|-----------|
| Código:        | NA                                                                                                 | Fec                                                                     | <b>ha:</b> 02- | 09-2024                    | Versión: 2.0                                         | <b>Página:</b> 37 | 7 de<br>5 |
|                | Verificar Solicitud<br>Dependencia Soli<br>Número de solicit<br>Rango de número<br>Rango de fechas | de Comisión<br>icitante<br>ud de comisión<br>o de solicitud de comisión | cione/Código   | Descripción                | Buscar Solicitudes                                   |                   |           |
|                | Seleccione                                                                                         | Numero de la Solicitud de<br>comisión<br>10920                          | Comisión       | Depen<br>GASTOS ADMINISTRA | dencia Solicitante<br>TIVOS - ADMINISTRATIVA - STAFF |                   |           |
|                |                                                                                                    |                                                                         | Anterior 1 Sig | uiente                     |                                                      |                   |           |

El usuario puede hacer clic en el número de la solicitud de comisión, el hipervínculo desplegará toda la información de la solicitud para que el usuario revise los datos registrados.

| Solicitud de Comisión                                                                                                    |                                                                             |            |                           |                   |                                         |                              |                         |                               |                                       |                           |                                       |                             |                       |                      |                       |                     |        |  |
|----------------------------------------------------------------------------------------------------|-----------------------------------------------------------------------------|------------|---------------------------|-------------------|-----------------------------------------|------------------------------|-------------------------|-------------------------------|---------------------------------------|---------------------------|---------------------------------------|-----------------------------|-----------------------|----------------------|-----------------------|---------------------|--------|--|
|                                                                                                    |                                                                             |            |                           |                   |                                         |                              |                         |                               |                                       |                           |                                       |                             |                       |                      |                       |                     |        |  |
| Número solicitud                                                                                                    |                                                                             |            |                           |                   |                                         |                              |                         |                               | Es                                    | tado de l                 | a Comisiór                            | 1                           | Verificada            |                      |                       |                     |        |  |
| Fecha de estado                                                                                                    | 2020-08-18                                                                  |            |                           |                   |                                         |                              |                         |                               | Ge                                    | nera viå                  | icos *                                |                             | ®Si CNo               |                      |                       |                     |        |  |
| Fecha de solicitud de comisión                                                                                                    | 2020-08-15                                                                  |            |                           |                   |                                         |                              | Ge                      | Genera Gastos Viaje * OSi ®No |                                       |                           |                                       |                             |                       |                      |                       |                     |        |  |
| Dependencia solicitante *                                                                                                    | GASTOS ADMINISTRATIVOS - ADMINISTRATIVA - STAFF                             |            |                           |                   |                                         |                              | Or                      | denador                       | del gasto *                           |                           | DELEGADA PARA LAS FINANZAS CRIMINALES |                             |                       |                      |                       |                     |        |  |
| Área u oficina                                                                                                    | ADMINISTRATIVA                                                              |            |                           |                   |                                         |                              | CE                      | )P de viá                     | ticos *                               |                           |                                       |                             |                       |                      |                       |                     |        |  |
| Tipo de comisión *                                                                                                    | De Estudios                                                                 |            |                           |                   |                                         |                              |                         | Ru<br>Viá                     | bro pres<br>iticos*                   | upuestal d                | e gasto -                             | A-02-02-02-010 VIATI        | COS DE LOS FUNC       | IONARIOS EN COMI     | ISION                 |                     |        |  |
| Transporte por vía                                                                                                    | Multimodal                                                                  |            |                           |                   |                                         |                              |                         |                               | Ru<br>Ga                              | bro pres<br>stos de 1     | upuestal d<br>/iaje*                  | e gasto -                   |                       |                      |                       |                     |        |  |
| Requiere pasajes aéreos                                                                                                    | ®Si ONo                                                                     |            |                           |                   |                                         |                              |                         |                               | Ap                                    | lica decr                 | eto viatico                           | s (                         | OSi®No Pore           | entaje 0             |                       |                     |        |  |
| Objeto de la comisión *                                                                                                    | GUIA CAPACITACIÓI                                                           | л          |                           |                   |                                         |                              |                         |                               |                                       |                           |                                       |                             |                       |                      |                       |                     |        |  |
| Viáticos por Tercero Comisiona                                                                                                    | do                                                                          |            |                           |                   |                                         |                              |                         |                               |                                       |                           |                                       |                             |                       |                      |                       |                     |        |  |
| Tipo Documento<br>de Identificación<br>Identificación                                                                                                    | Nombre                                                                      | Cargo      | Número Cuenta<br>Banceria | Tipo de<br>Cuenta | Número<br>Documento<br>Entidad Cancerte | Fecha<br>Iniolei<br>Comisión | Fecha Final<br>Comisión | Genera<br>Viáticos            | Pernoota<br>Útřímo Dia de<br>Comisión | Total<br>Dies<br>Comisión | Base<br>Liquidaolón                   | Porcentaje Sobre<br>Decreto | Velor Vitilioo Diario | Valor Total Villioos | Valor Geoloc de Viaje | Valor Total a Pagar | Acolon |  |
|                                                                                                    | e 1 1110898 Otros Nombres<br>98 Anelido 1 1110898 Anelido                   | Assessor 5 | 001070155178              | Aborro            | 860734343                               | 2020-08-20                   |                         | ~                             |                                       |                           |                                       |                             |                       |                      |                       |                     |        |  |
| 26dule de 52337158 111089.<br>Dudadania 2.11108                                                                                                    | 898                                                                         |            | don short son to          |                   | 000004515                               |                              | 2020-00-24              | ~                             | No                                    | 4,3                       | \$ 1.700.000                          |                             | \$ 120.000,00         | \$ 515.000,00        | \$ 0,00               | \$ 516.000,00       |        |  |
| Zódula de         52337158         111089           Zudadania         52337158         211108           Zódula de         49606773         113760           Zudadania         49606773         211376                                                                               | 198<br>1 1137601 Otros Nombres<br>11 Apellido 1 1137601 Apellido 7<br>901   | Asesor 7   | 450270104216              | Ahorro            | 860034313                               | 2020-08-18                   | 2020-08-24              | s                             | No                                    | 4,3<br>6,3                | \$ 1.700.000<br>\$ 1.900.000          |                             | \$ 120.000,00         | \$ 515.000,00        | \$ 0,00               | \$ 516.000,00       |        |  |
| 265/J2 de<br>Sudsdania         52337158         111065           21100         21100         21100           204/J2 de<br>Sudsdania         49606773         113760           21107         211371         211371                                                                   | 808<br>11 1137601 Otros Nombres<br>01 Apellido 1 1137601 Apellido /<br>601  | Asosor 7   | 450270104216              | Ahorro            | 860034313                               | 2025-08-18                   | 2020-08-24              | s                             | No                                    | 4,3<br>6,3                | \$ 1.700.000                          |                             | \$ 120.000,00         | \$ 515.000,00        | \$ 0,00               | \$ 516.000,00       |        |  |
| Décluir de<br>Diutédonia         S2337168         Nome           Diutédonia         21100         21100           Décluir de<br>Diutédonia         49606773         113766           Diutédonia         -         -           -         -         -           -         -         - | 808<br>9 11137601 Otros Nombres<br>21 Apellido 1 1137601 Apellido J<br>901  | Aaesor 7   | 450270104216              | Ahorro            | 860034313                               | 2020-08-18                   | 2020-08-24              | s                             | No                                    | 4,3<br>6,3                | \$ 1.700.000<br>\$ 1.900.000          |                             | \$ 120.000,00         | \$ 515.000,00        | \$ 0,00               | \$ 516.000,00       |        |  |
| Caluid de 5233710 11108<br>Caluidanie 11108<br>2 1110<br>Caluidanie 4800377 11370<br>Culdadanie 2 11370<br>Culdadanie 2 11370<br>Culdadanie 4800377 113700                                                                                                    | 808<br>11 1137601 Otros Nombres<br>11 Apellico 1 1137601 Apellico /<br>1601 | Asesor 7   | 450270104216              | Aharro            | 860034313                               | 2020-08-18                   | 2020-08-24              | SI                            | No                                    | 6,3                       | \$ 1.900.000                          |                             | \$ 120.000,00         | \$ 515.000,00        | \$ 0,00               | \$ 516.000,00       |        |  |

Al hacer clic en la carpeta azul ubicada en la parte derecha de cada línea de tercero -, se podrá verificar el detalle de la ruta.

| Hacienda |    | GUIA   | A GESTIÓN V | <b>TÁTICOS</b>      |         |           |    |
|----------|----|--------|-------------|---------------------|---------|-----------|----|
| Código:  | NA | Fecha: | 02-09-2024  | <b>Versión:</b> 2.0 | Página: | 38<br>105 | de |

| Pernocta<br>Último<br>Día<br>Trayecto | Fecha<br>Inicial | Fecha<br>Final | Ciudad<br>Origen | Ciudad<br>Destino | Número<br>De Días | Elimina<br>Trayect |
|---------------------------------------|------------------|----------------|------------------|-------------------|-------------------|--------------------|
| NO                                    | 2020-08-<br>20   | 2020-08-<br>24 | CHARALA          | BUCARAMANGA       | 4,3               | ٩                  |
|                                       |                  |                |                  |                   |                   |                    |
|                                       |                  |                |                  |                   |                   |                    |
|                                       |                  |                |                  |                   |                   |                    |
|                                       |                  |                |                  |                   |                   |                    |

Para regresar a la pantalla principal después de abrir el hipervínculo se hace clic en la "X" de la parte superior derecha.

Marcar la columna con nombre **Seleccione** y seguidamente hacer clic en "**Guardar**". El aplicativo envía mensaje de éxito de la transacción.

| portal3.siifnacion.gov.co dice                                           |            |
|--------------------------------------------------------------------------|------------|
| Se tramitaron las Solicitudes de Comisión al Interior del par<br>exitosa | s de forma |
|                                                                          | Aceptar    |

### 8. Autorizar Solicitud de Comisión de Viáticos.

**RUTA:** GESTION DE GASTOS (EPG)/ Viáticos/ Comisiones al Interior del país/ Solicitud de Comisión/ Autorizar

PERFIL: Entidad –Gestión Autorizar Viáticos.

### Requisitos para ejecutar la transacción:

- Solicitud de comisión de viáticos en estado "Verificada", registrada en la entidad de conexión.

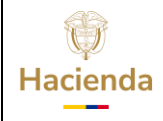

| Código: | NA |  | Fecha: | 02-09-2024 |  | Versión: 2 | 2.0 |  | Página: | 39<br>105 | de |
|---------|----|--|--------|------------|--|------------|-----|--|---------|-----------|----|
|---------|----|--|--------|------------|--|------------|-----|--|---------|-----------|----|

**Nota**: El sistema no permitirá autorizar comisiones de viáticos cuya fecha de inicio de comisión se encuentre vencida.

#### Acciones:

Para consultar la Solicitud de comisión de viáticos, se puede hacer uso de cualquiera de los siguientes filtros: **Dependencia Solicitante**, **Número de Solicitud de Comisión**, **Rango de Número de Solicitud de Comisión o Rango de fechas**.

Hacer clic en el botón "**Buscar Solicitudes**" para que el sistema cargue el número de la solicitud de comisión de viáticos.

|                            | ión Interior País                           |                                           |                                                                                                    |                |                 |                |
|----------------------------|---------------------------------------------|-------------------------------------------|----------------------------------------------------------------------------------------------------|----------------|-----------------|----------------|
| Dependencia solicitante    | ٩                                           |                                           |                                                                                                    |                |                 |                |
|                            | Seleccione Código                           | Desc                                      | ripción                                                                                               |                |                 |                |
|                            |                                             |                                           |                                                                                                    |                |                 |                |
|                            |                                             |                                           |                                                                                                    |                |                 |                |
|                            |                                             |                                           |                                                                                                    |                |                 |                |
| Número de solicitud de cor | misión 11020                                |                                           |                                                                                                    |                |                 |                |
| Rango de número de solici  | itud de comisión In                         |                                           |                                                                                                    |                |                 |                |
| Rango de fechas            |                                             |                                           |                                                                                                    |                |                 |                |
| Rango de lechas            |                                             |                                           |                                                                                                    |                |                 |                |
|                            |                                             |                                           |                                                                                                    | impiar Filtros | Buscar So       | licitudes      |
|                            |                                             |                                           |                                                                                                    |                |                 |                |
| Seleccione                 | Número de la solicitud de comisión          | Fecha solicitud de comisión               | Dependencia solicitante                                                                               |                | Autorizada      | Rechazada      |
| Seleccione                 | Número de la solicitud de comisión<br>11020 | Fecha solicitud de comisión<br>2020-08-18 | Dependencia solicitante<br>GASTOS ADMINISTRATIVOS - ADMINISTRATIVA - STAFF                            |                | Autorizada      | Rechazada      |
| Seleccione                 | Número de la solicitud de comisión<br>11020 | Fecha solicitud de comisión<br>2020-08-18 | Dependencia solicitante<br>GASTOS ADMINISTRATIVOS - ADMINISTRATIVA - STAFF                            |                | Autorizada      | Rechazada<br>O |
| Seleccione                 | Número de la solicitud de comisión<br>11020 | Fecha solicitud de comisión<br>2020-08-18 | Dependencia solicitante<br>GASTOS ADMINISTRATIVOS - ADMINISTRATIVA - STAFF                            |                | Autorizada      | Rechazada      |
| Seleccione                 | Número de la solicitud de comisión<br>11020 | Fecha solicitud de comisión<br>2020-08-18 | Dependencia solicitante<br>GASTOS ADMINISTRATIVOS - ADMINISTRATIVA - STAFF                            |                | Autorizada<br>0 | Rechazada      |
| Seleccione                 | Número de la solicitud de comisión<br>11020 | Fecha solicitud de comisión<br>2020-08-18 | Dependencia solicitante GASTOS ADMINISTRATIVOS - ADMINISTRATIVA - STAFF  Interior Siguiente Siguiente |                | Autorizada      | Rechazada      |
| Seleccione                 | Número de la solicitud de comisión<br>11020 | Fecha solicitui de comisión<br>2020-08-18 | Dependencia solicitante GASTOS ADMINISTRATIVOS - ADMINISTRATIVA - STAFF                               |                | Autorizada      | Rechazada      |
| Seleccione                 | Número de la solicitud de comisión<br>11020 | Fecha solicitui de comisión<br>2020-08-18 | Copendencia solicitante CASTOS ADMINISTRATIVA - STAFF                                                 |                | Autorizada<br>© | Rechazada      |

En esta instancia el usuario puede **Autorizar** o **Rechazar** la solicitud, marcando en la columna con nombre **Seleccione** la operación requerida.

El número de la solicitud de comisión tiene un hipervínculo, el usuario al hacer clic en el número se despliega toda la información de la solicitud para que el usuario revise los datos registrados.

| Hacienda                                    |    | (   | GUIA | A GESTIÓN V | <b>IÁTICOS</b> |     |         |           |    |
|---------------------------------------------|----|-----|------|-------------|----------------|-----|---------|-----------|----|
| Código:                                     | NA | Fec | ha:  | 02-09-2024  | Versión:       | 2.0 | Página: | 40<br>105 | de |
| Detalle Solicitud.<br>Solicitud de Comisión |    |     |      |             |                |     |         |           | 1  |

| úmero solicitud                                                                                                    |                                                                                                    |                               |                                                                             |                                        |                                                                     |                                                             |                                                                                                    |                                                                 | Estad                                                                                                    | de la Comis                                                                                                    | ión                                | Verificada                                                                              |                                                       |                                              |                                                        |            |
|----------------------------------------------------------------------------------------------------|----------------------------------------------------------------------------------------------------|-------------------------------|-----------------------------------------------------------------------------|----------------------------------------|---------------------------------------------------------------------|-------------------------------------------------------------|----------------------------------------------------------------------------------------------------|-----------------------------------------------------------------|----------------------------------------------------------------------------------------------------|----------------------------------------------------------------------------------------------------|------------------------------------|-----------------------------------------------------------------------------------------|-------------------------------------------------------|----------------------------------------------|--------------------------------------------------------|------------|
| echa de estado                                                                                                    | 2020-08-18                                                                                                    |                               |                                                                             |                                        |                                                                     |                                                             |                                                                                                    |                                                                 | Gener                                                                                                    | a viáticos *                                                                                                    |                                    | ®Si ⊖No                                                                                 |                                                       |                                              |                                                        |            |
| echa de solicitud de comisión                                                                                                    | 2020-08-18                                                                                                    |                               |                                                                             |                                        |                                                                     |                                                             |                                                                                                    |                                                                 | Gener                                                                                                    | a Gastos Viaj                                                                                                    | e *                                | ⊖Si ®No                                                                                 |                                                       |                                              |                                                        |            |
| ependencia solicitante *                                                                                                    |                                                                                                    | ATIVOS - AD                   | MINISTRATIVA -                                                              |                                        |                                                                     |                                                             |                                                                                                    |                                                                 | Order                                                                                                    | ador del gas                                                                                                    | •                                  | DIRECTOR GENERAL                                                                        |                                                       |                                              |                                                        |            |
| rea u oficina                                                                                                    | ADMINISTRATIVA                                                                                                    | ADMINISTRATIVA                |                                                                             |                                        |                                                                     |                                                             |                                                                                                    | CDP o                                                           | e viáticos *                                                                                                    |                                                                                                    |                                    |                                                                                         |                                                       |                                              |                                                        |            |
| ipo de comisión *                                                                                                    | Servicio                                                                                                    |                               |                                                                             |                                        |                                                                     | Rubro<br>Viátio                                             | presupuesta<br>is*                                                                                                    | l de gasto -                                                    | A-02-02-010 VIATICOS DE LOS FUNCIONARIOS EN COMISION                                                                                                    |                                                                                                    |                                    |                                                                                         |                                                       |                                              |                                                        |            |
| ransporte por vía                                                                                                    | Multimodal                                                                                                    |                               |                                                                             |                                        |                                                                     |                                                             |                                                                                                    | Rubro<br>Gasto                                                  | presupuesta<br>s de Viaje*                                                                                                    | l de gasto -                                                                                                    |                                    |                                                                                         |                                                       |                                              |                                                        |            |
| equiere pasajes aéreos                                                                                                    | ©Si No Aplica decreto viaticos OSi ®No Porcentaje 0                                                                                                    |                               |                                                                             |                                        |                                                                     |                                                             |                                                                                                    |                                                                 |                                                                                                    |                                                                                                    |                                    |                                                                                         |                                                       |                                              |                                                        |            |
| bjeto de la comisión *                                                                                                    | GUIA                                                                                                    |                               |                                                                             |                                        |                                                                     |                                                             |                                                                                                    |                                                                 |                                                                                                    | decreto viac                                                                                                    |                                    |                                                                                         | eenaje o                                              |                                              |                                                        |            |
| bjeto de la comisión *<br>Viáticos por Tercero Comision<br>Ppo Documento<br>Nomero<br>Documento                                                                                                    | GUIA<br>hado                                                                                                    | Cango                         | Número Cuseda                                                               | Tipo de                                | Námaro<br>Documento                                                 | Fecha<br>Infolal                                            | Fecha Final                                                                                                    | Genera Us                                                       | Permoda 1<br>Jilimo Dia de 1                                                                                                    | fai Bace                                                                                                    | Porsectaje Job                     | Veter Vetico Direto                                                                     | Valor Total Valloos                                   | Vator Classifice da Vilaja                   | Valor Tolsi a Pager                                    | Aasta      |
| bjeto de la comisión *<br>Viáticos por Tercero Comision<br>Teo Documento<br>In Mantanación<br>Intertificación                                                                                                    | GUIA<br>sado<br>Nomice<br>brs 1 1110658 Oros Northres                                                                                                    | Cargo                         | Nomero Cuenta<br>Banoarta                                                   | Tipo de<br>Cuenta                      | Nimero<br>Documento<br>Entitad Banseria                             | Fecha<br>Infotal<br>Comisión                                | Fecha Final<br>Comisión                                                                                                    | General<br>Viatioos                                             | Permoda 1<br>Itimo Dia de Consistion Con                                                                                                    | dal Bace<br>Ins Liquidaea                                                                                                    | n Porsectaje Kobr                  | Valor Vallao Diario                                                                     | Valor Total Vitilioos                                 | Valor Gaslos da Viaja                        | Valor Total a Pagar                                    | Audon      |
| bjeto de la comisión * Viáticos por Tercero Comision Tra Documento de Statutionarios Commento de Statutionarios Readina  Statutionarios Readinados Readinados Readina                                                                                                    | SUIA<br>Nonkes<br>be 1 111088 Otos Nombres<br>808 Agalio 1 111088 Agalio /                                                                                                    | Cargo<br>Lessor 5             | Nonaro Cuerla<br>Baroaria<br>001570156178                                   | Tipo de<br>Cuenta<br>Ahorro            | Nimaro<br>Documento<br>Exhitad Bancaria<br>Bico34313                | Fecha<br>Indial<br>Consistion<br>2020-08-20                 | Fecha Final<br>Comisión<br>2020-05-24                                                                                           | Cenera U<br>Vistoos U<br>S No                                   | Permodes 1<br>Permodes 2<br>Comisión Cor                                                                                                    | fal Bace<br>action Liquideos<br>4.3 \$ 1.700.0                                                                                  | n Porsentajn Rote<br>Decembo       | Vator Visiboo Dianto     S 120.000,00                                                   | Valor Total Valoos                                    | Valor Gastos da Vispa<br>\$ 0.00             | Valor Total a Pagar<br>\$ 516.000,00                   | Austin     |
| bjeto de la comisión * Viáticos por Tercero Comision Per Downendo de la Comision Per Downendo de la Comision Recommenda de la Comision Recommenda de                                                                                                    | SUIA<br>tado<br>Non 111008 Anno Nonnos<br>Marganica 111008 Apalos /<br>008 00 110300 Apalos /<br>001 11000 Apalos /<br>001 11000 Apalos /<br>001 Apalos /<br>001 Apalos | Cargo<br>'aasor 5<br>laasor 7 | Nomero Caseda<br>Banasta<br>001970156178<br>450270104215                    | Tipo de<br>Cuenta<br>Marro<br>Marro    | Nimaro<br>Dourneto<br>Entidad Banada<br>850034313<br>850034313      | Fecha<br>Induiti<br>Comistion<br>2023-08-20<br>2023-08-18   | Fecha Finat<br>Consisten<br>2020-08-24 (<br>2020-08-24 (                                                                        | Generation     Utilition       Vitabions     No       Si     No | Permooda 12<br>Itemes Dia de 16<br>Constation Con                                                                                                    | dal<br>lat         Base           4.3         \$ 1.700.0           6.3         \$ 1.900.0                                       | n Porsectaje Kobr<br>Decembo<br>00 | 101 2100 2110     101 2110     101 2110                                                 | Veer Total Valloos                                    | Vator Destins de Vieje<br>\$ 0.00<br>\$ 0.00 | Valuer Total & Pagar<br>\$ 516.000.00<br>\$ 756.000.00 | Antin<br>I |
| bjeto de la comisión *<br>Visitosos por Tercero Comision<br>* De Internetion<br>* De Internetion<br>* D | CUIA<br>ado<br>bio 1110080 Chos Kontons<br>REI Avido 1110080 Apolio A<br>oris 1110000 Apolio A<br>oris 1110000 Apolio A<br>Internet and Apolio Apolio A<br>Internet and Apolio Apolio Ap                                                                                                    | Cargo<br>tessor 5             | Nomero Cuerda<br>Banasta<br>001570156178<br>450270104215                    | Tipo de<br>Currela<br>Aharro<br>Aharro | Nimero<br>Documento<br>Entidad Banaata<br>850034313<br>850034313    | Facha<br>Isload<br>Comision<br>2003-05-20<br>2003-05-18     | Pecha Float           Comision           2020-08-34           2020-08-34                                                        | Ceners Ut<br>Vatioos No<br>S No                                 | Persoda 1<br>Itimo Dia da Consiston Con<br>o                                                                                                    | Asi Base<br>as Liguideol<br>4.3 \$ 1.700.1<br>6.3 \$ 1.900.1                                                                    | n Pomeráge Rotr<br>Decembo<br>00   | 101 210 2100     101 2100     102 2000.00                                               | Veer Tald Vallion<br>\$ 516,000,00<br>\$ 726,000,00   | Vator Centics de Vieje<br>\$ 0.00<br>\$ 0.00 | Velor Total a Pager<br>\$ 516.000.00<br>\$ 756.000.00  |            |
| bjeto de la comisión *<br>Viáticos por Tercero Comision<br>Ter Domendo Regional de la comisión<br>terra Domendo Regional de la comisión<br>terra Domendo Regional de la comisión<br>terra de la comisión de la comisión<br>de la comisión de la comisión de la comisión<br>de la comisión de la comisión de la comisión<br>de la comisión de la comisión                                                                                                    | SUIA           hado           Nextore           001 1110000 Cross Nerrores           001 1110000 Cross Nerrores           001 1110000 Cross           001 1110000 Cros                                                                                                    | Cargo<br>56507 5<br>          | Nomero Cuerda<br>Banoarta<br>001970156175<br>450270104215                   | Tipo de<br>Cuanta<br>Ahorro<br>Ahorro  | Número<br>Documento<br>Enizad Bussete<br>850354313<br>850354313     | Feotha<br>Indutal<br>Consistion<br>2003-68-20<br>2003-68-18 | Fedda Float         Consiston           2020-08-24         2           2020-08-24         2                                     | Cenars dr<br>Vaticos dr<br>Si No<br>Si No                       | Permoda Can de Contrador Can de Canada Can de Canada Can de Canada Canada Canad    | And<br>iss         Base           4.3         \$ 1,700.0           6.3         \$ 1,900.0                                       | Pomentage Rotz     Decento         | Univer Vitabless Director     S 122.000.00     S 122.000.00                             | Veser Toda Vallions<br>\$ 516.000,00<br>\$ 776.000,00 | Veer Destins de Veen<br>\$ 0.00<br>\$ 0.00   | Vebor Total a Pagar<br>\$ 516.000,00<br>\$ 756.000,00  | Auto       |
| bjeto de la comisión * Viáticos por Tercero Comision Ter Donamito Reg Donamito Reg                                                                                                    | GUIA tado tado to 11000 Cos Nortos or 11000 Cos Nortos ortos to 11000 Cos Nortos ortos to 11000 Cos Nortos ortos total cos ortos ortos                                                                                                    | Cenge<br>tesor 5              | Nitreen Cannot<br>Broads<br>Co1970156178<br>400270164216                    | Tipo de<br>Cuanta<br>Marro<br>Aharro   | Minner<br>Doumenbo<br>Rédot Brando<br>Rédot Shando<br>Rédot Shando  | Fecha<br>Infold<br>Constition<br>2000-68-00<br>2000-68-18   | Fecha Finat<br>Consistan         I           2020-08-24         I           2020-08-24         I           2020-08-24         I | Ceners dr<br>Vatioos dr<br>S No<br>S No                         | Premodu 1<br>Control Control Cont | Ast<br>iss         Base           Lipuideek         Lipuideek           4.3         \$ 1.700.0           6.3         \$ 1.900.0 | Persentage local<br>Decesto<br>00  | Value Valles Dialo     S 122.000.00     S 122.000.00                                    | Vetor Total Vitibuos                                  | Value Condice do Vilejo<br>\$ 0.00           | Velor Total & Pager<br>\$ 518.000,00<br>\$ 758.000,00  |            |
| bjeto de La comisión *<br>Vidiacos por Tercero Consisten<br>No de la constante de la constante<br>la constante de la constante de la constante<br>la constante de la constante de la constante<br>la constante de la constante de la constante de la constante<br>la constante de la constante de la constante de la constante<br>la constante de la constante de la constante de la constante<br>la constante de la constante de la constante de la constante<br>la constante de la constante de la cons                                                                                                    | EULA  Kenter  Former  Former F                                                                                                    | Cargo<br>tesor 5<br>tesor 7   | Niewer Conds           Ennade           001370158178           400270104216 | Tipo de<br>Cuanta<br>Ahorro<br>Ahorro  | Nitrary<br>Documento<br>Exhibited Ennanto<br>66033-313<br>86033-313 | Fooths<br>bedded<br>Contestion<br>2020-08-18<br>2020-08-18  | Fecha Floxt<br>Contribut<br>2020-08-24 [<br>2020-08-24 ]                                                                        | Cennes<br>Vidioos du<br>Si No                                   | Premodul Premodul Control Premodul Control Premodul Contr    | Ast<br>iss         Base           Lipuideal         Lipuideal           4.3         \$ 1.700.0                                  | Persentaria tota<br>Doorto         | Order Vielles Date     Order Vielles Date     Order Vielles Date     Order Vielles Date | Value Total Values                                    | Value Caroline de Vilge<br>\$ 0.00           | Value 2004 8 Progra<br>\$ 516,000,00<br>\$ 756,000,00  |            |

Al hacer clic en la carpeta azul ubicada en la parte derecha de cada línea de tercero —, se podrá verificar el detalle de la ruta.

| Ultimo<br>Día<br>Trayecto | Fecha<br>Inicial | Fecha<br>Final | Ciudad<br>Origen | Ciudad<br>Destino | Número<br>De Días | Eliminar<br>Trayecto |
|---------------------------|------------------|----------------|------------------|-------------------|-------------------|----------------------|
| NO                        | 2020-08-<br>20   | 2020-08-<br>24 | CHARALA          | BUCARAMANGA       | 4,3               | ٩                    |
|                           |                  |                |                  |                   |                   |                      |

Para regresar a la pantalla principal después de abrir el hipervínculo se hace clic en la X'' de la parte superior derecha.

Hacer clic en el botón **"Guardar",** donde el sistema informa mediante mensaje si el trámite fue exitoso, ya sea para la Autorización o el Rechazo.

| Hacienda |    | GUIA GESTIÓN VIÁTICOS |            |     |       |     |         |           |    |  |  |
|----------|----|-----------------------|------------|-----|-------|-----|---------|-----------|----|--|--|
| Código:  | NA | Fecha:                | 02-09-2024 | Ver | sión: | 2.0 | Página: | 41<br>105 | de |  |  |

Cuando el usuario de conexión que ejecuta la transacción no es el mismo ordenador de gasto que autoriza la solicitud de comisión, se genera un mensaje de éxito, pero no se generará el reporte con la firma digital.

| portal3.siifnacion.gov.co dice                                            |            |
|---------------------------------------------------------------------------|------------|
| Se tramitaron las Solicitudes de Comisión al Interior del país<br>exitosa | s de forma |
|                                                                           | Aceptar    |

Cuando el usuario de conexión que ejecuta la transacción es el mismo ordenador de gasto que autoriza la solicitud de comisión, el sistema le solicitará firmar digitalmente la transacción para que posteriormente sea generado de forma automática, desde el reporte de la comisión, el documento en formato PDF con la firma digital correspondiente. (Ver numeral 9)

| 🔍 :: Software Co | 🔍 :: Software Colombia 2020 :: ElogicMonitor:: v. 8.5.0 - 2020.02.20:: 🛛 🗙 |             |  |  |  |  |  |  |  |  |
|------------------|----------------------------------------------------------------------------|-------------|--|--|--|--|--|--|--|--|
| 🖋 Token 👔        | Qué estoy firmando?                                                        |             |  |  |  |  |  |  |  |  |
| Tipo:            | AladdinEToken ~                                                            | C Adicionar |  |  |  |  |  |  |  |  |
|                  |                                                                            |             |  |  |  |  |  |  |  |  |

| portal                       | 3.siifnacion.gov.co dice                                                                                                   |                       |
|------------------------------|----------------------------------------------------------------------------------------------------|-----------------------|
| Se tran<br>exitosa<br>Comisi | nitaron las Solicitudes de Comisión al interior del País<br>a y se firman digitalmente los reportes de las Autoriza<br>ión | de forma<br>ciones de |
|                              | l                                                                                                    | Aceptar               |

Adicionalmente, cada tercero comisionado que compone la Solicitud de comisión que se autoriza, recibirá un correo electrónico con la información de la comisión que ha sido Autorizada.

| ()<br>Hacienda |    | GUIA GESTIÓN VIÁTICOS |            |                     |                          |    |  |  |  |  |  |
|----------------|----|-----------------------|------------|---------------------|--------------------------|----|--|--|--|--|--|
| Código:        | NA | Fecha:                | 02-09-2024 | <b>Versión:</b> 2.0 | <b>Página:</b> 42<br>105 | de |  |  |  |  |  |

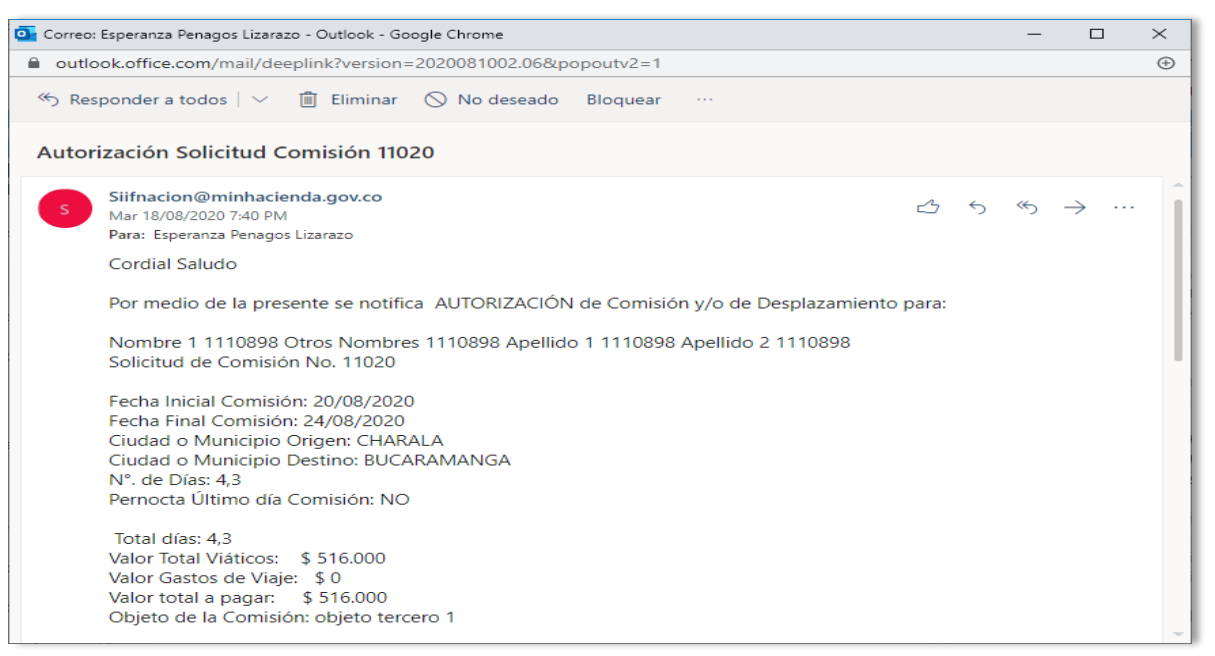

| Re<br>Ol<br>No<br>Ca                                                                                                    | eciba un cordial saludo,<br>)RDENADOR DEL GASTO<br>Jombre 1 138051 Otros Nombres 138051Apellido 1 138051 Apellido 2 138051<br>(argo: DIRECTOR GENERAL                                                                                                    | • |
|----------------------------------------------------------------------------------------------------|----------------------------------------------------------------------------------------------------|---|
| N                                                                                                    | IOTA: Este correo ha sido generado automáticamente por SIIF Nación, por favor no responda este correo.                                                                                                    |   |
| CC<br>de                                                                                                    | ONFIDENCIALIDAD: Este mensaje y cualquier archivo anexo son confidenciales y para uso exclusivo del<br>lestinatario.                                                                                                    |   |
| SI                                                                                                    | IIFNacion                                                                                                    |   |
| SI<br>Ca<br>Bo                                                                                                    | IIFNacion@minhacienda.gov.co<br>arrera 8 No. 6 C 38 - Código Postal 111711<br>conmutador (57 1) 381 1700 Extensión:<br>ogotá D.C. Colombia                                                                                                    |   |
| [ <u>h</u><br>w<br>< <u>l</u><br></td <td>https://authapp.minhacienda.gov.co/img/logo-minhacienda-web.png]<br/>ww.minhacienda.gov.co [https://authapp.minhacienda.gov.co/img/logoTweeter.png] @MinHacienda<br/>https://twitter.com/intent/follow?<br/>s/span&gt;original_referer=&amp;screen_name=MinHacienda&amp;source=followbutton&amp;variant=2.0&gt;</td> <td></td> | https://authapp.minhacienda.gov.co/img/logo-minhacienda-web.png]<br>ww.minhacienda.gov.co [https://authapp.minhacienda.gov.co/img/logoTweeter.png] @MinHacienda<br>https://twitter.com/intent/follow?<br>s/span>original_referer=&screen_name=MinHacienda&source=followbutton&variant=2.0> |   |

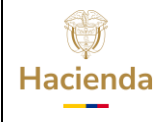

| Código: | NA | Fecha: | 02-09-2024 | Versión: | 2.0 | Página: | 43<br>105 | de |
|---------|----|--------|------------|----------|-----|---------|-----------|----|
|         |    |        |            |          |     |         |           |    |

#### 9. Reporte Documento de Autorización, Reconocimiento y Ordenación de Pago Comisión al Interior del País

**RUTA:** GESTION DE GASTOS (EPG)/ Reportes / Viáticos / Comisión al Interior del país

**PERFIL:** Entidad –Gestión Autorizar Viáticos y/o Entidad - Gestión Administrativa

### Acciones:

Cuando el usuario que Autorizó la comisión fue el ordenador de gasto vinculado a la solicitud de comisión, el usuario tendrá la opción de generar el reporte firmado digitalmente en formato PDF con la firma correspondiente, seleccionando la opción "Si" para el filtro "Acto administrativo firmado", indicando a su vez, el consecutivo de la comisión y haciendo clic en el botón "**Descargar**":

| Documento de Autori<br>al Interior del País | zación, Reconocimiento y Ordenación de Pago Comisión |
|---------------------------------------------|------------------------------------------------------|
| Acto administrativo firmado: *              | Sí V                                                 |
| Número autorización comisión :              | 51120                                                |
|                                             | Descargar Ver Reporte Limpiar Cancelar               |

Al abrir el reporte, se mostrará la información de la siguiente manera, en formato PDF:

| Ŷ        |  |
|----------|--|
| Hacienda |  |

### **GUIA GESTIÓN VIÁTICOS**

| Fecha: | 02-09-2024 |                          | Versión:                 | 2.0                                        |                                                        | Página:                                                | 44<br>105                                                              | de                                                                                       |
|--------|------------|--------------------------|--------------------------|--------------------------------------------|--------------------------------------------------------|--------------------------------------------------------|------------------------------------------------------------------------|------------------------------------------------------------------------------------------|
|        | Fecha:     | <b>Fecha:</b> 02-09-2024 | <b>Fecha:</b> 02-09-2024 | Fecha:         02-09-2024         Versión: | Fecha:         02-09-2024         Versión:         2.0 | Fecha:         02-09-2024         Versión:         2.0 | Fecha:         02-09-2024         Versión:         2.0         Página: | Fecha:         02-09-2024         Versión:         2.0         Página:         44<br>105 |

| Autorizar Solicitud Comisión Interior País                                               |                                                                                                    |               |                |                                                                                                    |                                                                                                    |                              |                                | Usuario que Genera Reporte: Iru<br>Unidad ó Subunidad que Genera 44<br>Reporte: |                                    |                        |              | biano<br>-01-01        | lrut<br>JUI<br>PA       | biano Irubiano<br>IRISDICCIÓN ESPECIAL PARA LA<br>AZ - GESTIÓN GENERAL |                        |                         |                        |                      |
|------------------------------------------------------------------------------------------|----------------------------------------------------------------------------------------------------|---------------|----------------|----------------------------------------------------------------------------------------------------|----------------------------------------------------------------------------------------------------|------------------------------|--------------------------------|---------------------------------------------------------------------------------|------------------------------------|------------------------|--------------|------------------------|-------------------------|------------------------------------------------------------------------|------------------------|-------------------------|------------------------|----------------------|
|                                                                                          | Fecha y Hora Generación Reporte: martes, 18 de agosto de 2020                                                                                                    |               |                |                                                                                                    |                                                                                                    |                              |                                |                                                                                 |                                    |                        |              |                        |                         |                                                                        |                        |                         |                        |                      |
|                                                                                          | Comisión Servicio al Interior del País - Tramite - Inicial                                                                                                    |               |                |                                                                                                    |                                                                                                    |                              |                                |                                                                                 |                                    |                        |              |                        |                         |                                                                        |                        |                         |                        |                      |
| Solicitud de Com                                                                         | Selicitud de Comisión No. 51120 Fecha Solicitud 2020-08-18 Estado de la Comisión Autorizada Unidad Ejecutora o Subunidad - 44-01-41 JURISDICCIÓN ESPECIAL PARA LA PAZ - GESTIÓN |               |                |                                                                                                    |                                                                                                    |                              |                                |                                                                                 |                                    |                        |              | Z - GESTIÓN            |                         |                                                                        |                        |                         |                        |                      |
| Tipo de Comisión                                                                         | n                                                                                                    | Servic        | io             | Fecha Aut/ Re                                                                                                    | ech.                                                                                                    | 2020                         | -08-18                         | Genera Vi                                                                       | áticos                             |                        | SI           | Genera ga              | istos de viaje          | Si                                                                     |                        | Requiere Pasajes        | Aéreos                 | SI                   |
| Transporte por V                                                                         | ía                                                                                                    | Multimo       | dal            | Área u Oficina                                                                                                    |                                                                                                    | OFICINA 1                    |                                |                                                                                 |                                    |                        |              | Tipo de tr             | ámite                   | Inici                                                                  | al                     | Comisión Inicial        |                        |                      |
| CDP de viáticos                                                                          |                                                                                                    |               |                |                                                                                                    |                                                                                                    |                              |                                |                                                                                 |                                    |                        |              |                        |                         |                                                                        |                        |                         |                        |                      |
| Consecutivo CDI                                                                          | Consecutivo CDP         120         Dependencia Solicitante         44-01-01 JURISDICCION ESPECIAL PARA LA PAZ - GESTION GENERAL.                                               |               |                |                                                                                                    |                                                                                                    |                              |                                |                                                                                 |                                    |                        |              |                        |                         |                                                                        |                        |                         |                        |                      |
| Rubro Presupues                                                                          | stal de Viaticos                                                                                                    |               |                | A-02-02-02-010                                                                                                    | 0 - VIÁTICOS DE                                                                                             | E LOS FUNCION                | ARIOS EN CO                    | MISIÓN                                                                          |                                    | Rubro                  | Presupue     | stal de Gastos de      | o Viaje                 | A-02-02-02-0                                                           | 06-004 - SE            | RVICIOS DE TRAM         | ISPORTE DE             | PASAJEROS            |
|                                                                                          |                                                                                                    |               |                |                                                                                                    |                                                                                                    |                              |                                | _                                                                               |                                    |                        |              |                        |                         |                                                                        |                        | _                       |                        |                      |
| Nombre                                                                                   | Tipo y Número de<br>Documento                                                                                                    | Cargo         | Estado         | Fecha Inicial<br>Comisión                                                                                                    | Fecha final<br>Comisión                                                                                     | Dpto. / Municipio<br>Origen  | Dpto. / Municip<br>Destino     | io N*.<br>Dias                                                                  | Pernocta<br>Último día<br>Comisión | Porcentaje<br>Pernocta | Total dias   | Base de<br>Liquidación | Valor Vlático<br>Diario | Valor Total<br>Viáticos                                                | Valor Gast<br>de Viaje | tos Valor total a pagar | Objeto de la           | Comisión por Tercero |
|                                                                                          |                                                                                                    |               |                |                                                                                                    |                                                                                                    |                              |                                |                                                                                 |                                    |                        | 4,6          | 3.500.000,00           | 183.093,00              | 421.114,00                                                             | 50.000,0               | 471.114,00              | EJEMPLO RE<br>CAQUEZA  | GISTRO VIÁTICOS      |
| Nombre 1 1626159<br>Otros Nombres<br>1626159 Apellido 1<br>1626159 Apellido 2<br>1626159 | CC: 10000169                                                                                                    | Profesional   | Autorizada     | 2020-08-19                                                                                                    | 2020-08-21                                                                                                  | BOGOTA D.C. /<br>BOGOTA D.C. | CUNDINAMARCA<br>CAQUEZA        | <sup>1/</sup> 23                                                                | No                                 | 30                     |              |                        |                         |                                                                        |                        |                         |                        |                      |
| Nombre 1 2774999<br>Otros Nombres<br>2774999 Apelido 2<br>2774999 Apelido 2<br>2774999   | CC: 1006147054                                                                                                    | Profesional 2 | Autorizada     | 2020-08-18                                                                                                    | 2020-08-19                                                                                                  | BOGOTA D.C. /<br>BOGOTA D.C. | DEPARTAMENTO<br>GUANIA / CACAH | DE 1.5                                                                          | No                                 | 50                     | 3            | 3.600.000,00           | 228.866,00              | 343.299,00                                                             | 25.000,0               | 0 368.299,00            | EJEMPLO RE<br>CACAHUAL | GISTRO VIÁTICOS      |
|                                                                                          |                                                                                                    |               |                |                                                                                                    |                                                                                                    |                              |                                |                                                                                 |                                    |                        | Tota         | ales Solicitud de      | Comisión                | 764.413,00                                                             | 75.000,0               | 839.413,00              |                        |                      |
|                                                                                          |                                                                                                    |               |                |                                                                                                    |                                                                                                    |                              |                                | OBJET                                                                           | O DE LA                            | COMISIÓ                | N            |                        |                         |                                                                        |                        |                         |                        |                      |
| EJEMPLO REGIS                                                                            | TRO VIÁTICOS                                                                                                    |               |                |                                                                                                    |                                                                                                    |                              |                                |                                                                                 |                                    |                        |              |                        |                         |                                                                        |                        |                         |                        |                      |
| MINISTE                                                                                  |                                                                                                    |               |                | ado digitalmente por:<br>al del certificado: 21                                                                                        | MINISTERIO DE HAC                                                                                           | IENDA Y CREDITO PU           | IBLICO                         | ORDEN                                                                           | ADOR D                             | EL GAST                | 0            |                        |                         |                                                                        |                        |                         |                        |                      |
| Y CREDI                                                                                  | TO PUBL                                                                                                    | ICO           | erdo a los lin | dad MINISTERIO DE<br>fad Organizacional: Ili<br>alizacion: Bogota<br>ha y hora: 2020-08-18<br>eamientos legales<br>or una entidad de o | HACIENDA Y CREDIT<br>199900002<br>(117:08:50.737-05:00<br>definidos en la ley fi<br>certificación dipital J | 527 de 1.999 y sus           | decretos reglamera             | ntarios. Por Ic                                                                 | e tanto, el orig                   | inal de este o         | iocumento se | encuentra en format    | io electrónico y goza   | a de autenticidad, i                                                   | ntegridad y no         | o repudiación. Los      | Página                 | 1 de 2               |

|                                                                                           | ÓT                                                | Autorizar Solicitud C                                                                               | omisión Interior                                        | País                              | Usuario que Genera<br>Unidad ó Subunidad<br>Reporte:<br>Fecha y Hora Gene | a Reporte:<br>d que Genera<br>ración Reporte:                                                             | Irubiano<br>44-01-01<br>martes, 18 de ago<br>2020         | Irubiano Irubiano<br>JURISDICCIÓN E<br>PAZ - GESTIÓN<br>osto de | ESPECIAL P<br>GENERAL | YARA LA  | A |
|-------------------------------------------------------------------------------------------|---------------------------------------------------|----------------------------------------------------------------------------------------------------|---------------------------------------------------------|-----------------------------------|---------------------------------------------------------------------------|----------------------------------------------------------------------------------------------------|-----------------------------------------------------------|-----------------------------------------------------------------|-----------------------|----------|---|
| Identificacion: 10                                                                        | 015407422                                         |                                                                                                    | Nombre:                                                 | Nombre 1 431887 Otros             | Nombres 431887 Apellido                                                   | 1 431887 Apellido 2 43                                                                                    | 31887 Cargo:                                              | DIRECTOR ADMIN                                                  | ISTRATIVO Y FI        | NANCIERO | 0 |
|                                                                                           |                                                   |                                                                                                    |                                                         |                                   |                                                                           |                                                                                                    |                                                           |                                                                 |                       |          |   |
| Notificate Day                                                                            | auhiana lauhiana                                  |                                                                                                    |                                                         | Firma Responsa                    | ble                                                                       | 19/09/2020 16:52:22                                                                                       |                                                           |                                                                 |                       |          |   |
| veniicado Por:                                                                            | uusano irubiano                                   |                                                                                                    |                                                         | recha Venticación:                |                                                                           | 10/06/2020 10:53:23                                                                                       |                                                           |                                                                 |                       |          |   |
|                                                                                           |                                                   |                                                                                                    |                                                         |                                   |                                                                           |                                                                                                    |                                                           |                                                                 |                       |          |   |
|                                                                                           |                                                   |                                                                                                    |                                                         |                                   |                                                                           | Firmado digitalmer<br>Nombre: Irubiano<br>Cédula de ciudada<br>Usuario SIIF: Irubia<br>18/08/2020 5:09:4: | nte por:<br>Irubiano<br>ania: 1015407422<br>ano<br>3 p.m. |                                                                 | Páging 3              | da       | 2 |
| Este documento se encuentra firmado digit<br>certificados dioitales de firma del presente | italmente de acuerdo a l<br>documento se han emit | os lineamientos legales definidos en la ley 523<br>Ido por una entidad de certificación digital Abi | 7 de 1.999 y sus decretos reglame<br>erta de confianza. | ntarios. Por lo tanto, el origina | I de este documento se encuen                                             | tra en formato electrónico                                                                                | y goza de autenticidad, integrio                          | dad y no repudiación. Los                                       | rayilla z             | ud       | 2 |

| ()<br>Hacienda |    | GUIA   | GESTIÓN V  | <b>IÁTICOS</b>      |         |           |    |
|----------------|----|--------|------------|---------------------|---------|-----------|----|
| Código:        | NA | Fecha: | 02-09-2024 | <b>Versión:</b> 2.0 | Página: | 45<br>105 | de |

Cuando el usuario que Autorizó la comisión es diferente al ordenador de gasto vinculado a la Solicitud de comisión, el usuario deberá seleccionar la opción "No" para el filtro "Acto administrativo firmado" junto con alguno de los estados de la solicitud por **tercero** que propone el filtro: Solicitada, Autorizada, Rechazada, Anulada, Revocada, Legalizada, Con orden de pago, Autorizada para pago, Pagada, Verificada, Con compromiso.

Como complemento se debe indicar alguno de los otros filtros que propone el aplicativo: Dependencia solicitante, rango de fecha de solicitudes, rango de número de solicitudes, número de la autorización, tipo de comisión, tercero.

| Documento de Autori<br>al Interior del País | ización, Reconocimiento y Ordenación de Pago Con  | nisión   |
|---------------------------------------------|---------------------------------------------------|----------|
| Acto administrativo firmado: *              | No 🗸                                              |          |
| Dependencia solicitante:                    | Código Descripción<br><< No contiene registros >> |          |
|                                             | I∢∢[ Página 1 de 1                                |          |
| Rango de fecha de solicitudes:              | ▼ al ▼                                            |          |
| Rango de número de solicitudes:             | al                                                |          |
| Número autorización comisión :              |                                                   |          |
| Estado de la solicitud por tercero: *       | Seleccione V                                      |          |
| Tipo de comisión:                           | Seleccione V                                      |          |
| Tercero                                     | <b>A</b>                                          |          |
| Nombre jefe inmediato: *                    |                                                   |          |
| Cargo jefe inmediato: *                     |                                                   |          |
|                                             | Descargar Ver Reporte Limpiar C                   | Cancelar |

Hacer clic en el botón "Ver Reporte".

| gc:       NA       fecha:       02-09-2021       Versión:       2.00       Página:       96         St Astenaintegada de información financia - Google Corrationa de información financia - Google Corrationa de información financia - Google Corrationa de información financia - Google Corrationa de información financia - Google Corrationa de información financia - Google Corrationa de información de Pago Corrationa de Información de Pago Corrationa de Información de Información de Pago Corrationa de Información de Pago Corrationa de Información de Pago Corrationa de Información de Pago Corrationa de Información de Pago Corrationa de Información de Información de Pago Corrationa de Información de Pago Corrationa de Información de Pago Corrationa de Información de Pago Corrationa de Información de Pago Corrationa de Información de Pago Corrationa de Información de Información de Información de Pago Corrationa de Información de Información de Informació                                                                                                    | <pre> cienda </pre>                                                                             |                     |                                              |                                                         |                                                            |                                                                   | GU                                                   | IA                       | GI                                    | EST                                  | ΊÓ                                       | N VI                                        | ÁTI                          | cos                             | 1                          |                                 |                             |                         |    |
|----------------------------------------------------------------------------------------------------|-------------------------------------------------------------------------------------------------|---------------------|----------------------------------------------|---------------------------------------------------------|------------------------------------------------------------|-------------------------------------------------------------------|------------------------------------------------------|--------------------------|---------------------------------------|--------------------------------------|------------------------------------------|---------------------------------------------|------------------------------|---------------------------------|----------------------------|---------------------------------|-----------------------------|-------------------------|----|
| SIR - Sistema integrado de información financiera - Google Chrome           potal3.sininacion.gouco/SIIF.Reportes/Reportes/Comun/.DanaInfo = ps-rptpre.mhpresif.red + PopupReporte.aspx?rpt=OBS/REP_ADQ037_AutorizacionCom           Image: Sininación de Pago Consistin al Interior de Pago         Image: Sininación de Pago Consistin al Interior de Pago         Image: Sininación de Pago Consistin al Interior de Pago           Image: Sininación de Pago Consistin al Interior de Pago         Image: Sininación de Pago Consistin al Interior de Pago Consistin al Interior de Pago Consistin al Interior de Pago Consistin al Interior de Pago Consistin al Interior de Pago Consistin al Interior de Pago Consistin al Interior de Pago Consistin al Interior de Pago Consistin al Interior de Pago Consistin al Interior de Pago Consistin al Interior de Pago Consistin al Interior de Pago Consistin al Interior                                                                                                    | igo:                                                                                            | NA                  |                                              |                                                         |                                                            | F                                                                 | echa:                                                |                          | 02                                    | 2-09                                 | -20                                      | 24                                          | Vers                         | sión:                           | 2.0                        |                                 | Pági                        | <b>na:</b> 46           | 5  |
| Percent y Horize Generation Reports         ZOUD-UB-12-8:10 pm.           Comisión Servicio al Interior del País- Trante - Inicial<br>Relativa de Comisión           1000         Penne biolidar         2000-061         Servicio al comisión         Autoria         Unice Electron o biolinead: - 200-01-01 PEICALIANO ENTRONA         Inicial           1000         Barrine biolidar         2000-061         Servicio al comisión         Autorial         Unice Electron o biolinead: - 200-01-01 PEICALIANO ENTRONA         Inicial           1000         Comisión Servicio al Interior del País         Tance o referencia         Inicial         Comisión Servicio al Interior del País         Tance o referencia         Inicial         Comisión Servicio al Interior del País           1000         Comisión         Autoria         Desensente al División         Comisión Servicio Al Monistria         Tance o referencia         Inicial         Comisión Servicio Biolid         Inicial         Comisión Servicio Biolid         Comisión Servicio Biolid         Comisión Servicio Biolid         Servicio Biolid         Comisión Servicio Biolid         Comisión Servicio Biolid         Comisión Servicio Biolid         Comisión Servicio Biolid         Comisión Servicio Biolid         Comisión Servicio Biolid         Comisión Servicio Biolid         Comisión Servicio Biolid         Comisión Servicio Biolid         Comisión Servicio Biolid         Comisión Servicio Biolid         Servicio Biolid <th>SIIF - Sistema in<br/>portal3.siifn</th> <th>acion.gov<br/>2 P PI</th> <th>e informa<br/>.co/SIIF.<br/>¢<br/>Docu<br/>Order</th> <th>eción finan<br/>Reportes<br/>98<br/>Imento de<br/>nación de</th> <th>sciera - Goo<br/>KReporte<br/>Buscar<br/>e Autoriz<br/>Pago Co</th> <th>ogle Chrom<br/>25/Comun<br/>  Siguiente<br/>ación, Rea<br/>omisión al</th> <th>ne<br/>/,DanaInfi<br/>&amp; - @<br/>conocimie<br/>Interior d</th> <th>o=ps<br/>ento y<br/>lel Pa</th> <th>-rptpr<br/>/</th> <th>e.mhpi<br/>Usuari<br/>Unidac<br/>Report</th> <th>resiif.re<br/>o que Ge<br/>l ó Subur<br/>e:</th> <th>ed+Popup<br/>Inera Reporte:<br/>nidad que Gen</th> <th>Reporte.a<br/>epe<br/>era 29-0</th> <th>aspx?rpt=<br/>nagos<br/>11-01-000</th> <th>=OBS/RE<br/>epenag<br/>FISCA</th> <th>P_ADQ(<br/>gos epena<br/>LIA GEST</th> <th>037_Aut<br/>agos<br/>ION GENE</th> <th>orizacionCom</th> <th>ni</th> | SIIF - Sistema in<br>portal3.siifn                                                              | acion.gov<br>2 P PI | e informa<br>.co/SIIF.<br>¢<br>Docu<br>Order | eción finan<br>Reportes<br>98<br>Imento de<br>nación de | sciera - Goo<br>KReporte<br>Buscar<br>e Autoriz<br>Pago Co | ogle Chrom<br>25/Comun<br>  Siguiente<br>ación, Rea<br>omisión al | ne<br>/,DanaInfi<br>& - @<br>conocimie<br>Interior d | o=ps<br>ento y<br>lel Pa | -rptpr<br>/                           | e.mhpi<br>Usuari<br>Unidac<br>Report | resiif.re<br>o que Ge<br>l ó Subur<br>e: | ed+Popup<br>Inera Reporte:<br>nidad que Gen | Reporte.a<br>epe<br>era 29-0 | aspx?rpt=<br>nagos<br>11-01-000 | =OBS/RE<br>epenag<br>FISCA | P_ADQ(<br>gos epena<br>LIA GEST | 037_Aut<br>agos<br>ION GENE | orizacionCom            | ni |
| Addition Acc         11020         Pertor biolishing         2020-06-10         Extende de la Contición         Autorizada         Unided Ejecutors o Isubunicas - 24-01-01-000 PIICALIA O BETON O BENERALT           Tion de Contición         Bernio Liano         Bernio Liano         Bill         Denero Liano         Bill         Pertor partico de vialita         No.         Requires PERDEX A Enco SE         Bill           Tion de Contición         Bernio Liano         Alterna Liano         Bernio Liano         Bill         Denero Liano         Bill         Pertor partico de vialita         Denero Liano         Denero Liano <td< th=""><th> </th><th></th><th></th><th></th><th></th><th></th><th>Comisión Ser</th><th>rvicio al</th><th>Interior o</th><th>Fecha<br/>lel País - T</th><th>y Hora G<br/>ramite - I</th><th>eneración Rep</th><th>orte: 202</th><th>0-08-18-8:1</th><th>0 p.m.</th><th></th><th></th><th></th><th>1</th></td<>                                                                                                    |                                                                                                 |                     |                                              |                                                         |                                                            |                                                                   | Comisión Ser                                         | rvicio al                | Interior o                            | Fecha<br>lel País - T                | y Hora G<br>ramite - I                   | eneración Rep                               | orte: 202                    | 0-08-18-8:1                     | 0 p.m.                     |                                 |                             |                         | 1  |
| To do Consistion         Service         Face Aut/, Face Aut/, Face A                                                                                                    | Solicitud de Comisión No.                                                                       | 1                   | 020                                          | Fecha Solicita                                          | bi                                                         | 2020-                                                             | -08-18 E                                             | stado de                 | la Comisió                            | in /                                 | utorizada                                | Unidad Ejec                                 | utora o Subuni               | dad - 29-01-01-                 | 000 FISCALIA               | GESTION GE                      | INERAL                      |                         | 1  |
| Tansporte por Via         Multimodal         Area o dotation         ADMINISTRATIVA         Tapo de bande         Holds         Consider intensis         Holds         Consider intensis           CODP distance           CODP distance         CODP distance         CODP distance         CODP distance           CODP distance         CODP distance         CODP distance         CODP distance           Ruber Presupertial de Viators         Dependencia Edistance         Viator Presupertial de dator de Viaje         Constante         Viator Presupertial de dator de Viaje         Viator Presupertial de dator de Viaje         Viator Presupertial de dator de dator de Viaje         Viator Presupertial de dator de Viaje         Viator P                                                                                                    | Tipo de Comisión                                                                                | Se                  | rvicio                                       | Feoha Aut/ Re                                           | eoh.                                                       | 2020-                                                             | -08-18 G                                             | enera Viá                | sticos                                |                                      | SI                                       | Genera gas                                  | tos de viaje                 | No                              | Rec                        | quiere Pacajer                  | Aéreos                      | SI                      | 1  |
| CODE do Visitions           CODE do Visitions         CODE do Visitions         CODE do CODE CODE do CODE CODE do Visitions         CODE do CODE do CODE do Visitions         CODE do CODE do CODE do Visitions         CODE do CODE do CODE do Visitions         CODE do CODE do CODE do CODE do CODE do Visitions         CODE do CODE do CODE do CODE do CODE do CODE do CODE do CODE do CODE do CODE do CODE do CODE do CODE do CODE do CODE do CODE do CDE do CODE do CODE do CDE do CODE do CDE do CODE do CDE do CODE do CDE do CODE do CDE do CDE do CODE do CDE do CDE do CDE do CDE do CDE do CDE do CDE do CDE do CDE do CDE do CDE do CDE do CDE do CDE do CDE do CDE do CDE do CDE do CDE do CDE do CDE do CD                                                                                                    | Transporte por Via                                                                              | Mul                 | modal                                        | Área u Oficina                                          |                                                            | ADMINISTRA                                                        | TIVA                                                 |                          |                                       |                                      |                                          | Tipo de trán                                | nite                         | Inicial                         | Cor                        | misión inicial                  |                             |                         |    |
| Contraction         Contraction         Description         Description <thdescription< th=""> <thdescription< th=""></thdescription<></thdescription<>                                                                                                    |                                                                                                 | 470                 |                                              |                                                         | a - Harden da                                              |                                                                   |                                                      | CI                       | DP de viá                             | ticos                                |                                          | 000.04070                                   |                              |                                 | TRATINA CT                 | 155                             |                             |                         |    |
| Normality 11/10/10/10/10/10/10/10/10/10/10/10/10/1                                                                                                    | Rubro Precupuestal de Viat                                                                      | 005                 |                                              | A-02-02-02-01                                           | 0 - VIÁTICOS DE                                            | E LOS FUNCION/                                                    | ARIOS EN COMIS                                       | SIÓN                     |                                       | Rubro                                | Precupues                                | tal de Gastos de V                          | laje                         | -                               | 200801WA - ST              | ne t'                           |                             |                         |    |
| Verter       Verter                                                                                                    |                                                                                                 |                     |                                              |                                                         |                                                            |                                                                   |                                                      |                          |                                       |                                      |                                          |                                             |                              |                                 |                            |                                 | _                           |                         |    |
| Number 1110000000000000000000000000000000000                                                                                                    | Nombre lipo y Núm<br>Docum                                                                      | nto de Cergo        | Estado                                       | Fecha Inicial<br>Comisión                               | Pecha final<br>Comaión                                     | Upto. / Municipio<br>Urigen                                       | Upto. / Municipio<br>Uvatino                         | Nº.<br>Diss              | Pernocta<br>Último<br>dia<br>Comisión | Percentage<br>Pernocte               | lotel dase                               | Save de<br>Liquidación                      | Valor Viético<br>Diario      | Valor Total<br>Visticos         | Velor Cestos<br>de Visje   | Valor total a<br>pager          | Objeto de                   | la Comisión por fercero |    |
| Instrume 11 1076 (1)         C.C. 4866(7)         Asses 7         Automasis         ZOD-66-18         ZOD-66-18         ZOD-66-18         ZOD-66-18         ZOD-66-18         Solid LADCET/1         Solid LADCET/1         Solid LA                                                                                                    | Nombre 1 1110585<br>Oros Normbres<br>1110828 Apeliéo 1 CC: 5233<br>1110828 Apeliéo 2<br>1110828 | /158 Assesor 5      | Autorizada                                   | 2020-08-20                                              | 2020-08-24                                                 | SANTANDER /<br>CHARALA                                            | Santander /<br>BUCARAMANGA                           | 4,3                      | No                                    | 30                                   | 8,6                                      | 1.700.000,00                                | 120.000,00                   | 518.000,00                      | 0,00                       | 516.000,00                      | objeto tercer               | ro 1                    |    |
| Totalec Boliotud de Comisión         1.272.000,00         0,00         1.372.000,00           OBJETO DE LA COMISIÓN           ORDENADOR DEL GASTO                                                                                                    | Nombre 1 113/601<br>Oros Nombres<br>113/601 Apelido 1<br>113/601 Apelido 2<br>113/601           | 6773 Aseaor 7       | Autorizada                                   | 2020-05-18                                              | 2020-08-24                                                 | SANTANDER /<br>CHANALA                                            | Santander /<br>BUCARAMANGA                           | 6,3                      | No                                    | 30                                   | 12,8                                     | 1.900.000,00                                | 120.000,00                   | 758.000,00                      | 0,00                       | 756.000,00                      | objeto lercer               | ro 2                    |    |
| OBJETO DE LA COMISIÓN GUIA ORDENADOR DEL GASTO                                                                                                    | · · ·                                                                                           |                     |                                              |                                                         |                                                            |                                                                   |                                                      | •                        |                                       |                                      | То                                       | talec Solloitud de                          | Comisión                     | 1.272.000,00                    | 0,00                       | 1.272.000,0                     | 10                          |                         |    |
| GUIA ORDENADOR DEL GASTO                                                                                                    |                                                                                                 |                     |                                              |                                                         |                                                            |                                                                   |                                                      | OBJET                    | O DE LA                               | COMISIÓN                             |                                          |                                             |                              |                                 |                            |                                 |                             |                         |    |
| ORDENADOR DEL GASTO                                                                                                    |                                                                                                 |                     |                                              |                                                         |                                                            |                                                                   |                                                      |                          |                                       |                                      | _                                        |                                             |                              |                                 |                            |                                 |                             |                         | 11 |
|                                                                                                    | GUIA                                                                                            |                     |                                              |                                                         |                                                            |                                                                   |                                                      |                          |                                       |                                      |                                          |                                             |                              |                                 |                            |                                 |                             |                         |    |

### 10. Pago de Viáticos Autorizados.

### **10.1** Registro Individual.

Si la cantidad de terceros vinculados en una autorización de viáticos no es considerable para que sea eficiente efectuar la carga masiva, o si por alguna razón el tercero no puede incluirse dentro del documento masivo de viáticos, la funcionalidad permite registrar el pago de viáticos a través de la cadena básica del módulo de EPG.

En este caso la entidad debe registrar un compromiso presupuestal a nombre del tercero comisionado.

**Importante**: Referenciar la autorización de comisión (para que exista el vínculo entre la autorización de viáticos y el proceso de pago)

| Hacienda |    | GUIA   | GESTIÓN V  | <b>IÁTICOS</b> |     |         |           |    |
|----------|----|--------|------------|----------------|-----|---------|-----------|----|
| Código:  | NA | Fecha: | 02-09-2024 | Versión:       | 2.0 | Página: | 47<br>105 | de |

En el registro del compromiso presupuestal hacer clic en la lupa de texto "Solicitud de Comisión", el aplicativo abre la ventana "Seleccionar autorización de comisión de viáticos", seleccionar el viático y hacer clic en **"Aceptar"**.

|                                                                                                    |                                                    | JO-10 V                              |                    |                  |   |
|----------------------------------------------------------------------------------------------------|----------------------------------------------------|--------------------------------------|--------------------|------------------|---|
| Certificado de disponibi                                                                            | ilidad presupuestal * 120                          | Q                                    |                    |                  |   |
| Contratos - Vigencias F                                                                             | Futuras Plan de Pagos C                            | ompromiso Presupuestal               |                    |                  |   |
| Medio de Pago para e                                                                                | I Compromiso Presupuestal                          |                                      |                    |                  | _ |
| Valor total del compr<br>Identificación del terr                                                    | romiso presupuestal en pesos<br>cero contratista * | 516.000<br>52337158 - Apellido 1 111 | 0898 Apellido 2 🔍  |                  |   |
| Solicitud de Comisió                                                                                | n                                                  |                                      |                    |                  |   |
| Ordenador del gasto                                                                                 | )*                                                 |                                      | Q                  |                  |   |
| Medio de pago *                                                                                     |                                                    | Seleccione                           | ~                  |                  |   |
| Cuenta bancaria                                                                                     |                                                    |                                      |                    |                  |   |
| Objeto del Comprom                                                                                  | niso *                                             |                                      |                    |                  |   |
| Datos Administrati                                                                                  | ivos                                               | Im                                   | Guardar            | Limpiar Cancelai |   |
| Datos Administrati<br>ma Integrado de Inf                                                           | ivos<br>iormación Financiera (Sl                   | IF 2)                                | <b>Guardan</b>     | Limpiar Cancelai |   |
| Datos Administrati<br>ma Integrado de Inf                                                           | iormación Financiera (Si<br>n de comisión viáticos | IF 2)                                | Guardar            |                  |   |
| Datos Administrati<br>ma Integrado de Inf<br>eccionar autorización<br>asecutivo                     | iormación Financiera (SI<br>n de comisión viáticos | IF 2)                                | Guardar            |                  |   |
| Datos Administrati<br>ma Integrado de Inf<br>ccionar autorización<br>secutivo<br>Numero de la Solic | iormación Financiera (Si<br>n de comisión viáticos | IF 2)                                | Valor Pago Tercerc | Valor Pago Tota  |   |

Una vez seleccionado el número del viático, el aplicativo indica:

| portal3.siifnacion.gov.co dice                                               |         |
|------------------------------------------------------------------------------|---------|
| Se vinculará al registro de la Radicación de soportes la Solic<br>Comisión 9 | itud de |
|                                                                              | Aceptar |

Hacer clic en **"Aceptar"**, con lo que se evidencia el número consecutivo del viático en la pantalla principal.

| ()<br>Hacienda |                                                                                                    | GUIA GESTIÓN VIÁTICOS                                                                                                    |            |                            |                          |    |  |  |  |  |  |  |  |  |  |
|----------------|----------------------------------------------------------------------------------------------------|----------------------------------------------------------------------------------------------------|------------|----------------------------|--------------------------|----|--|--|--|--|--|--|--|--|--|
| Código:        | NA                                                                                                    | Fecha:                                                                                                    | 02-09-2024 | <b>Versión:</b> 2.0        | <b>Página:</b> 48<br>105 | de |  |  |  |  |  |  |  |  |  |
|                | Registra<br>Fecha de reg<br>Certificado d<br>Contratos-<br>Medio de P<br>Valor total<br>Identificad<br>Solicitado<br>Ordenado<br>Medio de | Ir la Expedicion de un Co<br>jistro * 2020-0<br>e disponibilidad presupuestal * 120<br>Vigencias Futuras Plan de Pagos Co<br>ago para el Compromiso Presupuestal<br>del compromiso presupuestal en pesos<br>ión del tercero contratista *<br>le Comisión<br>r del gasto *<br>nano * | Seleccione | 8 Apellido 2               |                          |    |  |  |  |  |  |  |  |  |  |
|                | Cuenta ba<br>Objeto de                                                                                                    | incaria<br>I Compromiso *                                                                                                    |            |                            |                          |    |  |  |  |  |  |  |  |  |  |
|                | Datos Ad                                                                                                    | ministrativos                                                                                                    | Imprin     | <b>ir Guardar Limpia</b> r | Cancelar                 |    |  |  |  |  |  |  |  |  |  |

Dependiendo de cómo paga los viáticos la entidad, las transacciones a ejecutar serán:

#### Si es por avance

- 1. Registrar la radicación de soportes,
- 2. Registrar la obligación presupuestal, atributo contable AVANCE.
- 3. Registrar la orden de pago.

Cuando el funcionario llega de su comisión, presenta la documentación para la legalización, la entidad debe:

- 1. Registrar radicación de soportes.
- 2. Registrar Legalización.

#### Si es por reconocimiento.

Antes de iniciar la comisión debe estar registrado el compromiso presupuestal; cuando el tercero comisionado llega, presenta la documentación para pago y la entidad debe:

- 1. Registrar la radicación de soportes,
- 2. Registrar la obligación presupuestal, atributo contable NINGUNO.
- 3. Registrar la orden de pago.

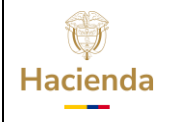

| Código: NA |  | Fecha: | 02-09-2024 |  | Versión: | 2.0 |  | Página: | 49<br>105 | de |  |
|------------|--|--------|------------|--|----------|-----|--|---------|-----------|----|--|
|------------|--|--------|------------|--|----------|-----|--|---------|-----------|----|--|

### **10.2** Registro Masivo.

Si la cantidad de terceros vinculados en una autorización de viáticos es considerable la funcionalidad permite ejecutar proceso masivo para registrar de manera automática (n) Compromisos o (n) Obligaciones y (n) Ordenes de Pago, según la modalidad de pago de viáticos que utilice la entidad.

Según la modalidad de pago las transacciones a ejecutar serán:

## 10.2.1 Crear Documento Pago Masivo Viáticos. (Proceso Pago por Reconocimiento-Hasta Compromiso)

**RUTA:** GESTION DE GASTOS (EPG)/ Viáticos/ Comisiones al Interior del país/ Documento Pago Masivo Viáticos/ Crear

**Perfil:** Entidad –Gestión presupuesto gasto

Para consultar la(s) solicitud(es) de comisión de viáticos en estado "Autorizada", se puede hacer uso de cualquiera de los siguientes filtros: Dependencia Solicitante, Número de Solicitud de Comisión, Rango de Número de Solicitud de Comisión o Rango de fechas.

**IMPORTANTE:** Se puede seleccionar más de una solicitud de autorización de viáticos, **SOLO** si fueron aprobadas con cargo al mismo CDP.

| Documento Pago Ma      | asivo Viáticos Comisić | on Interior País |        |                             |             |                                              |                 |                          |
|------------------------|------------------------|------------------|--------|-----------------------------|-------------|----------------------------------------------|-----------------|--------------------------|
| Dependencia            |                        | Q                |        |                             |             |                                              |                 |                          |
|                        |                        | Seleccione Có    | ódigo  |                             | Descripción | 1                                            |                 |                          |
|                        |                        |                  |        |                             |             |                                              |                 |                          |
|                        |                        |                  |        |                             |             |                                              |                 |                          |
|                        |                        |                  |        |                             |             |                                              |                 |                          |
| Número de solicitud de | a comisión             | 11020            |        | I                           |             |                                              |                 |                          |
| Rango de número de s   | solicitud de comisión  | 0                |        | 0                           |             |                                              |                 |                          |
| Rango de fechas        |                        |                  |        |                             |             |                                              |                 |                          |
|                        |                        |                  |        |                             |             |                                              | Limpiar Filtros | Buscar Solicitudes       |
| Seleccione             | Número de la So        | olicitud de Com  | lisión | Fecha Solicitud de Comisión |             | Dependencia Solicitante                      |                 | Estado de la<br>Comisión |
|                        | 1                      | 1020             |        | 2020-08-18                  | GAS         | TOS ADMINISTRATIVOS - ADMINISTRATIVA - STAFF |                 | Autorizada               |
|                        |                        |                  | +      |                             |             |                                              |                 |                          |
|                        |                        |                  |        |                             |             |                                              |                 |                          |
|                        |                        |                  |        |                             |             |                                              |                 |                          |
|                        |                        |                  |        |                             |             |                                              |                 | Ir a Datos Generales     |

| Ŷ        |
|----------|
| Hacienda |

| Código: NA | Fecha: | 02-09-2024 | <b>Versión:</b> 2.0 | Página: | 50<br>105 | de |
|------------|--------|------------|---------------------|---------|-----------|----|
|------------|--------|------------|---------------------|---------|-----------|----|

Marcar la columna de nombre Seleccione y hacer clic en el botón **"Ir a Datos Generales"** 

El aplicativo mostrará el detalle de cada tercero vinculado a la solicitud de viáticos, incluyendo el objeto de la comisión registrada para cada tercero.

| Oocumento Pago I                           | Masivo Viáticos                                                                                           | Comisión Interio                         | or País       |                                               |                                      |                            |                                   |                                        |                         |                                         |                                |                 |                |                    |
|--------------------------------------------|----------------------------------------------------------------------------------------------------|------------------------------------------|---------------|-----------------------------------------------|--------------------------------------|----------------------------|-----------------------------------|----------------------------------------|-------------------------|-----------------------------------------|--------------------------------|-----------------|----------------|--------------------|
| Tipo de Proceso I<br>*                     | de Proceso Masivo (03 Viáticos V) Trámite Seleccione                                                      |                                          |               |                                               |                                      |                            |                                   |                                        |                         |                                         |                                |                 |                | Ir a Conceptos     |
| Datos Generales                            |                                                                                                    |                                          |               |                                               |                                      |                            |                                   |                                        |                         |                                         |                                |                 |                |                    |
| Informac                                   | Información Tercero Comisionado Información del Medio de pago Totales Datos Administrativos Justificación |                                          |               |                                               |                                      |                            |                                   |                                        |                         |                                         |                                |                 |                |                    |
| Identificador del<br>Tecero<br>Comisionado | Código del Tipo<br>Documento de<br>Identificación                                                         | Número<br>Documento de<br>Identificación | Medio de Pago | Código del Tipo<br>Documento de la<br>Entidad | Número<br>Documento de la<br>Entidad | Tipo de Cuenta<br>Bancaria | Número Cuenta<br>Bancaria Tercero | Valor Total<br>Viáticos por<br>Tercero | Fecha Solicitud<br>Pago | Código del Tipo<br>Documento<br>Soporte | Número<br>Documento<br>Soporte | Código Expedido | r Obje         | eto de la Comisión |
| 1                                          | 03                                                                                                    | 52337158                                 | AC            | 01                                            | 860034313                            | AHR                        | 001970156178                      | \$ 516.000,00                          | 2020-08-18              | 31                                      | ESPE                           | 11              | objeto tercero | 1                  |
| 2                                          | 03                                                                                                    | 49606773                                 | AC            | 01                                            | 860034313                            | AHR                        | 450270104216                      | \$ 756.000,00                          | 2020-08-18              | 31                                      | ESPE                           | 11              | objeto tercero | 2                  |
|                                            |                                                                                                    |                                          |               |                                               |                                      |                            |                                   |                                        |                         |                                         |                                |                 |                |                    |
|                                            |                                                                                                    |                                          |               |                                               |                                      |                            |                                   |                                        |                         |                                         |                                |                 |                |                    |
| Datos<br>Administrat                       | ivos                                                                                                    |                                          |               |                                               |                                      |                            |                                   |                                        |                         |                                         |                                |                 | Guardar        | Cancelar           |

Seleccionar de opción "Hasta Compromiso" en lista desplegable "Trámite"

| Jipo de Proceso N                          | lasivo Viáticos (<br>Masivo<br>03 Viát            | comisión Interio                         | vr País       |                                               | ~                                    | Trámite<br>Seleco<br>Hasta | cione<br>cione<br>Compromiso      |                                        |                         |                                         | Càic<br>Presu                  | ulo Usos<br>ipuestales |        | Ir a Conceptos             |
|--------------------------------------------|---------------------------------------------------|------------------------------------------|---------------|-----------------------------------------------|--------------------------------------|----------------------------|-----------------------------------|----------------------------------------|-------------------------|-----------------------------------------|--------------------------------|------------------------|--------|----------------------------|
| Datos Gener                                | rales                                             |                                          |               |                                               |                                      | Hasta                      | Orden de Pago                     |                                        |                         |                                         |                                |                        |        | Ver Usos<br>Presupuestales |
| Informaci                                  |                                                   | isionado                                 |               |                                               |                                      |                            |                                   | Totales                                |                         |                                         |                                |                        |        |                            |
| Identificador del<br>Tecero<br>Comisionado | Código del Tipo<br>Documento de<br>Identificación | Número<br>Documento de<br>Identificación | Medio de Pago | Código del Tipo<br>Documento de la<br>Entidad | Número<br>Documento de la<br>Entidad | Tipo de Cuenta<br>Bancaria | Número Cuenta<br>Bancaria Tercero | Valor Total<br>Viáticos por<br>Tercero | Fecha Solicitud<br>Pago | Código del Tipo<br>Documento<br>Soporte | Número<br>Documento<br>Soporte | Código Expedido        | r      | Objeto de la Comisión      |
| 1                                          | 03                                                | 52337158                                 | AC            | 01                                            | 860034313                            | AHR                        | 001970156178                      | \$ 516.000,00                          | 2020-08-18              | 31                                      | ESPE                           | 11                     | GUIA   |                            |
| 2                                          | 03                                                | 49606773                                 | AC            | 01                                            | 860034313                            | AHR                        | 450270104216                      | \$ 756.000,00                          | 2020-08-18              | 31                                      | ESPE                           | 11                     | GUIA   |                            |
|                                            |                                                   |                                          |               |                                               |                                      |                            |                                   |                                        |                         |                                         |                                |                        |        |                            |
|                                            |                                                   |                                          |               |                                               |                                      |                            |                                   |                                        |                         |                                         |                                |                        |        |                            |
| Datos<br>Administrati                      | ivos                                              |                                          |               |                                               |                                      |                            |                                   |                                        |                         |                                         |                                |                        | Guarda | r Cancelar                 |

Hacer clic en el botón "Ir a Conceptos"

El aplicativo mostrará el detalle de pago para cada rubro que se haya vinculado a la autorización de comisión discriminado para cada tercero registrado.

| Hacienda |    | GUIA GESTIÓN VIÁTICOS |            |          |     |         |           |    |  |  |  |  |  |
|----------|----|-----------------------|------------|----------|-----|---------|-----------|----|--|--|--|--|--|
| Código:  | NA | Fecha:                | 02-09-2024 | Versión: | 2.0 | Página: | 51<br>105 | de |  |  |  |  |  |

| Documento Pago              | Masivo Viáticos                 | Comisión Interio           | or País    |                             |                             |                               |                         |                                                 |                               |                      |   |               |                  |              |                       |      |
|-----------------------------|---------------------------------|----------------------------|------------|-----------------------------|-----------------------------|-------------------------------|-------------------------|-------------------------------------------------|-------------------------------|----------------------|---|---------------|------------------|--------------|-----------------------|------|
| Tipo de Proceso             | Masivo                          |                            |            |                             |                             |                               |                         |                                                 |                               |                      | _ |               |                  |              |                       |      |
| *                           | 03 Viát                         | icos                       |            | Documento para P            | Pago Masivo de l            | Viáticos Comisió              | ón al Interior del I    | País.                                           |                               |                      |   |               |                  |              | Ir a Concep           | tos  |
|                             |                                 |                            |            | Conceptos                   |                             |                               |                         |                                                 |                               |                      | ^ |               |                  |              | Ver Liso              |      |
|                             |                                 |                            |            |                             |                             |                               | Conceptos               |                                                 |                               |                      |   |               |                  |              |                       |      |
| Datos Gene                  | rales                           |                            |            | Identificador de<br>Tercero | Código de la<br>Dependencia | Código del<br>Concepto Orígen | Valor Rubro<br>Viáticos | Código de la<br>Dependencia<br>Orígen Gastos de | Código del<br>Concepto Orígen | Valor Rubro<br>Viaje |   |               |                  |              |                       |      |
| Informa                     |                                 |                            |            | Comisionado                 | Origen                      |                               |                         | Viaje                                           | Gastos de Viaje               |                      |   | ivos          |                  |              |                       |      |
| Identificador del<br>Tecero | Código del Tipo<br>Documento de | Número<br>Documento de     | Medio de P | 1                           | 002                         | A-02-02-02-<br>010            | \$ 516.000,00           | 002                                             | 0                             | \$ 0,00              |   | nero<br>mento | Código Expedidor |              | Objeto de la Comisión |      |
| Comisionado<br>1            | Identificación<br>03            | Identificación<br>52337158 | AC         | 2                           | 002                         | A-02-02-02-<br>010            | \$ 756.000,00           | 002                                             | 0                             | \$ 0,00              |   | iorte<br>iPE  | 11               | objeto terci | ero 1                 |      |
| 2                           | 03                              | 49606773                   | AC         |                             | 000034313                   | COURS                         | 430210104210            | a 7 30.000,00                                   | 2020-00-10                    | 51                   | - | PE            | 11               | objeto terc  | ero 2                 |      |
|                             |                                 |                            |            |                             |                             |                               |                         |                                                 |                               |                      |   |               |                  |              |                       |      |
|                             |                                 |                            |            |                             |                             |                               |                         |                                                 |                               |                      |   |               |                  |              |                       |      |
|                             |                                 |                            |            |                             |                             |                               |                         |                                                 |                               |                      |   |               |                  |              |                       |      |
|                             |                                 |                            |            |                             |                             |                               |                         |                                                 |                               |                      |   |               |                  |              |                       |      |
| Datos<br>Administrat        | tivos                           |                            |            |                             |                             |                               |                         |                                                 |                               |                      |   |               |                  | Guardar      | Cance                 | elar |

Cerrar la ventana y hacer clic en "Guardar"

El aplicativo enviará mensaje de éxito de creación del número de documento con el que se debe tramitar el pago.

| Documento Pago I                                            | Masivo Viáticos (                                 | Comisión Interio                         | or País       |                                               |                                      |                              |                              |                      |                     |                                         |                                |                  |                      |              |
|-------------------------------------------------------------|---------------------------------------------------|------------------------------------------|---------------|-----------------------------------------------|--------------------------------------|------------------------------|------------------------------|----------------------|---------------------|-----------------------------------------|--------------------------------|------------------|----------------------|--------------|
| Tipo de Proceso M<br>*                                      | Masivo<br>03 Viát                                 | icos                                     |               |                                               | ~ .                                  | frámite<br>Hasta             | Compromiso                   |                      |                     | ~                                       |                                |                  | Ir a Conce           | eptos        |
|                                                             |                                                   |                                          |               |                                               |                                      |                              |                              |                      |                     |                                         |                                |                  | Ver Us<br>Presupues  | os<br>stales |
| Datos Gener                                                 | rales                                             |                                          |               |                                               |                                      | Mensaje                      |                              |                      | ]                   |                                         |                                |                  |                      |              |
| Informat                                                    | ión Tercero Con                                   | hisionado                                |               | Inform                                        | ación del Medio I                    |                              |                              |                      |                     | Datos Adm                               | inistrativos                   |                  | Justificación        |              |
| Identificador del<br>Tecero<br>Comisionado                  | Código del Tipo<br>Documento de<br>Identificación | Número<br>Documento de<br>Identificación | Medio de Pago | Código del Tipo<br>Documento de la<br>Entidad | Número<br>Documento de la<br>Entidad | El documento<br>ha creado co | o masivo con ide<br>n éxito. | ntificador 212902 se | ı Solicitud<br>Pago | Código del Tipo<br>Documento<br>Soporte | Número<br>Documento<br>Soporte | Código Expedidor | Objeto de la Comisió |              |
| 1                                                           | 03                                                | 52337158                                 | AC            | 01                                            | 860034313                            |                              |                              |                      | 0-08-18             | 31                                      | ESPE                           | 11               | objeto tercero 1     |              |
| 2                                                           | 03                                                | 49606773                                 | AC            | 01                                            | 860034313                            |                              |                              | Aceptar              | 0-08-18             | 31                                      | ESPE                           | 11               | objeto tercero 2     |              |
|                                                             |                                                   |                                          |               |                                               |                                      |                              |                              |                      |                     |                                         |                                |                  |                      |              |
|                                                             |                                                   |                                          |               |                                               |                                      |                              |                              |                      |                     |                                         |                                |                  |                      |              |
| El documento mas<br>con identificador 2<br>se ha creado con | sivo<br>212902<br>éxito.                          |                                          |               |                                               |                                      |                              |                              |                      |                     |                                         |                                |                  |                      |              |
| Datos<br>Administrat                                        | ivos                                              |                                          |               |                                               |                                      |                              |                              |                      |                     |                                         |                                |                  | Guardar Car          | ncelar       |

# 10.2.2 Registro Información a Proceso Masivo Documentos (Proceso Pago por Reconocimiento-Hasta Compromiso)

**RUTA:** GESTION DE GASTOS (EPG)/ Ejecución Masiva/ Hasta Compromiso/Obligación / Registro información a proceso masivo documentos

Perfil: Entidad – Gestión Presupuesto Gastos.

Hacer clic en la lupa de búsqueda de **Documento de registro masivo** y seleccionar el documento que se va a procesar para pago. Seguidamente hacer clic en "**Aceptar**".

| Hacienda |    | GUIA   | GESTIÓN V  | IÁTICOS  |     |         |           |    |
|----------|----|--------|------------|----------|-----|---------|-----------|----|
| Código:  | NA | Fecha: | 02-09-2024 | Versión: | 2.0 | Página: | 52<br>105 | de |

| Registros de Masivos de Gasto                               |          | SIIF - Seleccionar Docum   | ento Presupuestal Massivo       |                  |          |               |
|-------------------------------------------------------------|----------|----------------------------|---------------------------------|------------------|----------|---------------|
| Documento de registro masivo *                              | ٩        | Seleccionar Documento Pres | supuestal Massivo               |                  |          |               |
| Carga con Obligación Enpet                                  |          | Documento                  | Posición Catálogo Institucional | Fecha Registrada | Estado   |               |
| Busqueda de items de afectación                             |          | 212902                     | 608                             | 2020-08-18       | Temporal |               |
| Código de Concepto Origen Identificación del Rubro de Gasto | De<br>De | 1                          |                                 |                  |          | Página 1 de 1 |
| Codigo dependencia afectación de gastos                     | De<br>ga |                            |                                 | Eliminar         | Aceptar  | Cancelar      |

Hacer clic en el botón **"Buscar"**, para que el aplicativo presente la cantidad de ítems de afectación incluidos en el documento masivo y se selecciona para este conjunto:

Fuente de financiación; Situación de Fondos; Recurso presupuestal (los cuales deben corresponder al CDP que se expide para amparar el proceso masivo).

Hacer clic en el botón "**Aplicar a Todos**" para definir los atributos para el conjunto de rubros seleccionados.

| Documento de registro masivo *                                                                                         | 212902 |                                                  | Q                                                                                                    |                           |
|----------------------------------------------------------------------------------------------------|--------|--------------------------------------------------|----------------------------------------------------------------------------------------------------|---------------------------|
| Carga con Obligación                                                                                                   | Fonpet |                                                  |                                                                                                    | Aceptar                   |
| Busqueda de items de afectación                                                                                        |        |                                                  |                                                                                                    |                           |
| Código de Concepto Origen<br>Identificación del Rubro de Gasto<br>Codigo dependencia afectación de<br>gastos           |        |                                                  | Descripción del Concepto Origen Descripción del Rubro de Gasto Descripción dependencia afectación de gastos Cantidad de items de afectacion 2 - ca | ntidad de items asignados |
|                                                                                                    |        |                                                  | La cantidad de                                                                                                    | e Items de la busqueda es |
|                                                                                                    |        | 01 Nación                                        |                                                                                                    | ~                         |
| Fuente de financiación *                                                                                               |        | 01 CSF                                           |                                                                                                    | ~                         |
| Fuente de financiación *<br>Situación de fondos *                                                                      |        |                                                  | C CODDIENTEC                                                                                                    | ~                         |
| Fuente de financiación *<br>Situación de fondos *<br>Recursos presupuestal *                                           |        | 10 - RECURSO                                     | SCORRIENTES                                                                                                    |                           |
| Fuente de financiación *<br>Situación de fondos *<br>Recursos presupuestal *<br>Tipo de Gasto *                        |        | 10 - RECURSO<br>Por item de afec                 | lación                                                                                                    | $\sim$                    |
| Fuente de financiación *<br>Situación de fondos *<br>Recursos presupuestal *<br>Tipo de Gasto *<br>Atributo Contable * |        | 10 - RECURSO<br>Por item de afec<br>23-AVANCES P | Itación<br>ARA VIATICOS Y GASTOS DE VIAJE                                                                                                    | ~                         |

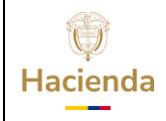

| Código:         NA         Fecha:         02-09-2024 | <b>Versión:</b> 2.0 | <b>Página:</b> 53 de 105 |
|------------------------------------------------------|---------------------|--------------------------|
|------------------------------------------------------|---------------------|--------------------------|

Hacer clic en el botón "Guardar" para definir los ítems de afectación de gasto.

El aplicativo envía el mensaje:

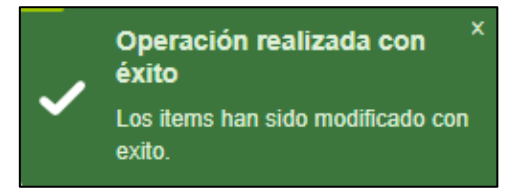

# 10.2.3 Generación Masiva Documentos. (Proceso Pago por Reconocimiento-Hasta Compromiso)

**RUTA:** GESTION DE GASTOS (EPG)/ Ejecución Masiva/ Hasta Compromiso/Obligación / Generación Masiva Documentos

**Perfil:** Entidad – Gestión Presupuesto Gastos

Seleccionar la **Fecha de registro** 

Hacer clic en la lupa frente al teto, "**Documento de registro masivo**" y seleccionar el documento que se va a procesar, seguidamente hacer clic en "**Aceptar**".

| Registros presupuestales de                  | e gasto en form | SIIF - S | Seleccionar Docum    | ento Presupuestal Massivo       |                  |          |               |
|----------------------------------------------|-----------------|----------|----------------------|---------------------------------|------------------|----------|---------------|
| Fecha de registro *                          | 2020-08-18      | Seleco   | ionar Documento Pres | supuestal Massivo               |                  |          |               |
| Documento de Registro Masivo *               |                 |          |                      |                                 |                  |          |               |
| Carga con Obligación                         | Fonpet          |          | Documento            | Posición Catálogo Institucional | Fecha Registrada | Estado   |               |
| Certificado de Disponibilidad Presupuestal * |                 |          | 212902               | 606                             | 2020-08-18       | Generado |               |
| Registro Compromiso Presupuestal             |                 | 1        |                      |                                 |                  |          | Página 1 de 1 |
| Community Descent and Detailing              |                 |          |                      |                                 | Eliminar         | Aceptar  | Cancelar      |

Seleccionar **Certificado de Disponibilidad Presupuestal** y hacer clic en **"Generar"**.

| Hacienda |                     | GUIA           | A GESTIÓN V | /IÁTICOS            |                          |    |
|----------|---------------------|----------------|-------------|---------------------|--------------------------|----|
| Código:  | NA                  | Fecha:         | 02-09-2024  | <b>Versión:</b> 2.0 | <b>Página:</b> 54<br>105 | de |
| Registro | s presupuestales de | gasto en forma | masiva      |                     |                          |    |

| Fecha de registro *                          | 2020-08-18 |  |
|----------------------------------------------|------------|--|
| Documento de Registro Masivo *               | 212902     |  |
| Carga con Obligación                         | Fonpet     |  |
| Certificado de Disponibilidad Presupuestal * | 120        |  |
| Registro Compromiso Presupuestal             |            |  |
|                                              |            |  |

Definir el Ordenador de Gasto, la Fecha de Pago y hacer clic en "Aceptar".

| √igencia Actual                                                                                           |                                                                                                    |                                           |                         |                                |            |
|----------------------------------------------------------------------------------------------------|----------------------------------------------------------------------------------------------------|-------------------------------------------|-------------------------|--------------------------------|------------|
| Número del CDP                                                                                            | 120                                                                                                    |                                           |                         |                                |            |
| Fecha del CDP                                                                                             | 2020-01                                                                                                    | -02                                       |                         |                                |            |
| Ordenador del gastos *                                                                                    | 3 - DIRE                                                                                                    | CTOR GENERAL                              | Q                       |                                |            |
| Ítem para Afectación del Ga                                                                               | asto                                                                                                    |                                           |                         |                                |            |
| Dependencia para<br>Afectación de Gasto                                                                   | Posición del Catálogo<br>del Gasto                                                                                | Fuente de<br>Financiación                 | Recurso<br>Presupuestal | Situacion de<br>Fondos         | Comprome A |
| GASTOS ADMINISTRA                                                                                         | A-02-02-02-010 VIÀTICOS                                                                                           | 01 Nación                                 | 10 - RECURSOS COR       | 01 CSF                         | 1.27       |
| •                                                                                                    |                                                                                                    |                                           |                         |                                | •          |
| Valor en Pesos                                                                                            | 1 272 000 00                                                                                                    |                                           |                         |                                |            |
| Valor en Pesos<br>] Aplicar la Misma Fecha par                                                            | 1.272.000,00<br>ra Todos los Planes de Pago                                                                       |                                           |                         |                                | Aceptar    |
| Valor en Pesos<br>) Aplicar la Misma Fecha par<br>Líneas de Pago del Compr                                | 1.272.000,00<br>ra Todos los Planes de Pago<br>romiso para Vigencia Actual                                        |                                           |                         |                                | Aceptar    |
| Valor en Pesos<br>Aplicar la Misma Fecha par<br>Líneas de Pago del Compr<br>Dependencia para Af           | 1.272.000,00<br>ra Todos los Planes de Pago<br>romiso para Vigencia Actual<br>fectación Posicia                   | ón del Catálogo de F                      | AC                      | Fechas para Pago               | Aceptar    |
| Valor en Pesos Aplicar la Misma Fecha par Líneas de Pago del Compi Dependencia para Af FISCALIA GESTION O | 1.272.000,00<br>ra Todos los Planes de Pago<br>romiso para Vigencia Actual<br>rectación Posicii<br>SENERAL 1-2 AN | in del Catálogo de F<br>IC - GASTOS GENER | <u>АС</u>               | Fechas para Pago<br>2020-08-21 | Aceptar    |

El aplicativo muestra la información completa en la pantalla principal.

| ()<br>Hacienda | 1                                                                             | GUIA                           | GESTIÓN V  | /IÁTICOS            |         |           |    |
|----------------|-------------------------------------------------------------------------------|--------------------------------|------------|---------------------|---------|-----------|----|
| Código:        | NA                                                                            | Fecha:                         | 02-09-2024 | <b>Versión:</b> 2.0 | Página: | 55<br>105 | de |
|                | Registros presupuestales de                                                   | e gasto en forma               | masiva     |                     |         |           |    |
|                | Fecha de registro *<br>Documento de Registro Masivo *                         | 2020-08-18<br>212902<br>Fonpet | ] <b>q</b> |                     |         |           |    |
|                | Certificado de Disponibilidad Presupuestal * Registro Compromiso Presupuestal | <u>120</u>                     | <b>\</b>   |                     |         |           |    |
|                |                                                                               |                                |            |                     | Generar |           |    |

| Compromiso Pre                         | supuestal Detalles                                                                                              |                                                                    |                                                                    |                         |                                |                                                        |
|----------------------------------------|----------------------------------------------------------------------------------------------------|--------------------------------------------------------------------|--------------------------------------------------------------------|-------------------------|--------------------------------|--------------------------------------------------------|
| Vigencia Actual                        | 00                                                                                                    |                                                                    |                                                                    |                         |                                |                                                        |
| Ítem para af                           | ectación del gasto                                                                                              |                                                                    |                                                                    |                         |                                |                                                        |
| Por item de                            | afectación 🗸                                                                                                    |                                                                    |                                                                    |                         |                                |                                                        |
| Depender<br>Afectación<br>GASTOS A     | ncia para<br>n de Gasto                                                                                         | Posición del Catálogo<br>de Gasto<br>A-02-02-02-010 VIÁTICOS DE LO | Fuente de<br>Financiación                                          | Recurso<br>Presupuestal | Situación de<br>Fondos         | <b>^</b>                                               |
|                                        | F FI                                                                                                    |                                                                    |                                                                    |                         |                                | ~                                                      |
|                                        |                                                                                                    |                                                                    |                                                                    |                         |                                | •                                                      |
| Valor en Pes                           | :05                                                                                                    |                                                                    | 1.272.000,00                                                       |                         |                                | F .                                                    |
| Valor en Pes                           | ios<br>Pago del Compromiso par                                                                                  | a Vigencia Actual                                                  | 1.272.000,00                                                       |                         |                                | •                                                      |
| Valor en Pes<br>Líneas de<br>De        | ios<br>Pago del Compromiso par<br>pendencia para<br>ctación de PAC                                              | a Vigencia Actual<br>Posición<br>Catálogo de                       | 1.272.000,00<br>del<br>2 PAC                                       | Fect                    | na                             | Valor en<br>Pesos                                      |
| Valor en Pes<br>Líneas de<br>De<br>Afe | os<br>Pago del Compromiso par<br>pendencia para<br>citación de PAC<br>FISCALIA GESTION G<br>FISCALIA GESTION G  | a Vigencia Actual<br>Posición<br>Catálogo de<br>EN ANC<br>EN ANC   | 1.272.000,00<br>del<br>9 PAC<br>- GASTOS GENERA<br>- GASTOS GENERA | Fed                     | 1a<br>2020-08-21<br>2020-08-21 | Valor en<br>Pesos<br>510.00<br>766.00                  |
| Valor en Pes<br>Líneas de<br>Afe       | IOS<br>Pago del Compromiso par<br>pendencia para<br>sclación de PAC<br>FISCALIA GESTION G<br>FISCALIA GESTION G | a Vigencia Actual<br>Posición<br>Catálogo de<br>EN ANC<br>EN ANC   | 1.272.000,00<br>del<br>2 PAC<br>- GASTOS GENERA                    | Fed                     | 1a<br>2020-08-21<br>2020-08-21 | Valor en<br>Pesos<br>516.00<br>766.00<br>Página 1 de 1 |

Hacer clic en el botón "Guardar".

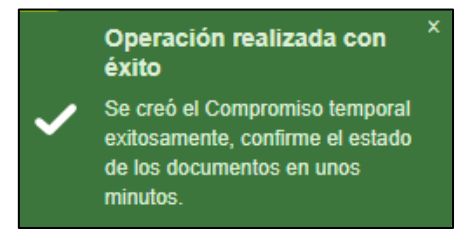

Luego de guardar se debe esperar que el aplicativo procese los documentos masivamente. Pasado un tiempo prudente se debe verificar el resultado del procesamiento tal cual se describe en el punto 11.1 de esta guía.

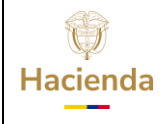

| Código: NA |  | Fecha: | 02-09-2024 |  | Versión: | 2.0 |  | Página: | 56<br>105 | de |
|------------|--|--------|------------|--|----------|-----|--|---------|-----------|----|
|------------|--|--------|------------|--|----------|-----|--|---------|-----------|----|

**IMPORTANTE**: El resultado del proceso masivo serán (n) compromisos presupuestales según la cantidad de terceros vinculados en la autorización de viáticos, el objeto de cada compromiso será el que se registró por tercero en la solicitud de comisión vinculada.

## **10.3** Crear Documento Masivo Pago Viáticos para Pago por Avance (Proceso Masivo hasta Ordenes de Pago).

## **10.3.1** Parametrización Pago Masivo Viáticos - Crear Dependencia de Origen

**IMPORTANTE:** La parametrización se realiza una sola vez antes de iniciar el proceso de pago masivo hasta Orden de Pago

**PERFIL:** Entidad – Parametrizador Gestión Entidad

RUTA: ADMINISTRACION (ADM)/ Parametrización/ Listas de Criterio

### Acciones:

Hacer clic en el botón "Definir Listas".

|             |                        |                    | <b>~</b>                                                              |                                                                                              |
|-------------|------------------------|--------------------|-----------------------------------------------------------------------|----------------------------------------------------------------------------------------------|
|             |                        |                    |                                                                       |                                                                                              |
| SI 🗸        |                        |                    |                                                                       |                                                                                              |
|             |                        |                    |                                                                       |                                                                                              |
|             |                        |                    |                                                                       |                                                                                              |
|             |                        |                    |                                                                       |                                                                                              |
|             |                        |                    |                                                                       |                                                                                              |
|             |                        |                    | 11                                                                    |                                                                                              |
|             |                        |                    |                                                                       | 0                                                                                            |
| Descripción | Estado                 | PCI                | Nombre                                                                |                                                                                              |
|             | << No contiene registr | 05 >>              |                                                                       |                                                                                              |
|             |                        |                    |                                                                       |                                                                                              |
|             |                        |                    |                                                                       |                                                                                              |
|             |                        |                    |                                                                       |                                                                                              |
|             | Descripción            | Descripción Estado | SI V       Descripción       Estado       << No contiene registros >> | SI V       Descripción       Estado       PCI       Nombre       << No contiene registros >> |

En el campo "Listas de Criterio", consultar y seleccionar la opción "Dependencia De Nomina".

| ()<br>Hacienda |    | GUIA   | GESTIÓN V  | /IÁTICOS            |         |           |    |
|----------------|----|--------|------------|---------------------|---------|-----------|----|
| Código:        | NA | Fecha: | 02-09-2024 | <b>Versión:</b> 2.0 | Página: | 57<br>105 | de |

| Definir los valore<br>existentes en el s                                       | es de selección qu<br>sistema.                            | e componen las "listas de criterios de selección", |              |
|--------------------------------------------------------------------------------|-----------------------------------------------------------|----------------------------------------------------|--------------|
| Listas de Criterio * Nombre de la Lista * Mostrar el Código Valor de Selección | Seleccione<br>Seleccione<br>Dependencia De Nomina<br>NO V | a Dependencia De Nomina                            |              |
| Código de Identificación *<br>Descripción *                                    |                                                           |                                                    |              |
| Código                                                                         | Descripción                                               | PCI Nombre                                         | Insertar     |
|                                                                                |                                                           | << No contiene registros >>                        |              |
|                                                                                | •▶I                                                       | Pa                                                 | igina 1 de 1 |
| 4                                                                              |                                                           |                                                    | Þ            |
| L                                                                              |                                                           | Registro Masivo Guardar                            | Cancelar     |

En el campo "Nombre de la Lista" consultar y seleccionar la opción "CONCEPTO PAGO MASIVO" y en el campo "Mostrar el Código" marcar "SI"

| Definir los valores<br>existentes en el si                        | de selección que componen las "listas do<br>stema. | e criterios de | e selecció | n",      |
|-------------------------------------------------------------------|----------------------------------------------------|----------------|------------|----------|
| Listas de Criterio *<br>Nombre de la Lista *<br>Mostrar el Código | Dependencia De Nomina<br>CONCEPTO PAGO MASIVO      | <b>~</b>       | •          |          |
| Valor de Selección<br>Código de Identificación *<br>Descripción * |                                                    |                |            | Insertar |
|                                                                   | Regist                                             | ro Masivo      | Guardar    | Cancelar |

Posteriormente registrar el código de identificación y la descripción del mismo.

| ()<br>Hacienda |                                                                   | GUIA                                                  | A GESTIÓN V              | /IÁTICOS              |                          |
|----------------|-------------------------------------------------------------------|-------------------------------------------------------|--------------------------|-----------------------|--------------------------|
| Código:        | NA                                                                | Fecha:                                                | 02-09-2024               | <b>Versión:</b> 2.0   | <b>Página:</b> 58 de 105 |
|                | Definir los valores<br>existentes en el si                        | s de selección que compe<br>istema.                   | onen las "listas de crit | terios de selección", |                          |
|                | Listas de Criterio *<br>Nombre de la Lista *<br>Mostrar el Código | Dependencia De Nomina<br>CONCEPTO PAGO MASIVO<br>SI V |                          | <b>─</b> •            |                          |
|                | Código de Identificación *<br>Descripción *                       | 010102<br>DEPENDENCIA GASTO 1                         |                          |                       |                          |

En este punto se debe identificar el código y nombre de las dependencias de pago masivo para viáticos, aquí se recomienda identificar el mismo código y nombre de la o las dependencias de gasto que tenga la unidad ejecutora o subunidad por donde se está realizando la gestión. Seguidamente hacer clic en **"Insertar"**.

Registro Masivo

Guardar

| Definir los valores<br>existentes en el si                        | s de selección que compo<br>stema.                            | onen las "lista | s de criterios de sel           | ección",           |
|-------------------------------------------------------------------|---------------------------------------------------------------|-----------------|---------------------------------|--------------------|
| Listas de Criterio *<br>Nombre de la Lista *<br>Mostrar el Código | Dependencia De Nomina         CONCEPTO PAGO MASIVO         SI |                 | ⊘                               |                    |
| Valor de Seleccion<br>Código de Identificación *<br>Descripción * |                                                               |                 |                                 |                    |
| Código<br>010102                                                  | Descripción<br>DEPENDENCIA GASTO 1                            | PCI<br>A.F.S    | Nombre<br>Perfil Administrativo | Insertar           |
| ►                                                                 | H                                                             |                 |                                 | Página 1 de 1<br>▶ |
|                                                                   |                                                               | R               | egistro Masivo Guarda           | ar Cancelar        |

Los conceptos que se crean en esta transacción permiten luego relacionar este código con cada una de las dependencias de afectación de gasto de la unidad ejecutora o subunidad.

Se debe crear un registro para cada dependencia de afectación de gastos de la unidad o subunidad ejecutora donde se va a realizar la generación masiva de documentos.

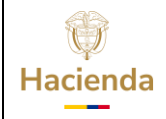

Hacer clic en **"Guardar"** para crear la lista y definir los valores para las dependencias de nómina.

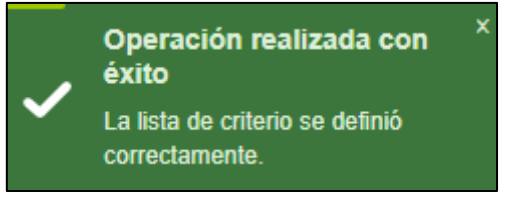

# **10.3.2** Crear Relación Dependencia Origen y Dependencia de Afectación de Gasto.

**IMPORTANTE:** La parametrización se realiza una sola vez antes de iniciar el proceso de pago masivo hasta Orden de Pago

**PERFIL:** Entidad – Parametrizador Gestión Entidad

**RUTA:** GESTION DE GASTOS (EPG) / Parametrización / Relaciones / Relación Dependencia Origen / Crear

El aplicativo carga automáticamente la información de:

- **Dependencias Presupuestales:** Dependencias origen creadas para pago masivo.
- **Dependencias para afectación de gasto**: Corresponden a las dependencias de afectación de gasto que tenga la unidad ejecutora o subunidad.

Seleccionar la dependencia de origen y su correspondiente dependencia de afectación de gasto. Hacer clic en el botón "**Adicionar**" para registrar la relación.

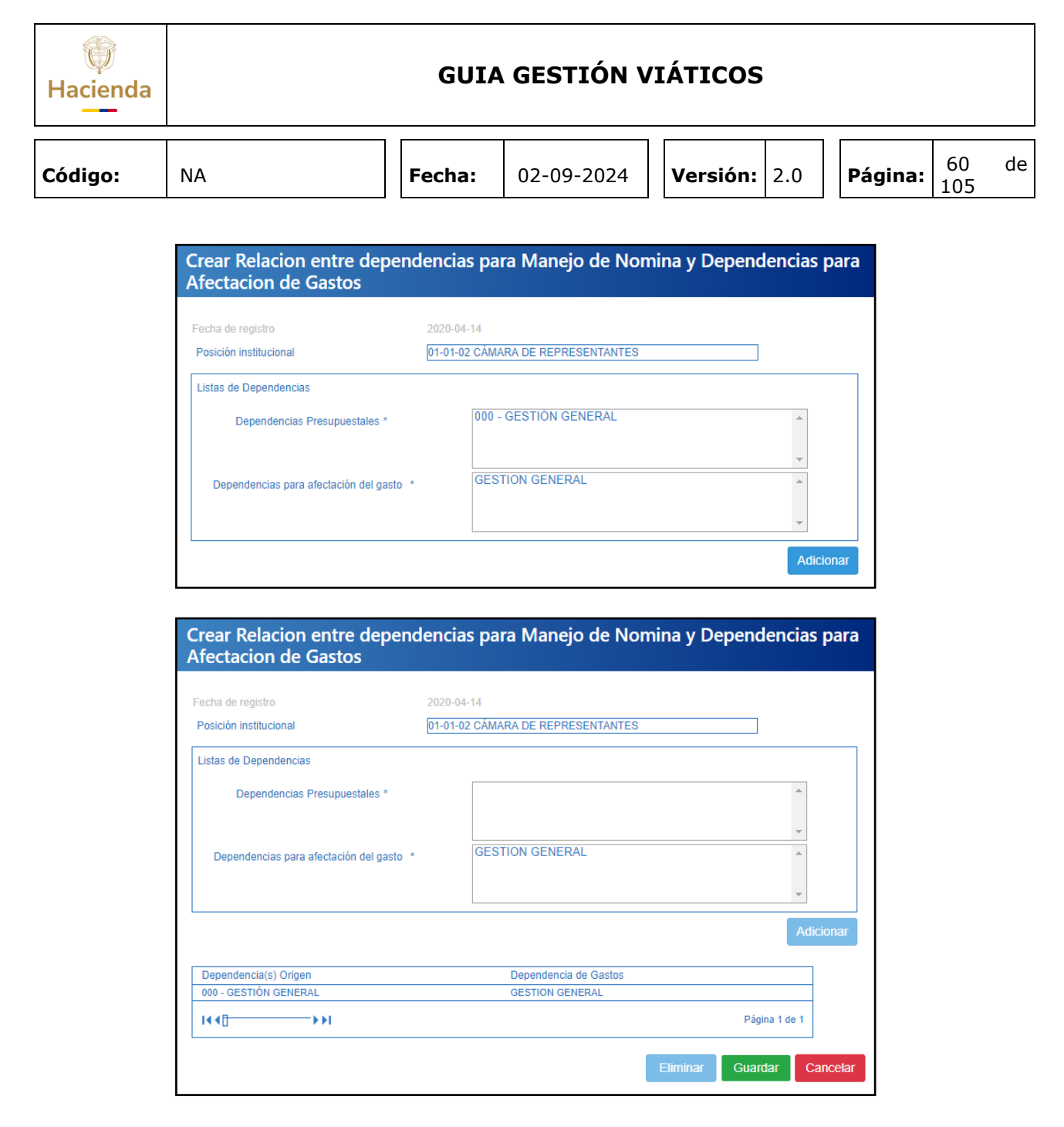

Hacer clic en el botón "**Guardar**" para registrar las relaciones definidas en el sistema.

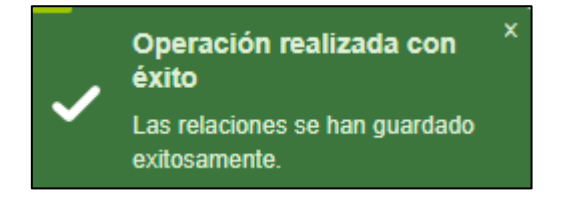

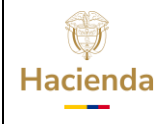

| Código: NA | Fecha: | 02-09-2024 | Versión: | 2.0 | Página: | 61<br>105 | de |
|------------|--------|------------|----------|-----|---------|-----------|----|
|------------|--------|------------|----------|-----|---------|-----------|----|

## **10.3.3** Definir la Relación entre el Concepto Origen y Posición del Catálogo de Gasto.

**IMPORTANTE:** La parametrización se realiza una sola vez antes de iniciar el proceso de pago masivo hasta Orden de Pago, para cada rubro que se va a vincular en las solicitudes de comisión.

**PERFIL:** Entidad – Parametrizador Gestión Entidad

**RUTA:** GESTION DE GASTOS (EPG) / Parametrización / Relaciones / Relación Concepto Origen/ Crear

El aplicativo carga automáticamente la información del **Concepto de Pago Masivo** creado por la Administración SIIF para la ejecución de viáticos y gastos de viaje A020202010, A020202006003, C0000001 según corresponda.

| Crear Relacion Entre              | Conceptos origen y Posiciones del Catalogo del Gasto                                                                                                    |
|-----------------------------------|----------------------------------------------------------------------------------------------------|
| Fecha de registro                 | 2020-08-24                                                                                                    |
| Posición institucional            | 02-10-00-003 AS FONDO INVERSION PARA LA PAZ                                                                                                    |
| Listas de conceptos               |                                                                                                    |
| CONCEPTOS DE PAGOS MASIVOS        | A020202006004 - SERVICIOS DE TRANSPORTE DE PASAJEROS<br>A020202010 - VIATICOS DE LOS FUNCIONARIOS EN COMISION<br>A030402001001 - MESADAS PENSIONALES CON CARGO A RESERVAS (DE PENSIO)<br>A030402001002 - MESADAS PENSIONALES A CARGO DE LA ENTIDAD (DE PENSIO) |
| Posición del catálogo de gastos * | Q                                                                                                    |
|                                   | Adicionar                                                                                                    |
| Conceptos(s) origen               | Posición de Gastos                                                                                                    |
|                                   | << No contiene registros >>                                                                                                    |
| 4 4[]>>>                          | Página 1 de 1                                                                                                    |
|                                   | Eliminar Guardar Cancelar                                                                                                    |

Hacer clic en la lupa de búsqueda para consultar y seleccionar la Posición de Catálogo de Gasto que corresponde y con el cual se va a relacionar.

| Hacienda |                                      | GUIA   | GESTIÓN V  | IÁTICOS             |        |           |    |
|----------|--------------------------------------|--------|------------|---------------------|--------|-----------|----|
| Código:  | NA                                   | Fecha: | 02-09-2024 | <b>Versión:</b> 2.0 | Página | 62<br>105 | de |
| ſ        | SIIF - Posiciones Catálogo de Gastos |        |            |                     |        |           |    |

| Descripción      |            |                            |                                          |                                            |                                            |                                            |
|------------------|------------|----------------------------|------------------------------------------|--------------------------------------------|--------------------------------------------|--------------------------------------------|
| 0 VIÁTICOS DE LO | S FUNCIONA | ARIOS EN COMISI            | ON                                       |                                            |                                            |                                            |
| — → H            |            |                            |                                          |                                            |                                            | Página 1 de 1                              |
|                  |            | 0 VIÁTICOS DE LOS FUNCION4 | 0 VIÀTICOS DE LOS FUNCIONARIOS EN COMISI | 0 VIÀTICOS DE LOS FUNCIONARIOS EN COMISIÓN | 0 VIÀTICOS DE LOS FUNCIONARIOS EN COMISIÓN | 0 VIÁTICOS DE LOS FUNCIONARIOS EN COMISIÓN |

Seleccionar el rubro a vincular al concepto de origen y hacer clic en el botón "Aceptar".

| Crear Relacion En                                       | tre Conceptos origen y Posiciones del Catalogo del Gasto                                                                                                    |
|---------------------------------------------------------|----------------------------------------------------------------------------------------------------|
| Fecha de registro<br>Posición institucional             | 2020-08-24<br>02-10-00-003 AS FONDO INVERSION PARA LA PAZ                                                                                                    |
| Listas de conceptos                                     |                                                                                                    |
| CONCEPTOS DE PAGOS MA<br>Posición del catálogo de gasto | SIVOS * A020202006004 - SERVICIOS DE TRANSPORTE DE PASAJEROS<br>A020202010 - VIATICOS DE LOS FUNCIONARIOS EN COMISION<br>A030402001001 - MESADAS PENSIONALES CON CARGO A RESERVAS (DE PENSIO)<br>A030402001002 - MESADAS PENSIONALES A CARGO DE LA ENTIDAD (DE PENSIO)<br>* A.02-02-02-010 VIÁTICOS DE LOS FUNCIONARIOS EN COMI |
|                                                         | Adicionar                                                                                                    |
| Conceptos(s) origen                                     | Posición de Gastos                                                                                                    |
|                                                         | << No contiene registros >>                                                                                                    |
|                                                         | Página 1 de 1                                                                                                    |
|                                                         | Eliminar Guardar Cancelar                                                                                                    |

Seguidamente hacer clic en el botón "Adicionar" para registrar la relación.

| Hacienda |                                                            | GUIA                                                                                      | GESTIÓN V                                                                                         | <b>/IÁTICOS</b>                                                        |                         |         |           |    |
|----------|------------------------------------------------------------|-------------------------------------------------------------------------------------------|---------------------------------------------------------------------------------------------------|------------------------------------------------------------------------|-------------------------|---------|-----------|----|
| Código:  | NA                                                         | Fecha:                                                                                    | 02-09-2024                                                                                        | Versión:                                                               | 2.0                     | Página: | 63<br>105 | de |
|          | Crear Relacion Entre Co                                    | onceptos origer                                                                           | n y Posiciones del                                                                                | Catalogo del                                                           | Gasto                   |         |           |    |
|          | Posición institucional                                     | 02-10-00-003 AS FONDO I                                                                   | INVERSION PARA LA PAZ                                                                             |                                                                        |                         |         |           |    |
|          | CONCEPTOS DE PAGOS MASIVOS *                               | A010101001001 - SUE<br>A010101001002 - GAS<br>A010101001003 - PRII<br>A010101001004 - SUE | ELDO BÁSICO PERSONAL<br>STOS DE REPRESENTACIO<br>MA TÉCNICA SALARIAL PE<br>SSIDIO DE ALIMENTACIÓN | PERMANENTE<br>ÓN PERSONAL PERM<br>ERSONAL PERMANE<br>I PERSONAL PERMAI | MANENTE<br>NTE<br>NENTE | *<br>*  |           |    |
|          | Posición del catálogo de gastos *                          |                                                                                           |                                                                                                   | <u> </u>                                                               |                         |         |           |    |
|          |                                                            |                                                                                           |                                                                                                   |                                                                        | Adio                    | cionar  |           |    |
|          | Conceptos(s) origen<br>A020202010 - VIATICOS DE LOS FUNCIO | DNARIOS EN COMISION                                                                       | Posición de Gastos<br>VIÁTICOS DE LOS FUNO                                                        | IONARIOS EN COMISIÓN                                                   | 4                       |         |           |    |
|          |                                                            |                                                                                           |                                                                                                   |                                                                        | Página                  | 1 de 1  |           |    |
|          |                                                            |                                                                                           |                                                                                                   | Eliminar Gua                                                           | ardar Can               | icelar  |           |    |

Hacer clic en el botón "**Guardar**" para crear las relaciones entre conceptos de pagos masivos y las posiciones del catálogo de gasto.

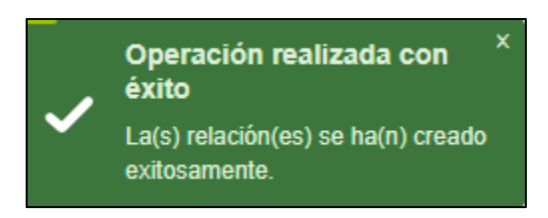

| ()<br>Hacienda |    | GUIA   | GESTIÓN V  | IÁTICOS             |                          |
|----------------|----|--------|------------|---------------------|--------------------------|
| Código:        | NA | Fecha: | 02-09-2024 | <b>Versión:</b> 2.0 | <b>Página:</b> 64 de 105 |

## **10.3.4** Crear Documento Masivo para Pago por Avance. (Proceso Masivo hasta Ordenes de Pago).

**RUTA:** GESTION DE GASTOS (EPG)/ Viáticos/ Comisiones al Interior del país/ Documento Pago Masivo Viáticos/ Crear

**PERFIL:** Entidad –Gestión Presupuesto Gasto.

Para consultar la Solicitud de comisión de viáticos en estado "Autorizada", se puede hacer uso de cualquiera de los siguientes filtros: **Dependencia Solicitante**, **Número de Solicitud de Comisión**, **Rango de Número de Solicitud de Comisión o Rango de fechas**.

| Documento Pago Masivo Viáticos Comis     | sión Interior País    |                             |                  |                         |                          |
|------------------------------------------|-----------------------|-----------------------------|------------------|-------------------------|--------------------------|
| Dependencia                              | ٩                     |                             |                  |                         |                          |
|                                          | Seleccione Código     | 0                           | escripción       |                         |                          |
|                                          |                       |                             |                  |                         |                          |
|                                          |                       |                             |                  |                         |                          |
|                                          |                       |                             |                  |                         |                          |
| Número de solicitud de comisión          | 7520                  |                             |                  |                         |                          |
| Rango de número de solicitud de comisión | 0                     | 0                           |                  |                         |                          |
| Rango de fechas                          |                       |                             |                  |                         |                          |
| -                                        |                       |                             |                  |                         |                          |
|                                          |                       |                             |                  | Limpiar Filtros         | Buscar Solicitudes       |
| Seleccione Número de la                  | Solicitud de Comisión | Fecha Solicitud de Comisión |                  | Dependencia Solicitante | Estado de la<br>Comisión |
|                                          | 7520                  | 2020-08-21                  | DANE CALI GASTOS |                         | Autorizada               |
|                                          |                       |                             |                  |                         |                          |
|                                          |                       |                             |                  |                         |                          |
|                                          |                       |                             |                  |                         |                          |

Hacer clic en **"Buscar solicitudes"** y seleccionar la(s) autorizaciones que se requieren tramitar.

**IMPORTANTE:** Se puede seleccionar más de una solicitud de autorización de viáticos, **SOLO** si fueron aprobadas con cargo al mismo CDP.

Hacer clic en el botón "Ir a Datos Generales"

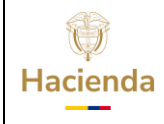

### **GUIA GESTIÓN VIÁTICOS**

| Código: NA |  | Fecha: | 02-09-2024 | Versión: | 2.0 | Página: | 65<br>105 | de |
|------------|--|--------|------------|----------|-----|---------|-----------|----|
|------------|--|--------|------------|----------|-----|---------|-----------|----|

El aplicativo mostrará el detalle de cada tercero vinculado en la solicitud de viáticos

| Tipo de Proceso Masivo<br>* O3 Viáticos   Trámite Seleccione  Càlculo Usos Presupuestales                |                                                   |                                          |               |                                               |                                      |                            |                                   |                                        |                         |                                         | Càlo<br>Presi                  | culo Usos<br>ipuestales | Ir a Conceptos                                                                                            |
|----------------------------------------------------------------------------------------------------|---------------------------------------------------|------------------------------------------|---------------|-----------------------------------------------|--------------------------------------|----------------------------|-----------------------------------|----------------------------------------|-------------------------|-----------------------------------------|--------------------------------|-------------------------|----------------------------------------------------------------------------------------------------|
| Ver Usos<br>Presupuestales                                                                               |                                                   |                                          |               |                                               |                                      |                            |                                   |                                        |                         |                                         |                                |                         |                                                                                                    |
| Información Tercero Combionado Información del Midio de pago Totales Datos Administrativos Justificación |                                                   |                                          |               |                                               |                                      |                            |                                   |                                        |                         |                                         |                                |                         |                                                                                                    |
| Identificador del<br>Tecero<br>Comisionado                                                               | Código del Tipo<br>Documento de<br>Identificación | Número<br>Documento de<br>Identificación | Medio de Pago | Código del Tipo<br>Documento de la<br>Entidad | Número<br>Documento de la<br>Entidad | Tipo de Cuenta<br>Bancaria | Número Cuenta<br>Bancaria Tercero | Valor Total<br>Viáticos por<br>Tercero | Fecha Solicitud<br>Pago | Código del Tipo<br>Documento<br>Soporte | Número<br>Documento<br>Soporte | Código Expedidor        | Objeto de la Comisión                                                                                     |
| 1                                                                                                    | 03                                                | 52436288                                 | AC            | 01                                            | 890903938                            | AHR                        | 03127600311                       | \$ 680.000,00                          | 2020-08-24              | 1                                       | 077                            | 11                      | REALIZAR LA RECOLECCION DE L<br>INFORMACION EN CAMPO<br>MEDIANTE EL METODO DE<br>CAPTURA MOVIL DEL OPERAT |
|                                                                                                    |                                                   |                                          |               |                                               |                                      |                            |                                   |                                        |                         |                                         |                                |                         |                                                                                                    |
|                                                                                                    |                                                   |                                          |               |                                               |                                      |                            |                                   |                                        |                         |                                         |                                |                         |                                                                                                    |

Seleccionar de la lista desplegable "Trámite" la opción "Hasta Orden de Pago"

| Document                                 | o Pago Masi                                          | vo Viáticos                              | Comisión      | nterior Pai                                   | 8                                    |                              |                                   |                                        |                         |                                         |                                |                         |                                                                                                    |
|------------------------------------------|------------------------------------------------------|------------------------------------------|---------------|-----------------------------------------------|--------------------------------------|------------------------------|-----------------------------------|----------------------------------------|-------------------------|-----------------------------------------|--------------------------------|-------------------------|----------------------------------------------------------------------------------------------------|
| Documento Pag                            | o Masivo Viáticos                                    | Comisión Interio                         | or País       |                                               |                                      |                              |                                   |                                        |                         |                                         |                                |                         |                                                                                                    |
| Tipo de Proces<br>*                      | o Masivo<br>03 Viá                                   | ficos                                    |               |                                               | ~                                    | Trámite<br>* Selec<br>Seleci | cione                             |                                        |                         | ~                                       | Cài<br>Presi                   | culo Usos<br>upuestales | Ir a Conceptos                                                                                             |
| Datos Ge                                 | nerales                                              |                                          |               |                                               |                                      | Hasta<br>Hasta               | Compromiso<br>Orden de Pago       |                                        |                         |                                         |                                |                         | Ver Usos<br>Presupuestales                                                                                 |
| Inform                                   | ación Tercero Co                                     | misionado                                |               | Inform                                        | ación del Medio                      | de pago                      |                                   | Totales                                |                         | Datos Adm                               | ninistrativos                  |                         | Justificación                                                                                              |
| Identificador o<br>Tecero<br>Comisionado | el Código del Tipo<br>Documento de<br>Identificación | Número<br>Documento de<br>Identificación | Medio de Pago | Código del Tipo<br>Documento de la<br>Entidad | Número<br>Documento de la<br>Entidad | Tipo de Cuenta<br>Bancaria   | Número Cuenta<br>Bancaria Tercero | Valor Total<br>Viáticos por<br>Tercero | Fecha Solicitud<br>Pago | Código del Tipo<br>Documento<br>Soporte | Número<br>Documento<br>Soporte | Código Expedidor        | Objeto de la Comisión                                                                                      |
| 1                                        | 03                                                   | 52436288                                 | AC            | 01                                            | 890903938                            | AHR                          | 03127600311                       | \$ 680.000,00                          | 2020-08-24              | 1                                       | 077                            | 11                      | REALIZAR LA RECOLECCION DE LA<br>INFORMACION EN CAMPO<br>MEDIANTE EL METODO DE<br>CAPTURA MOVIL DEL OPERAT |
|                                          |                                                      |                                          |               |                                               |                                      |                              |                                   |                                        |                         |                                         |                                |                         |                                                                                                    |
| Dato<br>Administr                        | s<br>ativos                                          |                                          | ·             |                                               |                                      |                              |                                   |                                        |                         |                                         |                                | ·                       | Guardar Cancelar                                                                                           |

Cuando se escoge el trámite hasta orden de pago, el aplicativo en la columna "Objeto de la Comisión" muestra el objeto general de la solicitud de comisión, no el objeto registrado por tercero.

Si alguno de los rubros vinculados en la solicitud de comisión tiene la marca "Requiere Usos Presupuestales" hacer clic en **"Cálculo Usos** 

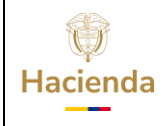

### **GUIA GESTIÓN VIÁTICOS**

| Código: NA | $\left  \right $ | Fecha: | 02-09-2024 |  | Versión: | 2.0 |  | Página: | 66<br>105 | de |  |
|------------|------------------|--------|------------|--|----------|-----|--|---------|-----------|----|--|
|------------|------------------|--------|------------|--|----------|-----|--|---------|-----------|----|--|

**Presupuestales**", el aplicativo mostrará una ventana con los usos presupuestales vinculados al rubro.

|                                       |                                                   |                                                                                                    | - 1           |                                               |                                      |                            |                                   |                                        |                         |                                         |                                |                 |                                                                                                    |
|---------------------------------------|---------------------------------------------------|----------------------------------------------------------------------------------------------------|---------------|-----------------------------------------------|--------------------------------------|----------------------------|-----------------------------------|----------------------------------------|-------------------------|-----------------------------------------|--------------------------------|-----------------|----------------------------------------------------------------------------------------------------|
| iento Pago M<br>le Proceso N          | lasivo Viáticos<br>lasivo<br>03 Viá               | Comisión Interi                                                                                                    | or País       |                                               | ~                                    | Trámite                    | Orden de Pago                     |                                        |                         | ~)                                      | Càl                            | culo Usos       | Ir a Conceptos                                                                                          |
|                                       |                                                   |                                                                                                    |               |                                               |                                      |                            |                                   |                                        |                         |                                         | Pres                           | upuestales      |                                                                                                    |
|                                       |                                                   |                                                                                                    |               |                                               |                                      |                            |                                   |                                        |                         |                                         |                                |                 | Ver Usos<br>Presupuestale                                                                               |
| Datos Gener                           | ales                                              |                                                                                                    |               |                                               |                                      |                            |                                   |                                        |                         |                                         |                                |                 |                                                                                                    |
| Informaci                             | ión Tercero Co                                    | misionado                                                                                                    |               | Inform                                        | ación del Medio                      | de pago                    |                                   | Totales                                |                         | Datos Adm                               | inistrativos                   |                 | Justificación                                                                                           |
| itificador del<br>Tecero<br>misionado | Código del Tipo<br>Documento de<br>Identificación | Número<br>Documento de<br>Identificación                                                                               | Medio de Pago | Código del Tipo<br>Documento de la<br>Entidad | Número<br>Documento de la<br>Entidad | Tipo de Cuenta<br>Bancaria | Número Cuenta<br>Bancaria Tercero | Valor Total<br>Viáticos por<br>Tercero | Fecha Solicitud<br>Pago | Código del Tipo<br>Documento<br>Soporte | Número<br>Documento<br>Soporte | Código Expedido | objeto de la Comisión                                                                                   |
| 1                                     | 03                                                | 52436288                                                                                                    | AC            | 01                                            | 890903938                            | AHR                        | 03127600311                       | \$ 680.000,00                          | 2020-08-24              | 1                                       | 077                            | 11              | REALIZAR LA RECOLECCION DI<br>INFORMACION EN CAMPO<br>MEDIANTE EL METODO DE<br>CAPTURA MOVIL DEL OPERAT |
|                                       |                                                   |                                                                                                    |               |                                               |                                      |                            |                                   |                                        |                         |                                         |                                |                 |                                                                                                    |
|                                       |                                                   |                                                                                                    |               |                                               |                                      |                            |                                   |                                        |                         |                                         |                                |                 |                                                                                                    |
| umento p<br>oncepto:                  | para Pago<br>S                                    | Masivo de '                                                                                                    | Viáticos Co   | omisión al Ir                                 | nterior del F                        | País.                      |                                   |                                        |                         |                                         |                                |                 |                                                                                                    |
| Seleccio                              | ne                                                |                                                                                                    |               |                                               |                                      | Uso Presu                  | puestal                           |                                        |                         |                                         |                                |                 | Porcentaje                                                                                              |
|                                       | A-02-02                                           | 2-02-006-00                                                                                                    | 4 SERVICIO    | DS DE TRAN                                    | ISPORTE D                            | E PASAJE                   | ROS                               |                                        |                         |                                         |                                |                 | 0                                                                                                    |
|                                       | A-02-02                                           | 2-02-006-00                                                                                                    | 3-01 SERVI    | ICIOS DE AL                                   | OJAMIENT                             | O PARA ES                  | STANCIAS C                        | ORTAS                                  |                         |                                         |                                |                 | 0                                                                                                    |
|                                       | A-02-02                                           | 02-02-006-003-01 SERVICIOS DE ALOJAMIENTO PARA ESTANCIAS CORTAS<br>02-02-006-003-03 SERVICIOS DE SUMINISTRO DE COMIDAS |               |                                               |                                      |                            |                                   |                                        |                         |                                         |                                |                 | 0                                                                                                    |
|                                       |                                                   |                                                                                                    |               |                                               |                                      |                            |                                   |                                        |                         |                                         |                                |                 |                                                                                                    |

Seleccionar el o los usos que se requieren utilizar para realizar el pago y registrar el porcentaje para cada uno de los usos presupuestales a vincular. La sumatoria de los valores debe ser igual a 100. Seguidamente hacer clic en **"Aceptar"**.

| Hacienda |    | GUIA   | GESTIÓN V  | <b>IÁTICOS</b> |     |         |           |    |
|----------|----|--------|------------|----------------|-----|---------|-----------|----|
| Código:  | NA | Fecha: | 02-09-2024 | Versión:       | 2.0 | Página: | 67<br>105 | de |

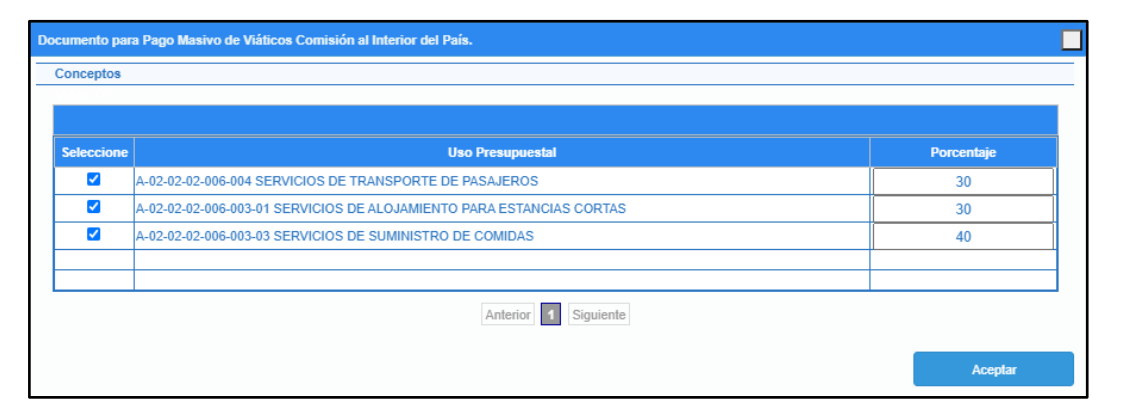

En la pantalla principal de la transacción, hacer clic en el botón "Ir a Conceptos"

El aplicativo mostrará el detalle de pago por rubro que se va a pagar a cada tercero vinculado

| Conceptos                                  |                                       |                               |                         |                                                          |                                                  |                   |
|--------------------------------------------|---------------------------------------|-------------------------------|-------------------------|----------------------------------------------------------|--------------------------------------------------|-------------------|
|                                            |                                       |                               | Conceptos               |                                                          |                                                  |                   |
| ldentificador de<br>Tercero<br>Comisionado | Código de la<br>Dependencia<br>Orígen | Código del<br>Concepto Origen | Valor Rubro<br>Viáticos | Código de la<br>Dependencia<br>Orígen Gastos de<br>Viaje | Código del<br>Concepto Orígen<br>Gastos de Viaje | Valor Rubro Viaje |
| 1                                          | 001                                   | A020202010                    | \$282.332,00            | 001                                                      | A020202006                                       | \$10.000,0        |
| 2                                          | 001                                   | A020202010                    | \$498.265,00            | 001                                                      | A020202006                                       | \$15.000,0        |
| 3                                          | 001                                   | A020202010                    | \$258.320,00            | 001                                                      | A020202006                                       | \$25.000,0        |

Cuando el campo "Código de la Dependencia Origen" o "Código del Concepto Origen" está en cero es porque las relaciones mencionadas en los puntos anteriores no se han parametrizado.

Cerrar la ventana y hacer clic en **"Ver Usos Presupuestales"**, con el fin de revisar los valores que se van a afectar por usos según el porcentaje establecido anteriormente.

| Hacienda |    | GUIA   | GESTIÓN V  | <b>TÁTICOS</b>      |         |           |    |
|----------|----|--------|------------|---------------------|---------|-----------|----|
| Código:  | NA | Fecha: | 02-09-2024 | <b>Versión:</b> 2.0 | Página: | 68<br>105 | de |

| ocumento para P                       | ago Masivo d      | e Viáticos Comis                                              | ión al Interior del País.                                                                                                    |              |                            |                                                                                                    | ×                                       |
|---------------------------------------|-------------------|---------------------------------------------------------------|----------------------------------------------------------------------------------------------------|--------------|----------------------------|----------------------------------------------------------------------------------------------------|-----------------------------------------|
| Conceptos                             |                   |                                                               |                                                                                                    |              |                            |                                                                                                    |                                         |
| Información<br>Tercero<br>Comisionado | Número<br>de Iden | Documento<br>tificación                                       | ltem viaticos y gastos de viaje                                                                                               | Valor ru     | bro                        | Item Uso                                                                                                    | Valor item<br>uso                       |
|                                       |                   | A-02-02-02-010<br>COMISIÓN                                    | VIÁTICOS DE LOS FUNCIONARIOS EN                                                                                               | \$282.332,00 |                            |                                                                                                    |                                         |
| 1                                     | 1569998           | A-02-02-02-006<br>DE SUMINISTR<br>TRANSPORTE;<br>ELECTRICIDAD | SERVICIOS DE ALOJAMIENTO; SERVICIOS<br>O DE COMIDAS Y BEBIDAS; SERVICIOS DE<br>Y SERVICIOS DE DISTRIBUCIÓN DE<br>, GAS Y AGUA | \$10.000,00  | A-02-0<br>A-02-0<br>A-02-0 | 2-02-006-004 SERVICIOS DE TRANSPORTE DE PASAJEROS<br>2-02-006-003-01 SERVICIOS DE ALOJAMIENTO PARA ESTANCIAS CORTAS<br>2-02-006-003-03 SERVICIOS DE SUMINISTRO DE COMIDAS | \$1.500,00<br>\$6.000,00<br>\$2.500,00  |
|                                       |                   | A-02-02-02-010<br>COMISIÓN                                    | VIÁTICOS DE LOS FUNCIONARIOS EN                                                                                               | \$498.265,00 |                            |                                                                                                    |                                         |
| 2                                     | 1588725           | A-02-02-02-006<br>DE SUMINISTR<br>TRANSPORTE;<br>ELECTRICIDAD | SERVICIOS DE ALOJAMIENTO; SERVICIOS<br>O DE COMIDAS Y BEBIDAS; SERVICIOS DE<br>Y SERVICIOS DE DISTRIBUCIÓN DE<br>, GAS Y AGUA | \$15.000,00  | A-02-0<br>A-02-0<br>A-02-0 | 2-02-006-004 SERVICIOS DE TRANSPORTE DE PASAJEROS<br>2-02-006-003-01 SERVICIOS DE ALOJAMIENTO PARA ESTANCIAS CORTAS<br>2-02-006-003-03 SERVICIOS DE SUMINISTRO DE COMIDAS | \$2.250,00<br>\$9.000,00<br>\$3.750,00  |
|                                       |                   | A-02-02-02-010<br>COMISIÓN                                    | VIÁTICOS DE LOS FUNCIONARIOS EN                                                                                               | \$258.320,00 |                            |                                                                                                    |                                         |
| 3                                     | 1592068           | A-02-02-02-006<br>DE SUMINISTR<br>TRANSPORTE;<br>ELECTRICIDAD | SERVICIOS DE ALOJAMIENTO; SERVICIOS<br>O DE COMIDAS Y BEBIDAS; SERVICIOS DE<br>Y SERVICIOS DE DISTRIBUCIÓN DE<br>, GAS Y AGUA | \$25.000,00  | A-02-0<br>A-02-0<br>A-02-0 | 2-02-006-004 SERVICIOS DE TRANSPORTE DE PASAJEROS<br>2-02-006-003-01 SERVICIOS DE ALOJAMIENTO PARA ESTANCIAS CORTAS<br>2-02-006-003-03 SERVICIOS DE SUMINISTRO DE COMIDAS | \$3.750,00<br>\$15.000,00<br>\$6.250,00 |

Cerrar la ventana y hacer clic en "Guardar"

El aplicativo enviará mensaje de éxito de creación del número de documento que se debe tramitar para el pago.

| Mensaje                                             |                      |
|-----------------------------------------------------|----------------------|
| El documento masivo con ide<br>ha creado con éxito. | ntificador 214713 se |
|                                                     | Aceptar              |

# **10.3.5** Adicionar Información al Documento Masivo para Pago por Avance (Proceso Masivo hasta Ordenes de Pago)

**RUTA:** GESTION DE GASTOS (EPG)/ Ejecución Masiva/ Hasta Orden de Pago/ Adicionar Información al Documento Masivo

**PERFIL:** Entidad – Gestión Presupuesto Gastos.

En el filtro de tipo de proceso seleccionar la opción "03-Viáticos" y buscar el documento de registro masivo.

| Hacienda |    | GUIA   | GESTIÓN V  | <b>ΊÁTICOS</b> |     |         |           |    |
|----------|----|--------|------------|----------------|-----|---------|-----------|----|
| Código:  | NA | Fecha: | 02-09-2024 | Versión:       | 2.0 | Página: | 69<br>105 | de |

| Registros Masivos de O                                     | Gasto   | SIIF | - Seleccionar Docum     | ento Presupuestal Massivo       |                  |           |               |
|------------------------------------------------------------|---------|------|-------------------------|---------------------------------|------------------|-----------|---------------|
| Tipo de Proceso Masivo *<br>Documento de Registro Masivo * |         | Sele | eccionar Documento Pres | supuestal Massivo               |                  |           |               |
|                                                            |         |      | Documento               | Posición Catálogo Institucional | Fecha Registrada | Estado    |               |
|                                                            |         |      | 214713                  | 2597                            | 2020-08-24       | Temporal  |               |
| Busqueda de items de afectación                            |         |      | 1                       |                                 |                  |           | Página 1 de 1 |
| Código de Concepto Origen                                  | Descrip |      |                         |                                 |                  |           |               |
| Identificación del Rubro de Gasto                          | Descrip |      |                         |                                 | Eliminar         | r Aceptar | Cancelar      |
| Codigo dependencia afectación de                           | Descrit |      |                         |                                 |                  |           |               |

Hacer clic en el botón **"Aceptar"**, el aplicativo identifica la cantidad de ítems de afectación que trae el documento masivo, hacer clic en la lupa para **Buscar**.

El usuario debe seleccionar para la cantidad de ítems encontrados el conjunto: Fuente de financiación, Situación de fondos, Recurso presupuestal (los cuales deben corresponder al CDP que se expide para amparar el proceso masivo) y Tipo de Gasto (es necesario seleccionar uno como requisito de la transacción, como el atributo contable es diferente a ninguno no es relevante el que se seleccione, puede ser 1).

Dado que el aplicativo identifica que, el documento de procesamiento masivo es de viáticos, carga automáticamente el Atributo Contable "23-AVANCE PARA VIÁTICOS".

Hacer clic en el botón "**Aplicar a Todos**" para definir los atributos para el conjunto de rubros seleccionados.

| Hacienda |                                                                                                    | GUIA GESTIÓN VIÁTICOS                                                                                                    |    |
|----------|----------------------------------------------------------------------------------------------------|----------------------------------------------------------------------------------------------------|----|
| Código:  | NA                                                                                                    | Fecha:         02-09-2024         Versión:         2.0         Página:         70<br>105                                                                               | de |
|          | Registros Masivos (                                                                                                    | de Gasto                                                                                                    |    |
|          | Tipo de Proceso Masivo *<br>Documento de Registro Masivo                                                                      | ro · 214713 Q                                                                                                    |    |
|          | Busqueda de items de afectació<br>Código de Concepto Origen<br>Identificación del Rubro de Ga<br>Codigo dependencia afectació | ión                                                                                                    |    |
|          | Cantidad de items de afectacion                                                                                               | n 4 - cantidad de items asignados 4                                                                                                    |    |
|          | La cantidad de Items de la busqu<br>Fuente de financiación *<br>Situación de fondos *<br>Recursos presupuestal *              | 02 Propios     V       01 CSF     V       20 - INGRESOS CORRIENTES     V                                                                                               |    |
|          | Tipo de Gasto *<br>Atributo Contable *                                                                                        | 20-Gastos de administración y operación-Gastos de personal diversos       •         23-AVANCES PARA VIATICOS Y GASTOS DE VIAJE       •         Aplicar a todos       • |    |

Hacer clic en el botón "Guardar" para definir los ítems de afectación de gasto.

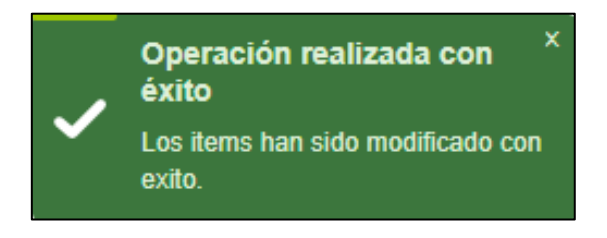

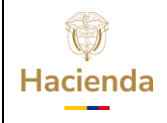

| Código:NAFecha: $02-09-2024$ Versión: $2.0$ Página: $71\\10$ |
|--------------------------------------------------------------|
|--------------------------------------------------------------|

## **10.3.6** Generar Documentos para Pago por Avance (Proceso Masivo hasta Ordenes de Pago)

**Perfil:** Entidad – Pagador Central o Regional.

**RUTA:** GESTION DE GASTOS (EPG)/ Ejecución Masiva/ Hasta Orden de Pago/ Generar Documentos

Se deben definir los siguientes campos:

- Fecha de Registro: Deber ser la fecha del mismo día en que se está ejecutando la transacción.
- Tipo de proceso Masivo: 03-Viáticos.
- Consultar y seleccionar el documento masivo por medio de la lupa.

| amitacion de | SIIF - Seleccionar Docum    | ento Presupuestal Massivo                                                                                                    |                                                                                                    |                                                                                                    |                                                                                                    |
|--------------|-----------------------------|----------------------------------------------------------------------------------------------------|----------------------------------------------------------------------------------------------------|----------------------------------------------------------------------------------------------------|----------------------------------------------------------------------------------------------------|
| 2020-08-24   | Seleccionar Documento Pres  | supuestal Massivo                                                                                                    |                                                                                                    |                                                                                                    |                                                                                                    |
|              | Documento<br>214713         | Posición Catálogo Institucional<br>2597                                                                                                    | Fecha Registrada<br>2020-08-24                                                                                                    | Estado<br>Generado                                                                                                    |                                                                                                    |
|              | 1                           |                                                                                                    | Eliminar                                                                                                    | Aceptar                                                                                                    | Página 1 de 1<br>Cancelar                                                                                                    |
|              | 2020-08-24 +<br>03 Viáticos | 2020-08-24     The selectionar Documento Presi       03 Viácios     Seleccionar Documento Presi       03 Viácios     Documento       1     1 | Documento     Presupuestal Massivo       2020-08-24     Image: Constructional description of the second description of the second description o | Documento     Presupuestal Massivo       2020-08-24     Imital Control Presupuestal Massivo       03 Viáscos     Imital Control Presupuestal Massivo       03 Viáscos     Documento       1     Imital Control Presupuestal Massivo       1     Eliminar | 2020-08-24     Image: Supersonance Supersonance Supersonace Supersonance Supersonance Supersonance Supersonance Supersonan |

Consultar y seleccionar el Certificado de Disponibilidad Presupuestal con cargo al cual se van a generar los documentos. Luego hacer clic en el botón "Generar".

| Fecha de Registro *                          | 2020-08-24    |
|----------------------------------------------|---------------|
| Tipo de Proceso Masivo *                     | 03 Viáticos 🗸 |
| Documento de Registro Masivo *               | 214713        |
| Certificado de Disponibilidad Presupuestal * | 71820         |

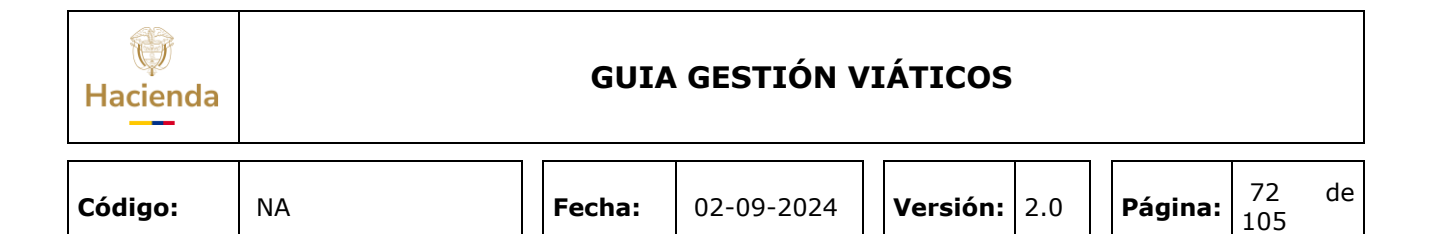

En la ventana emergente, definir información de:

### - Ordenador de Gasto, Hacer clic en "Aceptar"

| Número del CDP                          | 71820                    |                           |                     |                        |          |
|-----------------------------------------|--------------------------|---------------------------|---------------------|------------------------|----------|
| Fecha del CDP                           | 2020-08-21               |                           |                     |                        |          |
| Ordenador del Gasto *                   | 4 - SECRET               | TARIO GENERAL             | Q                   |                        |          |
| Ítem para Afectación del Gasto          |                          |                           |                     |                        |          |
| Dependencia para<br>Afectación de Gasto | del Gasto                | Fuente de<br>Financiación | Presupuestal        | Situación de<br>Fondos | Obligada |
| SNR NIVEL CENTRAL                       | A-02-02-02-006-004 SERVI | 02 Propios                | 20 - INGRESOS CORRI | 01 CSF                 | 34       |
| SNR NIVEL CENTRAL                       | A-02-02-02-010 VIATICOS  | 02 Propios                | 20 - INGRESOS CORRI | 01 CSF                 | 2.32     |
| I4 4 🗄                                  |                          |                           |                     |                        | Pág      |
| 4                                       |                          |                           |                     |                        |          |

- Fecha de Pago. Se debe verificar que para el mes en que se está definiendo la fecha de pago, exista Cupo PAC Disponible suficiente. Hacer clic en **"Aceptar"**.

| echa del CDP                                                                                                    | 2020-08-                                                                                                    | 21                        | -                        |                        |                                             |
|----------------------------------------------------------------------------------------------------|----------------------------------------------------------------------------------------------------|---------------------------|--------------------------|------------------------|---------------------------------------------|
| rdenador del Gasto *                                                                                                    | 4 - SECR                                                                                                    | ETARIO GENERA             | Q                        |                        |                                             |
| Ítem para Afectación del Ga                                                                                                    | isto                                                                                                    |                           |                          |                        |                                             |
| Dependencia para<br>Afectación de Gasto                                                                                               | Posición del Catálogo<br>del Gasto                                                                                            | Fuente de<br>Financiación | Recurso<br>Presupuestal  | Situacion de<br>Fondos | Comprome<br>Obligada                        |
| SNR NIVEL CENTRAL                                                                                                    | A-02-02-02-006-004 SERVI                                                                                                    | 02 Propios                | 20 - INGRESOS CORRI      | 01 CSF                 | 34                                          |
| SNR NIVEL CENTRAL                                                                                                    | A-02-02-02-010 VIATICOS                                                                                                    | 02 Propios                | 20 - INGRESOS CORRI      | 01 CSF                 | 2.32                                        |
| 14 4 0                                                                                                    |                                                                                                    |                           |                          |                        | Pág                                         |
| alor en pesos                                                                                                    | 2.664.880,00                                                                                                    |                           |                          |                        | •                                           |
| Alor en pesos plicar la misma Fecha para Líneas de Pago del Compro                                                                    | 2.864.880,00<br>todos los Planes de Pago<br>miso para Vigencia Actual                                                         |                           |                          |                        | Acep                                        |
| Alor en pesos plicar la misma Fecha para Líneas de Pago del Compro Dependencia para Anteriorio de PAC                                 | 2.864.880,00<br>todos los Planes de Pago<br>miso para Vigencia Actual<br>Posición del                                         | un Fec                    | has para Pago            | Valo                   | Acep<br>r en Pesos                          |
| Ilor en pesos<br>plicar la misma Fecha para<br>Líneas de Pago del Compro<br>Dependencia para<br>Antonianio de PAC<br>SNR NIVEL CENTRA | 2.864.880,00<br>todos los Planes de Pago<br>miso para Vigencia Actual<br>Posición del<br>Catalogo de P.<br>V. G 7-2 GASTOS GE | AC Fer<br>INERALE 20      | has para Pago<br>20-9-20 | Valo                   | Acep<br>r en Pesos<br>2.004.880,00          |
| Ilor en pesos plicar la misma Fecha para Líneas de Pago del Compro Dependencia para Afactación de PAC SNR NIVEL CENTRA IN 4 8         | 2.864.880,00<br>todos los Planes de Pago<br>miso para Vigencia Actual<br>Posición del<br>Catálogo de P/<br>L G 7-2 GASTOS GE  | NC Fer<br>NERALE 20       | has para Pago<br>20-9-20 | Valo                   | r en Pesos<br>2.604.880,00<br>Página 1 de 1 |
| ()<br>Hacienda | GUIA GESTIÓN VIÁTICOS |
|----------------|-----------------------|
|                |                       |

| Código: | NA | Fecha: | 02-09-2024 | Versión: | 2.0 | Página: | 73<br>105 | de |
|---------|----|--------|------------|----------|-----|---------|-----------|----|
|         |    |        |            |          |     |         |           |    |

El aplicativo muestra la linea de información en la pantalla principal de la transacción

| ero vinculado                                                                                                    |                                                                      | 20 Entidad Put                   | olica Prueba 20     |              |                                                  | _                                        |
|----------------------------------------------------------------------------------------------------|----------------------------------------------------------------------|----------------------------------|---------------------|--------------|--------------------------------------------------|------------------------------------------|
| gencia Actual                                                                                                    |                                                                      |                                  |                     |              |                                                  |                                          |
| Ítem para afectación del gasto                                                                                                    |                                                                      |                                  |                     |              |                                                  |                                          |
| Dependencia para                                                                                                    | Posición del Catálogo                                                | Fuente de<br>Einangiagión        | Recurso             | Situación de |                                                  | ^                                        |
| SNR NIVEL CENTRAL GESTION GE                                                                                                    | A-02-02-02-008-004 SERVICIOS DE                                      | 02 Propios                       | 20 - INGRESOS       | 01 CSF       | 20-Ga                                            |                                          |
| SNR NIVEL CENTRAL GESTION CE                                                                                                    | A-02-02-02-010 VIA11005 DE 2001                                      | 02 Fropios                       | 20 - INGRESCO       | . UT Car     | 20-08                                            | 1                                        |
| 14 4 0 + +1                                                                                                    |                                                                      |                                  |                     |              |                                                  | -                                        |
|                                                                                                    |                                                                      |                                  |                     |              |                                                  |                                          |
| lalor en Pesos                                                                                                    |                                                                      | 2.664.880,00                     |                     |              | F                                                |                                          |
| /alor en Pesos<br>Líneas de pago del compromiso para vi                                                                                                    | gencia actual                                                        | 2.664.880,00                     |                     |              | •                                                |                                          |
| Alor en Pesos<br>Líneas de pago del compromiso para vij                                                                                                    | gencia actual<br>3 Posición del Catálogo de l                        | 2.664.880,00<br>PAC              | Fecha               | Valor er     | > Pesos                                          |                                          |
| <ul> <li>✓</li> <li>/alor en Pesos</li> <li>Líneas de pago del compromiso para vig</li> <li>Dependencia para Afectación de PAC</li> <li>SNR NIVEL CENTRAL GESTIÓN GE</li> </ul> | gencia actual<br>2 Posición del Catálogo de I<br>GASTOS GENERALES PR | 2.664.880,00<br>PAC<br>DPIOS CSF | Fecha<br>2020-08-26 | Valor er     | 1 Pesos<br>2.864.880,00                          |                                          |
| Alor en Pesos Líneas de pago del compromiso para vij Dependencia para Aflectación de PAA SNR NIVEL CENTRAL GESTION GE I440                                                      | gencia actual<br>C Posición del Catálogo de<br>GASTOS GENERALES PR(  | 2.684.880,00<br>PAC<br>OPIOS CSF | Fecha<br>2020-08-26 | Valor er     | 1 Pesos<br>2.664.880,00<br>Página 1 de 1         | · · ·                                    |
| Alor en Pesos Liñeas de pago del compromiso para Vi Dependencia para Afectación de PAN SNR NIVEL CENTRAL GESTION GE I440                                                        | gencia actual<br>C Pesinión del Catálogo de<br>GASTOS GENERALES PRO  | 2.664.880,00<br>PAC<br>DPIOS CSF | Fecha<br>2020-08-26 | Valor er     | ►<br>Pesos<br>2.664.880,00<br>Página 1 de 1<br>► |                                          |
| Alor en Pesos Líneas de pago del compromiso para vi Dependencia para Afectación de PAC SNR NIVEL CENTRAL GESTION GE I 4 4 0 4                                                   | gencia actual<br>C Posición del Catálogo de<br>GASTOS GENERALES PRO  | 2.664.880,00<br>PAC<br>OPIOS CSF | Fecha<br>2020-08-26 | Valor er     | 1 Pesos<br>2.664.880,00<br>Página 1 de 1<br>►    |                                          |
| Alor en Pesos Líneas de pago del compromiso para vij Dependencia para Afectación de PAC SNR NIVEL CENTRAL GESTION GE I440 4                                                     | gencia actual<br>C Posición del Catálogo de<br>GASTOS GENERALES PRO  | 2.684.880.00<br>PAC<br>OPIOS CSF | Fecha<br>2020-08-26 | Valor er     | ►<br>Pesos<br>2.664.880,00<br>Página 1 de 1<br>► | -                                        |
| Alor en Pesos Líneas de pago del compromiso para vi Dependencia para Afloctación de PAC SNR NVEL CENTRAL GESTION GE I440 4                                                      | gencia actual<br>C Posición del Catálogo de<br>GASTOS GENERALES PR(  | 2.684.880,00<br>PAC<br>DPIOS CSF | Fecha<br>2020-08-28 | Valor er     |                                                  | ^<br>-<br>-<br>-<br>-<br>-<br>-<br>-<br> |

Hacer clic en "Guardar".

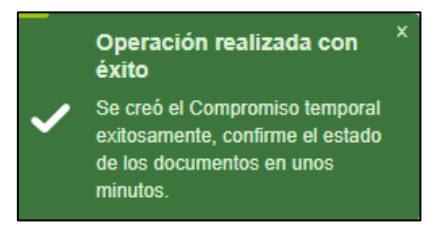

Luego de guardar se debe esperar que el aplicativo procese los documentos masivamente. Pasado un tiempo prudente se debe verificar el resultado del procesamiento tal cual se describe en esta guía.

**IMPORTANTE**: El resultado del proceso masivo será un compromiso por el valor total a nombre de la entidad pública, (n) obligaciones y (n) órdenes de pago, según la cantidad de terceros enviados, si el sistema por alguna validación no genera los documentos (un compromiso, obligaciones y órdenes de pago) el proceso será fallido. Para verificar el resultado del proceso, ver el punto 11.2 de esta guía.

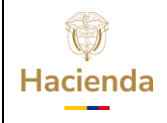

| Código: NA Fe | echa: 02-09-2024 | <b>Versión:</b> 2.0 | Página: 7 | 74 de<br>05 |
|---------------|------------------|---------------------|-----------|-------------|
|---------------|------------------|---------------------|-----------|-------------|

#### **11. Verificación Resultado Procesamiento**

# **11.1** "Ver Batch" para Pago por Reconocimiento (Proceso Masivo hasta Compromisos)

**RUTA:** GESTION DE GASTOS (EPG) / Ejecución Masiva / Hasta Compromiso/Obligación / Generación Masiva Documentos

Hacer clic en el botón "Ver Batch".

| Registros presupuestales                              | de gasto en forma                 | masiva                    |                         |                        |                   |          |
|-------------------------------------------------------|-----------------------------------|---------------------------|-------------------------|------------------------|-------------------|----------|
| Fecha de registro *<br>Documento de Registro Masivo * |                                   | Q                         |                         |                        |                   |          |
| Carga con Obligación                                  | Fonpet                            |                           |                         |                        |                   |          |
| Certificado de Disponibilidad Presupuestal *          | :                                 | <u> </u>                  |                         |                        |                   |          |
| Registro Compromiso Presupuestal                      |                                   |                           |                         |                        |                   |          |
|                                                       |                                   |                           |                         |                        | Ge                | enerar   |
| Compromiso Presupuestal Detalles                      |                                   |                           |                         |                        |                   |          |
| Tercero Vinculado                                     |                                   |                           |                         |                        |                   |          |
| Vigencia Actual                                       |                                   |                           |                         |                        |                   |          |
| Ítem para afectación del gasto                        |                                   |                           |                         |                        |                   |          |
| Por item de afectación 🗸                              |                                   |                           |                         |                        |                   |          |
| Dependencia para<br>Afectación de Gasto               | Posición del Catálogo<br>de Gasto | Fuente de<br>Financiación | Recurso<br>Presupuestal | Situación de<br>Fondos |                   | <b>^</b> |
|                                                       |                                   |                           |                         |                        | << No contiene re |          |
|                                                       |                                   |                           |                         |                        |                   | -        |
| •                                                     |                                   |                           |                         |                        | ۱.                |          |
| Valor en Desos                                        |                                   |                           |                         |                        |                   |          |
| Líneas de Pago del Compromiso                         | para Vigencia Actual              |                           |                         |                        |                   |          |
| Dependencia para                                      | Posició                           | n del                     | East                    |                        | Valor en          |          |
| Afectación de PAC                                     | Catálogo (                        | de PAC                    | reci                    | Id                     | Pesos             | _        |
|                                                       | ~~ 140                            | contiene registros >>     |                         |                        | Pásisa 4 da 4     |          |
|                                                       |                                   |                           |                         |                        | Fagina T de       | <u> </u> |
|                                                       |                                   |                           |                         |                        |                   |          |
|                                                       |                                   |                           |                         |                        | Lim               | piar     |
|                                                       |                                   |                           |                         |                        |                   |          |
|                                                       |                                   |                           |                         |                        |                   |          |
| Datos Administrativos                                 |                                   |                           |                         | Ver Batch              | Guardar C         | ancelar  |

| Hacienda |    | GUIA   | GESTIÓN V  | <b>TÁTICOS</b>      |         |              |
|----------|----|--------|------------|---------------------|---------|--------------|
| Código:  | NA | Fecha: | 02-09-2024 | <b>Versión:</b> 2.0 | Página: | 75 de<br>105 |

Diligenciar los filtros correspondientes a fecha inicial y fecha final en la que se realiza el procesamiento del documento masivo y hacer clic en la lupa de búsqueda, si el proceso fue existoso se mostrará en a columna de estado del proceso el estado "Completada".

| stado Proceso |                           | Completada 🗸 |                  |                |
|---------------|---------------------------|--------------|------------------|----------------|
| echa Inicial  |                           | 2020-08-23   |                  |                |
| echa Final    |                           | 2020-08-25   |                  | _              |
|               |                           |              |                  | Q              |
| Estado        | Fecha de Creación Mensaje | e Error      | Documento Masivo | Con Obligación |
| Completada    | 2020-08-24 11:11:00       |              | 214714           |                |
| 1440          |                           |              |                  | Página 1 de 1  |

Para ver los registros realizados seleccionar la línea del documento masivo y hacer clic en **"Ver detalles"**.

| 2      | Estada   | Veles Deese | The Martifereifer | No Desumento Terrero |               |
|--------|----------|-------------|-------------------|----------------------|---------------|
| 251020 | Generado | 2939937     | 03                | 1035432199           | ,             |
| • • •  |          |             |                   |                      | Página 1 de 1 |
|        |          |             |                   |                      |               |

Si se requiere ver el detalle de uno de los compromisos se selecciona la línea del compromiso de la ventana "Compromisos por proceso Batch" y se hace clic en **"Ver Detalles"**.

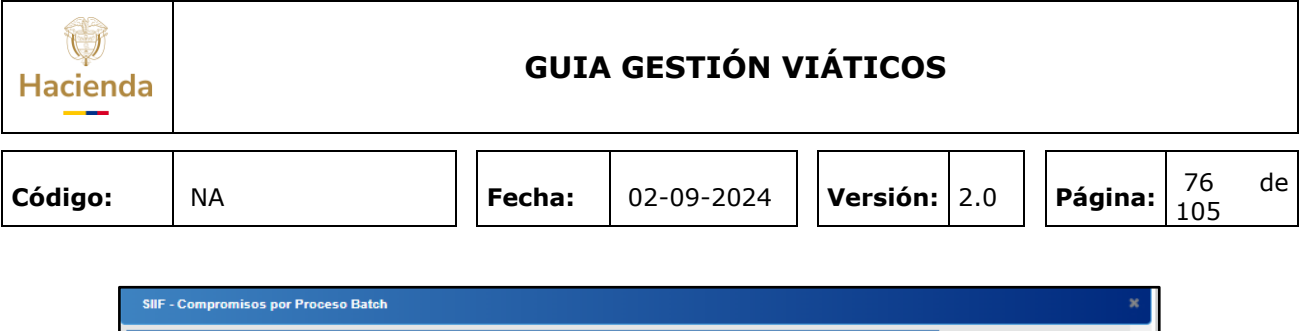

| Consecutivo | Estado                      | Valor Pesos             | Tipo Identificació | n. No Documento Tercero          |          |
|-------------|-----------------------------|-------------------------|--------------------|----------------------------------|----------|
| 251020      | Generado                    | 2939937                 | 03                 | 1035432199                       |          |
|             |                             |                         |                    |                                  | 1        |
| SIIF - C    | ompromiso Presupue          | stal Detailes           |                    |                                  |          |
|             |                             |                         |                    |                                  |          |
|             |                             |                         |                    |                                  |          |
| Compro      | miso Presupuestal Detall    | es                      |                    |                                  |          |
| Те          | rcero Vinculado             |                         | Nomb               | ore 1 1813636 Apellido 1 1813636 |          |
| Ide         | entificación del Tercero Vi | nculado                 | 10354              | 432199                           |          |
| N           | imero de Compromiso         |                         | 25102              | 20                               |          |
| No          | mbre Cuenta                 |                         | Cuenta             | a 1168513                        |          |
| NÚ          | mero Cuenta                 |                         | 31149              | 304102                           |          |
| En          | tidad Financiera            |                         | BANC               | O PRUEBA 172                     |          |
| Es          | tado Cuenta                 |                         | Activa             |                                  |          |
|             | in Colored Differenti       | And Draw Arrest         | _                  |                                  |          |
| Vig         | jencia Putura Vigenci       | Datos Administrativos   |                    |                                  |          |
| Vig         | encia Actual                |                         |                    |                                  |          |
| N           | úmero del CDP               | 71920                   |                    |                                  |          |
| Fe          | cha del CDP                 | 2020-08-21              |                    |                                  |          |
|             |                             |                         |                    |                                  |          |
|             | ítem para afectación del g  | asto                    |                    |                                  |          |
|             | Identificación del CE       | )P Fecha de<br>Registro |                    |                                  | <b>A</b> |
|             | m. 71020                    | 2020-09-21              |                    |                                  |          |

Si el proceso fue fallido se mostrará en la columna de estado del proceso el estado "Fallada". En ese caso se selecciona el ítem y se hace clic en el botón "**Ver Detalles**", el sistemá indicará la razón por la cual se rechazó el procesamiento.

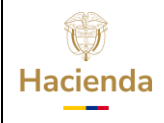

| <b>Código:</b> NA <b>Fecha:</b> 02-09-2024 <b>Versión:</b> 2.0 <b>Página:</b> <sup>77</sup> <sub>105</sub> |
|----------------------------------------------------------------------------------------------------|
|----------------------------------------------------------------------------------------------------|

# **11.2** "Ver Batch" para Pago por Avance (Proceso Masivo hasta Ordenes de Pago)

**RUTA:** GESTION DE GASTOS (EPG)/ Ejecución Masiva/ Hasta Orden de Pago/ Generar Documentos.

Hacer clic en el botón "Ver Batch".

| stos presupuestarios p                                                                                              | ara la tramitacion de             | los registros             | s de pago d             | le nomina de sue       | ldos     |
|----------------------------------------------------------------------------------------------------|-----------------------------------|---------------------------|-------------------------|------------------------|----------|
| ha de Registro *<br>) de Proceso Masivo *<br>umento de Registro Masivo *<br>lificado de Disponibilidad Presupuestal | 01 Nómina                         | ~ Q                       |                         |                        |          |
| gistro Compromiso Presupuestal                                                                                      |                                   |                           |                         |                        |          |
| <u> </u>                                                                                                    |                                   |                           |                         |                        | Generar  |
| Compromiso Presupuestal Detailes<br>Tercero Vinculado                                                               |                                   |                           |                         |                        |          |
| Ítem para afectación del gasto                                                                                      |                                   |                           |                         |                        |          |
| Dependencia para<br>Afectacion de Gasto                                                                             | Posición del Catálogo<br>de Gasto | Fuente de<br>Financiación | Recurso<br>Presupuestal | Situación de<br>Fondos | <b>*</b> |
| I 4 4 []                                                                                                    |                                   |                           |                         |                        |          |
| Valor en Pesos                                                                                                    | ara vicencia actual               |                           |                         |                        |          |
| Dependencia para Afectación o                                                                                       | le PAC Posición del Catálo        | go de PAC                 | Fecha                   | Valor en Pesos         |          |
|                                                                                                    | << No con                         | tiene registros >>        |                         |                        |          |
|                                                                                                    |                                   |                           |                         | Página 1               | de 1 👻   |
| 4                                                                                                    |                                   |                           |                         |                        | •        |
|                                                                                                    |                                   |                           |                         |                        | Limpiar  |
|                                                                                                    |                                   |                           |                         | Ver Batch Guardar      | Cancela  |

| ()<br>Hacienda |    | GUIA   | GESTIÓN V  | <b>/IÁTICOS</b> |         |           |    |
|----------------|----|--------|------------|-----------------|---------|-----------|----|
| Código:        | NA | Fecha: | 02-09-2024 | Versión: 2.0    | Página: | 78<br>105 | de |

Diligenciar los filtros correspondientes a fecha inicial y fecha final en la que se realiza el procesamiento del documento masivo y hacer clic en la lupa de búsqueda, si el proceso fue existoso se mostrará en la columna de estado del Proceso "Generada".

| Orden de                                         | Pago Pres     | upuestal Pi | roceso Batch                                                 |               |
|--------------------------------------------------|---------------|-------------|--------------------------------------------------------------|---------------|
| Estado por orden<br>Fecha inicial<br>Fecha final | de pago       |             | Generada     ▼       2020-08-23     ▼       2020-08-25     ▼ |               |
| Proceso batch                                    | Fecha Inicial | Fecha Final | Estado del Proceso                                           |               |
| 12300225083                                      | 08/24/2020    | 08/24/2020  | Generada                                                     |               |
| 12300225083                                      | 08/24/2020    | 08/24/2020  | Generada                                                     |               |
| 14 4 🛙                                           |               |             |                                                              | Página 1 de 1 |
|                                                  |               |             | Ver Detalle                                                  | s Cancelar    |

Si se requiere ver el detalle de una de los órdenes de pago creadas, se selecciona la línea del proceso batch de la ventana "Orden de pago presupuestal proceso Batch" y se hace clic en **"Ver Detalles"**.

|                                                                                                    | SIIF - Orden de Pago Presupuestal                                                                                                    |
|----------------------------------------------------------------------------------------------------|----------------------------------------------------------------------------------------------------|
| Orden de Pago Presupuestal Pro                                                                                                    | Orden de Pago Presupuestal de Gasto                                                                                                    |
| Orden de Pago Presupuestal Pro<br>Estado por orden de pago<br>Fecha inicial<br>Fecha final<br>Proceso batch Fecha Inicial Fecha Final<br>1230022503 08/24/2020 08/24/2020<br>11300225093 08/24/2020 08/24/2020       | Orden de Pago Presupuestal de Gasto         Fecha de registro       2020-08-24         Orden de pago presupuestal       22572020         Obigación presupuestal       673220         Fecha lemite de pago       2020-08-26         Estado de la orden de pago       Generada         PCI Identificacion       12-04-0000         PCI Descripcion       SNR IVEL CENTRAL GESTION GENERAL         Topo de moneda       Pecos         Tesorería Identificacion       13-01-01-07         Tesorería Identificacion       13-01-01-07         Tesorería Descripcion       DIRECCION TESORO NACION DGCPTN         Registra?       Línea de Pago       Iseras de Afectación de Gasto         Datos de la orden de pago       Beneficiario final         Codigo de la referencia       04600259700225729820         Saido ordena de pago no pagado       1.332.440.00         Valor bruto en pesos colombianos       1.332.440.00         Valor bruto en pesos colombianos       1.332.440.00         Saldo disponible para ordenar pago       0.00 |
| Fecha Inicial         Fecha Inicial         Fecha Final           12300225083         08/24/2020         08/24/2020           12300225083         08/24/2020         08/24/2020           14<€         ●         >>> | Pecha de régistro     Lochoustro       Orien de pago presupuestal     25729920       Obigación presupuestal     673220       Fecha limite de pago     2020-08-28       Estado de la orden de pago     Generada       PCI Identificacion     12-04-00-000       PCI Descripcion     SNR NIVEL CENTRAL GESTION GENERAL       Tipo de moneda     Pesos       Tesorería Identificacion     13-01-01-DT       Tesorería Descripcion     DIRECCION TESORO NACION DGCPTN       Registrar     Línea de Pago       Índe de pago     Mentodiario pago       Datos de la orden de pago     Inserte Aflectación de Gasto       Deducciones     Beneficiario pago       Datos de la orden de pago     1.332.440.00       Valor tiruto en pesos colombianos     1.332.440.00       Valor tiruto en pesos colombianos     1.332.440.00       Saldo disponible para ordenar pago     0.00                                                                                                    |

| Ŷ        |
|----------|
| Hacienda |

| Código: NA |  | Fecha: | 02-09-2024 |  | <b>Versión:</b> 2.0 | ) | Página: | 79<br>105 | de |  |
|------------|--|--------|------------|--|---------------------|---|---------|-----------|----|--|
|------------|--|--------|------------|--|---------------------|---|---------|-----------|----|--|

Si el proceso fue fallido se mostrará en en la columna de estado del proceso el estado "Fallida". En ese caso se selecciona el ítem y se hace clic en el botón "**Ver Detalles**", el sistemá indicará la razón por la cual se rechazó el procesamiento.

#### **12** Legalización de Avances

Cuando el tercero comisionado llega a su sitio de trabajo deberá entregar la documentación necesaria para registrar la legalización del avance otorgado.

**Nota**: En el caso que el tercero de la comisión tenga recursos sobrantes, primero debe aplicar el reintegro presupuestal por dicho valor y posteriormente registrar la legalización.

Las transacciones son:

GESTION DE GASTO (EPG)/ Radicación de Soportes / Presupuestal / Anticipo, Pago Anticipado/ Avance. Asociada al perfil Entidad-Gestión Administrativa, Entidad-Gestión Legalización Viáticos o Entidad-Gestión Contable.

En la radicación de soportes se vincula el tercero de la orden de pago, la orden de pago con atributo diferente a ninguno, el valor a legalizar, datos administrativos y se hace clic en **"Guardar"**.

| Radicar Cuenta por Pagar                                                   | para Legalización de Anticipo, Pago Anticipado o Avance     |                          |
|----------------------------------------------------------------------------|-------------------------------------------------------------|--------------------------|
| Fecha de registro                                                          | 2020-08-24 🗸                                                |                          |
| Tercero beneficiario *                                                     | 28544474                                                    |                          |
| Registrar Detalles                                                         |                                                             |                          |
| Orden de pago presupuestal *                                               | 34121220                                                    |                          |
| Detalle Cuenta por pagar Contrato                                          |                                                             |                          |
| Cuenta por pagar                                                           |                                                             |                          |
| Tipo cuenta por pagar *                                                    | Legalizaciones                                              |                          |
| Documento soporte                                                          |                                                             |                          |
| Identificación<br>1<br>16                                                  | Desoripción<br>ACTO ADMINISTRATIVO<br>ENTRADA AALMAGEN      |                          |
| HAE                                                                        |                                                             | Página 1 de 1            |
| Valor en pesos colombianos *<br>Valor total de IVA *<br>Valor antes de IVA | 100.000,00<br>0.00<br>100.000,00                            |                          |
|                                                                            |                                                             | Aceptar                  |
| Nota de texto libre                                                        | Legalización Viaticos<br>Operación *<br>realizada con éxito |                          |
| Datos Administrativos                                                      | radicada exitosamente                                       | Limpiar Guardar Cancelar |

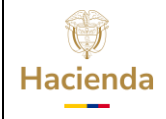

| Código: NA |  | Fecha: | 02-09-2024 |  | Versión: | 2.0 |  | Página: | 80<br>105 | de |  |
|------------|--|--------|------------|--|----------|-----|--|---------|-----------|----|--|
|------------|--|--------|------------|--|----------|-----|--|---------|-----------|----|--|

Luego ingresar por:

GESTION DE GASTO (EPG)/ Legalizaciones/ Anticipo, P. Anticipado o Avance. Asociada al perfil Entidad-Gestión Legalización Viáticos o Entidad Gestión Contable

Seleccionar la fecha de registro, la cuenta por pagar para legalización y la orden de pago presupuestal.

Seguidamente seleccionar el ítem de afectación y registrar valor.

| Tedes       | lectación del Gasto                     |                                    |                           |                             |  |
|-------------|-----------------------------------------|------------------------------------|---------------------------|-----------------------------|--|
| Selecto     | Dependencia para<br>Afectación de Gasto | Posición del Catálogo<br>del Gasto | Fuente de<br>Financiación | Recurso<br>Presupuestal     |  |
| <b>~</b>    | DIRECCION DE FORMACION PROF             | C-3803-1300-13-0-3803010-02 ADQU   | 01 Nación                 | 10 10 - RECURSOS CORRIENTES |  |
| <b>I4</b> 4 | <b>□</b> → →                            |                                    |                           |                             |  |
|             |                                         |                                    |                           |                             |  |

| llF - Item par | ra Afectación del (       | iasto                       |                        |                  |
|----------------|---------------------------|-----------------------------|------------------------|------------------|
| em para Afecta | ación del Gasto           |                             |                        |                  |
| 🖌 Todos        |                           |                             |                        |                  |
| jo             | Fuente de<br>Financiación | Recurso<br>Presupuestal     | Situación de<br>Fondos | Valor            |
| 03010-02 ADQ   | U 01 Nación               | 10 10 - RECURSOS CORRIENTES | 01 CSF                 | 100000           |
|                |                           |                             |                        | Página 1 de 1    |
| 4              |                           |                             |                        | •                |
|                |                           |                             |                        | Aceptar Cancelar |
|                |                           |                             |                        |                  |

Registrar datos contables (si el rubro está parametrizado en la TCON12, de lo contrario seleccionar tipo de gasto)

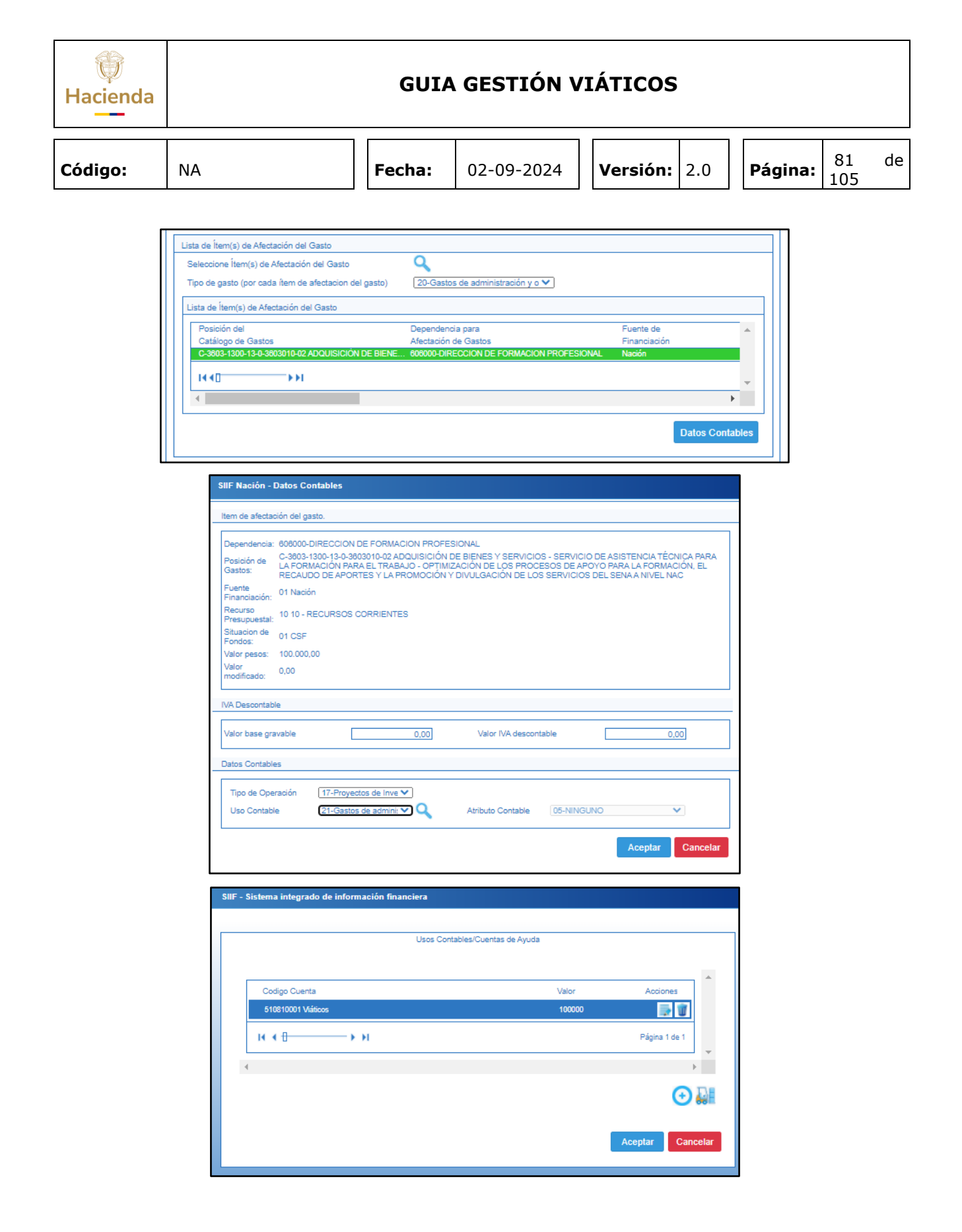

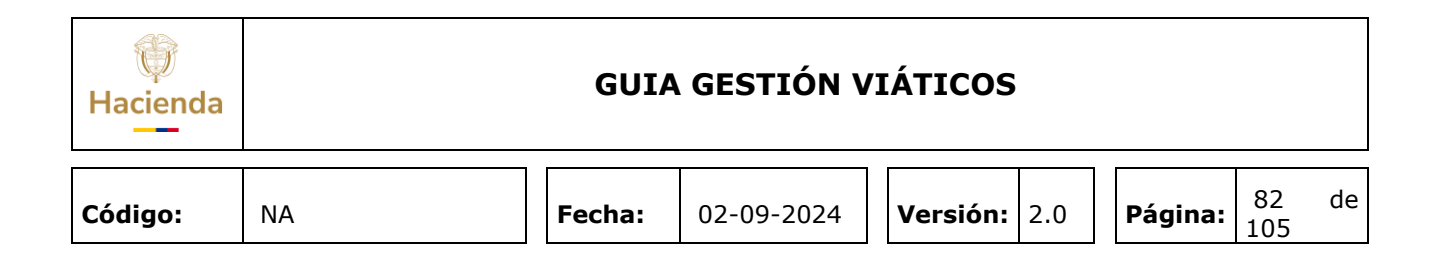

| Sologoiono Ítom(c)                             | de Afectación del Carte                  | 0                                        |                           |                           |           |
|------------------------------------------------|------------------------------------------|------------------------------------------|---------------------------|---------------------------|-----------|
| Tipo de gasto (por o                           | ada ítem de afectacion del gasto)        | 20-Gastos de administración y            | 0 🗸                       |                           |           |
| Lista de Ítem(s) de /                          | Afectación del Gasto                     |                                          |                           |                           |           |
| Posición del<br>Catálogo de Gas                | stos                                     | Dependencia para<br>Afectación de Gastos |                           | Fuente de<br>Financiación | A         |
| C-3603-1300-13-0                               | I-3603010-02 ADQUISICIÓN DE BIENE.       | 606000-DIRECCION DE FORMAC               | ION PROFESIONAL           | Nación                    |           |
| 14.40                                          |                                          |                                          |                           |                           | -         |
| 4                                              |                                          |                                          |                           |                           | ) ×       |
|                                                |                                          |                                          |                           | Dates                     | Contables |
|                                                |                                          |                                          |                           | Datos                     | Comables  |
| Items de afectación del                        | Gasto Vincular Uso y BYS                 | ٩                                        |                           |                           |           |
| Items de afectación                            | del Gasto Vincular Uso y BYS             |                                          |                           |                           |           |
| Ítem de Bienes<br>y Servicios                  | Dependencia para<br>Afectación del Gasto | Posición del Catalogo<br>del Gasto       | Fuente de<br>Financiacion | Recurso<br>Presupuestal   | -         |
| ,                                              |                                          | << No co                                 | ntiene registros >>       |                           |           |
| 1440                                           |                                          |                                          |                           |                           | _         |
| 4                                              |                                          |                                          |                           |                           | • •       |
|                                                |                                          |                                          |                           |                           |           |
|                                                |                                          |                                          |                           |                           |           |
| alor total                                     |                                          | 100.000,00                               |                           |                           |           |
| alor total<br>alor IVA                         |                                          | 100.000,00<br>0,00                       |                           |                           |           |
| /alor total<br>/alor IVA<br>/alor antes de IVA |                                          | 100.000,00<br>0,00<br>100.000,00         |                           |                           |           |

Posteriormente registrar "Datos Administrativos" y hacer clic en "Guardar".

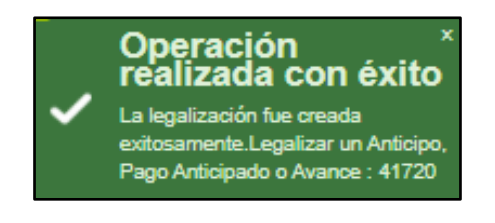

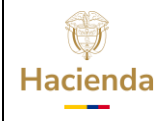

| Código: NA | Fecha: | 02-09-2024 | Versión: | 2.0 | Página: | 83<br>105 | de |
|------------|--------|------------|----------|-----|---------|-----------|----|
|------------|--------|------------|----------|-----|---------|-----------|----|

#### **13** Revocar Terceros a una Solicitud de Comisión de Viáticos.

Para uno o varios terceros vinculados en una solicitud de comisión en estado "Autorizada"; la comisión puede ser revocada total o parcialmente, generando un nuevo documento SIIF con los terceros que se revocan. Las nuevas solicitudes de comisión quedan identificadas con el tipo de trámite "Revocar".

**RUTA:** GESTION DE GASTOS (EPG)/ Viáticos / Comisiones al Interior del país / Solicitud de Comisión / Revocar

PERFIL: Entidad - Gestión Control Viáticos o Gestión Autorizar Viáticos

#### Requisitos para ejecutar la transacción:

- La comisión a revocarse deberá estar en estado "Autorizada" en su cabecera y como mínimo el tercero o terceros a revocar en estado "Autorizado" o "Con Compromiso".

#### Acciones:

Consultar la Solicitud de comisión de viáticos que se va a revocar total o parcialmente; se puede hacer uso de cualquiera de los siguientes filtros: Dependencia Solicitante, Número de Solicitud de Comisión, Rango de Número de Solicitud de Comisión o Rango de fechas

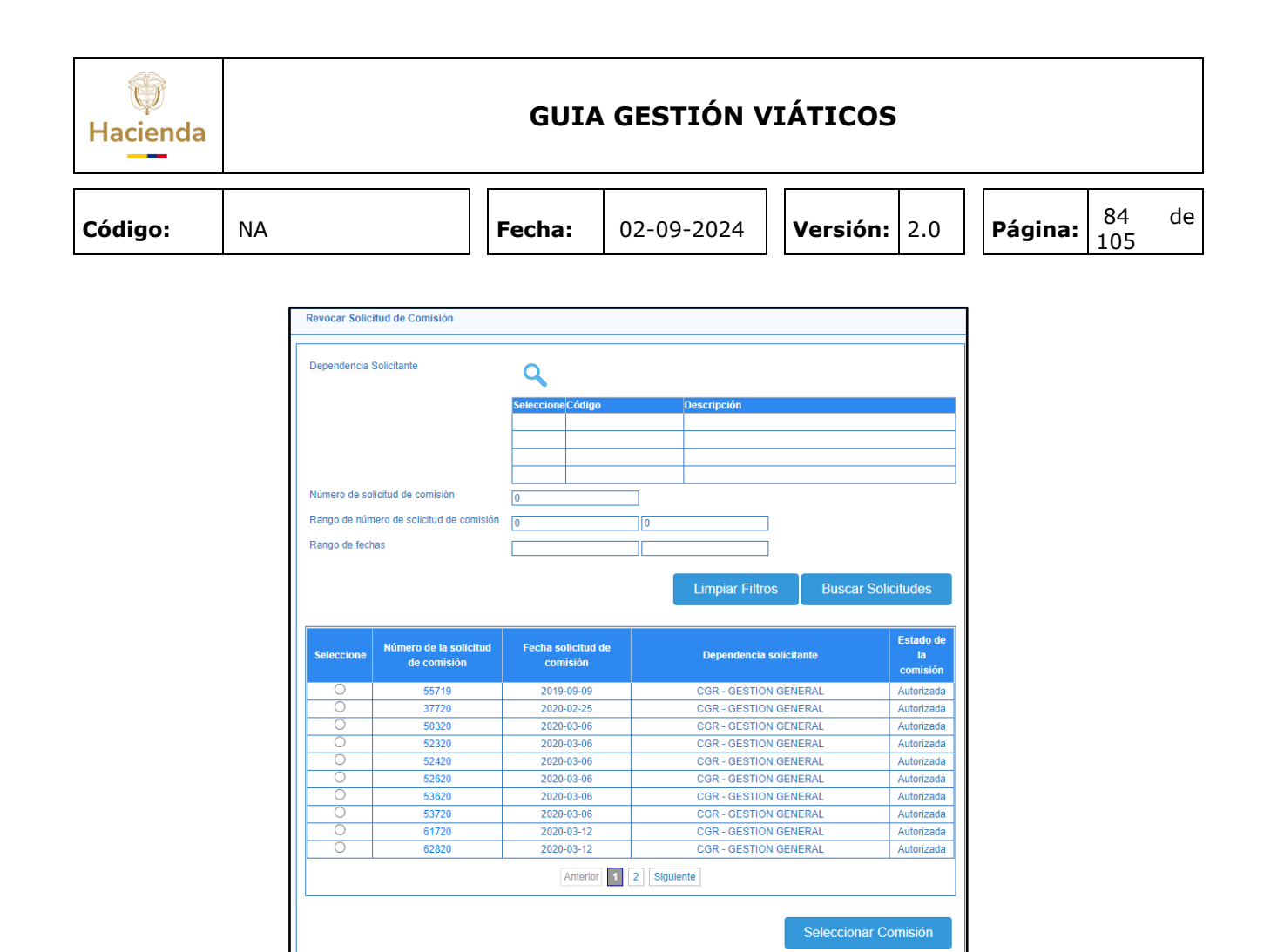

Al seleccionar la comisión el sistema muestra toda la información de la comisión que se va a revocar parcial o totalmente y permite definir el ordenador de gasto que autoriza la revocación de la comisión, definiendo uno nuevo o dejando el mismo que autorizó la comisión si aún está vigente. El aplicativo dispondrá solo los terceros susceptibles de revocarse

| Hacienda |    | GUIA   | GESTIÓN V  | <b>ΊÁTICOS</b> |     |         |           |    |
|----------|----|--------|------------|----------------|-----|---------|-----------|----|
| Código:  | NA | Fecha: | 02-09-2024 | Versión:       | 2.0 | Página: | 85<br>105 | de |

| Revocar Soli                                                                                                    | licitud de Com                                                                                                    | isión                                                                                                    |                                                                                                    |                                                                                                |                                                           |                                                                                                    |                                                                                    |                                                                   |                                            |                                                                   |                                 |                                                                                                    |                                             |                                                                                                    |                                                                                                    |                                                                                                    |                                                                                                    |                                              |
|----------------------------------------------------------------------------------------------------|----------------------------------------------------------------------------------------------------|----------------------------------------------------------------------------------------------------|----------------------------------------------------------------------------------------------------|------------------------------------------------------------------------------------------------|-----------------------------------------------------------|----------------------------------------------------------------------------------------------------|------------------------------------------------------------------------------------|-------------------------------------------------------------------|--------------------------------------------|-------------------------------------------------------------------|---------------------------------|----------------------------------------------------------------------------------------------------|---------------------------------------------|----------------------------------------------------------------------------------------------------|----------------------------------------------------------------------------------------------------|----------------------------------------------------------------------------------------------------|----------------------------------------------------------------------------------------------------|----------------------------------------------|
| Número solic                                                                                                    | icitud                                                                                                    | 62220                                                                                                    |                                                                                                    |                                                                                                |                                                           |                                                                                                    |                                                                                    |                                                                   |                                            |                                                                   | Esta                            | ido de la co                                                                                                    | misión                                      | Autorizada                                                                                                    |                                                                                                    |                                                                                                    |                                                                                                    |                                              |
| Eacha da aet                                                                                                    | obste                                                                                                    |                                                                                                    |                                                                                                    |                                                                                                |                                                           |                                                                                                    |                                                                                    |                                                                   |                                            |                                                                   | Gen                             | era viáticos                                                                                                    |                                             | Si No                                                                                                    |                                                                                                    |                                                                                                    |                                                                                                    |                                              |
| Eacha do col                                                                                                    | dicitud do com                                                                                                    | 2020-09-04                                                                                                    |                                                                                                    |                                                                                                |                                                           |                                                                                                    |                                                                                    |                                                                   |                                            |                                                                   | Gan                             | era Gastos                                                                                                    | Visio I                                     |                                                                                                    |                                                                                                    |                                                                                                    |                                                                                                    |                                              |
| Denendensia                                                                                                    | in calicitante *                                                                                                    | 2020-03-12                                                                                                    |                                                                                                    |                                                                                                |                                                           |                                                                                                    |                                                                                    |                                                                   |                                            |                                                                   | Gen                             | era Gastos                                                                                                    | viaje                                       | Garono                                                                                                    |                                                                                                    |                                                                                                    |                                                                                                    |                                              |
| rependencia                                                                                                    | a solicitante                                                                                                    | 260101 - CG                                                                                                    | R - GESTION GE                                                                                                    | ENERAL                                                                                         |                                                           |                                                                                                    |                                                                                    |                                                                   |                                            |                                                                   |                                 | enauor uer g                                                                                                    | 19910                                       | GA GERENTE DE<br>Seleccione                                                                                                    | GESTION ADMINISTRA                                                                                                    | TIVO Y FINANCIERO                                                                                                    |                                                                                                    |                                              |
| krea u oficin                                                                                                    | na                                                                                                    | CONTRALO                                                                                                    |                                                                                                    | PARA EL MEDI                                                                                   | O AMBIEN                                                  |                                                                                                    |                                                                                    |                                                                   |                                            |                                                                   | CDP                             | de viaticos                                                                                                    |                                             | CDIINV C. DELEG                                                                                                    | ADO DE INVESTIGACIO                                                                                                    | INES                                                                                                    |                                                                                                    |                                              |
| ipo de comi                                                                                                    | nisión *                                                                                                    | Servicio                                                                                                    |                                                                                                    |                                                                                                |                                                           |                                                                                                    |                                                                                    |                                                                   |                                            |                                                                   | Yiáti                           | ro presupue<br>icos*                                                                                                    | estal de gasto -                            | DJC DIRECTORAL<br>DRF DIRECTOR D                                                                                                    | E JURISDICCION COA<br>E RECURSOS FISICOS                                                                                                    | ICTIVA                                                                                                    |                                                                                                    |                                              |
| ransporte p                                                                                                    | por via                                                                                                    | Terrestre                                                                                                    |                                                                                                    |                                                                                                |                                                           |                                                                                                    |                                                                                    |                                                                   |                                            |                                                                   | Kub<br>Gas                      | ro presupue<br>tos de Viaje                                                                                                 | estal de gasto -<br>*                       | GA GERENTE DE<br>GAFE GERENTE E                                                                                                    | GESTION ADMINISTRA<br>DE GESTION ADMINIST                                                                                                    | TIVO Y FINANCIERO<br>RATIVO Y FINANCIER(E                                                                            | )                                                                                                    |                                              |
| lequiere pas                                                                                                    | sajes aéreos                                                                                                    | ⊖si ®No                                                                                                    |                                                                                                    |                                                                                                |                                                           |                                                                                                    |                                                                                    |                                                                   |                                            |                                                                   | Apli                            | ca decreto v                                                                                                    | viaticos                                    | GARA GERENTE I<br>GCAL GERENTE I                                                                                                    | DEPARTAMENTAL DE A<br>DEPARTAMENTAL DE A<br>DEPARTAMENTAL CALE                                                                                                    | MAZONAS<br>RAUCA<br>IAS                                                                                              |                                                                                                    |                                              |
| bieto de la                                                                                                    | comisión *                                                                                                    | Cumplir con I                                                                                                    | unciones propias                                                                                                    | de la Contralor                                                                                | ría Delegad                                               | la para el Secto                                                                                                    | or del Medi                                                                        | o Ambient                                                         | 0                                          |                                                                   | Just                            | tificación Re                                                                                                    | evocar                                      | GCAQ GERENTE<br>GCAS GERENTE                                                                                                    | DEPARTAMENTAL CAQ<br>DEPARTAMENTAL CAS                                                                                                    | UETA<br>ANARE                                                                                                    |                                                                                                    |                                              |
|                                                                                                    | completi                                                                                                    |                                                                                                    |                                                                                                    |                                                                                                |                                                           |                                                                                                    |                                                                                    |                                                                   |                                            |                                                                   | 10                              |                                                                                                    |                                             | GCAU GERENTE                                                                                                    | DEPARTAMENTAL CAU                                                                                                    | CA                                                                                                    |                                                                                                    |                                              |
| Viáticos po                                                                                                    | or Tercero Con                                                                                                    | nisionado                                                                                                    |                                                                                                    |                                                                                                |                                                           |                                                                                                    |                                                                                    |                                                                   |                                            |                                                                   | le.                             |                                                                                                    |                                             | GCAU GERENTE<br>GCES GERENTE<br>GCHO GERENTE<br>GCOR GERENTE<br>GD GERENTE DE                                                                                                    | DEPARTAMENTAL CAU<br>DEPARTAMENTAL CES/<br>DEPARTAMENTAL CHO<br>DEPARTAMENTAL DE C<br>PARTAMENTAL ANTIOU                                                                                                    | CA<br>AR<br>CO<br>CORDOBA<br>IUIA                                                                                    |                                                                                                    |                                              |
| Viáticos po                                                                                                    | or Tercero Con<br>Número<br>Documento de                                                                                            | nisionado                                                                                                    | Cargo                                                                                                    | Número Cuenta<br>Bascaria                                                                      | Tipo de<br>Coanta                                         | Número<br>Documento                                                                                                    | Fecha                                                                              | Fecha Final                                                       | Genera<br>Vidicor                          | Pernocta<br>Úttimo Dia de                                         | Total<br>Dias                   | Base                                                                                                    | Porcentaje Sobre                            | GCAU GERENTE I<br>GCES GERENTE<br>GCHO GERENTE<br>GD GERENTE DEI<br>GD GERENTE DEI<br>GDB GERENTE DI<br>GDB GERENTE DI<br>GDBOY GERENTE                                                                                                    | DEPARTAMENTAL CAU<br>DEPARTAMENTAL CES<br>DEPARTAMENTAL CHO<br>DEPARTAMENTAL CHO<br>DEPARTAMENTAL ANTIOG<br>DEPARTAMENTAL ANTIOG<br>DEPARTAMENTAL BOLIV<br>: DEPARTAMENTAL BOLIV<br>: DEPARTAMENTAL BOLIV                                                                        | CA<br>AR<br>CO<br>CORDOBA<br>IUIA<br>ATLANTICO<br>AR<br>YACA                                                         |                                                                                                    |                                              |
| Viáticos po<br>po Documento<br>Identificación                                                                                                    | or Tercero Con<br>Número<br>Documento de<br>Identificación                                                                          | nisionado<br>Nombre<br>Nombre 1 206258 Otros                                                                                                    | Carpo                                                                                                    | Número Cuenta<br>Bancaria                                                                      | Tipo de<br>Cuenta                                         | Número<br>Documento<br>Entidad Bancaria                                                                                    | Fecha<br>Inicial<br>Comisión                                                       | Fecha Final<br>Comisión                                           | Genera<br>Viáticos                         | Pernocta<br>Ottimo Dia de<br>Comisión                             | Total<br>Dias<br>Comisión       | Base<br>Liquidación                                                                                                    | Porcentaje Sobre<br>Decreto                 | GCAU GERENTE<br>GCES GERENTE<br>GCHO GERENTE<br>GD GERENTE<br>GD GERENTE DE<br>GDATL GERENTE<br>GDB GERENTE DI<br>GDBOY GERENTE                                                                                                    | DEPARTAMENTAL CAU<br>DEPARTAMENTAL CES<br>DEPARTAMENTAL CAU<br>DEPARTAMENTAL ADE C<br>PARTAMENTAL ANTIOO<br>DEPARTAMENTAL BOLIV<br>DEPARTAMENTAL BOLIV<br>DEPARTAMENTAL BO                                                                                                    | CA<br>AR<br>CO<br>CORDOBA<br>IUIA<br>XITLANTICO<br>AR<br>YACA                                                        | Pagar                                                                                                    |                                              |
| Viáticos po<br>po Documento<br>I dentificación<br>idula de<br>udadania                                                                            | or Tercero Con<br>Número<br>Documento de<br>Identificación<br>19517828                                                              | Nombre<br>Nombre 200258 Otros<br>Nombre 200258 Apelido 1<br>Nombre 200258 Apelido 1                                                                                                    | Cerpo<br>PROFESIONAL<br>UNIVERSITARIO<br>GRADO 02                                                                                                    | Número Cuenta<br>Bancaria<br>805433091                                                         | Tipo de<br>Cuenta<br>Ahorro                               | Número<br>Documento<br>Entidad Bancaria<br>880003320                                                                       | Fecha<br>Inicial<br>Comisión<br>2020-03-24                                         | Fecha Final<br>Comisión<br>2020-03-27                             | Genera<br>Viáticos                         | Pernocta<br>Ottimo Dia de<br>Comisión                             | Tiotal<br>Dias<br>Comisión      | Base<br>Liquidación<br>\$5.206.558.00                                                                                       | Porcentaje Sobre<br>Deoreto                 | GCAU GERENTE<br>GCES GERENTE<br>GCHO GERENTE<br>GOOR GERENTE<br>GDATL GERENTE<br>GDB GERENTE<br>GDB GERENTE                                               | DEPARTAMENTAL CAU<br>DEPARTAMENTAL CES<br>DEPARTAMENTAL CHO<br>DEPARTAMENTAL CHO<br>DEPARTAMENTAL ANTIOO<br>DEPARTAMENTAL ANTIOO<br>DEPARTAMENTAL BOLIV<br>DEPARTAMENTAL BOLIV<br>DEPARTAMENTAL BOLIV                                                                            | CA<br>AR<br>CO<br>CORDOBA<br>IUIA<br>XITLANTICO<br>AR<br>YACA<br>\$30.000.00                                         | Pagar<br>\$178.480,00                                                                                                    | Revoce                                       |
| Viáticos po<br>po Documento<br>I dentificación<br>idula de<br>utadania<br>idula de<br>utadania                                                    | or Tercero Con<br>Documento de<br>Identificación<br>19817828<br>38542507                                                            | Nombre 200258 Otros<br>Nombre 200258 Otros<br>Nombre 200258 Apelido 1<br>200258 Apelido 200258<br>Nombre 3 20074 Otros<br>Nombre 3 20074 Apelido 2 200764                                                                                                    | Curgo<br>PROFESIONAL<br>UNIVERSITARIO<br>RADOSIO<br>RADOSIO<br>GRADOSI                                                                                                    | Número Cuesta<br>Bancaria           805433091           805185917                              | Tipo de<br>Cuenta<br>Ahorro<br>Ahorro                     | Número<br>Documento<br>Entidad Bancaria<br>880003020<br>880003020                                                          | Fecha<br>Inicial<br>Comisión<br>2020-03-24<br>2020-03-24                           | Fecha Final<br>Comisión<br>2020-03-27<br>2020-03-27               | Genera<br>Viáticos<br>Si<br>Si             | Pernocta<br>Ottimo Dia de<br>Comissión<br>Si                      | Total<br>Dias<br>Comisión<br>4  | Base<br>Liquidación<br>56.206.859.00<br>54.484.238.00                                                                       | Parcentaje Sobre<br>Decreto<br>0            | GCAU GERENTE<br>GCES GERENTE<br>GCHO GERENTE<br>GO GERENTE<br>GD GERENTE<br>GD GERENTE<br>GDB GERENTE<br>GDB GERENTE<br>GDB GERENTE<br>GDB GERENTE<br>S37 370.00                                                                                                    | DEPARTAMENTAL CAU<br>DEPARTAMENTAL CES<br>DEPARTAMENTAL CHO<br>DEPARTAMENTAL CHO<br>DEPARTAMENTAL CHO<br>DEPARTAMENTAL DE /<br>PARTAMENTAL BOIL<br>DEPARTAMENTAL BOIL<br>\$148.480.00                                                                                            | CA SR<br>SR<br>CO<br>CORDOBA<br>UIUA<br>IUIA<br>IUIA<br>IIIA<br>VACA<br>330.000.00<br>350.000.00                     | F-004F<br>\$178,490,00<br>\$178,490,00                                                                                                    | Revoca C                                     |
| Viáticos po<br>po Documento<br>Interntificación<br>idula de<br>utadania<br>idula de<br>utadania                                                   | or Tercero Con<br>Doamento de<br>Deamento de<br>Destinación<br>19617828<br>36542507<br>32704066                                     | Norther 1 200281 April 2<br>Norther 1 200281 April 2<br>Norther 2 200281 April 2<br>201281 April 2 2 20028<br>Norther 2 20028<br>201281 April 2 2 20028<br>201281 April 2 20028<br>201281 April 2 2 20028<br>201281 April 2 2 20028                                                                                                    | Cargo<br>PROFESIONAL<br>UNIVERSITARIO<br>GRADO 02<br>PROFESIONAL<br>UNIVERSITARIO<br>GRADO 01<br>GRADO 01                                                                                                    | Número Cuesta           Bancaria           805433091           805185917           20025974012 | Tipo de<br>Cuento<br>Ahorro<br>Ahorro<br>Ahorro           | Número<br>Documento<br>Entidad Bancaria<br>850003020<br>850003020<br>850003020                                             | Fecha<br>Inicial<br>Comissio<br>2020-03-24<br>2020-03-24                           | Fecha Final<br>Comisión<br>2020-03-27<br>2020-03-27<br>2020-03-27 | Genera<br>Viáticos<br>Si<br>Si             | Permonta<br>Úttimo Día de<br>Comissión<br>Si<br>Si                | Tetal<br>Dias<br>Comisión<br>4  | Base<br>Liquidación<br>55 208 859.00<br>54 484 238.00                                                                       | Porcentaje Sobre<br>Deoreto<br>0<br>0       | GCAU GERENTE<br>GCES GERENTE<br>GCOS GERENTE<br>GCO GERENTE<br>GO GERENTE<br>GD GERENTE<br>GD GERENTE<br>GDB GERENTE<br>GDB GERENTE<br>GDB GERENTE<br>S37 375.00<br>837 375.00                                                                                                    | DEPARTAMENTAL CR3<br>DEPARTAMENTAL CR3<br>DEPARTAMENTAL CR5<br>DEPARTAMENTAL CR5<br>DEPARTAMENTAL DE C<br>PARTAMENTAL DE C<br>DEPARTAMENTAL DOLINI<br>DEPARTAMENTAL BOLINI<br>DEPARTAMENTAL BOLINI<br>DEPARTAMENTAL BOLINI<br>DEPARTAMENTAL BOLINI<br>S148.480.00<br>S148.480.00 | CA<br>RR<br>CO<br>CO<br>CO<br>CO<br>CO<br>CO<br>CO<br>CO<br>CO<br>CO                                                 | 90007<br>3178.400.00<br>3178.400.00<br>3178.400.00                                                                                                 | Revoca C<br>Revoca C                         |
| Viáticos po<br>po Documento<br>i dentificación<br>idua de<br>duta de<br>idua de<br>idua de<br>idua de<br>idua de<br>idua de                       | or Tercero Con<br>Número<br>Documento de<br>Identificación<br>19617828<br>36542507<br>32704006<br>22443426                          | Isionado Nortes Yorder 1 20238 Automativ Yorder 2 20238 Automativ Yorder 2 20238 Automativ Yorder 2 20238 Automativ Yorder 2 20238 Automativ 2 20238 Automativ 2 20238 Automat | Cergo<br>PROFESIONAL<br>UNIVERSITARIO<br>SRADO 12<br>PROFESIONAL<br>UNIVERSITARIO<br>SRADO 01<br>PROFESIONAL<br>UNIVERSITARIO<br>SRADO 01<br>SRADO 01                                                                                                    | Númera Cuenta<br>Barcaria<br>805433091<br>805185917<br>20029974012<br>758317713                | Tigo de<br>Cuenta<br>Aborro<br>Aborro<br>Aborro           | Número<br>Documento<br>Entotad Bancania<br>850003020<br>850003020<br>850003020                                             | Fecha<br>Inicial<br>Comissión<br>2020-03-24<br>2020-03-24<br>2020-03-24            | Fecha Final<br>Comisión<br>2020-03-27<br>2020-03-27<br>2020-03-27 | Genera<br>Viáteos<br>Si<br>Si<br>Si<br>Si  | Pernocta<br>Utimo Dia de<br>Comisión<br>Si<br>Si<br>Si<br>Si      | Total<br>Dias<br>Comisión<br>4  | <b>Base</b><br>Liquidación<br>55 208 59,00<br>54 484 238,00<br>54 484 238,00                                                | Parcentaje Sobre<br>Decisto<br>0<br>0<br>0  | GCAU GERENTE<br>GCES GERENTE<br>GCOR GERENTE<br>GCOR GERENTE<br>GCOR GERENTE<br>GD GERENTE<br>GD GERENTE<br>GD GERENTE DI<br>GDBOY GERENTE<br>S27 370.00<br>927 370.00<br>937 370.00                                                                                                    | DEPARTAMENTAL CUB<br>TERNATAMENTAL CES<br>DEPARTAMENTAL CES<br>DEPARTAMENTAL DE DEPARTAMENTAL DE DE<br>DEPARTAMENTAL DE DE<br>DEPARTAMENTAL DE DE<br>DEPARTAMENTAL DO LI<br>DEPARTAMENTAL BOI<br>S148 480.00<br>S148 480.00<br>S148 480.00                                       | CA<br>RR<br>CO<br>COCORDOBA<br>UIA<br>TLANTICO<br>S10 805.00<br>S10 805.00<br>S10 805.00<br>S10 805.00<br>S10 805.00 | Fingur           \$175.450,00           \$1778.450,00           \$1778.450,00           \$178.450,00           \$178.450,00           \$178.450,00 | Revola C<br>Revola C<br>Revola C<br>Revola C |
| Viáticos po<br>po Documento<br>a Identificación<br>Edula de<br>udadania<br>Edula de<br>udadania<br>Edula de<br>udadania                           | Nimen           Posimento de<br>Mentificación           19817528           36542507           32794066           22945428           | Isionado Nomine 10058 Ores Nomine 10058 Ores Nomine 2008 Apelda 1 DD194 Apelda 1 DD194 Apelda 1 DD194 Apelda 2 DD194 Apelda 2  | Cargo<br>PROFESSIONAL<br>ONVERSISTANO<br>ORADO 12<br>PROFESSIONAL<br>ORADO 11<br>PROFESSIONAL<br>UNIVERSISTANO<br>ORADO 11<br>PROFESIONAL<br>UNIVERSISTANO<br>ORADO 11                                                                                                    | Nomes Cuesta<br>Biocarda<br>805433091<br>805185017<br>2002974912<br>758317713                  | Tipo de<br>Cuenta<br>Ahorro<br>Ahorro<br>Ahorro<br>Ahorro | Nimero<br>Documento<br>Entidad Bancaria<br>860003020<br>860003020<br>860003038                                             | Fecha<br>Inicial<br>Comission<br>2020-03-24<br>2020-03-24<br>2020-03-24            | Feeba Final<br>Comisión<br>2020-03-27<br>2020-05-27<br>2020-05-27 | Cenera<br>Viáteos<br>Si<br>Si<br>Si<br>Si  | Pernocla<br>Ottono Dia de<br>Consciention<br>Si<br>Si<br>Si<br>Si | Total<br>Dias<br>Connisión<br>4 | Base<br>Liquidación<br>55 208 559.00<br>54 484 238.00<br>54 484 238.00                                                      | Persentaje Sobre<br>Deceto<br>0<br>0<br>0   | GCAU GERENTE<br>GCES GERENTE<br>GCCAO GERENTE<br>GCCR GERENTE<br>GCCR GERENTE<br>GD GERENTE<br>GD GERENTE<br>GD GERENTE<br>GD GERENTE<br>GD GERENTE<br>S17.370.00<br>S17.370.00<br>S17.370.00                                                                                                    | DEPARTAMENTAL CAU<br>DEPARTAMENTAL CES<br>DEPARTAMENTAL CES<br>DEPARTAMENTAL DE C<br>DEPARTAMENTAL DE C<br>PARTAMENTAL DE L<br>DEPARTAMENTAL DE L<br>DEPARTAMENTAL DE L<br>SH4 480.00<br>SH4 480.00                                                                              | CA<br>R<br>CO<br>COCORDOBA<br>UIA<br>TLAATICO<br>TACA<br>330 000.00<br>330 000.00<br>330 000.00<br>330 000.00        | *****<br>5178-490,00<br>5178-490,00<br>5178-490,00<br>5178-490,00                                                                                  | Rence C                                      |
| Viáticos po<br>po Boomento<br>a Mentificación<br>édula de<br>Ludadania<br>édula de<br>Ludadania<br>édula de<br>Ludadania<br>édula de<br>Ludadania | Nimero<br>Documento de<br>Metricación<br>19617825<br>29542507<br>22143428                                                           | Normbre 200238 Ohmes<br>Normbre 200238 Apriller 2 200238<br>Normbre 200238 Apriller 2 200238<br>Dombre 2 200238 Apriller 2 200238<br>Dombre 2 2003704 Apriller 2 20024<br>Dombre 2 20034 Apriller 2 20024<br>Dombre 2 20034 Apriller 2 200340<br>Dombre 2 20034 Apriller 2 200340                                                                                                    | Crigo<br>PROFESIONAL<br>ANAGOST<br>PROFESIONAL<br>ANAGOST<br>PROFESIONAL<br>ANAGOSTANO<br>PROFESIONAL<br>ANAGOSTANO<br>PROFESIONAL<br>ANAGOSTANO<br>ANAGOSTANO<br>ANAGOS | Noners Coents<br>Bacada<br>805433001<br>805165017<br>20825974012<br>758317713                  | Tigo de<br>Cuenta<br>Ahorro<br>Ahorro<br>Ahorro<br>Ahorro | Núment           Decomenda           Entrolari           85003020           85003020           85003020           85003020 | Fecha<br>becal<br>Comisión<br>2020-00-24<br>2020-00-24<br>2020-00-24<br>2020-00-24 | Feeha Final<br>Comisión<br>2020-03-27<br>2020-03-27<br>2020-03-27 | Genera<br>Vinteos<br>Si<br>Si<br>Si        | Permota<br>Offeno Dio de<br>Contisión<br>Si<br>Si<br>Si           | Total<br>Dias<br>Comisión<br>4  | Base<br>Liquidación<br>55 206 559.00<br>54 454 238.00<br>54 454 238.00                                                      | Persentajn Solare<br>Decreto<br>0<br>0<br>0 | GCAU GERENTE<br>OCES GERENTE<br>GCAO GERENTE<br>GCOR GERENTE<br>GD GERENTE<br>GD GD GERENTE<br>GD GD GERENTE<br>GD GD GERENTE<br>GD GE | DEPARTAMENTAL CUB<br>DEPARTAMENTAL CES<br>DEPARTAMENTAL CES<br>DEPARTAMENTAL DE C<br>DEPARTAMENTAL DE C<br>DEPARTAMENTAL DE L<br>DEPARTAMENTAL DE L<br>SH4 400.00<br>3144 400.00<br>3144 400.00                                                                                  | CA<br>90<br>COLONDBA<br>410<br>411<br>411<br>411<br>411<br>411<br>411<br>411<br>411<br>411                           | *****<br>\$178.490,00<br>\$178.490,00<br>\$178.490,00<br>\$178.490,00                                                                              | Renos D<br>Renos D<br>Renos D                |
| Viáticos po<br>es Documento<br>a devise de<br>ladotania<br>ádula de<br>lutadamia<br>ádula de<br>lutadamia<br>ádula de                             | Nonero         Nonero           Documento de<br>Mentificación         19917528           3654507         3270406           22443428 | Northers 200539 April 200539<br>Northers 200539 April 200539<br>Northers 200539 April 200539<br>Northers 200539 April 200539<br>Northers 200530 April 200530<br>Northers 200530 April 200530<br>Northers 200530 April 200530<br>Northers 200530 April 200530<br>Northers 200530 April 200530<br>Northers 200530 April 200530                                                                                                    | Crept<br>PROFESIONAL<br>UNVESTIMATION<br>DRADO 12<br>PROFESIONAL<br>UNVESTIMATION<br>PROFESIONAL<br>UNVESTIMATION<br>PROFESIONAL<br>UNVESTIMATION<br>PROFESIONAL<br>UNVESTIMATION<br>PROFESIONAL                                                                                                    | Nimera Cuenta<br>Bacarta<br>80543001<br>80543001<br>805430017<br>20029074012<br>758317713      | Tigo de<br>Cuenta<br>Ahorro<br>Ahorro<br>Ahorro<br>Ahorro | 200000<br>Decements<br>Entitled Elements<br>80000020<br>80000020<br>80000038<br>80000038                                   | Fecha<br>becal<br>Comisión<br>2020-03-24<br>2020-03-24<br>2020-03-24<br>2020-03-24 | Feeha Final<br>2020-03-27<br>2020-03-27<br>2020-03-27             | Cenera<br>Visitoos<br>Si<br>Si<br>Si<br>Si | Pernosta<br>Otimo Dio de<br>Conssin<br>Si<br>Si<br>Si             | Tiotal<br>Dias<br>Comisión<br>4 | Bose           Liquidación           55 208 559.00           55 4484 238.00           54 484 238.00           54 484 238.00 | Percentage Solve<br>Decords<br>0<br>0<br>0  | GCAU GERENTE<br>GCES GERENTE<br>GCOR GERENTE<br>GCOR GERENTE<br>GCOR GERENTE<br>GCOR GERENTE<br>GO GCRENTE<br>GO GORANTE<br>GOROY GERENTE<br>S080Y GERENTE<br>S87 37500<br>837 37500<br>837 37500                                                                                                    | DEPARTAMENTAL CAU<br>DEPARTAMENTAL CES<br>DEPARTAMENTAL CES<br>DEPARTAMENTAL DE C<br>DEPARTAMENTAL DE C<br>DEPARTAMENTAL DE C<br>DEPARTAMENTAL DE C<br>DEPARTAMENTAL BO<br>3144 400.00<br>3144 400.00<br>3144 400.00                                                             | CA<br>80<br>CO<br>COCORDOBA<br>UIA<br>MITICO<br>MITICO<br>S300 005.00<br>S300 005.00<br>S300 005.00<br>S300 005.00   | 7 rgar<br>5178 480,00<br>5178 480,00<br>5178 480,00<br>5178 480,00                                                                                 | Renza O<br>Renza O<br>Renza O                |

A su vez se debe definir en el campo de texto la Justificación de la revocación la cual aplicará para todos los terceros a revocar.

Identificar el o los terceros que se van a revocar y hacer clic en el botón "**Revocar**" en la grilla de "Viáticos por Tercero Comisionado" a cada uno.

| <mark>Justi</mark> | ficación Re         | evocar                      | EJEMPLO PARA RE      | EVOCAR               |                       |                        |                 |
|--------------------|---------------------|-----------------------------|----------------------|----------------------|-----------------------|------------------------|-----------------|
| Total              |                     |                             |                      |                      |                       |                        |                 |
| Días<br>omisión    | Base<br>Liquidación | Porcentaje Sobre<br>Decreto | Valor Viático Diario | Valor Total Viáticos | Valor Gastos de Viaje | Valor Total a<br>Pagar | Acción          |
| 4                  | \$5.206.859,00      | 0                           | \$37.370,00          | \$149.480,00         | \$30.000,00           | \$179.480,00           | Revoça Detalle  |
| 4                  | \$4.484.238,00      | 0                           | \$37.370,00          | \$149.480,00         | \$30.000,00           | \$179.480,00           | Revoca Detalle  |
| 4                  | \$4.484.238,00      | 0                           | \$37.370,00          | \$149.480,00         | \$30.000,00           | \$179.480,00           | Revoca Detalle  |
| 4                  | \$4.484.238,00      | 0                           | \$37.370,00          | \$149.480,00         | \$30.000,00           | \$179.480,00           | Revoca Detalle  |
|                    |                     |                             |                      |                      |                       |                        |                 |
|                    |                     |                             |                      |                      |                       |                        |                 |
|                    |                     |                             |                      |                      |                       |                        |                 |
|                    |                     |                             |                      |                      |                       |                        | I               |
|                    | L                   |                             |                      |                      |                       |                        |                 |
|                    |                     |                             |                      |                      | V                     | alor total comi        | sión 717.920,00 |

El aplicativo mostrará el mensaje: "¿Desea revocar el tercero seleccionado?". Hacer clic en **"Aceptar".** 

| Hacienda |    |                | GUIA            | GESTIÓN V  | <b>ΊÁTICOS</b> |     |         |           |    |
|----------|----|----------------|-----------------|------------|----------------|-----|---------|-----------|----|
| Código:  | NA |                | Fecha:          | 02-09-2024 | Versión:       | 2.0 | Página: | 86<br>105 | de |
|          |    | portal3.siifna | cion.gov.co dic | e          |                |     |         |           |    |

Si la justificación de cada tercero a revocar es diferente a la definida en la cabecera de la transacción, para uno o más terceros, hacer clic en el botón **"Detalle"** para incluir el texto correspondiente en la ventana emergente en el campo "Justificación Revocar"; posteriormente, hacer clic en el botón **"Aceptar"** 

Cancelar

| detalle ruta.                         |                 |             |                                          |                      |                   |                      |          | <b>_</b> |                        |                    |
|---------------------------------------|-----------------|-------------|------------------------------------------|----------------------|-------------------|----------------------|----------|----------|------------------------|--------------------|
| Ubjeto de la c                        | comision        | Revisi      | ón documentos en sitio                   | , para verificar que | e las cuentas     | maquinari            | •        |          |                        |                    |
| Justificación                         | Revocar         | REGIS       | STRO DE LA JUSTIFIC<br>TERCERO - EJEMPLO | ACIÓN DE POR (<br>)  | QUÉ SE REV        | OCA                  |          | SIÓN     | 1                      |                    |
|                                       |                 |             |                                          |                      | Ace               | ptar                 |          | ERO      | S                      |                    |
| Ruta Tere                             | cero Comisionad | lo          | 1                                        |                      |                   |                      |          |          |                        |                    |
| Pernocta<br>último<br>día<br>trayecto | Fecha inicial   | Fecha final | Ciudad Origen                            | Ciudad<br>Destino    | Número<br>de días | Eliminar<br>Trayecto |          |          |                        |                    |
| SI                                    | 2020-03-24      | 2020-03-27  | SANTA MARTA                              | CIENAGA              | 4                 | 8                    | I.       |          | Valor Total a<br>Pagar | Acción             |
|                                       |                 |             |                                          |                      |                   |                      |          | ,00      | \$179.480,00           | Deshacer<br>Cambio |
|                                       |                 |             |                                          |                      |                   |                      |          | .00      | \$179.480,00           | Revoca             |
|                                       |                 |             |                                          |                      |                   |                      |          | .00      | \$179.480,00           | Revoca             |
|                                       |                 |             |                                          |                      |                   |                      |          | .00      | \$179.480,00           | Revoca             |
|                                       |                 | Total día   | s de la comisión por t                   | ercero Comisiona     | ido 4             | ļ                    |          |          |                        |                    |
|                                       |                 |             |                                          |                      | Ace               | ptar                 | <b>.</b> |          |                        |                    |
|                                       |                 |             |                                          |                      | - ALE             | pitti                | -        |          |                        |                    |

De Regreso en la pantalla de la transacción, hacer clic en "**Guardar**". El aplicativo mostrará el mensaje.

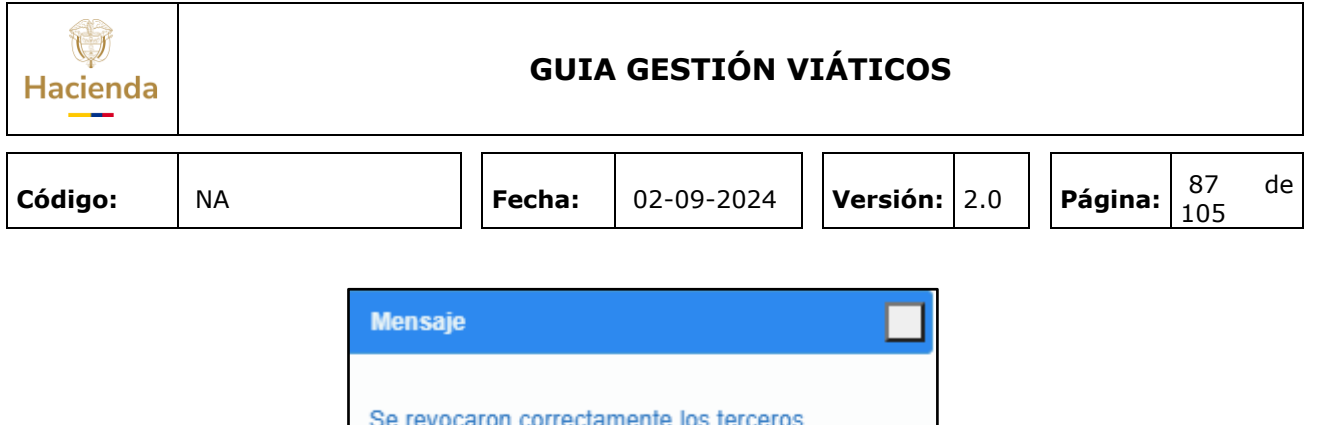

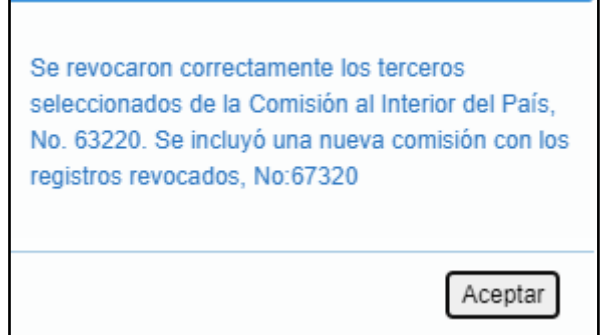

Si se desea revocar toda la solicitud de comisión o los terceros de una comisión donde todos se revocan bajo la misma justificación, una vez se ingrese a la transacción, diligenciar el texto de Justificación en la cabecera y oprimir el botón "**Revocar todos**" que se encuentra en la parte inferior de la transacción.

| l<br>;<br>ión <sup>Lio</sup> | Base<br>quidación | Porcentaje Sobre<br>Decreto | Valor Viático Diario | Valor Total Viáticos | Valor Gastos de Viaje | Valor Total a<br>Pagar | Acción         |
|------------------------------|-------------------|-----------------------------|----------------------|----------------------|-----------------------|------------------------|----------------|
| 4 \$5.3                      | 206.859,00        | 0                           | \$37.370,00          | \$149.480,00         | \$24.000,00           | \$173.480,00           | Revoca Detalle |
| 4 \$4.4                      | 484.238,00        | 0                           | \$37.370,00          | \$149.480,00         | \$24.000,00           | \$173.480,00           | Revoca Detalle |
| 4 \$4.4                      | 484.238,00        | 0                           | \$37.370,00          | \$149.480,00         | \$24.000,00           | \$173.480,00           | Revoca Detalle |
| 4 \$4.4                      | 484.238,00        | 0                           | \$37.370,00          | \$149.480,00         | \$24.000,00           | \$173.480,00           | Revoca Detaile |
| 4 \$4.4                      | 484.238,00        | 0                           | \$37.370,00          | \$149.480,00         | \$24.000,00           | \$173.480,00           | Revoca Detalle |
|                              |                   |                             |                      |                      |                       |                        |                |
|                              |                   |                             |                      |                      |                       |                        |                |
|                              |                   |                             |                      |                      |                       |                        |                |

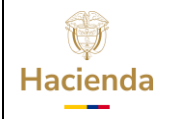

| Código: NA | Fecha: | 02-09-2024 | Versión: 2 | 2.0 | Página: | 88<br>105 | de |
|------------|--------|------------|------------|-----|---------|-----------|----|
|------------|--------|------------|------------|-----|---------|-----------|----|

Una vez se ha revocado el o los terceros de la solicitud de comisión se le(s) notificará esta situación mediante correo electrónico.

## 14 Prorrogar Solicitud de Comisión de Viáticos.

Prorrogar el tiempo de permanencia para uno o más terceros generando nuevas solicitudes de comisión a partir de solicitudes de comisión en estado "Autorizada", que tengan compromiso vinculado o hayan surtido el trámite de pago.

Las nuevas solicitudes de comisión quedan identificadas con el tipo de trámite "Prórroga".

**RUTA:** GESTION DE GASTOS (EPG)/ Viáticos/ Comisiones al Interior del país/ Solicitud de Comisión/ Prorrogar

**PERFIL:** Entidad - Gestión Administrativa

#### Requisitos para ejecutar la transacción:

- La comisión a prorrogarse deberá estar en estado "Autorizada" en su cabecera y los terceros contenidos en la solicitud de comisión no pueden estar revocados.
- La fecha final de la ruta de la comisión para uno o más terceros debe ser mayor o igual a la fecha en que se está realizando la prórroga.

#### Acciones:

Consultar la solicitud de comisión de viáticos que se va a prorrogar; se puede hacer uso de cualquiera de los siguientes filtros: Dependencia Solicitante, Número de Solicitud de Comisión, Rango de Número de Solicitud de Comisión o Rango de fechas

| Hacienda |    | GUIA   | GESTIÓN V  | <b>ZIÁTICOS</b>     |         |           |    |
|----------|----|--------|------------|---------------------|---------|-----------|----|
| Código:  | NA | Fecha: | 02-09-2024 | <b>Versión:</b> 2.0 | Página: | 89<br>105 | de |

| Dependencia ( | Solicitante                                    | Q                                                        |                                                                                                    |                                                                    |
|---------------|------------------------------------------------|----------------------------------------------------------|----------------------------------------------------------------------------------------------------|--------------------------------------------------------------------|
|               |                                                | SeleccioneCódigo                                         | Descripción                                                                                                    |                                                                    |
|               |                                                |                                                          |                                                                                                    |                                                                    |
|               |                                                |                                                          |                                                                                                    |                                                                    |
| Número de sol | licitud de comisión                            | 37920                                                    |                                                                                                    |                                                                    |
| Rango de núm  | tero de solicitud de comisión                  | 0                                                        | 0                                                                                                    |                                                                    |
| Rango de fech | las                                            |                                                          |                                                                                                    |                                                                    |
|               |                                                |                                                          |                                                                                                    |                                                                    |
|               |                                                |                                                          | Limpiar Filtros Buscar                                                                                                    | Solicitudes                                                        |
|               |                                                |                                                          | Limpiar Filtros Buscar                                                                                                    | Solicitudes                                                        |
| Seleccione    | Número de la solicitud<br>de comisión          | Fecha solicitud de<br>comisión                           | Limpiar Filtros Buscar :<br>Dependencia solicitante                                                                                                | Solicitudes<br>Estado de<br>la<br>comisión                         |
| Seleccione    | Número de la solicitud<br>de comisión<br>37920 | Fecha solicitud de<br>comisión<br>2020-12-04             | Limpiar Filtros Buscar<br>Dependencia solicitante<br>AGENCIA COLOMBIANA PARA LA REINTEGRACI<br>DE PERSONAS Y GRUPOS ALZADOS EN ARMA                | Solicitudes<br>Estado de<br>la<br>comisión<br>S<br>Autorizada      |
| Seleccione    | Número de la solicitud<br>de comisión<br>37920 | Fecha solicitud de<br>comisión<br>2020-12-04             | Limpiar Filtros Buscar<br>Dependencia solicitante<br>AGENCIA COLOMBIANA PARA LA REINTEGRACI<br>DE PERSONAS Y GRUPOS ALZADOS EN ARMA                | Solicitudes<br>Estado de<br>la<br>comisión<br>S<br>Autorizada      |
| Seleccione    | Número de la solicitud<br>de comisión<br>37020 | Fecha solicitud de<br>comisión<br>2020-12-04             | Limpiar Filtros Buscar :<br>Dependencia solicitante<br>AGENCIA COLOMBIANA PARA LA REINTEGRACI<br>DE PERSONAS Y GRUPOS ALZADOS EN ARMA              | Solicitudes<br>Estado de<br>la<br>comisión<br>S<br>S<br>Autorizada |
| Seleccione    | Número de la solicitud<br>de comisión<br>37920 | Fecha solicitud de<br>comisión<br>2020-12-04<br>Anterior | Limpiar Filtros Buscar :<br>Dependencia solicitante<br>Agencia COLOMBUANA PARA LA REINTEGRACI<br>DE PERSONAS Y GRUPOS ALZADOS EN ARMA<br>Siguiente | Solicitudes Estado de la comisión N Autorizada                     |

Al hacer clic en **"Seleccionar Comisión"** el aplicativo mostrará en pantalla los datos de la comisión que requiere prorrogar. Si la fecha del sistema es un día hábil posterior a un día festivo se permite seleccionar un día anterior a este (último hábil o festivos desde el último día hábil), de lo contrario la "Fecha de solicitud de comisión" siempre vendrá por defecto con la fecha del día en que se tramita la prórroga.

| Hacienda            |                           | GUIA   | GESTIÓN V  | /IÁTICOS     |         |              |
|---------------------|---------------------------|--------|------------|--------------|---------|--------------|
| Código:             | NA                        | Fecha: | 02-09-2024 | Versión: 2.0 | Página: | 90 de<br>105 |
| Registrar Solicitue | d De Prorroga De Comisión |        |            |              |         |              |

| Número solicitud                                                                                                    |                                                                                                    |                                                                                                    |                                                                                                    |                                                  |                                                                                    |                                                                        |                                                                   |                                      |                                                             | Esta                                      | do de la co                                                              | misión                                                      | Autorizada                                                             |                                                                     |                                                                    |                                                                        |        |                            |
|----------------------------------------------------------------------------------------------------|----------------------------------------------------------------------------------------------------|----------------------------------------------------------------------------------------------------|----------------------------------------------------------------------------------------------------|--------------------------------------------------|------------------------------------------------------------------------------------|------------------------------------------------------------------------|-------------------------------------------------------------------|--------------------------------------|-------------------------------------------------------------|-------------------------------------------|--------------------------------------------------------------------------|-------------------------------------------------------------|------------------------------------------------------------------------|---------------------------------------------------------------------|--------------------------------------------------------------------|------------------------------------------------------------------------|--------|----------------------------|
| Fecha de estado                                                                                                    |                                                                                                    |                                                                                                    |                                                                                                    |                                                  |                                                                                    |                                                                        |                                                                   |                                      |                                                             | Gene                                      | era viáticos                                                             | et                                                          | Si ONo                                                                 |                                                                     |                                                                    |                                                                        |        |                            |
| Fecha de solicitud de comisió                                                                                                    | n 2020-12-17                                                                                                    |                                                                                                    |                                                                                                    |                                                  |                                                                                    |                                                                        |                                                                   |                                      |                                                             | Gene                                      | era Gastos                                                               | Viaje *                                                     | <b>OSI</b> ONo                                                         |                                                                     |                                                                    |                                                                        |        |                            |
| Dependencia solicitante *                                                                                                    | 02-12-00 - AG                                                                                                    | ENCIA COLOME                                                                                       | SIANA PARA LI                                                                                                    | REINTEO                                          | BRACIÓN DE F                                                                       | PERSONA                                                                | S Y GRUP                                                          | OS ALZA                              | DOS EN ARI •                                                | , Orde                                    | enador del g                                                             | gasto *                                                     | 4 SECRETARIO GI                                                        | ENERAL                                                              |                                                                    |                                                                        |        |                            |
| Área u oficina                                                                                                    |                                                                                                    | ON TERRITORIA                                                                                      |                                                                                                    |                                                  |                                                                                    |                                                                        |                                                                   |                                      |                                                             | CDP                                       | de viáticos                                                              | s*                                                          | 93720                                                                  |                                                                     |                                                                    |                                                                        |        |                            |
| Tipo de comisión *                                                                                                    | Servicio                                                                                                    |                                                                                                    |                                                                                                    |                                                  |                                                                                    |                                                                        |                                                                   |                                      |                                                             | Rubr<br>Viáti                             | ro presupu<br>icos*                                                      | estal de gasto -                                            | A-02-02-02-010 VI                                                      | TICOS DE LOS FUNCI                                                  | ONARIOS EN COMISIÓ                                                 | N                                                                      |        |                            |
| Transporte por via                                                                                                    | Terrestre                                                                                                    |                                                                                                    |                                                                                                    |                                                  |                                                                                    |                                                                        |                                                                   |                                      |                                                             | Rubr                                      | ro presupu<br>tos de Viaje                                               | estal de gasto -<br>*                                       | A-02-02-02-006-00                                                      | 4 SERVICIOS DE TRAN                                                 | SPORTE DE PASAJER                                                  | os                                                                     |        |                            |
| Requiere pasaies aéreos                                                                                                    | Osi Ono                                                                                                    |                                                                                                    |                                                                                                    |                                                  |                                                                                    |                                                                        |                                                                   |                                      |                                                             | Aplic                                     | ca decreto v                                                             | viaticos                                                    | ®Si ◯No P                                                              | orcentaje 80                                                        |                                                                    |                                                                        |        |                            |
| Obieto de la comisión *                                                                                                    | REINTEGRAC                                                                                                    | IÓN Y REINCOI                                                                                      | RPROACIÓN.                                                                                                    |                                                  |                                                                                    |                                                                        |                                                                   |                                      |                                                             |                                           |                                                                          |                                                             |                                                                        |                                                                     |                                                                    |                                                                        |        |                            |
| Objeto de la comisión *<br>Viáticos por Tercero Comisi                                                                                                    | REINTEGRAC                                                                                                    | IÓN Y REINCO                                                                                       | RPROACIÓN.                                                                                                    |                                                  |                                                                                    |                                                                        |                                                                   |                                      |                                                             | 4                                         |                                                                          |                                                             |                                                                        |                                                                     |                                                                    |                                                                        |        |                            |
| Objeto de la comisión *<br>Viáticos por Tercero Comisi<br>Tipo Dosumento<br>de Identificación                                                                                                    | REINTEGRAC                                                                                                    | IÓN Y REINCOI                                                                                      | RPROACIÓN.<br>Número Cuenta<br>Bancarta                                                                                                    | Tipo de<br>Cuenta                                | Número<br>Documento<br>Entidad Bancaria                                            | Fecha<br>Inicial<br>Comisión                                           | Fecha Final<br>Comisión                                           | Geneca<br>Viáticos                   | Pernocta<br>Úttimo Día de<br>Comisión                       | Total<br>Dias<br>Comisión                 | Base<br>Liquidación                                                      | Porcentaje Sobre<br>Deserto                                 | Valor Váfico Daris                                                     | Valor Total Váticos                                                 | Valor Gastos de Viaje                                              | Valor Total a<br>Pagar                                                 | Acción |                            |
| Objeto de la comisión *<br>Viáticos por Tercero Comisi<br>Ad Montheration<br>de Montheration<br>Cédule mainteration<br>Cédule mainteration<br>Cédule cédule cédul | REINTEGRAC                                                                                                    | Cargo<br>PROFESIONAL<br>ESPECIALIZADO                                                              | Número Cuento<br>Barcario<br>10032740590                                                                                                    | Tipo de<br>Cureta<br>Ahorro                      | Número<br>Documento<br>Entidad Bancaria<br>850903838                               | Fecha<br>Inicial<br>Comisión<br>2020-12-23                             | Fecha Final<br>Comisión<br>2020-12-23                             | Geneca<br>Viáticos                   | Pernocta<br>Útimo Día de<br>Comisión<br>No                  | Total<br>Dias<br>Comisión<br>0.5          | Base<br>Liquidación<br>98.583.507,00                                     | Percentaje Sobre<br>Deureto<br>80                           | Valer Värlee Diarie<br>\$263.687.00                                    | Value Total Villoos<br>\$131,604.00                                 | Valor Gastos de Viaje<br>\$76.000.00                               | Valer Tetal a<br>Pagar<br>\$207.934.00                                 | Reción | nsluir                     |
| Objeto de la comisión * Viáticos por Tercero Comisió Tege Documente Civication 4174200 Pro- Civication 4274200 Pro- Pro- Civication 3255440 Pro- Pro- Pro- Pro- Pro- Pro- Pro- Pro-                                                                                                    | REINTEGRAC                                                                                                    | Cargo<br>Cargo<br>PROFESIONAL<br>ESPECIALIZADO<br>PROFESIONAL<br>ESPECIALIZADO                     | Número Cuenta<br>Bancaria<br>10032740508<br>30150805100                                                                                                    | Tipo de<br>Cuenta<br>Altorro<br>Altorro          | Número<br>Docomento<br>Entidad Bancaria<br>800903838<br>800003838                  | Fecha<br>Inicial<br>Comisión<br>2020-12-23<br>2020-12-17               | Fechs Final<br>Comisión<br>2020-12-23<br>2020-12-17               | Geneca<br>Viàticos<br>Si             | Pernocta<br>Ottime Dia de<br>Comisión<br>No                 | Total<br>Dias<br>Comisión<br>0.5          | Base<br>Liquidación<br>98.583.507,00<br>57.481.009,00                    | Porcentaje Sobre<br>Deserto<br>00<br>80                     | Valor Väitee Diarie<br>\$263.687.00<br>\$263.687.00                    | Value Total Váricos<br>\$131.934.00<br>\$131.934.00                 | Vator Gastes de Vieje<br>978 000.00<br>900 000.00                  | Valor Total a<br>Pager<br>\$207.934.00<br>\$191.934.00                 | Acción | nsluir                     |
| Objeto de la comisión * Viáticos por Tercero Comisió Viáticos por Tercero Comisió Viáticos por Tercero Comisió Viáticos por Tercero Comisió Cedelas en esta esta esta esta esta esta esta esta                                                                                                    | REINTEGRAC                                                                                                    | Cargo<br>PROFESIONAL<br>ESPECIALIZADO<br>PROFESIONAL<br>ESPECIALIZADO                              | Número Cuento<br>Bancaria<br>10032740590<br>30150805190<br>80855881971                                                                                                    | Tipo de<br>Curreta<br>Abarro<br>Abarro<br>Abarro | Número<br>Documento<br>Entidad Bancaria<br>890903838<br>890903838                  | Fecha<br>biolal<br>Comission<br>2020-12-23<br>2020-12-17<br>2020-12-17 | Fecha Final<br>Comisión<br>2020-12-23<br>2020-12-17<br>2020-12-17 | Cerneca<br>Viàticos                  | Pernocta<br>Otteme Dia de<br>Comissión<br>No<br>No<br>No    | Total<br>Dias<br>Correstion<br>0.5<br>0.5 | Bane<br>Liquidación<br>58.583.507,00<br>57.481.680,00<br>54.387.944,00   | Porcentaje Sobre<br>Desreto<br>03<br>03<br>03<br>03<br>03   | Volor Video Diario<br>5263.867.00<br>5263.867.00<br>5217.237.00        | Value Total Visions<br>\$131.094.00<br>\$131.094.00<br>\$131.094.00 | Value Gastos de Vage<br>978 000.00<br>990 000.00<br>900 000.00     | Valor Total a<br>Pager<br>\$207.934.00<br>\$101.834.00<br>\$102.010.00 |        | nsluir<br>nsluir<br>nsluir |
| Objeto de la comisión * Viáticos por Tercero Comisió  Figo Romanda de la Comisión  Figo Romanda de la Comisión el Comisión  Cénica el Comisión el Comisión el Comi                                                                                                    | REINTEGRAC<br>onado<br>Numbre<br>11002 Otros<br>1004 Aprilio 2<br>1004 Aprilio 2<br>1004 A | Cergo<br>PROFESIONAL<br>ESPECIALZADO<br>PROFESIONAL<br>ESPECIALZADO<br>PROFESIONAL<br>ESPECIALZADO | Númera Cuerda<br>Banadata<br>10022740540<br>30150805140<br>40855881971                                                                                                    | Tipo de<br>Cuenta<br>Ahorro<br>Ahorro<br>Ahorro  | Nonero<br>Documento<br>Entidad Descaria<br>890903938<br>890903938                  | Fecha<br>biolat<br>Comisión<br>2020-12-23<br>2020-12-17<br>2020-12-17  | Fecha Final<br>Comisión<br>2020-12-23<br>2020-12-17<br>2020-12-17 | Genera<br>Visition<br>Si<br>Si       | Pernoeta<br>Ottere Dia ale<br>Caniside<br>No<br>No<br>No    | Total<br>Dias<br>Comission<br>0.5<br>0.5  | Base<br>Liquidación<br>30.533.507,00<br>\$7.431.609,00<br>\$4.307.944,00 | Poresentaje Solare<br>Desorto<br>00<br>00<br>00<br>00<br>00 | Valor Vállos Dano<br>3183 487.00<br>5283 487.00<br>9217 237.00         | Volve Total Visions<br>\$131.634.00<br>\$132.634.00<br>\$108.616.00 | Value Canton de Viaje<br>376 000 00<br>900 000 00<br>900 000 00    | Valor Total a<br>Pagar<br>3207.934.00<br>3101.934.00<br>3108.010.00    |        | nsluir<br>nsluir           |
| Objeto de la comisión *  Viáticos por Tercero Comisió  Tege Baueno de la diversión *  Pero Baueno de la diversión *  Chilarán 4174220 Pero  Chilarán 4174220 Pero  Chilarán 4174220 Pero  Chilarán 4174220 Pero  Chilarán 4174220 Pero  Pero  Chilarán 4174220 Pero  Pero  Chilarán 4174220 Pero  Pero  Chilarán 4174220 Pero  Pero  Chilarán 4174220 Pero  Pero  Chilarán 4174220 Pero  Pero Pero                                                                                                    | REINTEGRAC<br>onado<br>Newbre<br>ther 171022 Area<br>Rein P 17002 Area<br>Rein P 17002 Area<br>Rein P                                         | Crept<br>PROFESIONAL<br>ESPECIALIZADO<br>PROFESIONAL<br>ESPECIALIZADO                              | Nimera Carefa<br>Internetical<br>Internetical<br>Inte | Tipo de<br>Cuenta<br>Ahorro<br>Ahorro<br>Ahorro  | Nonero<br>Ducamento<br>Entidad Uteración<br>800003038<br>800003038                 | Fecha<br>bioliat<br>Comisión<br>2020-12-23<br>2020-12-17<br>2020-12-17 | Fecha Final<br>Comisión<br>2020-12-23<br>2020-12-17<br>2020-12-17 | Geneca<br>Viàticos<br>Si<br>Si<br>Si | Permocia<br>Ottoreo Dia ele<br>Catricidio<br>No<br>No<br>No | Total<br>Diss<br>Cornission<br>0.5<br>0.5 | Base<br>Liquidación<br>50.513.507,00<br>57.481.509,00<br>54.397.944,00   | Percentaja Salara<br>Decreto<br>00<br>00<br>00<br>00<br>00  | Veter Visitos Dieres<br>9263 807.00<br>9263 807.00<br>9217 227.00      | Vater Total Valuess<br>9:31:59:400<br>9:31:99:400<br>9:00:916:00    | View Centres de Vieje<br>376 000 00<br>900 000 00<br>900 000 00    | Vitor Total a<br>Pager<br>5207 634.00<br>5101 534.00<br>5108 610.00    | ■ 2000 | nsluir<br>nsluir<br>nsluir |
| Objeto de la comissión *                                                                                                    | REINTEGRAC<br>onado<br>berra 71052 Otros<br>terra 71052 Otros<br>terra 71052 Otros<br>terra 71052 Aprilio 1<br>24 Aprilio 2 10153 Otros<br>terra 14073 Otros<br>terra 14073 Otros<br>terra 14073 Otros<br>terra 14073 Otros<br>terra 14073 Otros                                                                                                    | Central<br>PROFESIONAL<br>ESPECIAL/2000<br>PROFESIONAL<br>ESPECIAL/2000                            | Nimera Cuerta<br>International<br>10022746560<br>3015085160<br>8085581071                                                                                                    | Tipo de<br>Cuenta<br>Ahomo<br>Ahomo<br>Ahomo     | Noneo<br>Ducameto<br>Entidad Elevania<br>Biolociasia<br>Biolociasia<br>Biolociasia | Fecha<br>biolat<br>Comisión<br>2020-12-23<br>2020-12-17<br>2020-12-17  | Fecha Final<br>Comisión<br>2020-12-23<br>2020-12-17<br>2020-12-17 | Genera<br>Viáticos<br>Si<br>Si<br>Si | Persocta<br>Ottemo Da de<br>Coenside<br>No<br>No<br>No      | Total<br>Diss<br>Cornission<br>0.5<br>0.5 | Bose<br>Liquidación<br>50.513.507,00<br>57.481.509,00<br>54.397.944,00   | Percentaje Solve<br>Deverla<br>30<br>30                     | <b>Value Videos Duren</b><br>5283.887.80<br>5283.887.80<br>5217.227.80 | Vaiur Todat Vibilians<br>9131.834.00<br>9131.934.00<br>9131.934.00  | Value Clastion die Vioje<br>378 000.00<br>900 000.00<br>900 000.00 | Visior Total a<br>Prayer<br>\$207.034.00<br>\$191.034.00               | Acción | )<br>ncluir<br>ncluir      |

Si el usuario lo requiere, puede modificar los siguientes datos de la comisión:

- El ordenador del Gasto
- El CDP con saldo por comprometer para Viáticos y/o Gastos de Viaje
- El o los rubros presupuestales vinculados al CDP
- El tipo de transporte que van a utilizar los terceros comisionados para su desplazamiento
- El valor "Si" o "No", de la marca "Requiere Pasajes Aéreos"

- El valor "Si" o "No", de las marcas "Genera Viaticos" y "Genera gastos de viaje"

- El Objeto de la Comisión

| Registrar Solicitud de Prom       | oga de Comisión                                                                  |                                                 |                                                         |
|-----------------------------------|----------------------------------------------------------------------------------|-------------------------------------------------|---------------------------------------------------------|
| Número solicitud                  |                                                                                  | Estado de la comisión                           | Autorizada                                              |
| Fecha de estado                   |                                                                                  | Genera viáticos *                               | ©SI ONo                                                 |
| Fecha de solicitud de<br>comisión |                                                                                  | Genera Gastos Viaje *                           | €Si ONo                                                 |
| Dependencia solicitante *         | 02-12-00 - AGENCIA COLOMBIANA PARA LA REINTEGRACIÓN DE PERSONAS Y GRUPOS ALZAD V | Ordenador del gasto *                           | 3 DIRECTOR GENERAL                                      |
| Área u oficina                    | SUBDIRECCIÓN TERRITORIAL.                                                        | CDP de viáticos *                               | 93720                                                   |
| Tipo de comisión *                | Servicio ~                                                                       | Rubro presupuestal de gasto<br>Viáticos*        | A-02-02-010 VIÁTICOS DE LOS FUNCIONARIOS EN COMISIÓN    |
| Transporte por via                | Multimodal                                                                       | Rubro presupuestal de gasto<br>Gastos de Viaje* | A-02-02-02-006-004 SERVICIOS DE TRANSPORTE DE PASAJEROS |
|                                   |                                                                                  |                                                 | Rei Ou                                                  |

| ()<br>Hacienda |    | GUIA   | A GESTIÓN V | 'IÁTICOS |     |         |           |    |
|----------------|----|--------|-------------|----------|-----|---------|-----------|----|
| Código:        | NA | Fecha: | 02-09-2024  | Versión: | 2.0 | Página: | 91<br>105 | de |

Hacer clic en el check de "Incluir" a cada tercero que se le va a prorrogar la comisión, para cada uno de ellos se puede modificar:

- Valor Gastos de Viaje: Se borra el valor actual y se registra el nuevo valor de gastos de viaje

| Valor Total Viáticos | Valor Gastos de Viaje | Valor Total a<br>Pagar | Acción        |
|----------------------|-----------------------|------------------------|---------------|
| \$131.934,00         | \$76.000,00           | \$207.934,00           | 🗹 Incluir 🛛 📷 |
|                      |                       |                        |               |
|                      |                       |                        |               |
| Valor Total Viáticos | Valor Gastos de Viaje | Valor Total a<br>Pagar | Acción        |

Hacer clic en la carpeta para verificar cada uno de los trayectos de la ruta de la comisión para el tercero que se incluyó en la prórroga.

En la ventana de detalle de ruta que se abre el usuario puede:

- Modificar la cuenta bancaria (la cual debe estar en estado diferente a inválida, inactiva o cancelada).

- Seleccionar la Fecha Inicial de la prórroga
- Seleccionar la Fecha Final de la prórroga
- Seleccionar en la marca "Pernocta último día", el valor "Si" o "No".

- Si el usuario definió el valor "No" en la marca Pernocta, debe seleccionar en la marca "Liquida", el valor "Si" o "No" para que se calcule de forma correcta el día en que no se pernocta. Si fue seleccionada la marca "Si", se puede registrar una tarifa porcentual igual o menor a 50 (valor sin decimal).

Dependiendo de las necesidades de la comisión se permite modificar el valor de la marca "Genera Viáticos" de "Si" a "No".

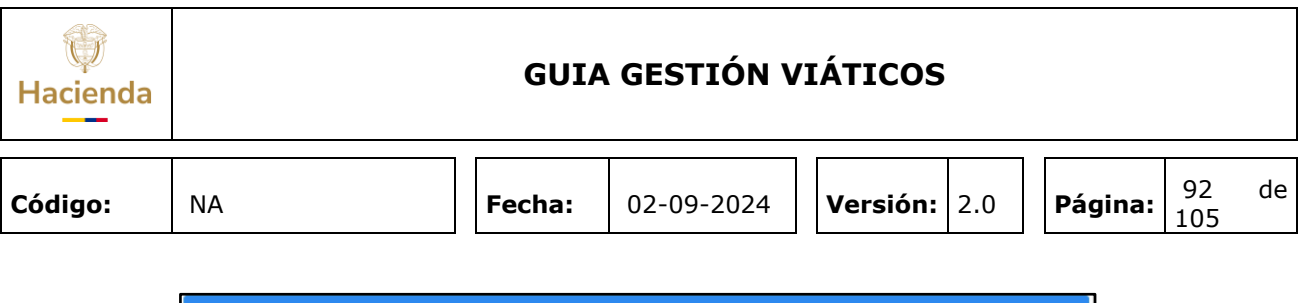

| er detalle ruta.                          |                |                            |                            |
|-------------------------------------------|----------------|----------------------------|----------------------------|
| Tercero y Ruta Comisión                   |                |                            |                            |
| Tercero comisionado                       | Nombre 1 71108 | 2 Otros Nombres 711082 Ape | ellido 1 711082 Apellido 2 |
|                                           | 43749260       |                            |                            |
| Tiene comisión pendiente por<br>legalizar | OSi ®No        |                            |                            |
| Número cuenta bancaria                    | 10032746598    |                            |                            |
| Tipo de cuenta                            | Ahorro         |                            |                            |
| Número documento entidad bancaria         | 890903938      |                            |                            |
| Pernocta Último Día                       | OsiONo         | Liquida ©SiONo             | % 50                       |
| Genera viáticos *                         | ONo<br>●Si ONo |                            |                            |
| Fecha inicial comisión                    | 2020-12-23     | Fecha final comisión       | 2020-12-26                 |
| País                                      | COLOMBIA       |                            | ~                          |

- Seleccionar Región o Departamento de origen
- Seleccionar Ciudad origen
- Seleccionar Región o Departamento destino
- Seleccionar Ciudad destino

| Región o Departamento Origen  | AMAZONAS 🗸                                            |
|-------------------------------|-------------------------------------------------------|
| Ciudad Origen                 | EL ENCANTO 🗸                                          |
| Región o Departamento Destino | ANTIOQUIA                                             |
| Ciudad Destino                | ABEJORRAL                                             |
| Objeto de la comisión         | REINTEGRACIÓN. REALIZAR REUNIÓN DE CIERRE CON EL EQUI |
|                               |                                                       |
|                               | Aceptar                                               |

Hacer clic en **"Aceptar"**, el aplicativo calcula el número de días de prórroga, en cada una de las ciudades de la Ruta de la Comisión modificadas y/o agregadas, de acuerdo con la Fecha Inicial, la Fecha Final, el valor Si o No en las marcas pernocta y liquida y porcentaje liquida (si aplica).

| Hacienda |    | GUIA   | GESTIÓN V  | IÁTICOS             |         |           |    |
|----------|----|--------|------------|---------------------|---------|-----------|----|
| Código:  | NA | Fecha: | 02-09-2024 | <b>Versión:</b> 2.0 | Página: | 93<br>105 | de |

| Ruta Ter                              | cero Comisiona | ıdo         |                           |                   |                   |                      |
|---------------------------------------|----------------|-------------|---------------------------|-------------------|-------------------|----------------------|
| Pernocta<br>último<br>día<br>trayecto | Fecha inicial  | Fecha final | Ciudad Origen             | Ciudad Destino    | Número<br>de días | Eliminar<br>Trayecto |
| NO                                    | 2020-12-23     | 2020-12-23  | BARRANQUILLA              | SANTA MARTA       | 0,5               |                      |
| NO                                    | 2020-12-23     | 2020-12-26  | EL ENCANTO                | ABEJORRAL         | 3,5               | 8                    |
|                                       |                |             |                           |                   |                   |                      |
|                                       |                |             |                           |                   |                   |                      |
|                                       |                |             |                           |                   |                   |                      |
|                                       |                |             |                           |                   |                   |                      |
|                                       |                | Total d     | ías de la comisión por te | ercero Comisionad | <b>o</b> 3,       | 5                    |
|                                       |                |             |                           |                   | Ace               | ptar                 |

Hacer clic en **"Aceptar"**. En la pantalla principal se observará el nuevo valor total de viáticos calculado para los días de la prórroga.

| Valor Total Viáticos | Valor Gastos de Viaje | Valor Total a<br>Pagar | Acción        |
|----------------------|-----------------------|------------------------|---------------|
| \$923.535,00         | \$106.000,00          | \$1.029.535,00         | 🗹 Incluir 🛛 📷 |
|                      |                       |                        | Edita         |

El sistema habilitará el botón **"Editar"** para ajustar el valor de la **"Base de liquidación"** si el usuario lo requiere.

| ()<br>Hacienda |    |                        | GUIA           | A GESTIÓN \                          | /IÁTICOS              |    |         |           |    |
|----------------|----|------------------------|----------------|--------------------------------------|-----------------------|----|---------|-----------|----|
| Código:        | NA |                        | Fecha:         | 02-09-2024                           | Versión: 2            | .0 | Página: | 94<br>105 | de |
|                |    | Modificar Tercero.     |                |                                      |                       |    |         |           |    |
|                |    | Tercero<br>Comisionado | Nombre 1 83487 | Otros Nombres 83487 Apellic<br>83487 | lo 1 83487 Apellido 2 |    |         |           |    |
|                |    | Base de<br>liquidación | SC 0107 20     | Cancelar                             | Cambiar Tercero       |    |         |           |    |

El sistema mostrará los **"Datos Administrativos"** de la comisión inicial que está siendo prorrogada; el usuario podrá modificarlos y hacer clic en **"GUARDAR"**.

| Mensaje                                                                       |                                          |
|-------------------------------------------------------------------------------|------------------------------------------|
| Se generó correctamente la Sol<br>al Interior del Pais, No. 39720, p<br>37920 | icitud de Comisión<br>prorroga de la No. |
|                                                                               | Aceptar                                  |

El aplicativo genera de forma automática una NUEVA "Solicitud de Comisión al interior del País" con Tipo de trámite PRÓRROGA, a partir de la información que se registró en la transacción.

|                                                                                    |                               |                              |          |                             |                         | Co                          | misión Ser               | vicio al Int    | erior del l                        | Pais - Tran            | nite - Prorr  | oga                       |                              |                         |                         |                       |                   |                      |
|------------------------------------------------------------------------------------|-------------------------------|------------------------------|----------|-----------------------------|-------------------------|-----------------------------|--------------------------|-----------------|------------------------------------|------------------------|---------------|---------------------------|------------------------------|-------------------------|-------------------------|-----------------------|-------------------|----------------------|
| Solicitud de Com                                                                   | isión No.                     | 39720                        |          | Fecha Solicitud             |                         | 2020-12                     | -17                      | Estado de la    | Comisión                           | So                     | licitada      | Unidad Ejecu<br>NORMALIZA | rtora o Subuni<br>CION - ARN | dad -02-12-00 A         | GENCIA PA               | RA LA REINCORF        | ORACION           | 'LA                  |
| Tipo de Comisión                                                                   | n                             | Servicio                     |          | Fecha Aut./ Rech            |                         |                             |                          | Genera Viáti    | cos                                |                        | SI            | Genera gasto              | os de viaje                  | Si                      | R                       | quiere Pasajes A      | ereos             | NO                   |
| Transporte por Vi                                                                  | 'ia                           | Multimodal                   |          | Área u Oficina              |                         | SUBDIRECCIÓN                | TERRITORI                | AL.             |                                    |                        |               | Tipo de trám              | ite                          | Prorroga                | - Ci                    | misión Inicial        |                   | 37920                |
|                                                                                    |                               |                              |          |                             |                         |                             |                          | CD              | P de viáti                         | cos                    |               |                           |                              |                         |                         |                       |                   |                      |
| Consecutivo CDP                                                                    | Ρ                             | 93720                        |          | Dependencia Sol             | licitante               |                             |                          |                 |                                    |                        |               | 02-12-00 AGE<br>ARMAS     | NCIA COLOMI                  | BIANA PARA LA R         | EINTEGRA                | IÓN DE PERSON         | AS Y GRUPO        | )S ALZADOS EN        |
| Rubro Presupues                                                                    | stal de Viaticos              |                              |          | A-02-02-02-010 -            | VIÁTICOS DE I           | LOS FUNCIONARI              | OS EN COM                | SIÓN            |                                    | Rubro Pr               | esupuestal    | de Gastos de Vi           | aje                          | A-02-02-02-006-         | 004 - SERVI             | CIOS DE TRANSP        | ORTE DE PA        | SAJEROS              |
|                                                                                    |                               |                              |          |                             |                         |                             |                          |                 |                                    |                        |               |                           |                              |                         |                         |                       |                   |                      |
| Nombre                                                                             | Tipo y Número de<br>Documento | Cargo                        | Estad    | P Fecha Inicial<br>Comisión | Fecha final<br>Comisión | Dpto. / Municipio<br>Origen | Dpto. / Munic<br>Destino | pio Nº.<br>Días | Pernocta<br>Último día<br>Comisión | Porcentaje<br>Pernocta | Total<br>dias | Base de<br>Liquidación    | Valor Viático<br>Diario      | Valor Total<br>Viáticos | Valor Gasto<br>de Viaje | s Valor total a pagar | Objeto de la      | Comisión por Tercero |
| Nombre 1 711082<br>Otros Nombres<br>711082 Apelido 1<br>711082 Apelido 2<br>711082 | CC: 43749260                  | PROFESIONAL<br>ESPECIALIZADO | Solicita | da<br>2020-12-23            | 2020-12-26              | AMAZONAS / EL<br>ENCANTO    | ANTIOQUIA<br>ABEJORRAJ   | 3.5             | No                                 | 50                     | 3,5           | 6.583.507,00              | 263.867,00                   | 923.535,00              | 106.000,00              | 1.029.535,00          | EJEMPLC<br>PRORRO | REGISTRO<br>GA       |
|                                                                                    |                               |                              |          |                             |                         |                             |                          |                 |                                    |                        | Total         | es Solicitud de           | Comisión                     | 923.535,00              | 106.000,0               | 1.029.535,00          |                   |                      |

| Ŷ        |
|----------|
| Hacienda |

| Código: NA |  | Fecha: | 02-09-2024 | Versión: | 2.0 | Página: | 95<br>105 | de |
|------------|--|--------|------------|----------|-----|---------|-----------|----|
|------------|--|--------|------------|----------|-----|---------|-----------|----|

**IMPORTANTE:** Al registrar la prórroga, la NUEVA solicitud de comisión queda en estado SOLICITADA, por lo que se debe surtir el trámite de VERIFICACIÓN y AUTORIZACIÓN que se mostró en los puntos 7 y 8 de la presente guía. Si no se surte ese trámite es como si no se hubiese prorrogado la comisión.

Posteriormente se debe vincular el compromiso presupuestal o se surtirá el trámite hasta orden de pago dependiendo si el pago es por reconocimiento o avance.

# **15** Interrumpir Solicitud de Comisión de Viáticos.

Interrumpir el tiempo de permanencia para uno o más terceros generando nuevas solicitudes de comisión a partir de solicitudes de comisión en estado "Autorizada", que tengan compromiso vinculado o hayan surtido el trámite de pago.

Las nuevas solicitudes de comisión quedan identificadas con el tipo de trámite "Interrumpir".

**RUTA:** GESTION DE GASTOS (EPG)/ Viáticos/ Comisiones al Interior del país/ Solicitud de Comisión/ Interrumpir

PERFIL: Entidad - Gestión Administrativa

## Requisitos para ejecutar la transacción:

- La comisión a interrumpir deberá estar en estado "Autorizada" en su cabecera y los terceros contenidos en la solicitud de comisión no pueden estar revocados.
- La fecha final de la comisión debe ser mayor a la fecha en que se está realizando la interrupción.

## Acciones:

Consultar la solicitud de comisión de viáticos que se va a interrumpir; se puede hacer uso de cualquiera de los siguientes filtros: Dependencia Solicitante, Número de Solicitud de Comisión, Rango de Número de Solicitud de Comisión o Rango de fechas

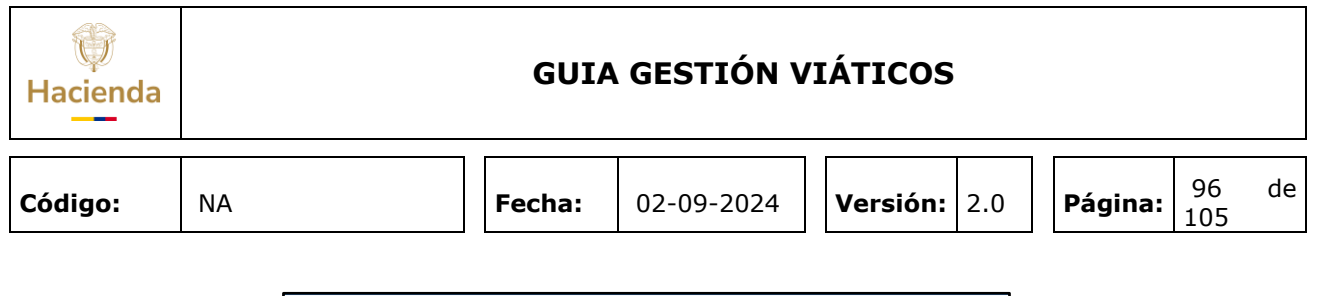

|               |                                                 | SeleccioneCódigo                             |         | Descripción                                                                       |                                                |                                                      |
|---------------|-------------------------------------------------|----------------------------------------------|---------|-----------------------------------------------------------------------------------|------------------------------------------------|------------------------------------------------------|
|               |                                                 |                                              |         |                                                                                   |                                                |                                                      |
| Número de sol | icitud de comisión                              | 103020                                       |         |                                                                                   |                                                |                                                      |
| Rango de núm  | ero de solicitud de comisión                    | 0                                            | 0       |                                                                                   |                                                |                                                      |
| Rango de fech | as                                              |                                              |         |                                                                                   |                                                |                                                      |
|               |                                                 |                                              | _       |                                                                                   |                                                |                                                      |
|               |                                                 |                                              |         | Limpiar Filtros                                                                   | Buscar Soli                                    | citudes                                              |
| Seleccione    | Número de la solicitud<br>de comisión           | Fecha solicitud de<br>comisión               |         | Limpiar Filtros<br>Dependencia solicita                                           | Buscar Soli                                    | citudes<br>Estado de<br>la<br>comisión               |
| Seleccione    | Número de la solicitud<br>de comisión<br>103020 | Fecha solicitud de<br>comisión<br>2020-12-15 | AGENCIA | Limpiar Filtros<br>Dependencia solicita<br>DE RENOVACIÓN DEL TE<br>GESTIÓN GENER/ | Buscar Soli<br>ante<br>ERRITORIO - ART -<br>AL | Citudes<br>Estado de<br>la<br>comisión<br>Autorizada |
| Seleccione    | Número de la solicitud<br>de comisión<br>103020 | Fecha solicitud de<br>comisión<br>2020-12-15 | AGENCIA | Limpiar Filtros<br>Dependencia soliciti<br>DE RENOVACIÓN DEL TE<br>GESTIÓN GENER/ | Buscar Soli<br>ante<br>ERRITORIO - ART -<br>AL | Citudes<br>Estado de<br>la<br>comisión<br>Autorizada |

Al hacer clic en **"Seleccionar Comisión"** el aplicativo mostrará en pantalla los datos de la comisión que requiere interrumpirse. Si la fecha del sistema es un día hábil posterior a un día festivo se permite seleccionar un día anterior a este (último hábil o festivos desde el último día hábil), de lo contrario la "Fecha de solicitud de comisión" siempre vendrá por defecto con la fecha del día en que se interrumpe la comisión.

| Estado de la comisión<br>Genera válticos *<br>Genera destos Viaje *<br>Ordenador del gasto *<br>CDP de válticos *<br>Rubro presupuestal de gasto<br>Válticos*<br>Rubro presupuestal de gasto<br>Válticos*<br>Aplica decreto válticos<br>Justificación Interrumpir | Autorizada           Bit C No           Bit C No           Bit C No           Bit C No           Colorador Sector Téchnico Dir           19770           Colorador Sector Téchnico Dir           19700           Colorador Sector Téchnico Dir           19700           Colorador Sector Téchnico Dir           19700           Colorador Sector Téchnico Dir           19700           Colorador Sector Téchnico Dir           19700           Colorador Sector Téchnico Dir           19700           Colorador Sector Téchnico Dir           19701           Colorador Sector Téchnico Dir           19702           Colorador Sector Téchnico Dir           19703           Colorador Sector Téchnico Dir           19704           19705           19705           19705           19705           19705           19705           19705           19705           19705           19705           19705           19705           19705           19705           19705 |
|----------------------------------------------------------------------------------------------------|----------------------------------------------------------------------------------------------------|
| Genera viáticos *<br>Genera Gastos Viaje *<br>Ordenador del gasto *<br>CDP de viáticos *<br>Rotho presupuestal de gasto<br>Viáticos*<br>Rotho presupuestal de gasto<br>Gastos de Viaje*<br>Aplica decretor viaticos                                               |                                                                                                    |
| Genera Gastos Viaje *<br>Ordenador del gasto *<br>CDP de viáticos *<br>Rubro presupuestal de gasto<br>Viáticos*<br>Rubro presupuestal de gasto<br>Gastos de Viaje*<br>Aplica decreto viaticos<br>Justificación Interrumpir                                        |                                                                                                    |
| Ordenador del gasto *<br>CDP de viáticos *<br>Rubro presupuestal de gasto<br>Viáticos *<br>Rubro presupuestal de gasto<br>Gastos de Viaje*<br>Aplica decreto viaticos<br>Justificación interrumpir                                                                | EX0 DIFECTOR TECNICO DIT     SI729     SI729     C 6212-1000 5-0 1710009-62 ADQUISICIÓN DE BIENES Y SERVICIOS - DOCUMENTOS DE EVALUA     C 6212-1000 5-0 1710099-62 ADQUISICIÓN DE BIENES Y SERVICIOS - DOCUMENTOS DE EVALUA     C 6212-1000 5-0 1710099-62 ADQUISICIÓN DE BIENES Y SERVICIOS - DOCUMENTOS DE EVALUA     C 6212-1000 5-0 1710099-62 ADQUISICIÓN DE BIENES Y SERVICIOS - DOCUMENTOS DE EVALUA                                                                                                    |
| CDP de viáticos *<br>Rubro presupuestal de gasto<br>Viáticos*<br>Rubro presupuestal de gasto<br>Gastos de Viaje*<br>Aplica decreto viaticos<br>Justificación Interrumpir                                                                                          | 19728     19729     10 - C 4212-1000-5-0-1710009-82 ADQUISICIÓN DE BIENES Y SERVICIOS - DOCUMENTOS DE EVALUA     10 - C 4212-1000-5-0-1710009-82 ADQUISICIÓN DE BIENES Y SERVICIOS - DOCUMENTOS DE EVALUA     10 - C 4212-1000-5-0-1710009-82 ADQUISICIÓN DE BIENES Y SERVICIOS - DOCUMENTOS DE EVALUA                                                                                                    |
| Rubro presupuestal de gasto<br>Viáticos"<br>Rubro presupuestal de gasto<br>Gastos de Viaje"<br>Aplica decreto viaticos<br>Justificación Interrumpir                                                                                                    | 60-         C 6212-1009-6-17 1009-62 ADQUISICIÓN DE BIENES Y SERVICIOS - DOCUMENTOS DE EVALUA           10-         C 6212-1009-5-17 1009-62 ADQUISICIÓN DE BIENES Y SERVICIOS - DOCUMENTOS DE EVALUA           10-         C 6212-1009-5-17 1009-62 ADQUISICIÓN DE BIENES Y SERVICIOS - DOCUMENTOS DE EVALUA                                                                                                    |
| Rubro presupuestal de gasto<br>Gastos de Viaje"<br>Aplica decreto viaticos<br>Justificación Interrumpir                                                                                                    | C-0212-1000-5-0-1710009-02 ADQUISICIÓN DE BIENES Y SERVICIOS - DOCUMENTOS DE EVALUA                                                                                                    |
| Aplica decreto viaticos<br>Justificación Interrumpir                                                                                                    | Ol Na Decentria                                                                                                    |
| Justificación Interrumpir                                                                                                    | CSI GNO Porcentaje                                                                                                    |
|                                                                                                    |                                                                                                    |
| dal Base Porcentaje Sobre<br>las Liquidación Decreto                                                                                                    | lan Yaku Yulan Durus Yaku Tada Yulan S<br>Yaku Yulan Durus Yaku Tada Yulan S<br>Paga Austin                                                                                                    |
| 4,5 \$11.548.889,00 0                                                                                                    | 0 \$387,544,00 \$1.743,948,00 \$300,000,00 \$2,043,948,00 the                                                                                                    |
|                                                                                                    |                                                                                                    |
|                                                                                                    |                                                                                                    |
|                                                                                                    |                                                                                                    |
|                                                                                                    |                                                                                                    |
| stal<br>ias<br>ittiče<br>4,5                                                                                                    | Ease Porcestaje So<br>Liquidación Decreto<br>S11.548.000,00                                                                                                    |

| Ŷ        |
|----------|
| Hacienda |

| Código: NA | Fec | ha: 02-09-2024 | Versión: | 2.0 | Página: | 97<br>105 | de |
|------------|-----|----------------|----------|-----|---------|-----------|----|
|------------|-----|----------------|----------|-----|---------|-----------|----|

Si el usuario lo requiere el aplicativo permite modificar los siguientes datos de la cabecera de la comisión:

- El ordenador del gasto

- El tipo de transporte que van a utilizar los terceros comisionados para su desplazamiento

- El valor "Si" o "No", de la marca "Requiere Pasajes Aéreos".

- El objeto de la comisión

| strar Solicitud De Ir             | terrupcion De Comisión                                                    |                                                   |                                                                          |
|-----------------------------------|---------------------------------------------------------------------------|---------------------------------------------------|--------------------------------------------------------------------------|
| Registrar Solicitud de Inter      | rrupcion de Comisión                                                      |                                                   |                                                                          |
| Número solicitud                  | 103020                                                                    | Estado de la comisión                             | Autorizada                                                               |
| Fecha de estado                   |                                                                           | Genera viáticos *                                 | ®Si ◯No                                                                  |
| Fecha de solicitud de<br>comisión |                                                                           | Genera Gastos Viaje *                             | ®Si⊖No                                                                   |
| Dependencia solicitante *         | 02-14-01 - AGENCIA DE RENOVACIÓN DEL TERRITORIO - ART - GESTIÓN GENERAL ~ | Ordenador del gasto *                             | 3 DIRECTOR GENERAL                                                       |
| Área u oficina                    | Dirección Técnica                                                         | CDP de viáticos *                                 |                                                                          |
| Tipo de comisión *                | Servicio                                                                  | Rubro presupuestal de<br>gasto - Viáticos*        | C-0212-1000-5-0-1710009-02 ADQUISICIÓN DE BIENES Y SERVICIOS - DOCUMENTO |
| Transporte por vía                | Multimodal                                                                | Rubro presupuestal de<br>gasto - Gastos de Viaje* | C-0212-1000-5-0-1710009-02 ADQUISICIÓN DE BIENES Y SERVICIOS - DOCUMENTC |
| Requiere pasajes aéreos           | ●Si ONo                                                                   | Aplica decreto viaticos                           | Osi No Porcentaje                                                        |
| Objeto de la comisión *           | COM30637 - EJEMPLO                                                        | Justificación Interrumpir                         | JUSTIFICACION DEL INTERRUMPIR EJEMPLO                                    |

Hacer clic en el check de **"Incluir"** para seleccionar el o los terceros a los cuales se va a "Interrumpir" la comisión. Seguidamente hacer clic en la carpeta

| Valor Viático Diario | Valor Total Viáticos | Valor Gastos de Viaje | Valor Total a<br>Pagar | Acción        |
|----------------------|----------------------|-----------------------|------------------------|---------------|
| \$387.544,00         | \$1.743.948,00       | \$300.000,00          | \$2.043.948,00         | 🗹 Incluir 🛛 💼 |

para obtener de forma automática los trayectos de la ruta de la comisión.

Una vez se abre la ventana del detalle de la ruta, el aplicativo permite:

- Modificar el valor "Si" o "No" de la marca "Pernocta último día". Si se definió el valor "No", seleccionar en la marca "Liquida", el valor "Si" o "No", con base en el cual se liquidará o no valor por el día en que no se pernocta.

- Si fue seleccionada la marca "Si" en "Liquida", registrar el "Porcentaje de la tarifa" el cual puede ser un valor entero igual o menor a 50.

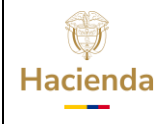

| Código:         NA         Fecha:         02-09-2024 | <b>Versión:</b> 2.0 | <b>Página:</b> 98 de 105 |
|------------------------------------------------------|---------------------|--------------------------|
|------------------------------------------------------|---------------------|--------------------------|

- Modificar el valor "Si" o "No" de la marca "Genera Viáticos".
- Modificar la fecha final de una o más rutas del tercero seleccionado.

| Ver detalle ruta.                         |                                                                   |
|-------------------------------------------|-------------------------------------------------------------------|
| Tercero y Ruta Comisión                   |                                                                   |
| Tercero comisionado                       | Nombre 1 132363 Otros Nombres 132363 Apellido 1 132363 Apellido : |
|                                           | 14325700                                                          |
| Tiene comisión pendiente por<br>legalizar | ⊂Si ®No                                                           |
| Número cuenta bancaria                    | 24511840216                                                       |
| Tipo de cuenta                            | Ahorro                                                            |
| Número documento entidad bancaria         | 860007335                                                         |
| Pernocta Último Día                       | Osi®No Liquida ®Si©No % 25                                        |
| Genera viáticos *                         | ©si ON₀                                                           |

| udad Desti                     | no                    | Seleccione          |               |        |                | ~        |
|--------------------------------|-----------------------|---------------------|---------------|--------|----------------|----------|
|                                |                       | Geleccione          |               |        |                | •        |
| ojeto de la (                  | comision              | COM30637            |               |        |                |          |
|                                |                       |                     |               |        |                |          |
|                                |                       |                     |               |        |                |          |
|                                |                       |                     |               |        | Acep           | ptar     |
| Ruta Ter                       | cero Comisio          | nado                |               |        | Ace            | ptar     |
| Ruta Ten                       | cero Comisio          | mado                |               |        | Ace            | ptar     |
| Ruta Ten                       | cero Comisio          | mado                |               |        | Ace            | ptar     |
| Ruta Ten<br>Pernocta<br>último | cero Comisio<br>Fecha | nado<br>Fecha final | Ciudad Origen | Ciudad | Ace;<br>Número | Eliminar |

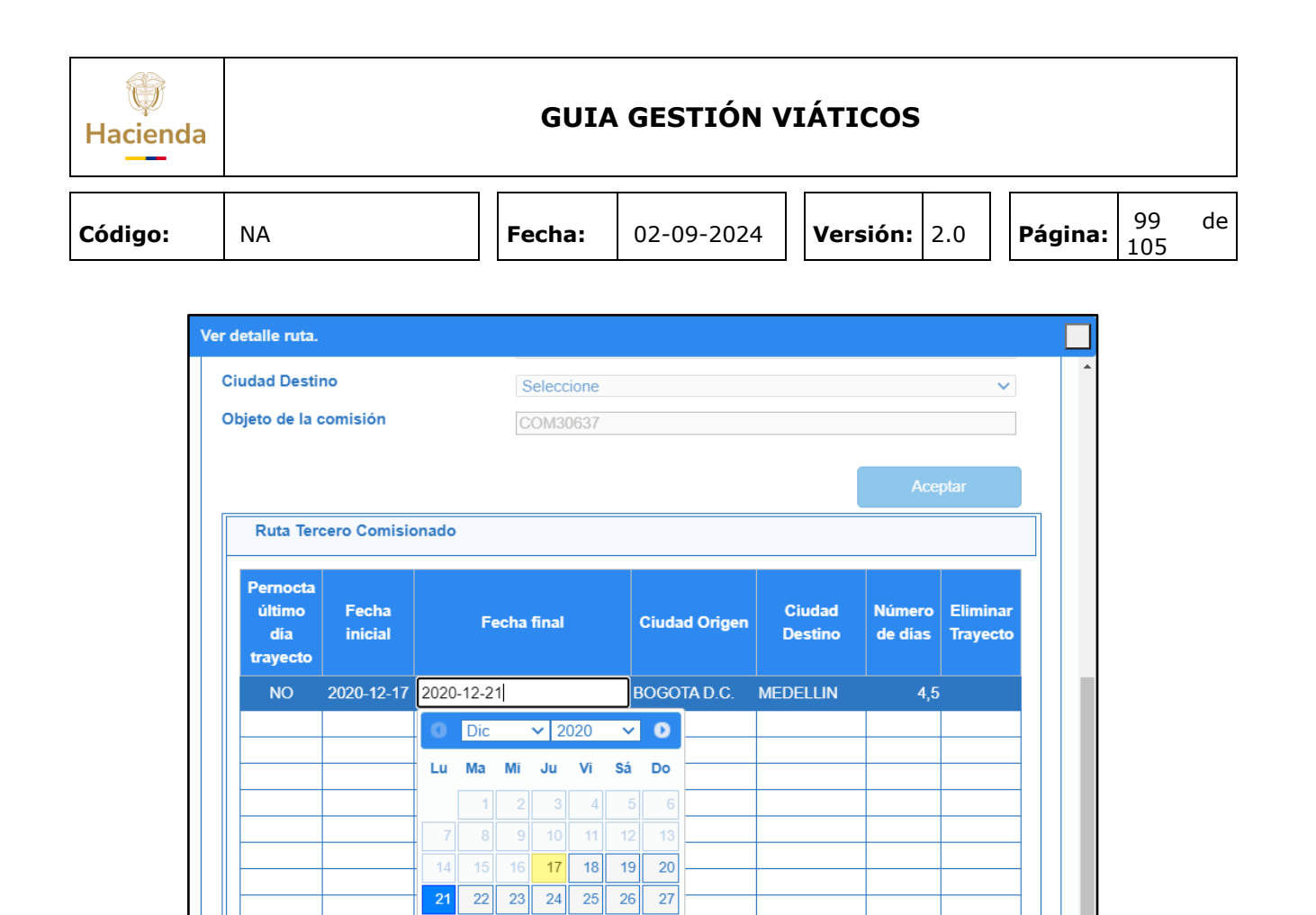

El aplicativo calcula el número de días interrumpidos en la ciudad de la ruta modificada, a partir del cálculo de días entre la fecha final original de la ruta y la nueva fecha definida y el porcentaje de tarifa "Liquida".

28 29 30 31

| Hacienda |     |                                       |                  | GUIA                     | A GESTIÓ              | ÓN VI             | ÁTIC              | OS                   |   |         |            |    |
|----------|-----|---------------------------------------|------------------|--------------------------|-----------------------|-------------------|-------------------|----------------------|---|---------|------------|----|
| Código:  | NA  |                                       |                  | Fecha:                   | 02-09-20              | )24               | Versi             | <b>ón:</b> 2.0       | ) | Página: | 100<br>105 | de |
|          | Ver | r detalle ruta<br>Objeto de la        | comisión         | COM30637                 | ,                     |                   | Ace               | Dtar                 |   |         |            |    |
|          |     | Ruta Ter<br>Pernocta<br>último<br>dia | Fecha<br>inicial | Fecha final              | Ciudad Origen         | Ciudad<br>Destino | Número<br>de días | Eliminar<br>Trayecto |   |         |            |    |
|          |     | NO<br>NO                              | 2020-12-17       | 2020-12-21<br>2020-12-21 | BOGOTA D.C.           | MEDELLIN          | 4,5               | 8                    | ł |         |            |    |
|          |     |                                       |                  |                          |                       |                   |                   |                      |   |         |            |    |
|          |     |                                       |                  | Total dias de l          | la comisión por terce | ro Comisiona      | do 33             | 25                   |   |         |            |    |

Hacer clic en **"Aceptar"**, en la pantalla principal para cada tercero comisionado que contenga el valor "Si" en la marca "Genera viáticos" se muestra el valor calculado para el total de los viáticos a reducir como consecuencia de los días a interrumpir.

Aceptar

| Valor Total Viáticos | Valor Gastos de Viaje | Valor Total a<br>Pagar | Acción        |
|----------------------|-----------------------|------------------------|---------------|
| \$1.259.518,00       | \$300.000,00          | \$1.559.518,00         | 🗹 Incluir 🛛 🚞 |

Si se requiere, se puede modificar el "Valor Gastos de Viaje" a reducir para uno o más terceros. Para ello, primero se borra el valor actual y luego se digita el nuevo valor.

| Hacienda |    | GUIA   | GESTIÓN V  | IÁTICOS             |         |            |    |
|----------|----|--------|------------|---------------------|---------|------------|----|
| Código:  | NA | Fecha: | 02-09-2024 | <b>Versión:</b> 2.0 | Página: | 101<br>105 | de |

| Valor Total Viáticos | Valor Gastos de Viaje | Valor Total a<br>Pagar | Acción        |
|----------------------|-----------------------|------------------------|---------------|
| \$1.259.518,00       | \$100.000,00          | \$1.359.518,00         | 🗹 Incluir 🛛 💼 |

Se debe registrar un texto donde se describa la "Justificación" del trámite de interrupción de la comisión.

El sistema mostrará los **"Datos Administrativos"** de la comisión inicial que está siendo interrumpida; el usuario podrá modificarlos y hacer clic en **"GUARDAR"**.

| Mensaje                                                                                                    |
|----------------------------------------------------------------------------------------------------|
| Se generó correctamente la Solicitud de Comisión<br>al Interior del Pais, No. 104420, Interrumpida de la<br>No. 103020 |
| Aceptar                                                                                                    |

Una vez se guarda la transacción se genera de forma automática una nueva "Solicitud de Comisión al interior del País" con Tipo de trámite INTERRUMPIR, a partir de la información que se registró en la transacción.

|                                                                                                    | Comisión Servicio al Interior del País - Tramite - Interrumpir        |         |            |                           |                         |                                                                                                    |                              |             |                                                      |                        |            |                         |                                                                                                    |                         |                          |                        |                                   |
|----------------------------------------------------------------------------------------------------|-----------------------------------------------------------------------|---------|------------|---------------------------|-------------------------|----------------------------------------------------------------------------------------------------|------------------------------|-------------|------------------------------------------------------|------------------------|------------|-------------------------|----------------------------------------------------------------------------------------------------|-------------------------|--------------------------|------------------------|-----------------------------------|
| Solicitud de Com                                                                                                    | isión No.                                                             | 10442   | 20         | Fecha Solicitu            | d                       | 2020-                                                                                                  | 12-17 E                      | stado de    | la Comisió                                           | n                      | Solicitada | Unidad Eje<br>GESTIÓN G | Unidad Ejecutora o Subunidad - 02-14-01 AGENCIA DE RENOVACIÓN DEL TERRITORIO ART -<br>GESTIÓN GENERAL |                         |                          |                        | EL TERRITORIO ART -               |
| Tipo de Comisión Servicio Fecha Aut./ Rech. Genera Viáticos                                                                                                    |                                                                       |         |            |                           |                         |                                                                                                    | SI                           | Genera gas  | Genera gastos de viaje Si Requiere Pasajes Aéreos Si |                        |            | éreos SI                |                                                                                                    |                         |                          |                        |                                   |
| Transporte por V                                                                                                    | ía                                                                    | Multimo | odal       | Área u Oficina            | 2.1                     | Dirección Técr                                                                                         | Dirección Técnica Tip        |             |                                                      | Tipo de trá            | nite       | Interrum                | ipir Con                                                                                              | nisión Inicial          | 103020                   |                        |                                   |
|                                                                                                    | CDP de viáticos                                                       |         |            |                           |                         |                                                                                                    |                              |             |                                                      |                        |            |                         |                                                                                                    |                         |                          |                        |                                   |
| Consecutivo CDP                                                                                                    | 2                                                                     | 39720   |            | Dependencia S             | Solicitante             |                                                                                                    |                              |             |                                                      |                        |            | 02-14-01 AC             | BENCIA DE REM                                                                                         | VOVACIÓN DEL            | TERRITORIO -             | ART - GESTIÓN          | GENERAL                           |
| C-0212-1000-5-0-1710009-02 - ADDUISICIÓN DE BIENES Y SERVICIOS -<br>DOCUMENTOS DE EVALUACIÓN - APOYO A LA IMPLEMENTACIÓN DE ESDUEMAS<br>DOCUMENTOS DE EVALUACIÓN - APOYO A LA IMPLEMENTACIÓN DE ESDUEMAS<br>DE FINANCICIÓN COFINANCICIÓN O E SOLUENTACIÓN DE DE ESDUEMAS<br>CONTRIBUYAN AL DESARROLLO DE LOS TERRITORIOS PRIORIZADOS A NIVEL<br>NACIONAL |                                                                       |         |            |                           |                         | DE BIENES Y SERVICIOS -<br>LA IMPLEMENTACIÓN DE<br>ACIÓN Y SEGUIMIENTO DE<br>RROLLO DE LOS TERRITORIOS |                              |             |                                                      |                        |            |                         |                                                                                                    |                         |                          |                        |                                   |
| Nombre                                                                                                    | Tipo y Número d<br>Documento                                          | Cargo   | Estado     | Fecha Inicial<br>Comisión | Fecha final<br>Comisión | Dpto. / Municipio<br>Origen                                                                            | Dpto. / Municipio<br>Destino | N".<br>Dias | Pernocta<br>Último día<br>Comisión                   | Porcentaje<br>Pernocta | Total dias | Base de<br>Liquidación  | Valor Viático<br>Diario                                                                               | Valor Total<br>Viáticos | Valor Gastos<br>de Viaje | Valor total a<br>pagar | Objeto de la Comisión por Tercero |
| Nombre 1 132383<br>Otros Nombres<br>132383 Apellido 2<br>132383<br>132383                                                                                                    | CC: 14325700                                                          | E5 1    | Solicitada | 2020-12-18                | 2020-12-21              | BOGOTA D.C. /<br>BOGOTA D.C.                                                                           | ANTIOQUIA/<br>MEDELLIN       | 3.25        | No                                                   | 25                     | 3.25       | 11.548,689,00           | 387.544.00                                                                                            | 1.259.516.00            | 100.000,00               | 1.359.518.00           | CDM30837                          |
|                                                                                                    | Totales a Reducir de la comisión 1.259.518,00 100.000,00 1.359.518,00 |         |            |                           |                         |                                                                                                    |                              |             |                                                      |                        |            |                         |                                                                                                    |                         |                          |                        |                                   |
|                                                                                                    |                                                                       |         |            |                           |                         |                                                                                                    |                              | OBJET       | DELA                                                 | COMISIÓN               | l.         |                         |                                                                                                    |                         |                          |                        |                                   |
| COM30637 - EJEI                                                                                                    | MPLO                                                                  |         |            |                           |                         |                                                                                                    |                              |             |                                                      |                        |            |                         |                                                                                                    |                         |                          |                        |                                   |

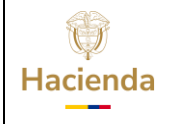

| Código: NA Fe | Fecha: 02-09-2024 | <b>Versión:</b> 2.0 | <b>Página:</b> 102<br>105 | de |
|---------------|-------------------|---------------------|---------------------------|----|
|---------------|-------------------|---------------------|---------------------------|----|

**IMPORTANTE:** Al ejecutar la transacción de interrumpir, la NUEVA solicitud de comisión queda en estado SOLICITADA, por lo que se debe surtir el trámite de VERIFICACIÓN y AUTORIZACIÓN que se mostró en los puntos 7 y 8 de la presente guía. Si no se surte ese trámite es que como si no se hubiese interrumpido la comisión.

## **16** Estado de la Autorización de Viáticos según flujo financiero

| ESTADO SOLICITUD DE COMISIÓN INICIAL - PAGO RECONOCIMIENTO |            |                   |                 |  |  |  |  |
|------------------------------------------------------------|------------|-------------------|-----------------|--|--|--|--|
| SOLICITUD                                                  | CABECERA   | DETALLE           | TIPO DE TRÁMITE |  |  |  |  |
| Registro Solicitud de Comisión - Viáticos                  | Solicitada | Solicitada        | Inicial         |  |  |  |  |
| Anular Solicitud                                           | Anulada    | Anulada           | Inicial         |  |  |  |  |
| Verificar Solicitud de Comisión – Viáticos                 | Verificada | Verificada        | Inicial         |  |  |  |  |
| Autorizar Solicitud de Comisión – Viáticos                 | Autorizada | Autorizada        | Inicial         |  |  |  |  |
| Documento Pago Masivo Comisión - Viáticos                  | Autorizada | Autorizada        |                 |  |  |  |  |
| Registro Información a Proceso Masivo                      | Autorizado | Autorizada        |                 |  |  |  |  |
| Documentos                                                 | Autorizada | Autorizada        |                 |  |  |  |  |
| Generación Masiva Documentos                               | Autorizada | Con Compromiso    |                 |  |  |  |  |
| Radicación de soportes                                     | Autorizada | Con Compromiso    |                 |  |  |  |  |
| Obligación Presupuestal                                    | Autorizada | Con Compromiso    |                 |  |  |  |  |
| Orden de pago                                              | Autorizada | Con orden de pago |                 |  |  |  |  |
| Autorizar Órdenes de Pago                                  | Autorizada | Con orden de pago |                 |  |  |  |  |
| Pago órdenes de pago                                       | Autorizada | Pagada            |                 |  |  |  |  |
| Reintegro 100%                                             | Autorizada | Revocada          |                 |  |  |  |  |
| Reintegro Parcial                                          | Autorizada | Pagada            |                 |  |  |  |  |
| Orden de Pago Bloqueada                                    | Autorizada | Con orden de pago |                 |  |  |  |  |
| Orden de Pago Anulada                                      | Autorizada | Autorizada        |                 |  |  |  |  |

| Ŷ        |
|----------|
| Hacienda |

# **GUIA GESTIÓN VIÁTICOS**

| Código: NA |  | Fecha: | 02-09-2024 | Versión: | 2.0 | Página: | 103<br>105 | de |
|------------|--|--------|------------|----------|-----|---------|------------|----|
|------------|--|--------|------------|----------|-----|---------|------------|----|

| ESTADO SOLICITUD DE COMISIÓN INICIAL - PAGO AVANCE |            |                   |                 |  |  |  |  |
|----------------------------------------------------|------------|-------------------|-----------------|--|--|--|--|
| SOLICITUD                                          | CABECERA   | DETALLE           | TIPO DE TRÁMITE |  |  |  |  |
| Registro Solicitud de Comisión - Viáticos          | Solicitada | Solicitada        | Inicial         |  |  |  |  |
| Anular Solicitud                                   | Anulada    | Anulada           | Inicial         |  |  |  |  |
| Verificar Solicitud de Comisión – Viáticos         | Verificada | Verificada        | Inicial         |  |  |  |  |
| Autorizar Solicitud de Comisión – Viáticos         | Autorizada | Autorizada        | Inicial         |  |  |  |  |
| Documento Pago Masivo Comisión - Viáticos          | Autorizada | Autorizada        |                 |  |  |  |  |
| Adicionar Información al Documento Masivo          | Autorizada | Autorizada        |                 |  |  |  |  |
| Generar Documentos                                 | Autorizada | Con orden de pago |                 |  |  |  |  |
| Autorizar Órdenes de Pago                          | Autorizada | Con orden de pago |                 |  |  |  |  |
| Pago órdenes de pago                               | Autorizada | Pagada            |                 |  |  |  |  |
| Reintegro 100%                                     | Autorizada | Revocada          |                 |  |  |  |  |
| Reintegro Parcial                                  | Autorizada | Pagada            |                 |  |  |  |  |
| Orden de Pago Bloqueada                            | Autorizada | Con orden de pago |                 |  |  |  |  |
| Orden de Pago Anulada                              | Autorizada | Autorizada        |                 |  |  |  |  |
| Legalización 100% - parcial                        | Autorizada | Legalizada        |                 |  |  |  |  |

# SITUACIONES ADMINISTRATIVAS POSTERIORES A UNA AUTORIZACIÓN DE VIÁTICOS - ESTADOS Y PERFILES

| Revocar Solicitud de Comisión - Viáticos |          |          |                 |                                     |  |  |  |  |
|------------------------------------------|----------|----------|-----------------|-------------------------------------|--|--|--|--|
| SOLICITUD                                | CABECERA | DETALLE  | TIPO DE TRÁMITE | PERFIL                              |  |  |  |  |
| Revocar Solicitud de Comisión - Viáticos | Revocada | Revocada | Revocar         | Entidad –Gestión Autorizar Viáticos |  |  |  |  |

| Prorrogar Solicitud de Comisión - Viáticos          |            |            |                 |                                     |  |  |  |  |  |
|-----------------------------------------------------|------------|------------|-----------------|-------------------------------------|--|--|--|--|--|
| SOLICITUD                                           | CABECERA   | DETALLE    | TIPO DE TRÁMITE | PERFIL                              |  |  |  |  |  |
| Prorrogar Solicitud de Comisión - Viáticos          | Solicitada | Solicitada | Prorrogar       | Entidad - Gestión Administrativa    |  |  |  |  |  |
| Verificar prórroga Solicitud de Comisión – Viáticos | Verificada | Verificada | Prorrogar       | Entidad –Gestión Control Viáticos   |  |  |  |  |  |
| Autorizar prórroga Solicitud de Comisión – Viáticos | Autorizada | Autorizada | Prorrogar       | Entidad –Gestión Autorizar Viáticos |  |  |  |  |  |

| Interrumpir Solicitud de Comisión - Viáticos           |            |            |                 |                                     |  |  |  |  |
|--------------------------------------------------------|------------|------------|-----------------|-------------------------------------|--|--|--|--|
| SOLICITUD                                              | CABECERA   | DETALLE    | TIPO DE TRÁMITE | PERFIL                              |  |  |  |  |
| Interrumpir Solicitud de Comisión - Viáticos           | Solicitada | Solicitada | Interrumpir     | Entidad - Gestión Administrativa    |  |  |  |  |
| Verificar interrumpir Solicitud de Comisión – Viáticos | Verificada | Verificada | Interrumpir     | Entidad –Gestión Control Viáticos   |  |  |  |  |
| Autorizar interrumpir Solicitud de Comisión – Viáticos | Autorizada | Autorizada | Interrumpir     | Entidad –Gestión Autorizar Viáticos |  |  |  |  |

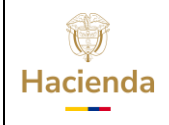

# **17. DOCUMENTOS RELACIONADOS**

• Guía de entrada al SIIF Nación.

## **18. BASE LEGAL**

• Decreto 1068 de 2015 parte 9. Mediante el cual se reglamenta el SIIF Nación.

# **19. HISTORIAL DE CAMBIOS**

| FECHA      | VERSIÓN | DESCRIPCIÓN DEL<br>CAMBIO                                                                                                  | AUTOR     |
|------------|---------|----------------------------------------------------------------------------------------------------|-----------|
| 29-07-2024 | 1.0     | El documento se actualiza<br>para alinearse con la nueva<br>línea gráfica, en<br>cumplimiento con la ley<br>'Chao Marcas'. | Iván León |

#### **RECUERDE**:

En caso de requerir soporte adicional sobre el uso del sistema debe comunicarse a la línea de soporte del SIIF Nación

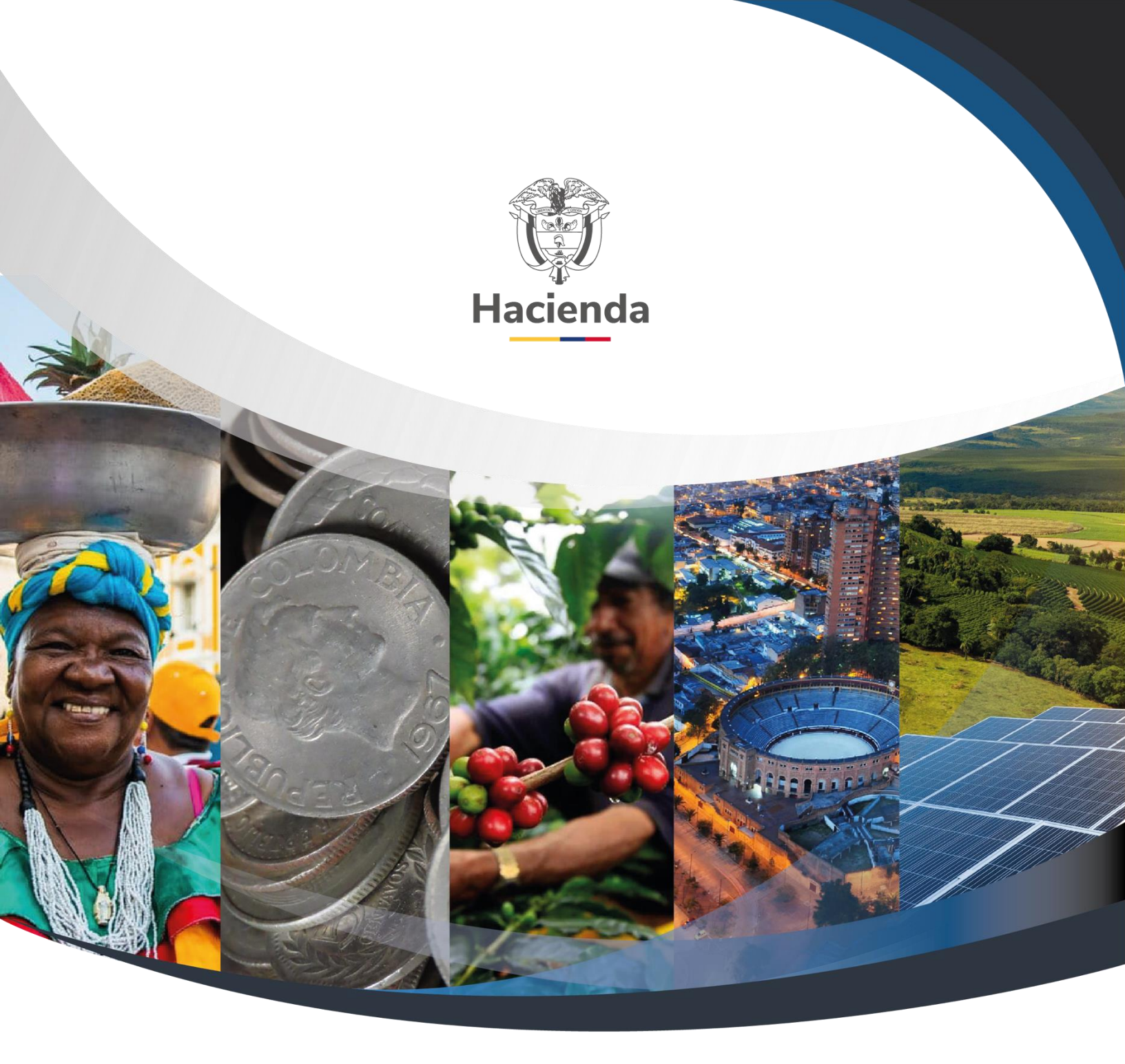

# Ministerio de Hacienda y Crédito Público

Dirección: Carrera 8 No. 6C–38, Bogotá D.C., Colombia Conmutador: (+57) 601 3 81 17 00 Línea Gratuita: (+57) 01 8000 910071 Correo: relacionciudadano@minhacienda.gov.co

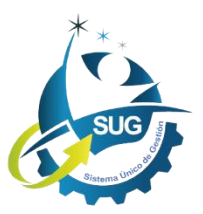